# Smile3000-V Home Elevator Integrated Control Cabinet User Manual

Document Version:

**Shenzhen Megmeet Electrical Co., Ltd.** provides comprehensive technical support for our valued customers. Please contact your nearest Megmeet office or service center, or connect directly with Megmeet headquarters if any assistance is needed.

#### Shenzhen Megmeet Electrical Co., Ltd.

Address: 5th Floor, Block B, Unisplendour Information Harbor, Langshan Road, Shenzhen, 518057, China Website: www.megmeet.com Tel: +86-755-86600500 Fax: +86-755-86600562 Service email: driveservice@megmeet.com

All rights reserved. The contents in this document are subject to change without prior notice.

## Foreword

Thank you for choosing the Smile3000-V Home Elevator Integrated Control Cabinet of Shenzhen Megmeet Electrical Co., Ltd.

Megmeet is a dedicated innovator and leading player in driving forward industrial automation on a global scale. We connect the client's needs to their gains through cutting-edge technologies and comprehensive solutions.

The Smile3000-V Integrated Cabinet, independently engineered and manufactured by Megmeet, lifts the home elevator control performance onto a brand-new level. Synonymous with reliability and robustness, it incorporates a powerful controller and versatile modules into a highly efficient and compact layout, enclosed in a sleek casing for durability. The controller employs an avant-garde STO non-contactor technology and a strong SBC safety circuit for noiseless operations. Simplified wiring and fixed interfaces offer superb convenience for use and maintenance. The product is built from standard materials in an effort to promote environmental sustainability.

This manual includes introductions of models and features, instructions of installation and maintenance, and safety precautions of the Smile3000-V Home Elevator Integrated Control Cabinet. The user and operator of this product should thoroughly and carefully read this manual, and be fully familiarized with its contents before use and operations. Please save this manual for further reference.

#### Please read this manual carefully before using this product.

Strictly follow the safety instructions indicated in this manual to prevent personal injuries and property damages. Any injury or loss resulted from violations of such safety instructions is not the responsibility of our company.

The product/system covered in this document should be used/operated by qualified personnel only. Qualified personnel are those who meet all requirements for their work, have received necessary training on safety and product use, and possess adequate experience. Their operation should fully comply with the instructions provided in the document, in particular the safety warnings.

In case of any questions and requirements arising from the use/operation of this product, please contact our regional office or distributors, or connect directly with our technical service team. Megmeet is dedicated to bringing all-round satisfaction to our clients.

Due to our unwavering commitment to the continuous improvement in product quality and performance, all materials provided are subject to changes without prior notice.

All rights reserved. Reproduction and duplication of this document or part of this document without written authorization provided by Megmeet are prohibited.

## **Technical Features**

The Smile3000-V Home Elevator Integrated Control Cabinet features a smart control system that incorporates advanced technologies in computing, automation, network communication, and motor vector control, offering a comprehensive solution for various elevator applications.

#### **Technical superiority**

- Direct-to-floor technology: optimal speed curve based on precise distance control, which offers smooth speed change and high running efficiency.
- Integrated design: seamless combination of elevator logic control and traction machine drive control; dual CPU; integrated communication of CANbus, Modbus, and IoT.
- No-load-cell startup torque compensation technology: smooth zero-speed elevator start which requires no load cell; applicable to various types of encoders and traction machines.
- With-load motor auto-tuning: with-load auto-tuning available for both permanent-magnet synchronous motors and asynchronous motors.

#### **Excellent operability**

- Compact layout based on functional integration of control and drive, convenient for small-machine-room and machine-room-less elevator design.
- ♦ Simplified parameter settings, making on-site commissioning much easier.
- ♦ On-panel keypad, which facilitates elevator inspection, maintenance, and commissioning.
- ♦ Load cell auto-tuning for all load levels.
- ♦ Multiple commissioning methods: PC host software, operating panel, and mobile phone App.
- ♦ In-car leveling precision adjustment.
- $\diamond$  Balance coefficient automatic detection, and slippage detection.

#### Guaranteed safety

- ♦ Multiple protective measures, in compliance with the requirements of GB-T7588.1-2020 standard.
- Fault-tolerant design of both hardware and software; countermeasures against multiple categories of faults; countermeasures against the occurrence of accidents (such as top-hitting, and bottom-crashing), ensuring safe elevator operation.
- Highly proficient manufacturing capabilities ensure robust environmental adaptability, enabling the drive products to effectively withstand harsh working conditions, including power grid fluctuations, dust interference, high temperatures, and lightning strikes.
- ♦ Dual CPU, brake, and STO function.
- ♦ UCMP, braking force test, and door lock short-circuit detection.

#### Optimal comfortability

- No-load-cell technology or dedicated load cell compensation device, providing smooth startup torque compensation.
- ♦ Optimal vector control based on excellent motor drive performance to ensure comfort in riding.
- $\diamond$  Non-contactor control technology to ensure noiseless operation.

#### Ultimate cost-efficiency

- High level of integration significantly simplifies the system and reduces the peripheral wiring, which enhances the cost efficiency, usability, and elevator safety and stability.
- Superb combination of CANbus and Modbus communication, which minimizes the number of traveling cables to the greatest extent.
- ♦ Flexible and diverse modular expansions.

## Contents

| Introduction                                  | 1  |
|-----------------------------------------------|----|
| Chapter 1 Important Safety Instructions       | 5  |
| 1.1 Safety announcements                      | 5  |
| 1.2 Safety rating definitions and precautions | 5  |
| 1.3 Additional safety instructions            | 11 |
| Chapter 2 Product Information                 | 13 |
| 2.1 Nameplate and model                       | 13 |
| 2.2 Product models                            | 13 |
| 2.3 Electrical specifications                 | 14 |
| 2.4 Cabinet appearance and parts description  | 15 |
| 2.5 Mounting dimension                        | 17 |
| 2.6 Technical specifications                  |    |
| Chapter 3 Mechanical Installation             | 20 |
| 3.1 Installation requirements                 | 20 |
| 3.2 Shaft position switch installation        |    |
| Chapter 4 Electrical Installation             | 26 |
| 4.1 Control cabinet external interface        | 26 |
| 4.2 Input/Output terminal description         | 31 |
| 4.3 PG card                                   |    |
| 4.4 Peripheral device connection              | 34 |
| Chapter 5 Operating Panel                     | 35 |
| 5.1 Operating box interface                   | 35 |
| 5.2 Operating box monitoring function         | 36 |
| Chapter 6 System Commissioning                | 38 |
| 6.1 Safety inspection before commissioning    |    |
| 6.2 Inspection-speed commissioning            | 39 |
| 6.3 Shaft auto-tuning                         | 45 |
| 6.4 Improvement of riding comfort             | 49 |
| Chapter 7 Parameter Explanation               | 54 |
| 7.1 Explanation of functional parameters      |    |
| 7.2 Functional parameter grouping             | 54 |

| Chapter 8 Fault Removal                         | 132 |
|-------------------------------------------------|-----|
| 8.1 Fault type                                  | 132 |
| 8.2 Fault code and troubleshooting              | 133 |
| 8.3 Fault signal and countermeasures            | 153 |
| Chapter 9 Care and Maintenance                  | 154 |
| 9.1 Daily inspection                            | 154 |
| 9.2 Routine maintenance                         | 154 |
| Chapter 10 Options                              | 156 |
| 10.1 List of options                            | 156 |
| 10.2 Integrated car top box Smile3000-CTH-D02   | 157 |
| 10.3 Car control board                          | 162 |
| 10.4 Display board Smile3000-HCB-R1             | 167 |
| Chapter 11 Applications                         | 169 |
| 11.1 Emergency rescue function                  | 169 |
| 11.2 Car top lighting/fan operating box control | 170 |
| 11.3 Elevator lockout function                  | 171 |
| 11.4 Full-load/Overload Function                | 172 |
| 11.5 Time-based Floor Service                   | 175 |
| 11.6 Running test                               | 177 |
| 11.7 Anti-Nuisance Function                     | 178 |
| 11.8 Accessibility Function                     | 179 |
| 11.9 Double-door control solutions              | 182 |
| 11.10 Manual Door                               | 186 |
| Appendix Warranty and Service                   | 189 |

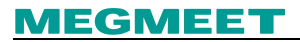

## Introduction

## **Basic functions**

| Function                                                  | Description                                                                                                    |  |  |  |  |
|-----------------------------------------------------------|----------------------------------------------------------------------------------------------------|--|--|--|--|
|                                                           | General operation                                                                                                    |  |  |  |  |
| Full collective<br>selection<br>operation                 | This function enables the elevator to respond to both car calls and hall calls during running. Passengers at any service floor can call the elevator by pressing the up/down call button.                                                                                       |  |  |  |  |
| Door open holding<br>time setting                         | The door open holding time setting allows the elevator to automatically distribute different holding time for each door open mode, including open by call, open by command, protective open, and extended open.                                                                 |  |  |  |  |
| Door open<br>manual hold                                  | During automatic operation, press the in-car door open holding button to extend<br>the door open holding time for passengers in special condition to get in and out.                                                                                                    |  |  |  |  |
| Door operator<br>service floor<br>setting                 | The system designates the floors where door open function is available.                                                                                                    |  |  |  |  |
| Floor number<br>display setting                           | The system allows a random combination of numbers and letters to be displayed<br>as the indication of each floor for the convenience of use in special occasions.                                                                                                    |  |  |  |  |
| Light curtain<br>signal judgement                         | In case of any obstructions to the closing door, the light curtain protection will be initiated to stop the door closing and reopen the door.                                                                                                    |  |  |  |  |
| Independent<br>control for the<br>front and rear<br>doors | In case there are two doors in one elevator car, the system provides different automatic control modes for each door as required by the client.                                                                                                    |  |  |  |  |
| Door re-close                                             | In case the door lock is not applied immediately and the door stays unlocked for a certain amount of time after the door closes, the system will reopen and re-close the door.                                                                                                  |  |  |  |  |
| Idle elevator<br>returning to main<br>floor               | During automatic operation, the elevator will automatically return to the designated parking floor after a set time span of no call.                                                                                                    |  |  |  |  |
| Landing floor<br>change                                   | In case the door open limit signal remains inactive when the actual time of the door open operation exceeds the door open protection time, the elevator will close the door, and automatically move the car to the next registered floor. An Err55 fault will then be reported. |  |  |  |  |
| Wrong call cancellation                                   | The passenger can cancel the undesired car call by double-pressing the button.                                                                                                    |  |  |  |  |
| Service floor                                             | The system allows to enable/disable the service for one or more floors as required.                                                                                                    |  |  |  |  |

| Function                                                        | Description                                                                                                    |  |  |
|-----------------------------------------------------------------|----------------------------------------------------------------------------------------------------|--|--|
| setting                                                         |                                                                                                    |  |  |
| Time-based floor<br>service                                     | The system allows the setting of the time range and corresponding service floors for the time-based service, or to select the service floor via the service floor switch.                                                                                                    |  |  |
| Low-speed<br>self-rescue                                        | When stopped in non-leveling area during non-inspection period, the elevator will automatically run to a leveling area at a low speed and opens the door if the state of the system is in compliance with the safety requirements.                                                                                                    |  |  |
| Automatic startup<br>torque<br>compensation                     | Before running, the system automatically activates the startup torque compensation based on the current car load to improve the smoothness and the riding comfort during startup.                                                                                                    |  |  |
| Direct travel ride                                              | The system automatically generates the speed curve based on the distance, and directly transports the car to the leveling position without speed discontinuity.                                                                                                    |  |  |
| Service<br>suspension signal<br>output                          | When the system fails to respond to hall calls, the corresponding terminal will output the signal of service suspension.                                                                                                    |  |  |
| Running times<br>recording                                      | In the automatic running state, the system automatically records the running times of the elevator.                                                                                                    |  |  |
| Running time<br>recording                                       | The system automatically records the accumulative working hours and working days of the elevator.                                                                                                    |  |  |
| Automatic door<br>open/close during<br>door lock<br>malfunction | In case any malfunctions are detected in the door lock circuit during the door open/close, the system will automatically reopen/re-close the door, and report a fault after a set number of failures.                                                                                                    |  |  |
| Accessibility<br>service for<br>passengers with<br>disabilities | When the elevator is on standby at the leveling position, if a call is input via the disability operating panel, the door open holding time will be extended; similarly, if a door open command is input via the disability operating panel, the door open holding time will be extended after the door opens.                                                                                                    |  |  |
| Full-load direct<br>travel ride                                 | In the automatic operation state, a full-load car does not respond to hall calls from the passing floors. However, hall calls from these floors can still be registered, and will be executed in the next run.                                                                                                    |  |  |
| Overload<br>protection                                          | The elevator will activate an alarm and stop running when the detected car load exceeds the rated load.                                                                                                    |  |  |
| Electric brake<br>release                                       | In case of a power failure, press the EPB button to energize the ARD system, and keep pressing the brake release buttons SA1 and SA2 to activate the electric brake release circuit output. The elevator will move at a slow speed in the light-load direction after the tractor brake is released. If any of the two brake release buttons is released, the circuit output will stop (jog running with brake release). |  |  |
| Fault data<br>recording                                         | The system allows automatic recording of the details of the fault for the reference during maintenance.                                                                                                    |  |  |

## MEGMEET

| Function                                                | Description                                                                                                    |  |  |  |
|---------------------------------------------------------|----------------------------------------------------------------------------------------------------|--|--|--|
| Inspection and maintenance                              |                                                                                                    |  |  |  |
| Maintenance<br>panel                                    | The elevator provides a detachable operating panel dedicated for maintenance<br>only, with integrated functions including emergency stop, monitor, emergency<br>electric operation, speed limiter test, electric brake release, keypad commissioning<br>connection, mobile phone commissioning connection, and other functions.                                                                                                    |  |  |  |
| Inspection<br>running                                   | During inspection, the system stops automatic running and door operation. Press the up/down button to activate the jog running at the inspection speed.                                                                                                    |  |  |  |
| Motor auto-tuning                                       | With-load/No-load motor auto-tuning via simple parameter setting.                                                                                                    |  |  |  |
| Smart adjustment<br>of leveling<br>position             | Each time the car arrives at the terminal floor, the system will automatically check<br>and correct the car position via the level-1 slowdown switch. Meanwhile, the<br>slowdown system is used to o eliminate the risk of top-hitting and<br>bottom-crashing.                                                                                                    |  |  |  |
| Speed limiter<br>remote test                            | In EEO state, set P05-21 to 3 to enter the speed limiter test mode. The speed limiter test relay Y4 output will be activated after pressing the limiter test button RTB and the limiter reset button RRB for 3 seconds at the same time.                                                                                                    |  |  |  |
| Test run                                                | The test run for new elevators includes fatigue run, car call, hall call, hall call response prohibition, door open/close prohibition, terminal floor limit switch shielding, overload signal shielding, etc.                                                                                                    |  |  |  |
| Inspection<br>position limit                            | Set the inspection position limit to stop the car reaching the up/down limit position during inspection running. This function shall be used with the mechanical stop device to ensure the safety of the inspection personnel on the car top or in the pit.                                                                                                    |  |  |  |
|                                                         | Safety                                                                                                    |  |  |  |
| Smart<br>auto-rescue (for<br>synchronous<br>motor only) | In case of malfunctions, this control cabinet will initiate the fault diagnosis and<br>removal process. A driven/automatic brake-release rescue will be performed while<br>safety is ensured. The system will transport the car to the leveling position at a low<br>speed in the light-load direction, automatically open the door for evacuation after<br>arriving at the door zone, close the door after the evacuation finishes, and stop the<br>service to prevent a rerun of the elevator.<br>Note: smart auto-rescue function is disabled for safety-related faults, including<br>E13, E41, E42, E29, E36, E37, etc. |  |  |  |
| Auto-rescue in power off                                | The ARD module automatically monitors the power grid state, and activates the auto-rescue function upon a power blackout.                                                                                                    |  |  |  |
| Elevator lockout                                        | During automatic running, when the elevator lockout switch is activated or the set<br>lockout time starts, the system will cancel all the registered calls, transport the car<br>to the lockout floor, stop automatic operation, and turn off the in-car lighting and<br>fan.                                                                                                    |  |  |  |
| Position inspection                                     | In case of any detected abnormal positioning, the elevator will move through each floor to the terminal floor for inspection and correction to ensure safety and                                                                                                    |  |  |  |

| Function                           | Description                                                                                                    |  |  |
|------------------------------------|----------------------------------------------------------------------------------------------------|--|--|
|                                    | normal operation.                                                                                                    |  |  |
|                                    | Energy saving                                                                                                    |  |  |
| In-car energy<br>saving            | If there is no running commands within a set time period, the system will automatically cut off the power supply to the car lighting and fan.                     |  |  |
| Idle door machine<br>energy saving | The system stops the door close signal output after the in-car lighting is turned off to reduce the power consumption of the door machine.                        |  |  |
| In-car lighting/fan<br>control     | <ul> <li>In-car lighting/fan control via the car panel ON/OFF reference input.</li> <li>In-car lighting/fan control via a combination of floor buttons</li> </ul> |  |  |

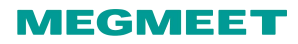

## Chapter 1 Important Safety Instructions

## 1.1 Safety announcements

- (1) Before the installation, operation, and maintenance of this product, thoroughly and carefully read this manual, and comply with all the instructions indicated herein.
- (2) To ensure safety for the personnel and property, closely follow the guidance on the stickers/signs, and the instructions in this manual during the installation, operation, and maintenance of this product.
- (3) The "Caution," "Warning," and "Danger" notices in this manual do not represent all safety precautions that should be followed, but rather serve as supplements to all safety precautions.
- (4) This product should be used in environments that meet the design specifications; otherwise, malfunction may occur. Issues such as abnormal function or component damage due to failure to comply with relevant regulations are not covered under product warranty.
- (5) We will not be liable for any legal responsibilities arising from personal injuries and property losses caused by improper operation of this product.

| Sign    | Definition                                                                                                    |
|---------|----------------------------------------------------------------------------------------------------|
| Danger  | It indicates that failure to operate according to instructions/requirements will result in death or serious personal injuries.        |
| Warning | It indicates that failure to operate according to instructions/requirements may result in death or serious personal injuries.         |
| Caution | It indicates that failure to operate according to instructions/requirements may result in minor personal injuries or property damage. |

## 1.2 Safety rating definitions and precautions

## 1.2.1 Unpacking and inspection instructions

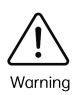

- If any damages, corrosion/rust, or signs of previous use are found with the product or its accessories during unpacking, please do not install the product!
- ☆ If the product interior is found to be invaded with water, or any parts are found to be missing or damaged during unpacking, please do not install the product!
- Please carefully check the packing list. If you find discrepancies between the packing list and the product name during unpacking, please do not install the product!

 Before unpacking, please check the outer packaging of the product for any signs of damage, wetness, dampness, deformation, etc.

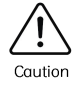

- Please open the packaging in order of layers. Do not hit/beat the package with force!
   Please check the surface of the product and its accessories for any damages,
- After unpacking, please carefully check the packing list to verify the quantity and completeness of the product and its accessories.

### 1.2.2 Safety instructions for storage and transportation

corrosion/rust, scratches, or other issues when unpacking.

- Please make sure to use professional lifting equipment and have it handled by qualified personnel when moving large or heavy products. Otherwise, there is a risk of personal injury or product damage!
- Before lifting the product vertically, please ensure that the front cover, terminal blocks, and other structural components of the product are securely fastened with screws. Otherwise, there is a risk of components falling off, causing personal injury or product damage!

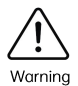

- When the product is lifted by lifting equipment, personnel are prohibited from standing or staying below the product.
- When lifting the product with steel wire rope, please use a constant and steady lifting speed, and keep a good balance for the product. Avoid vibration or impact on the product. Do not allow the product to overturn or remain suspended for extended periods. Otherwise, there is a risk of personal injury or product damage!
- When transporting or moving the product, please make sure to lift and place it with care. Always pay attention to your footing to prevent tripping or falling. Otherwise, there is a risk of personal injury or product damage!
- When handling the product with hands, please firmly grip the product or its enclosures to prevent components falling off. Otherwise, there is a risk of injury!

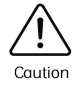

- ✤ Please strictly follow the requirements for transportation and storage. Otherwise, there is a risk of personal injury or product damage!
- Avoid storing and transporting in places prone to water splashes, direct sunlight, strong electric fields, strong magnetic fields, intense vibrations, etc.
- Avoid storing the product for more than 3 months. Please implement tighter protection and necessary inspections in case of extended storage period.
- ♦ Please make sure the product is adequately packaged before vehicle transportation.

Enveloped packaging must be used for long-distance transportation.

It is strictly prohibited to place this product with equipment or items that may affect or damage it during transportation.

## 1.2.3 Safety instructions for installation

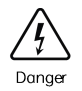

Only professionals who have received electrical training and possess sufficient electrical knowledge are allowed to operate. Non-professionals are strictly prohibited from operating!

- Please carefully and thoroughly read this manual and get familiarized with the safety instructions herein before installation!
- Please do not install this product in locations with strong electric fields or strong electromagnetic interference!
- Before installation, make sure that the mechanical strength of the installation site is sufficient to support the equipment's weight, as inadequate support may result in mechanical hazards.
- During installation, avoid wearing loose clothing or jewelry. Otherwise, there is a risk of electric shock!
- When install the product in enclosed environments (such as inside a cabinet or enclosure), please employ cooling devices (such as fans, or air conditioners) for sufficient cooling as required by the product installation requirements. Otherwise, there is a risk of product over-heat or fire!
- ♦ Modifications to this product is strictly prohibited!
- It is strictly prohibited to loose the fixing screws/bolts and the screws/bolts with red marks on the product parts/components!
- When install this product inside cabinets or terminal equipment, make sure the cabinets and terminal equipment possess enclosures with adequate fireproof, electrical, and mechanical protection. The protection level should comply with relevant IEC standards and local legal and regulatory requirements.
- When there is a need to install equipment that causes strong electromagnetic interference, such as a transformer, please make sure a sufficient shielding device is installed to protect this product and avoid malfunctions!
- Please install the product on fire-resistant materials such as metal. Do not allow combustible materials to come into contact with the product or adhere to the product. Otherwise, there is a risk of fire!

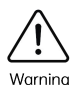

During installation, cover the top of the product with cloth or paper to prevent metal chips, oil, water, and other foreign objects, which may be produced during drilling, from entering the product and causing malfunctions. When the installation finishes, remove the cover to avoid blocking ventilation holes and affecting heat dissipation that could lead to abnormal heating of the product.

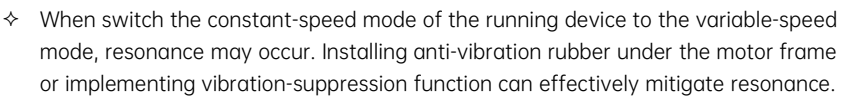

## 1.2.4 Safety instructions for wiring

Strictly prohibit non-professionals from performing equipment installation, wiring, maintenance, inspection, and component replacement!

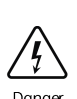

- Before wiring, please disconnect the voltage of all devices. After the power supply is shut off, residual power may remain in the internal capacitors. Please wait at least the time specified on the warning label on the product before proceeding with wiring operations. Measure the main circuit's DC voltage to confirm it is below a safe voltage, as there is a risk of electric shock otherwise!
- Please perform wiring operations, remove product covers, or touch circuit boards only when the power is disconnected, as there is a risk of electric shock otherwise.
- Please make sure that the equipment/product is properly grounded to avoid the risk of electric shock!
- ♦ Connecting the power supply input to the equipment/product output end is prohibited as this may cause product damage or fire!
- When connecting the drive equipment to the motor, make sure that the terminal phase sequence of the product matches accurately with that of the motor to avoid motor reverse rotation.

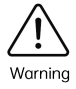

- Cables used for wiring must comply with the corresponding requirements on diameter and shielding performance. The shielding layer of the shielded cables shall be separately and reliably grounded.
- Please tighten the terminal screws with the torque specified in this manual. Insufficient/Excessive torque may cause overheating or damage to the connection, posing a fire hazard!
- When the wiring is completed, make sure that all cable connections are correct and there are no loose screws, washers, or exposed cables inside the product, as this

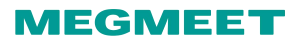

may pose a risk of electric shock or damage to the product!

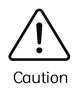

- Please follow the steps specified for electrostatic discharge (ESD) prevention and wear an anti-static wrist strap when performing wiring operations to avoid damaging the equipment or internal circuits of the product.
- When wiring the control circuit, use shielded twisted pair cables, and connect the shielding layer to the grounding terminal of the product to prevent malfunctions.

## 1.2.5 Safety instructions for powering on

Before powering on, please make sure the product installation and wiring are correct and secured, and that the motor allows restart.

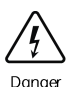

- Before powering on, make sure the power supply complies with the product requirements to prevent product damage and risk of fire!
- It is prohibited in the power-on state to open the cabinet door or protective cover, touch any wiring terminals, dismantle any parts or components of the product. Otherwise, there is risk of electric shock!

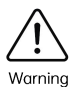

- When wiring and parameter settings finish, please perform a trial run to confirm that the product can operate safely. Otherwise, there is a risk of personal injury or product damage!
- Before powering on, please make sure the power supply voltage matches accurately with the rated product voltage. Wrong power supply voltage may cause a fire!
- Before powering on, please make sure that there are no personnel around the product, motor, or machinery, as this could otherwise lead to injury or death!

## 1.2.6 Safety instructions for operations

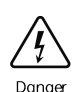

- Non-professionals are prohibited from product operations. Otherwise, there is a risk of personal injury or death!
- In operation state, it is prohibited to touch any of the terminals, or disassemble any of the devices or components/parts. Otherwise, there is a risk of electric shock!

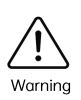

Do not touch the equipment casing, fans, resistors, or other parts to test their temperature, as this could cause burns!

During operation, avoid foreign items or metallic objects falling into the equipment, as this could cause fires or damage to the product!

## 1.2.7 Safety instructions for maintenance

- Non-professionals are prohibited from the installation, wiring, maintenance, inspection, and component replacement of this product!
- Maintenance in the power-on state is strictly prohibited. Otherwise, there is a risk of electric shock!

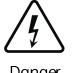

- After cutting off the power supply of all the devices, please wait at least the time specified on the product warning label before proceeding with maintenance.
- When using the permanent magnetic motor, the motor will keep rotating even after being cut off from the power supply, causing induced voltage on the motor terminals. In such circumstances, please do not touch the motor terminals. Otherwise, there is a risk of electric shock!

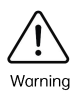

 Please perform daily and regular inspection and maintenance operations with the product in accordance with the specified requirements, and keep a complete record of inspection and maintenance.

## 1.2.8 Safety instructions for repair

Non-professionals are strictly prohibited from the installation, wiring, maintenance, inspection, and component replacement of the product!

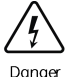

- Repair in the power-on state is strictly prohibited. Otherwise, there is a risk of electric shock!
- After cutting off the power supply of all the devices, please wait at least the time specified on the product warning label before proceeding with maintenance and repairs.

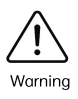

- Please perform the product maintenance and repair in accordance with the requirements specified on the product warranty agreement.
- ♦ In case of a blown fuse, a tripped circuit breaker, or a tripped ELCB, please wait at

## MEGMEET

least the time specified on the warning label on the product before switching on the power or operating the machine. Otherwise, personal injury or equipment damage may occur.

- When product malfunction or damage occurs, the fault removal and repairs must be performed by professionals in accordance with the maintenance and repair instructions, and a complete maintenance record shall be kept.
- $\diamond$  Please follow the replacement instructions for wear parts replacement.
- Do not continue using the machine if it is damaged, as it may lead to personal injury or further damage to the product.
- After replacing the equipment, please ensure to conduct a thorough check of the device wiring and parameter settings.

### 1.2.9 Safety instructions for equipment disposal

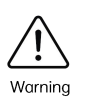

- Please follow local regulations and standards for the disposal of equipment/product to prevent property loss or personal injury!
- Make sure to follow the industrial waste treatment standards for the recycling of the discarded equipment/product to prevent environmental pollution.

## 1.3 Additional safety instructions

#### Air switch requirement for the integrated control cabinet

To prevent abnormal situations such as short circuits or overloads in downstream loads of the integrated control cabinet, it is necessary to install a circuit breaker upstream of the power supply to the integrated control cabinet:

| Control cabinet   | Mains voltage           | Circuit breaker |  |
|-------------------|-------------------------|-----------------|--|
| Smile3000-V-2S1.2 | AC 220 V (single-phase) | ≥10 A           |  |
| Smile3000-V-2S2.2 | AC 220 V (single-phase) | ≥18 A           |  |
| Smile3000-V-2S3.7 | AC 220 V (single-phase) | ≥32 A           |  |
| Smile3000-V-4T5.5 | AC 380 V (three-phase)  | ≥18 A           |  |

#### RCD requirement

The running device may generates large leakage currents flowing through the protective grounding conductor. For normal operations and product protection, please install a type-B RCD upstream of the lighting power supply 501 and 502 of the integrated control cabinet. When selecting the RCD, please consider the transient and steady-state ground leakage current that may occur during the device

startup and operation, and choose a dedicated RCD with measures to suppress high-order harmonics, or a general-purpose RCD with a higher residual current.

#### High grounding leakage currents warnings

The running device may generates large leakage currents. Please ensure reliable grounding before connecting to the power supply input. The grounding of the device must comply with the local regulations and relevant IEC standards.

#### Motor insulation inspection

Motor insulation must be inspected during initial use, after prolonged periods of disuse, and at regular intervals to prevent damage to the integrated controller due to insulation failure in motor windings. Insulation checks should be performed with motor wiring disconnected from the controller, using a 500 V megger. Make sure the measured insulation resistance is not less than 5M  $\Omega$ .

#### Motor thermal protection

In case the rated capacity of the motor does not match that of the Smile3000-V Home Elevator Integrated Control Cabinet, especially when the rated power of the controller exceeds that of the motor, please make sure to adjust the motor protection parameters of the integrated control cabinet or install a thermal relay upstream of the motor for protection.

#### Use beyond rated voltage values

If external voltages deviate from the standard operating voltage specified in this manual, customers must inform Megmeet for modification services. Failure to do so can lead to component damage and other hazardous situations.

#### Safety instructions for wiring cables

During installation, make sure to follow the diameter and withstand voltage requirements when selecting the power cables and the input cables of the control power supply. Input and output cables must be separately wired to prevent cross-wiring and insulation damage that could cause hazards;

Signal cables and power cables must be wired separately. Make sure to employ shielded twisted pair cables as the analog signal cables, with one end reliably grounded.

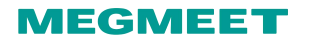

## Chapter 2 Product Information

- 2.1 Nameplate and model
- 2.1.1 Product nameplate

| MEG   | MEET                                    |
|-------|-----------------------------------------|
| MODEL | : Smile3000-V-2S2.2                     |
| POWER | : 2.2kW                                 |
| INPUT | : AC 1PH 187-253V 50/60Hz 17.9A         |
| OUTPU | 「:AC 3PH 0-240V 50-60Hz 9.9A            |
| S/N   | :                                       |
|       | Shenzhen Megme et Electrica I Co., Ltd. |

## 2.1.2 Product naming rule

$$\frac{\text{Smile3000}}{1} - \frac{\text{V}}{2} - \frac{2\text{S}}{3}\frac{1.2}{4}$$

| Number | ltem                              | Description                        | Number | ltem           | Description                                              |
|--------|-----------------------------------|------------------------------------|--------|----------------|----------------------------------------------------------|
| 1      | Product<br>name                   | Smile3000                          | 3      | Voltage rating | 2S: Single-phase AC 220 V<br>4T: Three-phase AC 380 V    |
| 2      | Type of the<br>control<br>cabinet | V: dedicated for home<br>elevators | 4      | Power rating   | 1.2: 1.2 kW<br>2.2: 2.2 kW<br>3.7: 3.7 kW<br>5.5: 5.5 kW |

## 2.2 Product models

| Model             | Power capacity (kVA) | Input current (A) | Output current (A) | Power (kW) |
|-------------------|----------------------|-------------------|--------------------|------------|
| Smile3000-V-2S1.2 | 1.8                  | 8.8               | 5.5                | 1.2        |
| Smile3000-V-2S2.2 | 4                    | 17.9              | 9.9                | 2.2        |
| Smile3000-V-2S3.7 | 6                    | 25.3              | 18                 | 3.7        |

| Model             | Power capacity (kVA) | Input current (A) | Output current (A) | Power (kW) |
|-------------------|----------------------|-------------------|--------------------|------------|
| Smile3000-V-4T5.5 | 8.5                  | 15                | 13                 | 5.5        |

## 2.3 Electrical specifications

- Safety circuit power supply: DC 24 V, 0.5 A.
- 24 V system power supply: DC 24 V, 3 A.
- Brake power supply output: DC 110 V, 2.4 A.
- Speed limiter coil control power supply: AC 220 V.

| Cabinet model     | Voltage rating             | Rated power | Rated current | Braking resistor                   |
|-------------------|----------------------------|-------------|---------------|------------------------------------|
| Smile3000-V-2S1.2 | AC 220 V<br>(Single-phase) | 1.2 kW      | 5.5           | Power: 300 W<br>Resistance: 130 Ω  |
| Smile3000-V-2S2.2 | AC 220 V<br>(Single-phase) | 2.2 kW      | 9.9           | Power: 600 W<br>Resistance: 130 Ω  |
| Smile3000-V-2S3.7 | AC 220 V<br>(Single-phase) | 3.7 kW      | 18            | Power: 1600 W<br>Resistance: 40 Ω  |
| Smile3000-V-4T5.5 | AC 380 V<br>(Three-phase)  | 5.5 kW      | 13            | Power: 1800 W<br>Resistance: 100 Ω |

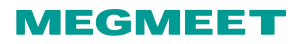

## 2.4 Cabinet appearance and parts description

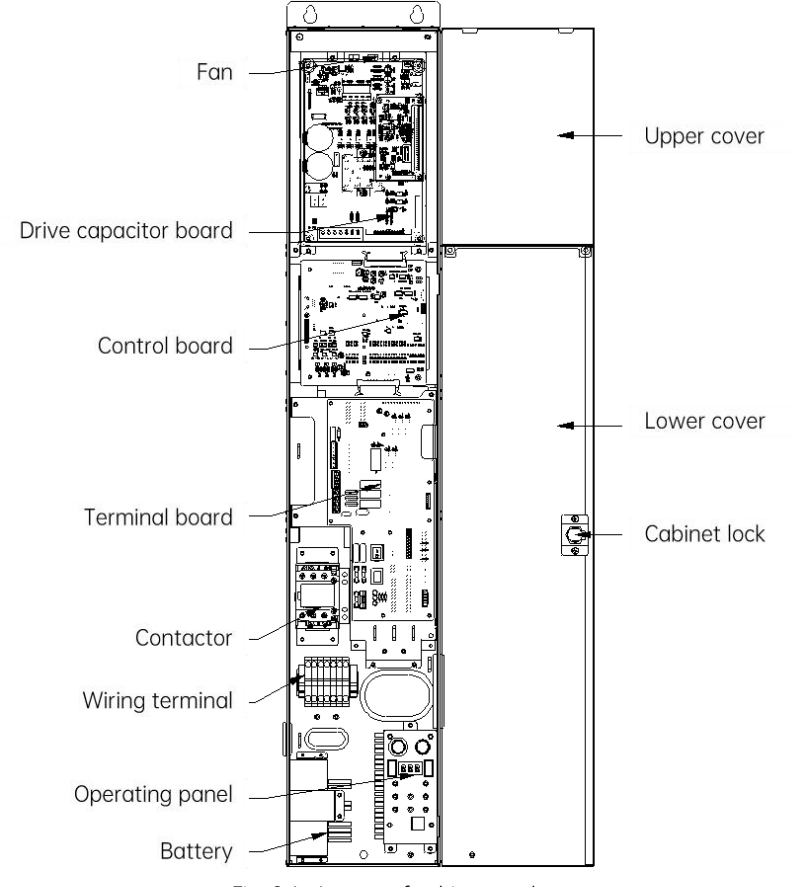

Fig. 2-1 Layout of cabinet top layer

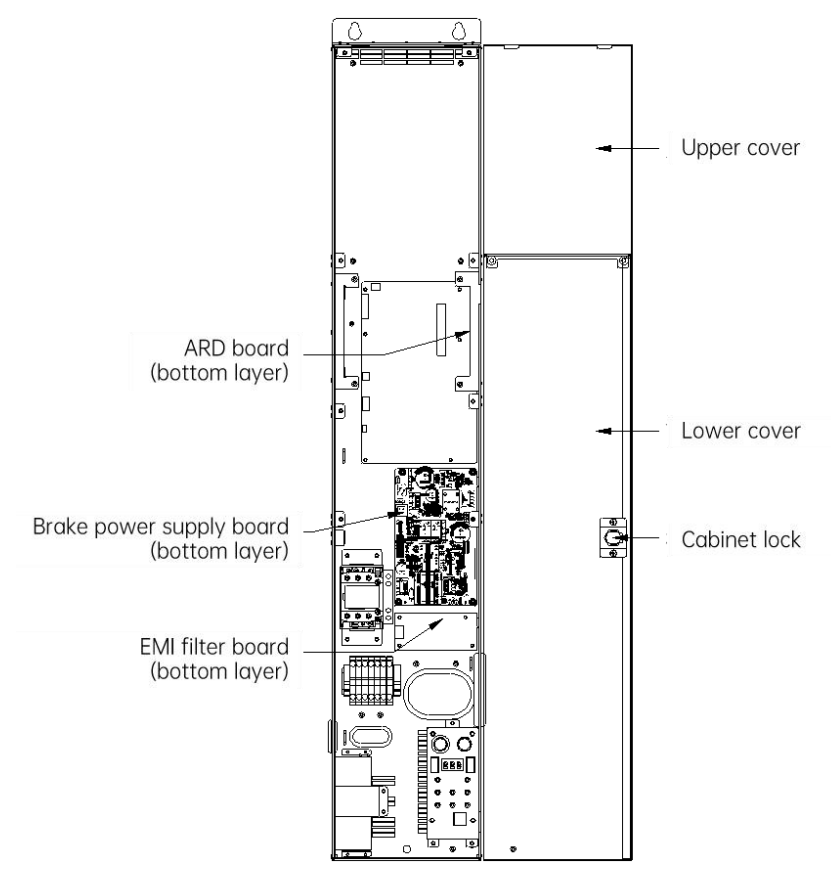

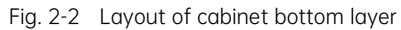

Table 2-1 Parts function

| Parts                    | Function                                                                                   |  |  |
|--------------------------|--------------------------------------------------------------------------------------------|--|--|
| Main control board       | Control unit of the integrated control cabinet                                             |  |  |
| Drive board              | Drive unit of the integrated control cabinet                                               |  |  |
| Terminal board           | External terminals and operating interface                                                 |  |  |
| Braking resistor         | During braking, the resistor consumes the electrical energy generated by the host machine. |  |  |
| loT module               | 4G loT monitor (optional)                                                                  |  |  |
| Brake power supply board | Provides safety circuit power supply, 24 V system power supply, and brake power supply     |  |  |

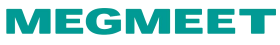

| Parts             | Function                                                                                                    |
|-------------------|----------------------------------------------------------------------------------------------------|
| ARD board         | Emergency rescue                                                                                                    |
| Lead-acid battery | ARD emergency rescue battery                                                                                                    |
| Lithium battery   | ARD emergency rescue battery                                                                                                    |
| PG card           | Options available:<br>Smile3000-PG-S card, applicable for SIN/COS encoders;<br>Smile3000-PG-P card, applicable for ABZ asynchronous motor encoders。 |

## 2.5 Mounting dimension

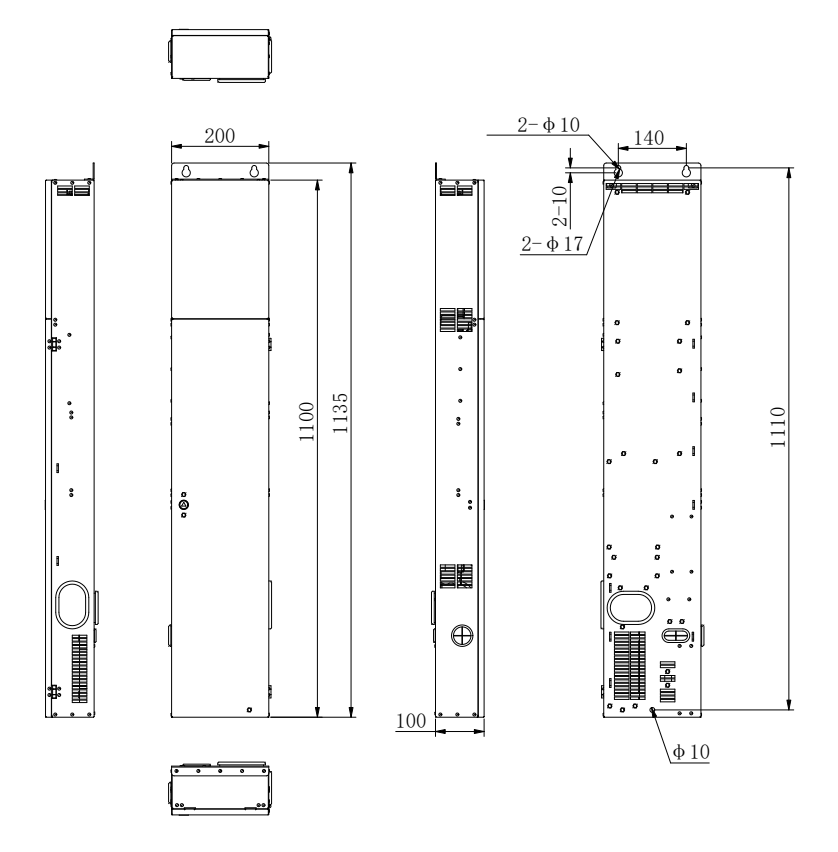

## 2.6 Technical specifications

| ltem                                 | Specification                                                                                                    |  |  |  |
|--------------------------------------|----------------------------------------------------------------------------------------------------|--|--|--|
| Basic specifications                 |                                                                                                    |  |  |  |
| Input voltage                        | AC 220 V cabinet: AC 187 V to AC 253 V<br>AC 380 V cabinet: AC 323 V to AC 437 V                                                                       |  |  |  |
| Max. frequency                       | 99 Hz                                                                                                    |  |  |  |
| Carrier frequency                    | 2 kHz to 16 kHz; automatic adjustment of carrier frequency based on load characteristics                                                               |  |  |  |
| Motor control mode                   | Closed-loop vector control                                                                                                    |  |  |  |
| Startup torque                       | 0 Hz / 200% (closed-loop vector control)                                                                                                    |  |  |  |
| Speed adjustment range               | 1:1000 (closed-loop vector control)<br>1:50 (V/F control)                                                                                              |  |  |  |
| Speed stability accuracy             | ±0.05% (closed-loop vector control)                                                                                                    |  |  |  |
| Torque control accuracy              | ±5% (closed-loop vector control)                                                                                                    |  |  |  |
| Over-load capacity                   | 60 s for 150% of rated current; 10 s for 200% of rated current                                                                                         |  |  |  |
| Motor tuning                         | With-load tuning; no-load tuning                                                                                                    |  |  |  |
| Distance control                     | It enables flexible adjustment of direct docking modes in leveling position.                                                                           |  |  |  |
| Acceleration and deceleration curves | Automatic generation of multiple speed curves                                                                                                    |  |  |  |
| Elevator slowdown                    | Innovative and reliable slowdown function with automatic identification of the deceleration frame                                                      |  |  |  |
| Shaft auto-tuning                    | Accurate 32-bit recording of shaft position                                                                                                    |  |  |  |
| Leveling adjustment                  | Flexible leveling adjustment                                                                                                    |  |  |  |
| Startup torque compensation          | It calculates the appropriate startup pre-torque with coordination of the load cell; no-load-cell pre-torque self-adaption function is also available. |  |  |  |
| Real-time clock                      | It provides ultra-high-accuracy real-time clock for multiple functions, including time-based service and automatic password.                           |  |  |  |
| Test function                        | It provides multiple elevator commissioning functions with ultra convenience.                                                                          |  |  |  |
| Fault protection                     | Comprehensive and multi-category elevator fault classification and handling                                                                            |  |  |  |
| Intelligent management               | It provides remote monitoring and user management.                                                                                                    |  |  |  |

## MEGMEET

| ltem                              | Specification                                                                                                    |  |  |
|-----------------------------------|----------------------------------------------------------------------------------------------------|--|--|
| Safety self-check at power-on     | It provides safety check for peripheral devices, such as grounding and short circuit, when powered on.                                                                                        |  |  |
| Status monitoring                 | It assesses the elevator's operational status based on various feedback signals to ensure normal operation.                                                                                   |  |  |
|                                   | Operation & commissioning                                                                                                    |  |  |
| Cabinet operating panel           | Emergency stop switch, emergency electrical operation (EEO) switch, EEO up/down button, speed limiter test, and electrical brake release control are available.                               |  |  |
| Monitoring interface              | 2-digit monitoring display of the status of all the DI/DO on the MCB and the CTB, and the status of all the communication                                                                     |  |  |
| Mobile phone<br>commissioning APP | Bluetooth module connected externally to the MCB enables communication<br>with mobile devices for elevator commissioning and parameter<br>upload/download via mobile phone commissioning APP. |  |  |
| Environment                       |                                                                                                    |  |  |
| Altitude                          | Lower than 1000 m (derated by 1% for each 100 m higher if the altitude is above 1000 m)                                                                                                    |  |  |
| Ambient temperature               | -10°C to +45°C (derated use if the ambient temperature is above 40°C)                                                                                                    |  |  |
| Humidity                          | Less than 95%RH, no condensing                                                                                                    |  |  |
| Vibration                         | Less than 5.9m/s² (0.6 g)                                                                                                    |  |  |
| Storage temperature               | -20°C to +60°C                                                                                                    |  |  |
| Pollution degree                  | PD20                                                                                                    |  |  |
| IP rating                         | IP20                                                                                                    |  |  |
| Applicable power grid             | TN/TT                                                                                                    |  |  |

## Chapter 3 Mechanical Installation

## 3.1 Installation requirements

### 3.1.1 Safety requirements on environment

| Item                           | Requirement                                                                                                    |  |  |
|--------------------------------|----------------------------------------------------------------------------------------------------|--|--|
| Altitude                       | Normal use at an altitude less than 1000 m; derated by 1% for every 100 m higher when the altitude is above 1000 m; max. altitude 3000 m.                                              |  |  |
| Ambient<br>temperature         | 0°C to +45°C, ambient temperature change less than 0.5°C/min; derated by 1.5% in rated current for every 1°C higher when the temperature is above 40°C; max. ambient temperature 50°C. |  |  |
| Humidity                       | Less than 95% RH, no condensing                                                                                                    |  |  |
| Vibration                      | Less than 5.9m/s <sup>2</sup> (0.6 g)                                                                                                    |  |  |
| Height                         | In case the cabinet is installed in a machine room, the clear height of the machine room working area shall not be less than 2.5 m.                                                    |  |  |
| Spacing in front<br>of cabinet | Make sure to reserve a 0.5 m * 0.7 m clearance area in front of the cabinet for inspection and repairs.                                                                                |  |  |
| Ventilation                    | Adequate ventilation should be provided in the machine room to protect the control cabinet and cables from dust, harmful gases, and moisture damage.                                   |  |  |

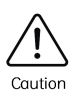

Control cabinets should be installed in environments with temperatures ranging from 0° C to +45°C. Temperatures outside this range, especially below 0°C, can adversely affect the charging and discharging performance of lithium batteries and may even lead to battery failures.

## 3.1.2 Installation direction and space requirements

For the dimensions of the control cabinet and the installation diagram of the base plate, please refer to the relevant drawings in the technical documentation. All parts of the cabinet should be installed according to the drawings, with sufficient peripheral spacing to ensure adequate airflow, maximum door swing, and space required for maintenance. Provide access pathways (with sufficient width) to the installation site and make sure space is available for the transportation equipment of the product.

## MEGMEET

Under normal conditions, embedded installations have higher spatial requirements. This manual provides the spatial requirements for the embedded installations only. The connection shall be made between the shaft and the back of the device. The clear height of the room for installation shall be more than the cabinet installation height and no less than 2000 mm. The distance from the front of the device to the wall must not be less than 700mm. There are no special requirements for the distance from the side of the device to the wall; however, make sure the device can be properly installed.

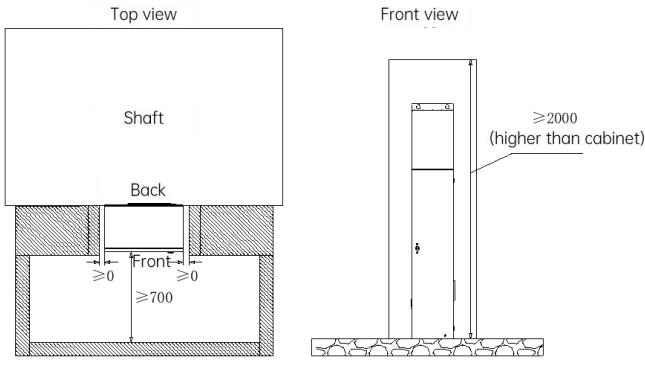

Fig. 3-1 Cabinet installation space (unit: mm)

### 3.1.3 Installation method

For wall-mounting installations, please fix the cabinet onto the wall via three M8 expansion bolts as shown in the figure below:

Home Elevator Integrated Control Cabinet User Manual

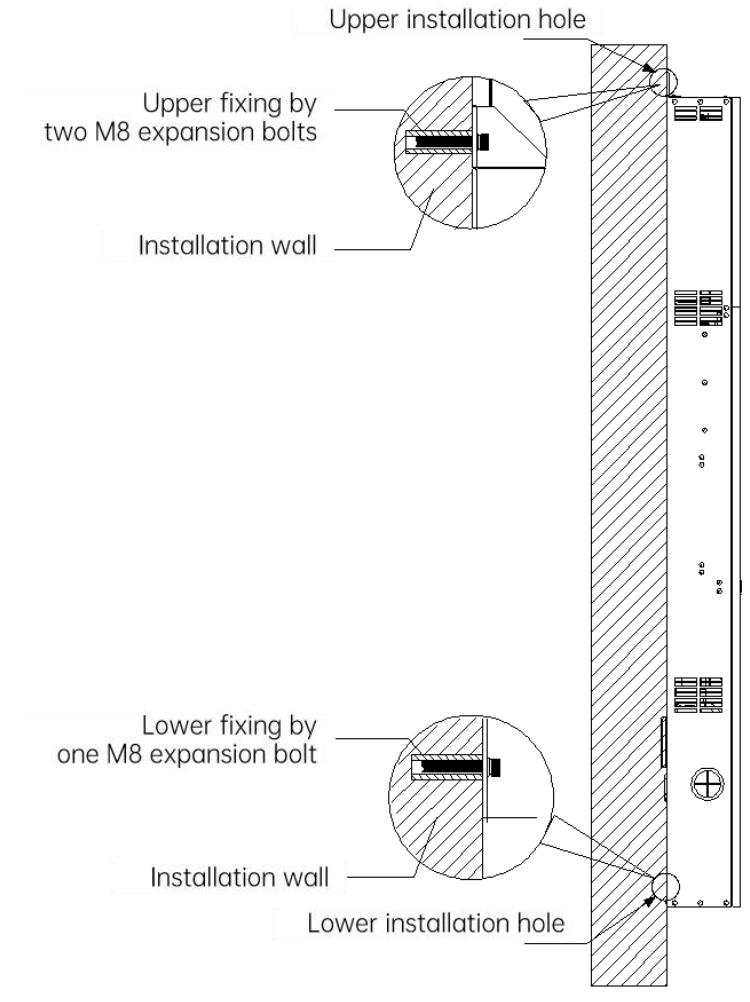

Fig. 3-2 Wall-mounting installation

## 3.2 Shaft position switch installation

In elevator control, shaft position signals are crucial for identifying the car position, ensuring accurate floor leveling and operational safety. Shaft position signals include: leveling signals, up/down slowdown switches, and up/down final limit switches, which are transmitted directly to the control cabinet via shaft cables.

The distribution of shaft position switches within the shaft is illustrated in the following figure:

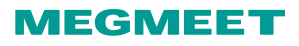

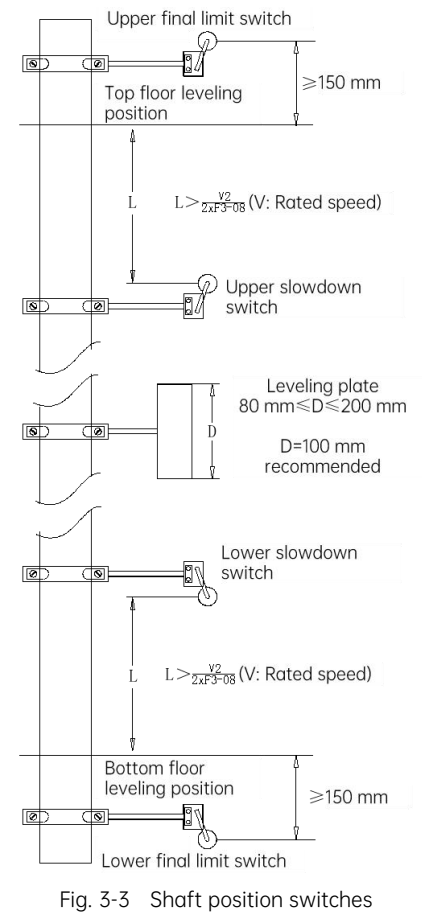

#### Note:

- The Smile3000-V Home Elevator Integrated Control Cabinet provides software limit function, with no need to install the upper/lower limit switches.
- It is recommended to employ one leveling switch only for the Smile3000-V Home Elevator Integrated Control Cabinet. The appropriate length of the leveling plate is 100 mm.

### 3.2.1 Leveling switch installation method

The Smile3000-V control cabinet employs one leveling switch by default, which shall be installed on top of the car. The leveling plate shall be installed on the shaft guide rail. There shall be one leveling plate installed for each floor, and make sure that the length and installation verticality of each leveling plate shall be the same.

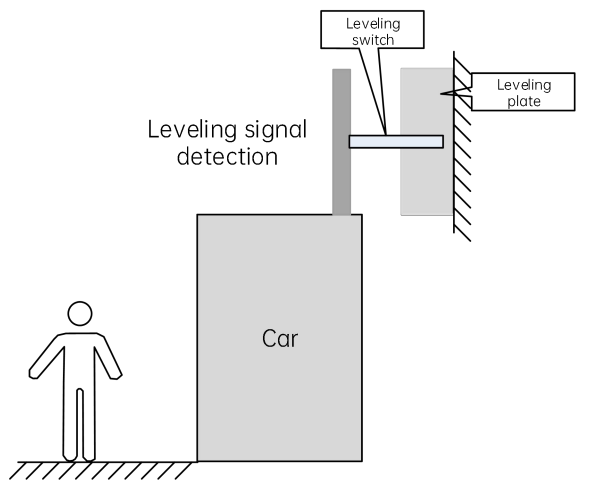

Fig. 3-4 Leveling switch installation position

| Number of<br>leveling switches | Installation method                   | Connection to the input<br>terminal                   | Parameter setting   |
|--------------------------------|---------------------------------------|-------------------------------------------------------|---------------------|
| 1                              | 1 Leveling switch<br>signal detection | +24 V DC<br>AA-11<br>FL1 X1<br>Leveling switch signal | P06-01=101 (Closed) |
| 1                              |                                       | Leveling switch signal                                | P06-01=01 (Open)    |

## 3.2.2 Slowdown switch installation method

The slowdown switch is an important safety device as it prevents the risk of top-hitting and bottom-crashing accidents when an abnormal elevator position is detected during running at the highest speed.

The slowdown distance means the distance between the slowdown switch and the terminal floor leveling plate, which is indicated by L. The calculation of L is shown below:

$$L > \frac{V^2}{2XP05 - 08}$$

L: slowdown distance. V: elevator rated speed (P00-04). P05-08: special deceleration.

## MEGMEET

The default value for special deceleration (P05-08) is  $0.9 \text{m/s}^2$ . Since the speed of home elevators generally does not exceed 0.4 m/s, the lower limit values calculated by the above formula for L are very small. For ease of installation, it is recommended that L be within the range of 150 mm  $\leq L \leq 500$  mm.

## 3.2.3 Final limit switch installation method

The upper/lower final limit switch is the electrical forced-stop switch designed to prevent the elevator from top-hitting or bottom-crashing accidents when it has not completely stopped at the upper or lower limit positions.

- The upper final limit switch shall be installed above the top floor leveling switch with a distance of 150 mm above the top floor leveling position.
- The lower final limit switch shall be installed below the bottom floor leveling switch with a distance of 150 mm below the bottom floor leveling position.

## Chapter 4 Electrical Installation

Each elevator must be equipped with a dedicated main switch capable of cutting off all the power supply circuits of this elevator, and a RCD with a leakage current of 30 mA specifically for cutting off the elevator lighting circuits.

| ¢ | Peripheral cables of the control cabinet must be complete.                                                                                                   |
|---|----------------------------------------------------------------------------------------------------|
| ¢ | Make sure to follow the diameter and withstand voltage requirements of the power cables and the control power supply input cables.                           |
| ¢ | Input and output cables must be separately wired to prevent cross-wiring and insulation damage that may cause hazards.                                       |
| ¢ | Signal cables and power cables must be wired separately. Make sure to employ shielded twisted pair cables as the analog signal cables, with one end reliably |

Caution

- shielded twisted pair cables as the analog signal cables, with one end reliably grounded.
- Inside the control cabinet, there must be no missing short-circuit cables. Otherwise, there is a risk of danger.

## 4.1 Control cabinet external interface

The Smile3000-V Home Elevator Integrated Control Cabinet adopts fixed option interfaces to facilitate wiring and reduce the cable quantity. For peripheral wiring, customers can require a supporting service from Megmeet, or perform wiring by themselves based on the schematic diagrams provided by Megmeet.

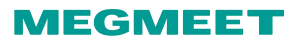

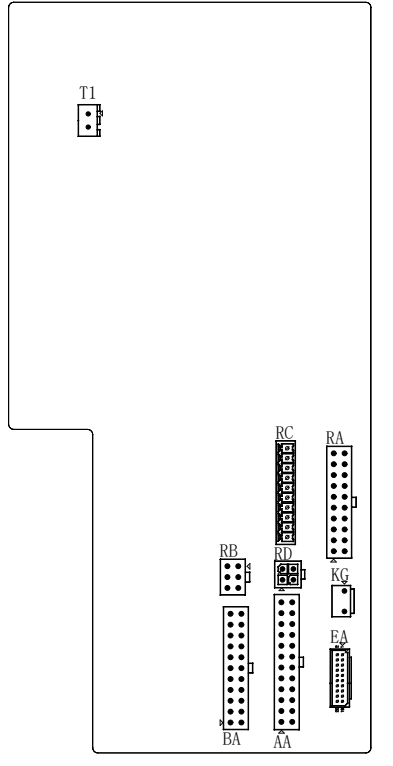

Fig. 4-1 Terminals on external interface

| Table 4-1 | Description | of terminals | on external | interface |
|-----------|-------------|--------------|-------------|-----------|
|-----------|-------------|--------------|-------------|-----------|

| Option         | Signal number                                                                                                    | Description |                                                     |
|----------------|----------------------------------------------------------------------------------------------------|-------------|-----------------------------------------------------|
| Power terminal |                                                                                                    | L/N         | System power supply input<br>L/N (AC 220 V cabinet) |
|                | Power terminal (AC 220 V)       L     N       DC+     PB       U     V                                                                                                    | DC+/PB      | Braking resistor connection<br>DC+/PB               |
|                |                                                                                                    | U/V/W       | Motor W phase / motor V<br>phase / motor U phase    |
|                | 24 AA 13                                                                                                    | 507         | In-car lighting power supply:<br>L                  |
| AA option      | 123         130         131A         DC12V         RCD         LCD         208         207           125         DZ1         CAN+         302         301         PE         508         507           12         12         L         L | 508         | In-car lighting power supply:<br>N                  |
|                |                                                                                                    | PE          | Ground protection                                   |

| Option    | Signal number                                                                                                    | Description |                                                     |
|-----------|----------------------------------------------------------------------------------------------------|-------------|-----------------------------------------------------|
|           |                                                                                                    | 301         | Power supply DC 24 V +                              |
|           |                                                                                                    | 302         | Power supply DC 24 V -                              |
|           |                                                                                                    | CAN1+       | CAN communication signal                            |
|           |                                                                                                    | CAN1-       | CAN communication signal                            |
|           |                                                                                                    | DZI         | Door zone signal                                    |
|           |                                                                                                    | 125         | Emergency electrical signal                         |
|           |                                                                                                    | 207         | Door machine power<br>supply: L                     |
|           |                                                                                                    | 208         | Door machine power<br>supply: N                     |
|           |                                                                                                    |             | Intercom signal positive                            |
|           |                                                                                                    |             | Intercom signal negative                            |
|           |                                                                                                    |             | Intercom power supply DC<br>12 V                    |
|           |                                                                                                    | 131A        | Car door lock circuit ending point                  |
|           |                                                                                                    | 130         | Car door lock circuit starting point                |
|           |                                                                                                    |             | Car top safe starting point                         |
|           |                                                                                                    | 508         | Shaft lighting: N                                   |
|           |                                                                                                    | 301         | Power supply DC 24 V +                              |
|           |                                                                                                    | 302         | Power supply DC 24 V -                              |
|           | BA 12                                                                                                    | MOD1+       | 485 communication signal                            |
| BA option | 121         118         111         DLS         301         ULS         301         PE         803         804           132         131         131         131A         MOD1-         MOD+         302         301         508           11         1         1         1         1         1         1         1         1         1 | MOD1-       | 485 communication signal                            |
|           |                                                                                                    | 131A        | Manual door close contact<br>circuit starting point |
|           |                                                                                                    | 131         | Manual door close contact circuit ending point      |
|           |                                                                                                    | 131         | Landing door lock circuit                           |

## MEGMEET

| Option    | Signal number                                                                                                    | Description |                                                     |
|-----------|----------------------------------------------------------------------------------------------------|-------------|-----------------------------------------------------|
|           |                                                                                                    |             | starting point                                      |
|           |                                                                                                    |             | Landing door lock circuit<br>ending point           |
|           |                                                                                                    |             | Shaft lighting: L                                   |
|           |                                                                                                    | 803         | Shaft lighting: L                                   |
|           |                                                                                                    | 301         | Power supply DC 24 V +                              |
|           |                                                                                                    | ULS         | Up slowdown signal                                  |
|           |                                                                                                    | 301         | Power supply DC 24 V +                              |
|           |                                                                                                    | DLS         | Down slowdown signal                                |
|           |                                                                                                    |             | Shaft safety circuit starting point                 |
|           |                                                                                                    | 118         | Emergency electrical shaft bottom short contact     |
|           |                                                                                                    | 121         | Shaft safety circuit ending point                   |
|           |                                                                                                    | ZQ2-        | Brake power supply negative                         |
| RA option | Z0         NA         11           X13         110         BK         123         208         208         203         ZQ1+           301         111         301         121         207         208         205         ZQ2-           10         1         1         1         1         1         1         1         1         1         1         1         1         1         1         1         1         1         1         1         1         1         1         1         1         1         1         1         1         1         1         1         1         1         1         1         1         1         1         1         1         1         1         1         1         1         1         1         1         1         1         1         1         1         1         1         1         1         1         1         1         1         1         1         1         1         1         1         1         1         1         1         1         1         1         1         1         1         1         1         1         1         1 | 205         | Speed limiter test power supply: N                  |
|           |                                                                                                    | 208         | Speed limiter reset power supply: N                 |
|           |                                                                                                    | 207         | Steel belt detection device power supply: L         |
|           |                                                                                                    | 121         | Speed limiter switch starting point                 |
|           |                                                                                                    | 301         | Power supply DC 24 V +                              |
|           |                                                                                                    | 111         | Motor emergency stop<br>safety circuit ending point |
|           |                                                                                                    | 301         | Motor over-heat detection<br>power supply DC 24 V + |

| Option    | Signal number                             | Description |                                                       |
|-----------|-------------------------------------------|-------------|-------------------------------------------------------|
|           |                                           | ZQ1+        | Brake power supply positive                           |
|           |                                           | 203         | Speed limiter reset power supply                      |
|           |                                           | 208         | Speed limiter test power supply: N                    |
|           |                                           | 208         | Steel belt detection device power supply: N           |
|           |                                           | 123         | Speed limiter switch ending point                     |
|           |                                           | ВК          | Brake travel switch detection input                   |
|           |                                           | 110         | Motor emergency stop<br>safety circuit starting point |
|           |                                           | X13         | Motor overheat detection signal input                 |
| RB option | 6 4<br>301 301 302<br>102 AI+ X12         | 301         | Power supply DC 24 V +                                |
|           |                                           | 102         | Safety circuit end (for measuring circuit voltage)    |
|           |                                           | 301         | Power supply DC 24 V +                                |
|           |                                           | Al+         | Analog load cell                                      |
|           |                                           | 302         | Power supply DC 24 V -                                |
|           |                                           | X12         | Digital over-load signal<br>input                     |
| RC option | RC<br>301 302 X14 X15 X16 301 Y6 M6 Y5 M5 | 301         | Power supply DC 24 V +                                |
|           |                                           | 302         | Power supply DC 24 V -                                |
|           |                                           | X14         | Backup DI                                             |
|           |                                           | X15         | Backup DI                                             |
|           |                                           | X16         | Backup DI                                             |
|           |                                           | 301         | Power supply DC 24 V +                                |
| Option         | Signal number                                                                                                    | Description |                                                       |  |  |
|----------------|----------------------------------------------------------------------------------------------------|-------------|-------------------------------------------------------|--|--|
|                |                                                                                                    | Y6          | Backup relay Y6 output                                |  |  |
|                |                                                                                                    | M6          | Backup relay Y6 common<br>terminal                    |  |  |
|                |                                                                                                    | Y5          | Backup relay Y5 output                                |  |  |
|                |                                                                                                    | M5          | Backup relay Y5 common<br>terminal                    |  |  |
|                | RD                                                                                                    | DC12V       | Intercom power supply DC<br>12 V +                    |  |  |
| RD option      | 4 3<br>LCO RCO<br>302 DC12V                                                                                                    | 302         | Intercom power supply DC<br>12 V -                    |  |  |
|                |                                                                                                    | LCO         | Intercom signal positive                              |  |  |
|                |                                                                                                    | RCO         | Intercom signal negative                              |  |  |
| T1 to marke al | T1                                                                                                    | 501         | Lighting power supply: L                              |  |  |
|                | 501 502                                                                                                    | 502         | Lighting power supply: N                              |  |  |
| EA             | 20         EA         2           Image: Constraint of the state of the state of | -           | Terminal connected to the operating box               |  |  |
| KG             | KG                                                                                                    | NO          | Operating box main switch power supply ending point   |  |  |
|                | NO Y7N                                                                                                    | Y7N         | Operating box main switch power supply starting point |  |  |

# 4.2 Input/Output terminal description

| Terminal | Parameter | Function                        |
|----------|-----------|---------------------------------|
| X1       | P06-01    | Door zone signal                |
| X2       | P06-02    | Brake control output feedback 1 |
| X3       | P06-03    | Brake control output feedback 2 |
| X4       | P06-04    | STO feedback                    |

| Terminal | Parameter | Function                             |
|----------|-----------|--------------------------------------|
| X5       | P06-05    | Emergency electrical operation (EEO) |
| X6       | P06-06    | Emergency electrical upward run      |
| X7       | P06-07    | Emergency electrical downward run    |
| X8       | P06-08    | Up slowdown                          |
| Х9       | P06-09    | Down slowdown                        |
| XS1      | P06-25    | Safety circuit                       |
| XS2      | P06-26    | Door lock circuit 1                  |
| XS3      | P06-27    | Door lock circuit 2                  |
| Y1       | P06-35    | RUN contactor output                 |
| Y2       | P06-36    | Brake contactor output               |
| Y5       | P06.39    | Electromagnetic lock output          |

# 4.3 PG card

Smile3000-V control system requires the cooperation of PG card to achieve closed-loop vector control. Directly insert the PG card CN2 terminal into the CN1 terminal on the main control board of the Smile3000-V cabinet.

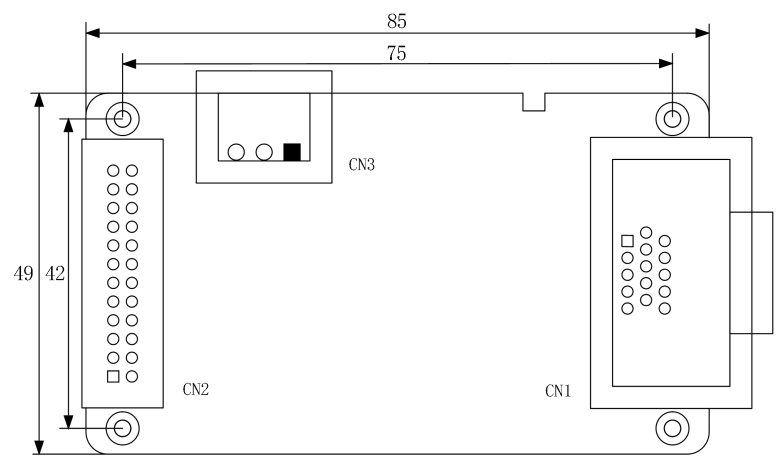

Fig. 4-2 Smile3000-PG-S card appearance and dimensions (unit: mm) Table 4-2 PG card CN1 terminal definition

| CN1 pin definition |   |    |    |    |    |     |    | CN1 terminal |    |    |    |    |    |    |        |
|--------------------|---|----|----|----|----|-----|----|--------------|----|----|----|----|----|----|--------|
| 1                  | 2 | 3  | 4  | 5  | 6  | 7   | 8  | 9            | 10 | 11 | 12 | 13 | 14 | 15 | layout |
| B-                 | - | Z+ | Z- | A+ | A- | СОМ | B+ | VCC          | C+ | C- | D+ | D- | -  | -  |        |

#### Instructions on PG card connection:

(1) The cable routing from the PG card to the encoder must deviate from that of the control circuit and the power circuit. Close-distance parallel routing is strictly prohibited;

(2) Make sure to employ shielded cables for the connection between the PG card and the encoder. The shielding layer end close to the controller shall be connected to the PE terminal (it is recommended to be separately grounded to minimize the impact of interference).

(3) The cable from the PG card to the encoder must be routed through a separate conduit, and the exterior metal layer must be reliably grounded.

### 4.4 Peripheral device connection

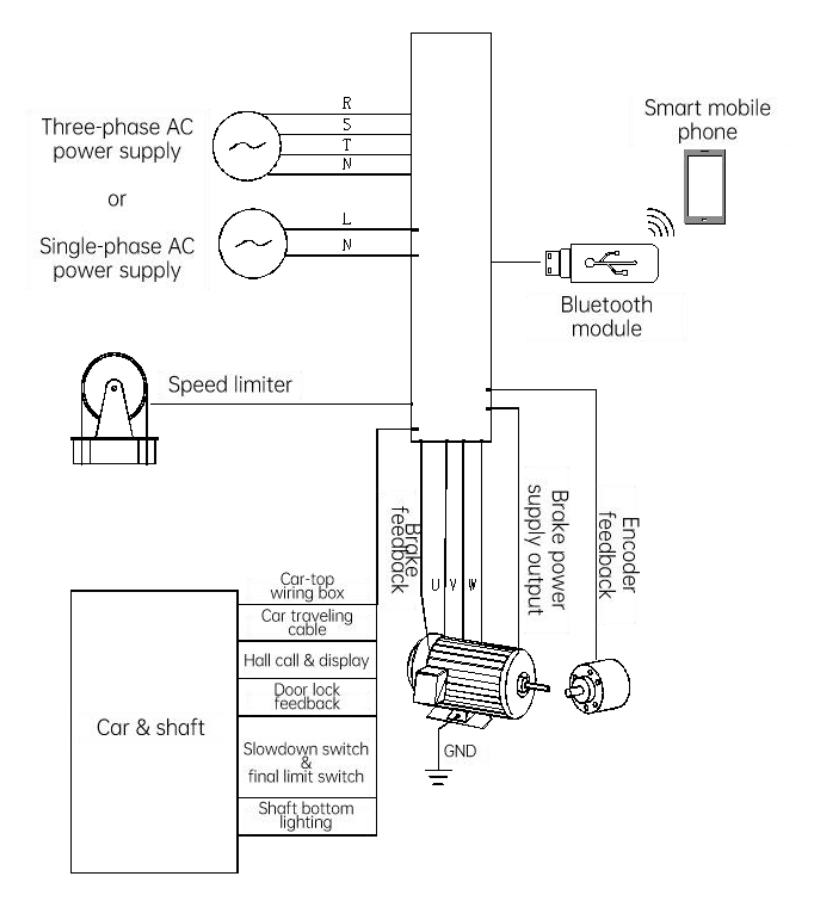

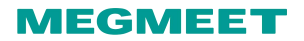

# Chapter 5 Operating Panel

# 5.1 Operating box interface

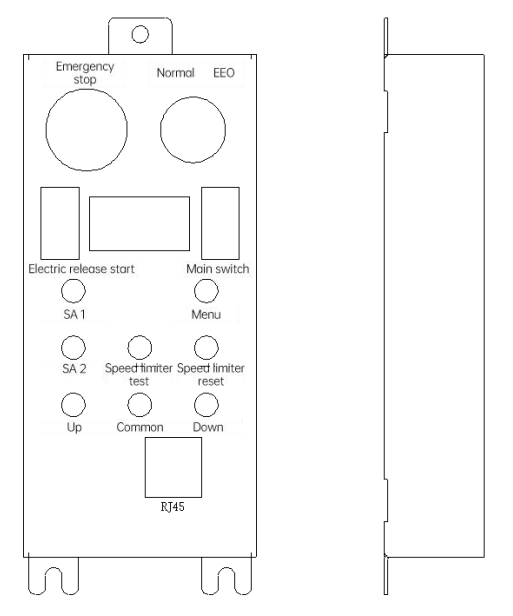

Fig. 5-1 Operating panel

This operating panel integrates all the test functions and emergency operations.

Table 5-1 Instructions of panel operation

| Function                             | Mark               | Description                                                                                                    |  |  |
|--------------------------------------|--------------------|----------------------------------------------------------------------------------------------------|--|--|
| Main switch                          | Main switch        | Control contactor to power on/off the whole control cabinet                                                        |  |  |
| Safety switch                        | Emergency stop     | Cut off or open the safety circuit                                                                                 |  |  |
| Emergency<br>electrical<br>operation | EEO                | Switchover between the normal state and the emergency electrical state                                             |  |  |
|                                      | Up                 | In the emergency electrical state, press the Up and Common                                                         |  |  |
|                                      | Common             | buttons at the same time to activate emergency electrical upward running, and press the Down and Common buttons at |  |  |
|                                      | Down               | the same time to activate emergency electrical downward running.                                                   |  |  |
| Speed limiter test                   | Speed limiter test | In EEO state:                                                                                                    |  |  |
| function                             | Speed limiter      | P05-21=3 enter the speed limiter test mode                                                                         |  |  |

| Function                           | Mark                      | Description                                                                                                    |  |  |
|------------------------------------|---------------------------|----------------------------------------------------------------------------------------------------|--|--|
|                                    | reset                     | P05-21=4 enter the speed limiter reset mode                                                                                                    |  |  |
|                                    |                           | <ul> <li>Keep pressing the speed limiter test and reset buttons at the same time for 3 seconds to initiate Y4/Y5 output (Y4 output in test mode, Y5 output in reset mode)</li> <li>Only AC 220 V speed limiter is supported.</li> </ul> |  |  |
|                                    |                           | When the achieves is completely newsred off loop pressing                                                                                                    |  |  |
|                                    | Electric release<br>start | the button for 5 seconds to activate the ARD board power<br>supply chip.                                                                                                    |  |  |
|                                    | SA1                       | Keep pressing the SA1 and SA2 buttons at the same time for 10                                                                                                    |  |  |
| Electric brake<br>release function |                           | seconds to initiate the output of the electric brake release circuit, and the tractor brake opens.                                                                                                    |  |  |
|                                    | SA2                       | The elevator moves in the light-load direction at a low speed (jog release running).                                                                                                    |  |  |
|                                    |                           | Note: The electric brake release function is applicable only after the control cabinet is completely powered off.                                                                                                    |  |  |
| RJ45                               | -                         | Connect to the operator for elevator commissioning                                                                                                    |  |  |
| USB                                | -                         | Connect to the Bluetooth module for elevator commissioning via the mobile phone.                                                                                                    |  |  |

# 5.2 Operating box monitoring function

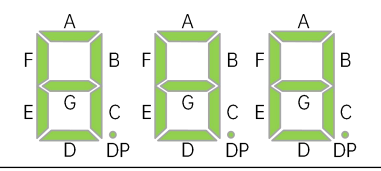

#### Explanation:

- When any section of the LED display illuminates, it indicates that the signal input/output via the corresponding input/output point is enabled.
- The status display and NO/NC setting of the MCB and the CTB are disabled. For example: X1 is set as the door zone input.
- When the P06-01 is set to 3 (NO), and section A corresponding to X1 illuminates in case there is a DC 24 V input at this point, it indicates that the door zone signal input is enabled, which means the leveling plate reaches the leveling sensor and the car is in the leveling position at the moment.
- When the P06-01 is set to 103 (NC), and section A corresponding to X1 illuminates in case there is no DC 24 V input at this point, it indicates that the door zone signal input is enabled, which

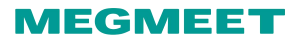

means the leveling plate reaches the leveling sensor and the car is in the leveling position at the moment.

# Chapter 6 System Commissioning

# 6.1 Safety inspection before commissioning

When the elevator installation is completed, the commissioning may start. Proper commissioning ensures the elevator operates safely and correctly. Before electrical commissioning, it is necessary to check if the mechanical and electrical parts are ready for commissioning so as to ensure safety. During commissioning, at least two personnel are required to be working on site at the same time. Immediately cut off the power supply if any abnormal situation occurs.

#### (1) Mechanical safety inspection

Make sure the shaft is unobstructed and clear, with no people in the shaft, inside the car, or on the car top. Make sure the condition of the elevator and its peripheral facilities is ready for safe running.

#### (2) Electrical wiring inspection

| Number | Confirmation                                                                                                    |
|--------|----------------------------------------------------------------------------------------------------|
| 1      | Check if the power supply input terminal (L/N or R/S/T/N) connection is correct and secured.                                                                                       |
| 2      | Check if the wiring (U/V/W) connection between the controller and the motor is correct and secured.                                                                                |
| 3      | Check if the controller (control cabinet) and the motor are properly grounded.                                                                                                    |
| 4      | Confirm that the safety circuit is completely conductive, and that the emergency stop buttons and switches of the cabinet and in the machine room function correctly and reliably. |
| 5      | Confirm that the door lock circuit is conductive, and that the door lock circuit is disconnected after the car door or any landing opens.                                          |

#### (3) Electrical inspection

| $\Box \checkmark$ | Number | Confirmation                                                                                                    |
|-------------------|--------|----------------------------------------------------------------------------------------------------|
|                   |        | Confirm that the customer's power supply line voltage is within the required range:                                                                             |
|                   | 1      | AC 220 V control cabinet: 220 V to 240 V;                                                                                                    |
|                   |        | AC 380 V control cabinet: 380 V to 440 V.                                                                                                    |
|                   | 2      | Check if the specifications of the main inlet cables and the capacity of the main switch comply with the requirements.                                          |
|                   | 3      | Check if there is a short circuit between the input power supply L/N phases, and between the input power supply L/N phase and the ground.                       |
|                   | 4      | Check if there is a short circuit between the controller U/V/W phases, between the controller U/V/W phase and the ground, and between the motor U/V/W phase and |

#### Chapter 6 System Commissioning

### MEGMEET

| $\Box$ $\checkmark$ | Number | Confirmation                                                                                                    |
|---------------------|--------|----------------------------------------------------------------------------------------------------|
|                     |        | the ground.                                                                                                    |
|                     | 5      | Check if there is a short circuit between the customer's input power supply phases, and between the phase and the ground.                                        |
|                     | 6      | Check if there is a short circuit between the DC 24 V and the ground.                                                                                            |
|                     | 7      | Check if there is a short circuit between the CAN/MOD communication cable and the 24 V power supply, and between the CAN/MOD communication cable and the ground. |

#### (4) Rotary encoder inspection

| Number | Confirmation                                                                                                    |
|--------|----------------------------------------------------------------------------------------------------|
| 1      | Check if the encoder is securely installed, and if the wiring is reliable.                                                                                                    |
| 2      | Check if the encoder signal cable and the high-voltage cable are arranged in separate conduits to prevent interference.                                                                                                    |
| 3      | Direct cable connection between the encoder and the cabinet is preferred. If cable extension is needed in case of insufficient length, make sure to use the same shielded cable as the extension, and the joint between the extension and the original cable shall be securely welded. |
| 4      | Make sure the shield of the encoder cables is reliably grounded on the end connected to the controller (only one end is grounded to prevent interference).                                                                                                    |

# 6.2 Inspection-speed commissioning

The Smile3000-V Home Elevator Integrated Control Cabinet provides the closed-loop vector control mode, which is highly dependent on the accuracy of motor parameters for the purpose of normal elevator running. Accurate parameter setting of the corresponding motor is the precondition for the full performance and efficiency of the controller.

- Before inspection-speed commissioning, confirm that all the installation and wiring comply with the electrical safety requirements;
- During tuning with the car, pay special attention to the motor running direction to prevent the car running too close to the terminal floor; it is recommended to place the car on a floor far from the terminal floor (e.g. two floors away from the terminal floor) to start the commissioning;
- Some of the control cabinets employ EEO instead of inspection operation control. In EEO mode, part of the shaft safety circuit is short-circuited. During the inspection-speed commissioning of EEO, pay special attention to the safety of personnel and equipment when the car is running close to the terminal floor.

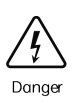

 During motor tuning, the motor may rotate. Please keep a safe distance with the motor to avoid personal injury;

During with-load commissioning, make sure that no one stays in the shaft.
 Otherwise, there is a risk of personal injury or death.

The inspection-speed commissioning comprises two parts: motor tuning and inspection-speed test run.

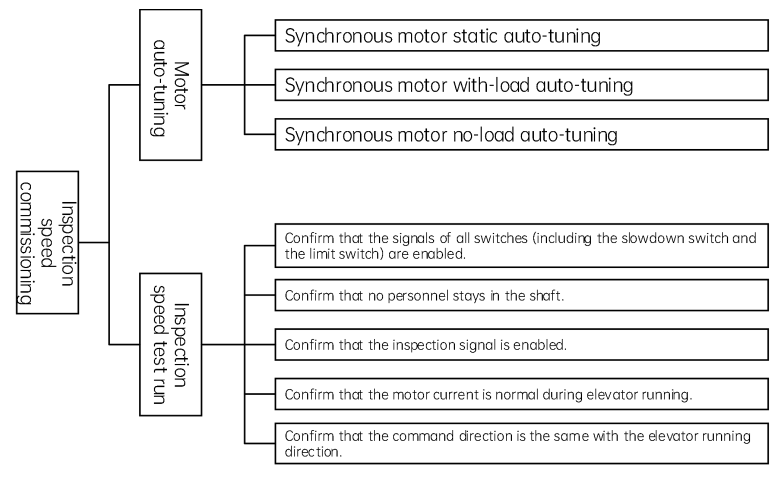

### 6.2.1 Motor auto-tuning

### 6.2.1.1 Parameters related to motor auto-tuning

| Parameter           | Definition          | Description                                    |
|---------------------|---------------------|------------------------------------------------|
| P02-00              | Matantana           | 0: Asynchronous motor                          |
| F02-00              | Motor type          | 1: Synchronous motor                           |
| 002.00              |                     | 0: SIN/COS                                     |
|                     | Encoder type        | 1: UVW                                         |
| F02-00              |                     | 2: ABZ                                         |
|                     |                     | 3: Reserved                                    |
| P02-09              | Encoder resolution  | 0 to 10000                                     |
| P02-01 to<br>P02-05 | Motor rated power   |                                                |
|                     | Motor rated voltage | These parameters are model dependent, and need |
|                     | Motor rated current |                                                |

| Parameter    | Definition            | Description                        |
|--------------|-----------------------|------------------------------------|
|              | Motor rated frequency |                                    |
|              | Motor rated speed     |                                    |
| P00-01       | Command source        | 0: Operation panel control         |
| 100 01       | selection             | 1: Distance control                |
|              |                       | 0: No action                       |
|              | Tuning mode           | 1: With-load rotation tuning       |
| DO2-11       |                       | 2: No-load rotation tuning         |
| F02-11       |                       | 3: Shaft auto-tuning 1             |
|              |                       | 4: Shaft auto-tuning 2             |
|              |                       | 5: Synchronous motor static tuning |
| D02.00       | Mataritima            | 0: Asynchronous motor              |
| P02-00       | Motor type            | 1: Synchronous motor               |
|              | Control mode          | 0: Open-loop vector                |
| <b>DO 00</b> |                       | 1: Closed-loop vector              |
| PU-00        |                       | 12/02: V/F                         |
|              |                       | 22/03: I/F                         |

### 6.2.1.2 Motor auto-tuning flowchart

(1) Synchronous motor with-load auto-tuning (master tuning with car)

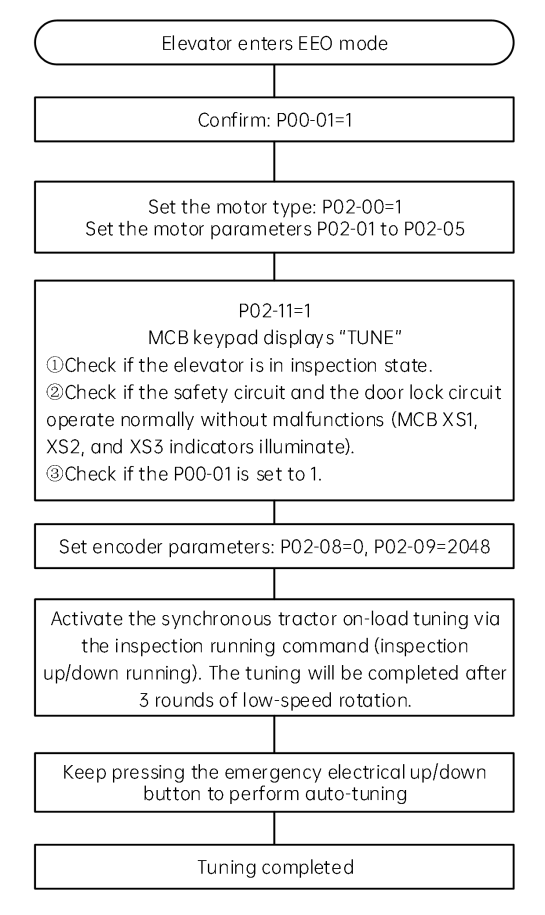

Fig. 6-1 Synchronous motor rotation auto-tuning

(2) Synchronous motor no-load auto-tuning (the motor shall be disconnected from the car for tuning)

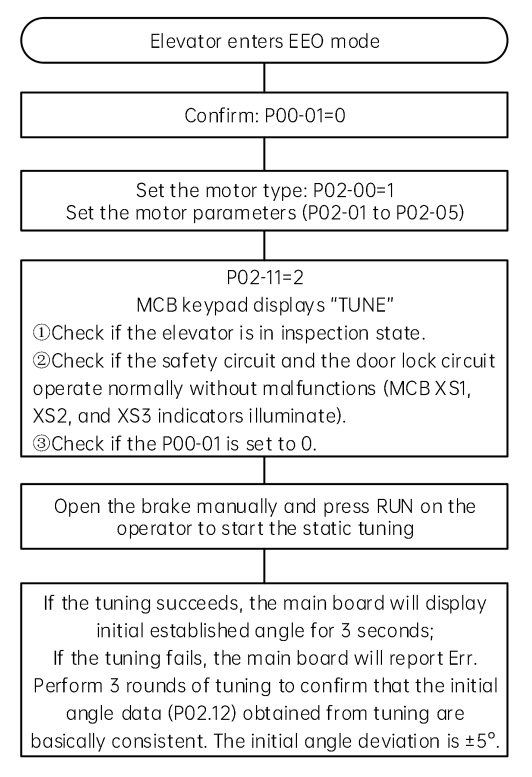

Fig. 6-2 Synchronous motor static auto-tuning

 During static auto-tuning, only synchronous motor sin/cos encoders and absolute encoders are supported, and the cabinet output power cable UVW sequence shall match the encoder AB and CD sequence for a successful parameter tuning.
 Otherwise, it is required to manually adjust the phase sequence of the two-phase motor in the three-phase UVW output and re-perform the parameter tuning. If no fault occurs during the normal inspection operation after the tuning, it indicates a success of tuning.

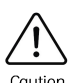

- During auto-tuning, the parameter P02-06 shall be set to 0. if the actual phase sequence of the encoder is 8, the parameter P02-23 Bit6 shall be set to 1, and the parameter P02-06 shall be set to 0.
  - During static auto-tuning, the master machine tuning with the car is supported in case the brake is not released and that the motor remains motionless.

#### Instructions on synchronous motor auto-tuning:

(1) The synchronous motor tuning supports learning of the master's initial magnetic pole angle, the

encoder initial point angle, the motor wiring mode, and the D/Q axis inductance;

(2) Please perform tuning for multiple times (it is recommended to perform 3 times and above), and compare the synchronous motor encoder zero point angles (P02-12) from each tuning. The deviation shall be within  $\pm 5^{\circ}$ .

(3) Any change of the encoder, encoder wiring, motor wiring, motor rated current, motor rated frequency, or motor rated speed shall be followed by a motor re-tuning.

(4) The parameter P02-12 value supports manual adjustment that takes effect immediately. When replacing the MCB, it is not necessary to perform a motor tuning. Input the P02-12 value of the previous MCB manually to directly operate the controller.

(5) When the tuning finishes, make sure that no fault occurs during the inspection up/down running of the elevator. Please check and confirm that the running direction (P0.07) and the pulse count direction (P02-06) are consistent with the actual running direction.

## 6.2.2 Inspection-speed trial run

Parameters related to the inspection-speed trial run:

| Parameter | Parameter explanation                 | Description                                | Default value |
|-----------|---------------------------------------|--------------------------------------------|---------------|
| P00-07    | Elevator running direction selection  | 0: Same direction<br>1: Opposite direction | 0             |
| P03-05    | Speed in EEO                          | 0.100 to 0.300 m/s                         | 0.250 m/s     |
| P11-03    | High position of current car position | 0 to 65535                                 | 0             |

#### Inspection-speed trial running procedure:

(1) Confirm that the motor operates in the correct direction.

During a trial run after tuning, check if the actual motor running direction is consistent with the command direction. If not consistent, adjust the direction via the parameter P00-07.

(2) Confirm that the motor running current is normal.

During a trial run, the no-load motor running current shall be less than 1 A; the actual current in with-load constant-speed running does not exceed the motor rated current in general situations. After motor tuning for multiple times, if the encoder angle deviation remains small but the with-load constant-speed running current remains larger than the motor rated current, it is required to check the followings:

① check if the brake is open completely;

- 2 check if the balance coefficient is normal;
- ③ check if the guide shoe of the car/counterweight is over-tight.

(3) Confirm that the car top inspection is enabled.

Make sure the car top inspection is enabled, and that the EEO is disabled when the car top inspection is enabled. The priority of car top inspection shall be higher than that of EEO.

(4) Confirm that the shaft is clear.

Make sure the shaft is clear, with no mechanical or construction obstacles in the shaft. Otherwise, there is a risk of car damage.

(5) Confirm that the slowdown switch and the limit switch of the terminal floor are enabled.

Make sure the slowdown switch and the limit switch of the terminal floor are enabled when the car is running towards the terminal floor. Pay close attention to safety during running. It is recommended to keep the running time and distance of each trial run in a proper range to prevent the car rushing through the terminal floor, leading to possible mechanical damages to the car.

# 6.3 Shaft auto-tuning

### 6.3.1 Shaft auto-tuning

#### 6.3.1.1 Preparation for Shaft auto-tuning

(1) Confirm that all the shaft switches act properly.

Check the performance of the switch devices which include the final limit switch, the limit switch, the slowdown switch, and the leveling sensor.

(2) Confirm that the leveling sensors act in correct order.

In general situations, it is sufficient to install and employ one leveling sensor. In case multiple sensors are installed, it is required to check if the sensors act in the correct order when the elevator is passing the leveling plate. Take the order of three sensors for example:

① The order of action during upward inspection running: upper leveling sensor  $\rightarrow$  door zone sensor  $\rightarrow$  lower leveling sensor;

② The order of action during downward inspection running: lower leveling sensor  $\rightarrow$  door zone sensor

- → upper leveling sensor.
- (3) Confirm that CAN communication is normal.

When CAN communication between the MCB and the CTB is normal (no E51 fault is reported), CAN1 signal monitoring the MCB illuminates. In case of a CAN communication fault, please refer to the E51 fault diagnosis and removal in the section "Fault signal and countermeasures."

#### Parameters related to shaft auto-tuning

| Parameter | Parameter explanation | Description        | Default value | Remarks                 |
|-----------|-----------------------|--------------------|---------------|-------------------------|
| P00-04    | Rated speed           | 0.250 to 4.000 m/s | 1.600 m/s     | -                       |
| P11-06    | Top elevator floor    | 1 to 48            | 9             | The actual floor number |

| Parameter | Parameter explanation   | Description    | Default value | Remarks                          |
|-----------|-------------------------|----------------|---------------|----------------------------------|
|           |                         |                |               | + 1 - the lowest floor<br>number |
| P11-07    | Bottom elevator floor   | 1 to 48        | 1             | -                                |
| P03-06    | Shaft auto-tuning speed | 0.100 to 0.630 | 0.500 m/s     | -                                |

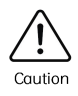

When the rated speed P00-04 is changed, it is required to perform a new shaft auto-tuning to prevent malfunctions.

### 6.3.1.2 Conditions for a successful start of shaft auto-tuning

- (1) The elevator is in EEO mode;
- (2) The elevator runs to a position below the leveling position of the bottom floor and at least one leveling switch is disconnected from the leveling plate, with the signal of the input from the down level-1 slowdown switch to the MCB staying valid. (This condition is specific to two-floor elevators.)
- (3) The Smile3000-V system is not in a fault alarm state. In case of a fault, please press the button to reset the fault.

### 6.3.1.3 Start and complete shaft auto-tuning

When the conditions listed in 6.3.1.2 is satisfied, start shaft auto-tuning using any of the following methods:

- (1) Set the controller parameter PO2-11 to 3, and then switch the EEO state (inspection state) to a normal state;
- (2) Set the parameter P7 of the control board keypad to 1, and then switch the EEO state (inspection state) to a normal state.

When shaft auto-tuning is started, the elevator operates at an auto-tuning speed (P03-06) throughout the tuning process. The car automatically runs to the position of the bottom floor leveling plate first, and then automatically runs upwards to the position of the top floor leveling plate. The car will stop at this position, and the MCB will display the current floor number (the highest floor). if no controller fault is reported, it indicates a success of shaft auto-tuning.

If an E35 fault is reported, it indicates a failure of shaft auto-tuning. Please refer to the chapter "Fault removal" to clear the fault, and perform a new round of shaft auto-tuning afterwards.

### 6.3.1.4 Normal-speed trial run

After the shaft auto-tuning is completed successfully, the normal-speed operation may still fail due to the absence of door machine controller commissioning and full-load/overload commissioning. Please disable the door open function via parameters and allow overload running before the normal-speed trial run. Follow the procedure below:

Step 1: Disable the door open function, P17-05=1;

Step 2: Block the overload signal, P17-06=1;

Step 3: Set the inspection switch to the normal state, and check if the parameter D01-14 is set to the auto run mode;

Step 4: Perform the in-car keypad call test, with the parameter P17-00 set to the testing floor number, and start the normal-speed trial run;

Step 5: Complete the trial run, and set the parameters P17-00 to P17-07 to 0.

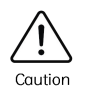

When the controller powers on after a power off, the parameters P17-00/01/02/05/06/07 will be reset to 0. if another trial run is needed, please reset these parameters.

### 6.3.2 Door machine commissioning

The contact between the door machine controller and the elevator system includes: CTB output of door open/close commands, and door machine controller feedback of door open/close limit signals. After the door machine installation and commissioning are completed, it is required to check if the wiring is correct and if the limit signal is consistent with the default setting. **Please follow the procedure below** 

#### for door machine commissioning:

(1) Confirm that P17-05 is set to 0, and that the "Door open prohibit" function is disabled.

(2) Confirm that the door machine controller wiring are correct and firmly secured, and the power supply voltage is appropriate.

(3) Door machine controller commissioning. Make sure that the input/output control of the controller is normal under the terminal control mode.

The method to confirm that the control of the door open/close output is normal:

① Short circuit Y1 of the CTB, and check if door 1 opens;

2 Short circuit Y2 of the CTB, and check if door 1 closes.

If the door acts abnormally, please check the followings:

① Whether the wiring between the CTB and the door machine controller is correct;

② Whether the door machine controller door open/close command input terminal parameters are correct;

③ Whether the door machine commissioning fails or not. Perform another commissioning if the previous fails.

The method to confirm that the door machine controller door open/close limit signal feedback is normal: Check if the door machine controller door open/close limit input signal feedback is normal via the X input terminal indicator on the CTB. The normal status of the door open/close limit signal include the followings:

| Signal Status                   | Door                 | X3 indicator | X5 indicator |
|---------------------------------|----------------------|--------------|--------------|
|                                 | Door open limit      | Steady on    | Off          |
| Door open/close signal is<br>NO | Door opening/closing | Off          | Off          |
|                                 | Door close limit     | Off          | Steady on    |
|                                 | Door open limit      | Off          | Steady on    |
| Door open/close signal is<br>NC | Door opening/closing | Steady on    | Steady on    |
|                                 | Door close limit     | Steady on    | Off          |

| Table 6-1 | Judgement | on door | open/close | limit |
|-----------|-----------|---------|------------|-------|
|-----------|-----------|---------|------------|-------|

If the X1/X2 indicator status is not consistent with the door status or the indicators remain unchanged, please check the followings:

① Whether the wiring between the CTB and the door machine controller is correct;

② Whether the door open/close limit signal output terminal parameters of the door machine controller are correctly configured;

③ Whether the door machine commissioning fails or not. Perform another commissioning if the previous fails.

(4) After the door machine commissioning is completed, it is necessary to check if the P07-01 and P07-02 settings are consistent with the actual NO/NC status of the door open/close limit signal. If not consistent, it is required to set the NO/NC status of the input signal.

#### Troubleshooting of common malfunctions in door control:

(1) When the door is closed, it does not open upon an input of open command.

① Check if the "Door open limit" signal remains steadily valid;

② Check if D03-01 has door open output (segment 1 of LED 1). If the output exists, check: whether the wiring between the CTB and the door machine controller is correct; whether the door machine controller operates normally.

(2) When the door is in open limit state, it does not close upon an input of close command.

① Check if the light curtain signal remains steadily valid;

② Check if D03-01 has door close output (segment 2 of LED 1). If the output exists, check: whether the wiring between the CTB and the door machine controller is correct; whether the door machine controller operates normally.

(3) The door does not open in door zone and a fault E53 is reported. Refer to the measures indicated in the chapter "Fault removal."

# 6.4 Improvement of riding comfort

| Mode of tuning             | Туре                             | Method                                                |
|----------------------------|----------------------------------|-------------------------------------------------------|
|                            | Improve the riding               | Riding comfort improvement during elevator start/stop |
|                            | comfort                          | Riding comfort improvement based on running curve     |
| Inspection-speed<br>tuning | Improve the leveling<br>accuracy | Description of leveling components                    |
|                            |                                  | Leveling accuracy improvement for all floors          |
|                            |                                  | Leveling accuracy improvement for single floor        |

### 6.4.1 Improvement of riding comfort during operation

Comfort is a direct manifestation of the overall performance of an elevator to the outside world. Improper installation or selection of components in various parts of the elevator can lead to poor comfort, so the issue of comfort should be addressed comprehensively for the entire elevator. Common adjustments for comfort mainly focus on controller output control and elevator mechanical structure.

### 6.4.1.1 Performance improvements in system control

#### (1) Riding comfort improvements during elevator start/stop

Parameters:

| Parameter | Name                           | Range           | Default value |
|-----------|--------------------------------|-----------------|---------------|
| P04-00    | Speed loop proportional gain 1 | 0 to 100        | 40            |
| P04-01    | Speed loop integral time 1     | 0.01 to 10.00 s | 0.60 s        |
| P04-03    | Speed loop proportional gain 2 | 0 to 100        | 35            |
| P04-04    | Speed loop integral time 2     | 0.01 to 10.00 s | 0.80 s        |

#### a) Adjustments for abnormal motor startup control

P04-00/01/03/04 are used to adjust the characteristics of the dynamic motor speed response:

Increasing the proportional gain or reducing the integral time can speed up the motor's dynamic response. However, if the proportional gain is too large or the integral time is too small, it can cause the motor to oscillate and jitter;

Reducing the proportional gain or increasing the integral time can slow down the motor's dynamic response. However, if the proportional gain is too small or the integral time is too long, it can cause the motor to lag in speed tracking, resulting in an E33 fault during elevator operation or unstable leveling during stops.

Generally, for most high-power masters, default factory parameters are usually appropriate and do not require adjustment. However, when controlling smaller power ones (e.g.,  $\leq$ 5.5 kW), oscillations may occur. The adjustment method is as follows:

First, decrease the proportional gain (range from 10 to 40 is suitable) to prevent system oscillation;

Then, decrease the integral time (range from 0.1 to 0.8 is suitable) to achieve a system with both fast response and minimal overshoot.

#### b) Riding comfort improvements during elevator startup

Riding comfort improvements during no-load-cell startup

| Parameter | Name                                 | Range                                                                                                    | Default value | Description                                                                                                    |
|-----------|--------------------------------------|----------------------------------------------------------------------------------------------------|---------------|----------------------------------------------------------------------------------------------------|
| P12-00    | Pre-torque<br>selection              | 0: Disabled<br>1: Pre-torque enabled<br>2: Automatic pre-torque<br>compensation<br>3: Zero-servo and load cell<br>both enabled | 0             | If the riding comfort varies<br>under different loads due<br>to poor load cell linearity<br>when a load Cell is used,<br>set this parameter to 3. |
| P12-01    | Pre-torque<br>offset                 | 0.0% to 100.0%                                                                                                    | 50.0%         | Load cell pre-torque<br>adjustment parameters                                                                                                    |
| P12-02    | Drive gain                           | 0.00 to 2.00                                                                                                    | 0.60          |                                                                                                    |
| P12-03    | Brake gain                           | 0.00 to 2.00                                                                                                    | 0.60          |                                                                                                    |
| P04-09    | Zero-servo<br>current<br>coefficient | 2.0% to 50.0%                                                                                                    | 15.0%         | Zero-servo adjustment                                                                                                    |
| P04-10    | Zero-servo<br>speed loop Kp          | 0.00 to 2.00                                                                                                    | 0.50          | parameters (only when<br>P12-00 is set to 2/3,<br>P04-09/10/11 is valid)                                                                          |
| P04-11    | Zero-servo<br>speed loop Ti          | 0.00 to 2.00                                                                                                    | 0.60          |                                                                                                    |

Parameters:

Adjustment instructions:

When load cell pre-torque and automatic compensation are both enabled, the controller identifies the status of the brake and the drive according to the load cell signal, and automatically calculates the required torque compensation value. The controller quickly corrects torque compensation value based

on the slight rotation changes of encoder at the moment of startup. For the adjustment method, refer to the section of "Riding comfort improvements during no-load-cell startup."

#### c) Anti-rollback measures during elevator start/stop

Parameters:

| Parameter | Name                         | Range            | Default value |
|-----------|------------------------------|------------------|---------------|
| P05-17    | Curve running delay time     | 0.000 to 2.000 s | 0.600 s       |
| P12-07    | Stopping torque output delay | 0.200 to 1.500 s | 0.600 s       |

The system retains the zero-speed torque current output within the time set in P05-17 from the moment when the system sends the brake release command; this is to prevent rollback. If there is obvious rollback at elevator startup, increase P05-17 properly.

The system retains the zero-speed torque current output within the time set in P12-07 from the moment when the system sends the brake apply command; this is to prevent rollback. If there is obvious rollback at elevator startup, increase P12-07 properly.

#### d) Anti-current-noise measures during motor start/stop

During elevator start/stop, certain motors may generate noise when the current is applied before the brake is released or when the current is removed after the brake is applied. To reduce motor noise, increase P04-14 or P04-15 properly.

| Parameter | Name                     | Range        | Default value |
|-----------|--------------------------|--------------|---------------|
| P04-14    | Torque acceleration time | 1 to 500 ms  | 1 ms          |
| P04-15    | Torque deceleration time | 1 to 3000 ms | 350 ms        |

#### e) Riding comfort improvements during elevator startup with excessive mechanical static friction

| Parameter | Name                 | Range             | Default value |
|-----------|----------------------|-------------------|---------------|
| P05-00    | Startup speed        | 0.000 to 0.05 m/s | 0.000 m/s     |
| P05-01    | Startup holding time | 0.000 to 5.000 s  | 0.000 s       |

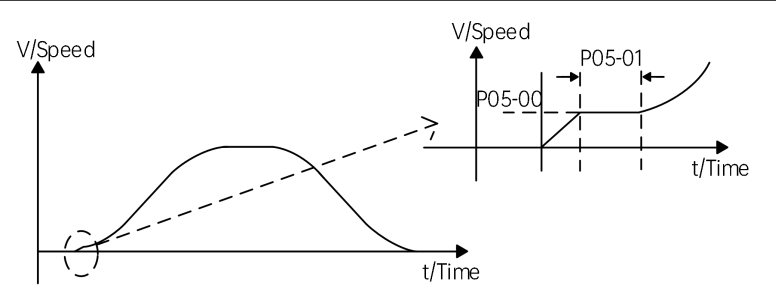

Fig. 6-3 Startup time sequence to minimize static friction influence

In typical home elevator structures, it is common for there to be significant friction between the guide shoe and the guide rail. At the moment of starting, there is a substantial static friction force, resulting in poor startup comfort (a sensation of being pulled). To overcome this friction and achieve better startup comfort, it is necessary to preset the above parameters so that the system starts at a certain speed from the beginning.

| Parameter | Name                       | Range                           | Default    |
|-----------|----------------------------|---------------------------------|------------|
| P05-02    | Acceleration               | 0.200 to 1.500 m/s <sup>2</sup> | 0.700 m/s² |
| P05-03    | Acceleration start section | 0.300 to 4.000 s                | 1.500 s    |
| P05-04    | Acceleration end section   | 0.300 to 4.000 s                | 1.500 s    |
| P05-05    | Deceleration               | 0.200 to 1.500 m/s <sup>2</sup> | 0.700 m/s² |
| P05-06    | Deceleration end section   | 0.300 to 4.000 s                | 1.500 s    |
| P05-07    | Deceleration start section | 0.300 to 4.000 s                | 1.500 s    |

(2) Riding comfort improvement based on running curve adjustment

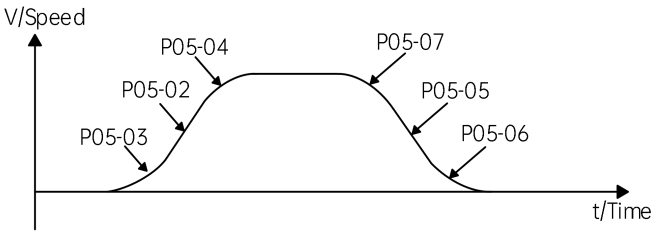

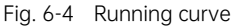

The parameter P05-02/03/04 is used to configure the speed curve of the elevator accelerating from the startup speed to the maximum speed. In case of poor riding comfort resulting from over-acceleration during startup, please reduce P05-02 and increase P05-03/04 to properly smoothen the curve. In case of an over-slow acceleration, increase P05-02 and reduce P05-03/04.

Similarly, adjust P05-05/06/07 values if the deceleration is too fast or slow during the deceleration process.

### 6.4.1.2 Mechanical factors for riding comfort

Mechanical structural factors that affect elevator comfort mainly include the installation of guide rails, guide shoes, steel ropes, and brakes, as well as the balance of the car, and the characteristics of the resonant system formed by the car, guide rails, and the traction machine. For asynchronous motors, wear or poor installation of the gearbox may also contribute to discomfort.

#### Chapter 6 System Commissioning

# MEGMEET

| Number | Mechanical factor              | Description                                                                                                    |
|--------|--------------------------------|----------------------------------------------------------------------------------------------------|
| 1      | Guide rail                     | Factors in guide rail installation: verticality and surface flatness of the guide rail, smoothness of the guide rail joints, and parallelism between two guide rails (including guide rails on the counterweight side)                                                                                                    |
| 2      | Guide shoe                     | Tightness of the guide shoes (including the guide shoe on the counterweight side) may affect the riding comfort. The guide shoes must not be too loose or tight.                                                                                                    |
| 3      | Steel rope                     | The drive from the tractor to the car completely depends on the steel<br>rope. Excessive elasticity of the steel ropes, coupled with irregular<br>resistance during car operation, may cause a wave-like vibration of the<br>car. Uneven stress distribution among multiple steel ropes can also lead<br>to shaking during elevator operation.                                                                                                    |
| 4      | Brake clearance                | Installing the brake arm too tightly or not fully opening it can both affect the riding comfort during operation.                                                                                                    |
| 5      | Car balance<br>characteristics | An unbalanced car may result in uneven stress distribution on the guide<br>shoes at car-rail connections, causing substantial friction between the<br>guide rail and shoes, which reduces the riding comfort.                                                                                                    |
| 6      | Gearbox                        | For asynchronous motors, wear or poor installation of gearbox may contribute to discomfort.                                                                                                    |
| 7      | Resonant system                | Resonance is an inherent characteristic of a physical system, influenced<br>by factors such as the materials and mass of the system components.<br>When resonance is confirmed as the cause of vibrations on site,<br>measures such as adjusting the weight of the car or counterweight<br>appropriately, and adding vibration-absorbing devices at connection<br>points of various components (such as rubber pads under the traction<br>machine), can be implemented to reduce resonance. |

# Chapter 7 Parameter Explanation

# 7.1 Explanation of functional parameters

To facilitate parameter setting, when using the operating panel, operations for all parameters can be categorized into 3 levels as follows:

- Level 1 menu: Group of the functional parameters
- Level 2 menu: Functional parameters
- Level 3 menu: Values of parameters

Explanation of parameter table headers:

| Parameter                        | Name                         | Range                                    | Default                          | Unit                                        | Property                                                                                                    |
|----------------------------------|------------------------------|------------------------------------------|----------------------------------|---------------------------------------------|----------------------------------------------------------------------------------------------------|
| Serial<br>number of<br>parameter | Full name<br>of<br>parameter | Range of<br>valid<br>parameter<br>values | Parameter<br>value by<br>default | Measuring<br>unit of<br>parameter<br>values | Operational property of<br>parameters (i.e., whether<br>parameter adjustment is allowed<br>or not, and the conditions for<br>parameter adjustment) |

"O": The value of the corresponding parameter can be modified in both stop and operation state of the Smile3000-V Home Elevator Integrated Control Cabinet;

"×": The value of the corresponding parameter can not be modified in the operation state of the Smile3000-V Home Elevator Integrated Control Cabinet;

"\*": It indicates that the value of the corresponding parameter is a recorded value from actual testing, and does not allow modification.

#### Note:

The system has automatically checked and constrained the modification properties of each parameter to help users avoid errors.

# 7.2 Functional parameter grouping

| Parameter | Name                     | Parameter | Name                              |
|-----------|--------------------------|-----------|-----------------------------------|
| P00       | Basic parameters         | P14       | PC protection function parameters |
| P01       | User parameters          | P15       | Communication parameters          |
| P02       | Motor parameters         | P16       | Time parameters setting           |
| P03       | Speed control parameters | P17       | Test function parameters          |

Chapter 7 Parameter Explanation

| Parameter | Name                            | Parameter  | Name                           |
|-----------|---------------------------------|------------|--------------------------------|
| P04       | Vector control parameters       | P18        | Maintenance parameters setting |
| P05       | Running control parameters      | P19        | Floor height                   |
| P06       | MCB terminal parameters         | P20        | Leveling adjustment setting    |
| P07       | CTB terminal parameters         | P21        | Floor display setting          |
| P08       | Door machine parameters setting | D00        | Configuration information      |
| P09       | Hall call parameters setting    | D01        | Running status                 |
| P10       | Load cell parameters setting    | D02        | MCB status                     |
| P11       | Basic elevator parameters       | D03        | CTB status                     |
| P12       | Enhanced parameters             | D04        | Communication status           |
| P13       | Keypad setting parameters       | E00 to E10 | Fault recording parameters     |

### 7.2.1 Group P00: Basic parameters

| Parameter | Name         | Range                                                            | Default value | Unit | Property |
|-----------|--------------|------------------------------------------------------------------|---------------|------|----------|
| P00-00    | Control mode | 0: Open-loop vector<br>1: Closed-loop vector<br>2: V/F<br>3: I/F | 1             | -    | ×        |

P00-00 sets the system control mode. Refer to the following table for instructions:

| Value | Control mode          | Function                                                                                                    | Encoder       |
|-------|-----------------------|----------------------------------------------------------------------------------------------------|---------------|
| 0     | Open loop<br>vector   | Vector control, mainly applied for:<br>Low-speed running during no-load commissioning, or fault<br>judgement running during maintenance of asynchronous<br>motors;                                                                               | Not<br>needed |
|       |                       | Synchronous motor running under special operating conditions (for professionals only; not covered herein).                                                                                                    |               |
| 1     | Closed loop<br>vector | Vector control, mainly applied for normal running under distance control.                                                                                                    | Needed        |
| 2     | V/F                   | Open-loop V/F control, applied for situations with partial<br>detection devices. (The voltage/frequency ratio is generally<br>at a fixed value; the control is simple; the low-frequency<br>torque output characteristics are not satisfactory). | Not<br>needed |

| Parameter | Na  | me | Range | Default value | Unit | Property |
|-----------|-----|----|-------|---------------|------|----------|
| 3         | I/F | -  |       |               |      |          |

|        | Paramet            | er                       | Name           |                                                   | R                                                            | ange                                                                               | Default value                                                        | Unit                                                                                                    | Property |                                                                    |
|--------|--------------------|--------------------------|----------------|---------------------------------------------------|--------------------------------------------------------------|------------------------------------------------------------------------------------|----------------------------------------------------------------------|----------------------------------------------------------------------------------------------------|----------|--------------------------------------------------------------------|
|        | P00-01             | Com<br>sele              | nma<br>ctioi   | nd source<br>n                                    |                                                              | 0: Operating panel control<br>1: Distance control                                  |                                                                      | 1                                                                                                    | -        | ×                                                                  |
| P<br>c | 00-01 se<br>ommana | ets the m<br>d. Refer f  | netho<br>to th | od for the sys<br>ne following t                  | stem †<br>able f                                             | to generate<br>for instructio                                                      | the running com<br>ns:                                               | mand and the ru                                                                                                    | unning s | peed                                                               |
|        | N/ 1               | Runnir                   | าต             | Work                                              | ing m                                                        | node                                                                               |                                                                      |                                                                                                    |          |                                                                    |
|        | Value              | mode                     | e              | (X) Input                                         | (Y                                                           | ') Output                                                                          | Purpose                                                              | Rem                                                                                                    | narks    |                                                                    |
|        | 0                  | Operat<br>pane<br>contro | ing<br>I<br>ol | No<br>judgement<br>of X input<br>point signal     | No o<br>(duri<br>com<br>the r<br>cont<br>RUN<br>prov<br>outp | ng motor<br>missioning,<br>relay<br>rolling the<br>contactor<br>ides normal<br>ut) | Applied for<br>motor testing<br>and no-load<br>commissioning<br>only | Control via the RUN and STOP<br>buttons on the panel; set the<br>running speed via the<br>parameter P00-02 (running<br>speed controlled by panel)                                                                                                    |          | d STOP<br>et the<br>ning<br>nel)                                   |
|        | 1                  | Distan<br>contro         | ce<br>ol       | Normal<br>judgement<br>of X input<br>point signal | Norn                                                         | nal output                                                                         | Normal<br>running<br>control mode<br>for motors                      | <ul> <li>During inspection running,<br/>the elevator operates at the<br/>speed set by the parameter<br/>P03-01</li> <li>In normal operation, the<br/>system automatically<br/>calculates the speed and the<br/>running curve according to the<br/>distance between the current<br/>floor and the target floor, and<br/>directly stops the car on the<br/>target floor. The speed will be</li> </ul> |          | the<br>the<br>the<br>the<br>the<br>the<br>the<br>the<br>the<br>the |

| Parameter | Name                                           | Range           | Default value | Unit | Property |
|-----------|------------------------------------------------|-----------------|---------------|------|----------|
| P00-02    | Running speed under operating<br>panel control | 0.050 to P00-04 | 0.050         | m/s  | 0        |
| P00-03    | Maximum running speed                          | 0.250 to P00-04 | 1.600         | m/s  | ×        |
| P00-04    | Rated elevator speed                           | 0.250 to 4.000  | 1.600         | m/s  | ×        |

| MEG       | MEET |       | Paran         | neter E | xplanation |  |
|-----------|------|-------|---------------|---------|------------|--|
| Parameter | Name | Range | Default value | Unit    | Property   |  |

P00-02 sets the running speed when controlled by the operating panel.

P00-03 sets the maximum speed in actual running (the set value shall not exceed the rated elevator speed).

P00-04 sets the rated speed for elevator operation. The value of this parameter does not allow random modification as it is determined by the traction machine and the elevator mechanical characteristics.

| Parameter                                                                         | Name                 | Range       | Default value | Unit | Property |  |  |  |
|-----------------------------------------------------------------------------------|----------------------|-------------|---------------|------|----------|--|--|--|
| P00-05                                                                            | Rated elevator speed | 300 to 9999 | 1000          | kg   | ×        |  |  |  |
| This provesses and the united elevation level and envire for writeriance furction |                      |             |               |      |          |  |  |  |

This parameter sets the rated elevator load, and serves for anti-nuisance function.

| Parameter               | Name                                                                                                    | Range           | Default value | Unit | Property |  |  |  |  |  |  |
|-------------------------|----------------------------------------------------------------------------------------------------|-----------------|---------------|------|----------|--|--|--|--|--|--|
| P00-06                  | Maximum frequency                                                                                                    | P02-04 to 99.00 | 50.00         | Hz   | ×        |  |  |  |  |  |  |
| This parame rated motor | This parameter sets the maximum frequency output enabled by the system, which shall exceed the rated motor frequency. |                 |               |      |          |  |  |  |  |  |  |

| Parameter | Name                       | Range | Default value | Unit | Property |
|-----------|----------------------------|-------|---------------|------|----------|
| P00-07    | Elevator running direction | 0, 1  | 0             | -    | ×        |

This parameter adjusts the running direction of the elevator, and can be set to the following values:

0: Direction unchanged

1: Direction reversed

This parameter allows for the reversing of the motor running direction (on condition that the motor wiring is not changed). During the first inspection running after a successful motor tuning, please confirm that the actual motor running direction is consistent with the inspection command direction. If not consistent, please adjust the actual running direction via P00-07 to align with the inspection command direction.

When restoring the factory default settings, pay special attention to the setting of this parameter.

| Parameter | Name              | Range      | Default value | Unit | Property |
|-----------|-------------------|------------|---------------|------|----------|
| P00-08    | Carrier frequency | 0.5 to 8.0 | 6.0           | kHz  | ×        |

|--|

This parameter sets the carrier frequency of the controller.

The value of the carrier frequency is closely related to the noise level during motor running. When the value is set above 6 kHz, the motor is capable of quiet operation. Please select a low carrier frequency in the range allowed by the appropriate noise level as it minimizes the controller losses and reduces the intensity of RF interference.

When the carrier frequency is low, the higher-order harmonic components of the output current increase, motor losses increase, and the motor temperature rise increases.

When the carrier frequency is high, motor losses decrease, and the motor temperature rise decreases; however, the system losses increase, the system temperature rise increases, and interference increases.

The relation between carrier frequency and system performance is as follows:

| Carrier frequency             | Low to high    |
|-------------------------------|----------------|
| Motor noise volume            | High to low    |
| Wave form of output current   | Poor to good   |
| Motor temperature rise        | High to low    |
| Controller temperature rise   | Low to high    |
| Leak current                  | Small to large |
| Radiation to the surroundings | Low to high    |

### 7.2.2 Group P01: User parameters

| Parameter                                              | Name             | Range      | Default value | Unit | Property |  |
|--------------------------------------------------------|------------------|------------|---------------|------|----------|--|
| P01-00                                                 | Level 1 password | 0 to 65535 | 0             | -    | 0        |  |
| This parameter sets the user password. 0: No password. |                  |            |               |      |          |  |

The password setting function is used to prevent unauthorized personnel from accessing and modifying parameters. Set this parameter to any non-zero number to activate the password parameter-protection function. When entering the parameter setting state again, the correct password must be entered to view and modify parameters; otherwise, parameters cannot be accessed or modified. Set this parameter value to 00000 to clear the password setting and disable the password parameter-protection function.

Please remember your set password. If mistakenly set or forgotten, please contact the manufacturer to replace the control board.

| Parameter | Name             | Range                                                                                                    | Default value | Unit | Property |
|-----------|------------------|----------------------------------------------------------------------------------------------------|---------------|------|----------|
| P01-01    | Parameter update | 0: No action<br>1: Restore factory<br>default settings<br>2: Clear memory<br>fault data<br>3: Clear shaft data | 0             | -    | x        |

This parameter resets some of the system parameters, and can be set to the following values: 0: No action.

1: Restore factory default settings. Please use this parameter with caution as it allows for the restoration of all parameters except for those in group F1.

2: Clear memory fault data. Set the value to 2 to clear the fault records. Parameters (E00-00 to E00-199) and parameters (group E01 to group E10) will be set to 0.

3: Clear shaft data. Set the value to 3 to clear the shaft floor pulse data. Shaft pulse of parameters (P05-10 to P05-15, group P11) will be set to 0; leveling adjustment parameters in group P20 will be set to 30030; a new round of shaft auto-tuning is required after the clearance.

| Parameter                                                                                                    | Name                              | Range                   | Default value | Unit | Property |  |
|----------------------------------------------------------------------------------------------------|-----------------------------------|-------------------------|---------------|------|----------|--|
| P01-02                                                                                                    | User-defined parameter inspection | 0: disabled; 1: enabled | 0             | -    | ×        |  |
| This parameter allows for the inspection of parameters different with the default setting. Set the value to 1 to check the parameter whose current value differs from the default value. |                                   |                         |               |      |          |  |

| Parameter | Name             | Range      | Default value | Unit | Property |
|-----------|------------------|------------|---------------|------|----------|
| P01-03    | Level 2 password | 0 to 65535 | 0             | -    | ×        |
| P01-04    | Level 3 password | 0 to 65535 | 0             | -    | ×        |

### 7.2.3 Group P02: Motor parameters

| Parameter | Name       | Range | Default value | Unit | Property |
|-----------|------------|-------|---------------|------|----------|
| P02-00    | Motor type | 0, 1  | 1             | -    | ×        |

| Parameter                                                                                       | Name | Range | Default value | Unit | Property |  |  |
|-------------------------------------------------------------------------------------------------|------|-------|---------------|------|----------|--|--|
| This parameter allows for the selection of motor types, and can be set to the following values: |      |       |               |      |          |  |  |
| 0: Asynchronous motor;                                                                          |      |       |               |      |          |  |  |

1: Synchronous motor.

| Parameter                                                                  | Name                  | Range          | Default value | Unit | Property |  |
|----------------------------------------------------------------------------|-----------------------|----------------|---------------|------|----------|--|
| P02-01                                                                     | Motor rated power     | 0.7 to 75.0    | 11.0          | kW   | ×        |  |
| P02-02                                                                     | Motor rated voltage   | 0 to 600       | 380           | V    | ×        |  |
| P02-03                                                                     | Motor rated current   | 0.00 to 655.00 | 21.80         | А    | ×        |  |
| P02-04                                                                     | Motor rated frequency | 0.00 to P00-06 | 50.00         | Hz   | ×        |  |
| P02-05                                                                     | Motor rated speed     | 0 to 3000      | 1460          | rpm  | ×        |  |
| Please set the parameters according to the motor type and motor nameplate. |                       |                |               |      |          |  |

| Parameter                                                                                                    | Name                          | Range | Default value | Unit | Property |  |
|----------------------------------------------------------------------------------------------------|-------------------------------|-------|---------------|------|----------|--|
| P02-06                                                                                                    | Synchronous motor wiring mode | 0, 1  | 0             | -    | ×        |  |
| P02-06 sets the motor wiring mode. It indicates whether the drive board output phase sequence matches the motor UVW phase sequence. A value obtained under no-load conditions being even indicates the phase sequence is correct; if odd, it indicates a phase sequence error, and swapping any two output phases will resolve it. |                               |       |               |      |          |  |

| Parameter | Name     | Range | Default value | Unit | Property |
|-----------|----------|-------|---------------|------|----------|
| P02-07    | Reserved |       |               |      |          |

| Parameter | Name                   | Range       | Default value | Unit | Property |
|-----------|------------------------|-------------|---------------|------|----------|
|           |                        | 0: SIN/COS  |               |      |          |
| 00 00     | Encoder type colection | 1: UVW      | 0             |      | ,        |
| 202-08    | Encoder type selection | 2: ABZ      | 0             | -    |          |
|           |                        | 3: Reserved |               |      |          |

| Parameter | Name | Range | Default value | Unit | Property |
|-----------|------|-------|---------------|------|----------|
|           |      |       |               |      |          |

Set P02-08 to an appropriate value based on the type of the encoder paired with the master.

P02-00=1. When a synchronous motor is selected, please set this parameter correctly before commissioning; otherwise, the commissioning will fail.

P02-00=0. When an asynchronous motor is selected, this parameter is automatically set to 2 (ABZ), and there is no need to modify it manually.

| Parameter                                                                                           | Name               | Range      | Default value | Unit | Property |  |  |
|----------------------------------------------------------------------------------------------------|--------------------|------------|---------------|------|----------|--|--|
| P02-09                                                                                              | Encoder resolution | 0 to 10000 | 2048          | PPR  | ×        |  |  |
| This parameter sets the number of pulses per round of the encoder (refer to the encoder nameplate). |                    |            |               |      |          |  |  |

| Parameter                                                                                              | Name                                    | Range                | Default value | Unit | Property |  |  |
|----------------------------------------------------------------------------------------------------|-----------------------------------------|----------------------|---------------|------|----------|--|--|
| P02-10                                                                                                 | Encoder disconnection<br>detection time | 0 to 10.0            | 2.1           | S    | ×        |  |  |
| This paramet                                                                                           | er sets the time for encoder disc       | onnection detection. |               |      |          |  |  |
| When the elevator begins non-zero speed operation, if there is no encoder signal input within the time |                                         |                      |               |      |          |  |  |
| interval set by P02-10, the elevator reports an encoder fault and stops running.                       |                                         |                      |               |      |          |  |  |

If this parameter is set to less than 0.5 s, the detection function is disabled.

| Parameter                                                                       | Name             | Range  | Default value | Unit | Property |  |  |  |
|---------------------------------------------------------------------------------|------------------|--------|---------------|------|----------|--|--|--|
| P02-11                                                                          | Tuning selection | 0 to 3 | 0             | -    | ×        |  |  |  |
| This parameter selects the tuning mode, and can be set to the following values: |                  |        |               |      |          |  |  |  |

- 0: No action;
- 1: Dynamic auto-tuning;

2: Shaft auto-tuning;

3: Synchronous motor static auto-tuning.

| Parameter | Name                                         | Range        | Default value | Unit | Property |
|-----------|----------------------------------------------|--------------|---------------|------|----------|
| P02-12    | Synchronous motor encoder installation angle | 0.0 to 359.9 | 0             | o    | ×        |

| Parameter      | Name | Range | Default value | Unit | Property |  |  |  |  |  |
|----------------|------|-------|---------------|------|----------|--|--|--|--|--|
| DOD 12 aata th |      |       |               |      |          |  |  |  |  |  |

P02-12 sets the initial angle of the encoder. Perform multiple times of tuning and compare the obtained angle values. Make sure the deviation does not exceed ±5°.

| Parameter | Name                                           | Range           | Default value       | Unit | Property |
|-----------|------------------------------------------------|-----------------|---------------------|------|----------|
| P02-13    | Synchronous motor stator<br>resistance         | 0.000 to 30.000 | Defined by<br>model | Ω    | ×        |
| P02-14    | Asynchronous motor rotor resistance            | 0.000 to 30.000 | Defined by<br>model | Ω    | ×        |
| P02-15    | Asynchronous motor leakage inductive reactance | 0.00 to 300.00  | Defined by<br>model | mH   | ×        |
| P02-16    | Asynchronous motor mutual inductive reactance  | 0.1 to 3000.0   | Defined by<br>model | mΗ   | ×        |
| P02-17    | Asynchronous motor no-load current             | 0.01 to 300.00  | Defined by<br>model | A    | ×        |

Values of this parameter group are obtained after the asynchronous motor tuning, and automatically upgraded after the motor auto-tuning is successfully completed. If motor tuning is not available on site, enter manually the existing parameter values of the motor with the same nameplate and parameters.

For the asynchronous motor, after each modification of motor rated power P02-01, this parameter group will be reset to default values.

| Parameter    | Name                                                                                        | Range          | Default value | Unit | Property |  |  |  |
|--------------|---------------------------------------------------------------------------------------------|----------------|---------------|------|----------|--|--|--|
| P02-18       | Q-axis inductance (torque)                                                                  | 0.00 to 650.00 | 3.00          | mH   | ×        |  |  |  |
| P02-19       | D-axis inductance (excitation)                                                              | 0.00 to 650.00 | 3.00          | mH   | ×        |  |  |  |
| P02-20       | Back EMF coefficient                                                                        | 0 to 65535     | 0             | -    | ×        |  |  |  |
| Parameters ( | Parameters (P02-18 to P02-20) indicate the axis D/O inductance and the back FME coefficient |                |               |      |          |  |  |  |

(obtained through motor tuning) of the synchronous motor.

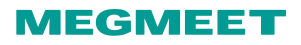

### 7.2.4 Group P03: Speed control parameters

| Parameter     | Name                                                   | Range          | Default value | Unit | Property |  |  |  |  |
|---------------|--------------------------------------------------------|----------------|---------------|------|----------|--|--|--|--|
| P03-00        | Re-leveling speed                                      | 0.020 to 0.080 | 0.040         | m/s  | ×        |  |  |  |  |
| This paramete | This parameter sets the speed of elevator re-leveling. |                |               |      |          |  |  |  |  |

This parameter is valid when the re-leveling function (set by P12-09) is enabled by the addition of the door pre-open module.

| Parameter                                             | Name             | Range          | Default value | Unit | Property |  |  |
|-------------------------------------------------------|------------------|----------------|---------------|------|----------|--|--|
| P03-01                                                | Inspection speed | 0.100 to 0.630 | 0.250         | m/s  | ×        |  |  |
| P03-01 sets the running speed in elevator inspection. |                  |                |               |      |          |  |  |

| Parameter                                                                                                    | Name                                       | Range          | Default value | Unit | Property |  |  |
|----------------------------------------------------------------------------------------------------|--------------------------------------------|----------------|---------------|------|----------|--|--|
| P03-02                                                                                                    | Low-speed re-leveling speed                | 0.080 to P3.11 | 0.100         | m/s  | ×        |  |  |
| P03-02 sets the return speed towards the leveling position when the car stops at a non-leveling position in normal operation. |                                            |                |               |      |          |  |  |
| Parameter                                                                                                    | Name                                       | Range          | Default value | Unit | Property |  |  |
| P03-03                                                                                                    | Emergency rescue speed at<br>power failure | 0.020 to P3.11 | 0.050         | m/s  | ×        |  |  |
| P03-03 sets the running speed for emergency rescue when a power failure occurs.                                               |                                            |                |               |      |          |  |  |

| Parameter                      | Name                                                   | Range                   | Default value    | Unit   | Property |
|--------------------------------|--------------------------------------------------------|-------------------------|------------------|--------|----------|
| P03-04                         | Emergency switchover speed                             | 0.010 to 0.630          | 0.010            | m/s    | ×        |
| P03-04 sets tl<br>braking mode | ne switching speed for the passi<br>to the drive mode. | ng-speed-limited switch | over from the sh | orting | stator   |

### 7.2.5 Group P04: Vector control parameters

| Parameter | Name                           | Range    | Default value | Unit | Property |
|-----------|--------------------------------|----------|---------------|------|----------|
| P04-00    | Speed loop proportional gain 1 | 0 to 100 | 40            | -    | ×        |

| Parameter | Name                           | Range           | Default value | Unit | Property |
|-----------|--------------------------------|-----------------|---------------|------|----------|
| P04-01    | Speed loop integral time 1     | 0.01 to 10.00   | 0.60          | S    | ×        |
| P04-02    | Switchover frequency 1         | 0.00 to P04-05  | 2.00          | Hz   | ×        |
| P04-03    | Speed loop proportional gain 2 | 0 to 100        | 35            | -    | ×        |
| P04-04    | Speed loop integral time 2     | 0.01 to 10.00   | 0.80          | S    | ×        |
| P04-05    | Switchover frequency 2         | P2.02 to P00-06 | 5.00          | Hz   | ×        |

Speed loop proportional gain 1 and speed loop integral time 1 are the PI adjustment parameters when the running frequency is less than the value of switchover frequency 1.

Speed loop proportional gain 2 and speed loop integral time 2 are the PI adjustment parameters when the running frequency is larger than the value of switchover frequency 2.

Pl adjustment parameters between switchover frequency 1 and switchover frequency 2 are the weighted average of P2.00, P2.01, P2.03, and P2.04, as shown below:

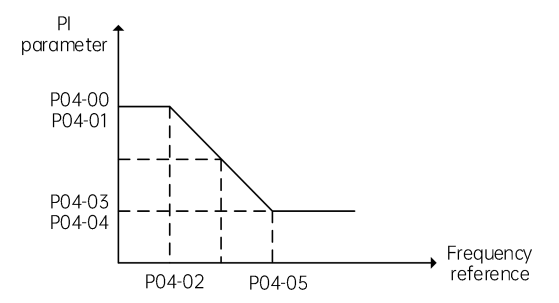

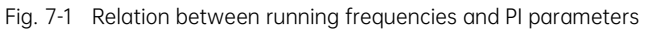

By setting the proportional coefficient and integral time of the speed adjuster, it allows for the adjustment of the dynamic response characteristics of the vector control speed loop. Increasing the proportional gain and reducing the integral time can both accelerate the dynamic response of the speed loop. However, excessive proportional gain or too small integral time may cause oscillations in the system.

Recommended adjustment method:

If the factory default parameters do not meet requirements, fine-tune them based on the factory default values: first reduce the proportional gain to prevent system oscillation, then decrease the integral time to achieve faster response with minimal overshoot.

When both switchover frequency 1 and switchover frequency 2 are set to 0, only P04-03 and P04-04 are valid.

| Parameter | Name                                 | Range     | Default value | Unit | Property |
|-----------|--------------------------------------|-----------|---------------|------|----------|
| P04-06    | Current loop proportional gain<br>Kp | 10 to 500 | 60            | -    | ×        |
| P04-07    | Current loop integral gain Ki        | 10 to 500 | 30            | -    | ×        |

Current loop proportional gain Kp and current loop integral gain Ki serve as the adjustment parameters of the torque axis current loop.

Note:

This parameter serves as the torque axis current adjuster in vector control. It is set to an optimal value obtained through motor tuning to match the motor characteristics, and does not need to be modified in general situations.

| Parameter                      | Name                                        | Range                      | Default value      | Unit    | Property  |
|--------------------------------|---------------------------------------------|----------------------------|--------------------|---------|-----------|
| P04-08                         | Torque upper limit                          | 0.0 to 200.0               | 200.0              | %       | ×         |
| This paramete<br>torque of the | er sets the motor torque upper li<br>drive. | mit. When it is set to 100 | 0%, it indicates t | ne rate | ed output |

| Parameter | Name                           | Range        | Default value | Unit | Property |
|-----------|--------------------------------|--------------|---------------|------|----------|
| P04-09    | Zero-servo current coefficient | 2.0 to 50.0  | 15.0          | %    | ×        |
| P04-10    | Zero-servo proportional gain   | 0.00 to 2.00 | 0.50          | -    | ×        |
| P04-11    | Zero-servo integral gain       | 0.00 to 2.00 | 0.60          | -    | ×        |

This parameter group serves to adjust the intensity of the automatic pre-torque compensation for no-load-cell startup function. Enable the no-load-cell startup function by setting P12-00 to 2 or 3.

In case of a violent startup, decrease the parameter values of this group; in case of a rollback at startup, increase the parameter values of this group.

| Parameter | Name                     | Range     | Default value | Unit | Property |
|-----------|--------------------------|-----------|---------------|------|----------|
| P04-14    | Torque acceleration time | 1 to 500  | 1             | ms   | ×        |
| P04-15    | Torque deceleration time | 1 to 3000 | 350           | ms   | ×        |

This parameter group sets the time for the acceleration/deceleration of the torque current.

When the car stops, different situations may occur due to different characteristics of the motors:

(1) Certain type of motors may produce an abrupt clunk when current is applied at startup. Increase

| Parameter      | Name                              | Range | Default value | Unit | Property |
|----------------|-----------------------------------|-------|---------------|------|----------|
| the time value | e of P04-14 to eliminate the sour | nd:   |               |      |          |

(2) Similarly, certain type of motors may produce an abrupt clunk when current is withdrawn at stop. Increase the value of P04-15 to eliminate the sound.

| Parameter | Name                      | Range          | Default value | Unit | Property |
|-----------|---------------------------|----------------|---------------|------|----------|
| P04-16    | Startup acceleration time | 0.000 to 1.500 | 0             | S    | ×        |
| P04-17    | Speed filter coefficient  | 0.000 to 20.00 | 0.1           | ms   | ×        |

| Parameter | Name                   | Range      | Default value | Unit | Property |
|-----------|------------------------|------------|---------------|------|----------|
| P04-22    | Reduction ratio        | 1 to 100   | 10            | %    | ×        |
| P04-23    | Program control word 3 | 0 to 65535 | 0             | -    | ×        |
| P04-24    | Number of motor poles  | 0 to 100   | 0             | -    | ×        |
| P04-25    | IF current limiting    | 0 to 65535 | 0             | -    | ×        |

| Parameter | Name                             | Range      | Default value | Unit | Property |
|-----------|----------------------------------|------------|---------------|------|----------|
| P04-26    | Upper limit of current threshold | 0 to 65535 | 80            | %    | ×        |
| P04-27    | Lower limit of current threshold | 0 to 65535 | 50            | %    | ×        |

| Parameter | Name                 | Range      | Default value | Unit | Property |
|-----------|----------------------|------------|---------------|------|----------|
| P04-29    | Encoder AB direction | 0 to 65535 | 0             | -    | ×        |
| P04-30    | Encoder CD direction | 0 to 65535 | 0             | -    | ×        |

| Parameter          | Name                  | Range | Default value | Unit | Property |  |  |  |
|--------------------|-----------------------|-------|---------------|------|----------|--|--|--|
| P04-31             | IF function selection | 0, 1  | 0             | -    | ×        |  |  |  |
| 0: DC positioning; |                       |       |               |      |          |  |  |  |
| 1: IF rotation.    |                       |       |               |      |          |  |  |  |
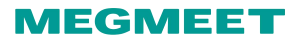

| Parameter | Name                | Range    | Default value | Unit | Property |
|-----------|---------------------|----------|---------------|------|----------|
| P04-32    | IF DC setting angle | 0 to 360 | 0             | 0    | ×        |

| Parameter | Name                           | Range    | Default value | Unit | Property |
|-----------|--------------------------------|----------|---------------|------|----------|
| P04-33    | Braking force detection time   | 1 to 10  | 5             | S    | ×        |
| P04-34    | Braking force detection torque | 0 to 150 | 110           | %    | ×        |

### 7.2.6 Group P05: Running control parameters

| Parameter | Name                       | Range          | Default value | Unit | Property |
|-----------|----------------------------|----------------|---------------|------|----------|
| P05-00    | Startup speed              | 0.000 to 0.050 | 0.000         | m/s  | ×        |
| P05-01    | Startup speed holding time | 0.000 to 5.000 | 0.000         | S    | ×        |

This parameter group sets the value and the holding time of the startup speed. Refer to Figure 7.2 "Speed curve".

Proper settings of this parameter group may reduce the abruptness similar to climbing steps, which may occur at startup due to the static friction between the guide rail and shoes.

| Parameter | Name                       | Range          | Default value | Unit | Property |
|-----------|----------------------------|----------------|---------------|------|----------|
| P05-02    | Acceleration               | 0.200 to 1.500 | 0.700         | m/s² | ×        |
| P05-03    | Acceleration start section | 0.300 to 4.000 | 1.500         | S    | ×        |
| P05-04    | Acceleration end section   | 0.300 to 4.000 | 1.500         | s    | ×        |

P05-02, P05-03, P05-04 serve to configure the running curve during acceleration. Refer to Figure 7.2 and Figure 7.3.

P05-02 sets the acceleration rate of the elevator speed curve (constant acceleration stage).

P05-03 sets the time for the acceleration increasing from 0 to the value of P05-02 in the speed curve (acceleration jerk stage). A higher value of this parameter may smoothen the speed curve (acceleration jerk stage).

P05-04 sets the time for the acceleration decreasing from the value of P05-02 to 0 in the speed curve (deceleration jerk stage). A higher value of this parameter may smoothen the speed curve (deceleration jerk stage).

| Parameter | Name                       | Range          | Default value | Unit | Property |
|-----------|----------------------------|----------------|---------------|------|----------|
| P05-05    | Deceleration               | 0.200 to 1.500 | 0.700         | m/s² | ×        |
| P05-06    | Deceleration end section   | 0.300 to 4.000 | 1.500         | S    | ×        |
| P05-07    | Deceleration start section | 0.300 to 4.000 | 1.500         | S    | ×        |

P05-05, P05-06, P05-07 serve to configure the running curve during deceleration. Refer to Figure 7.2 and Figure 7.3.

P05-05 sets the deceleration rate of the speed curve (constant deceleration stage).

P05-06 sets the time for the deceleration decreasing from the value of P3.05 to 0 in the speed curve. A higher value of this parameter may smoothen the deceleration end section of the speed curve.

P05-07 sets the time for the deceleration increasing from 0 to the value of P3.05 in the speed curve. A higher value of this parameter may smoothen the deceleration start section of the speed curve. Refer to Figure 7.2 for the setting of the complete running curve.

P05-02 and P05-05 indicate the value of acceleration and deceleration during the S curve linear acceleration process.

P05-03 (P05-07) sets the time of the acceleration (deceleration) changing from 0 to the value of P05-02 (P05-05) at the inflection point of the acceleration (deceleration) start section in the S curve. A higher value of this parameter may smoothen the curve at the inflection point.

P05-04 (P05-06) sets the time of the acceleration (deceleration) changing from the value of P05-02 (P05-05) to 0 at the inflection point of the acceleration (deceleration) start section in the S curve. A higher value of this parameter may smoothen the curve at the inflection point.

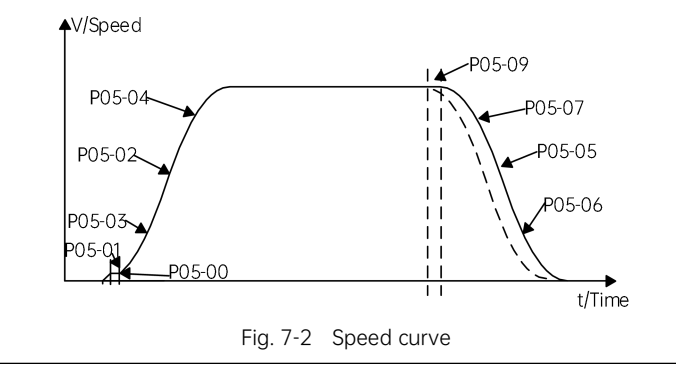

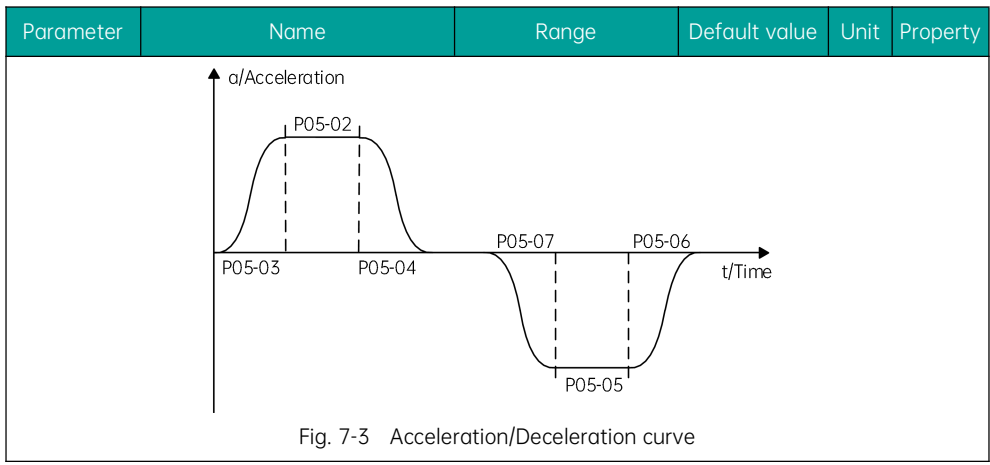

| Parameter                                                                                                    | Name                                                                                                    | Range          | Default value | Unit | Property |  |  |  |
|----------------------------------------------------------------------------------------------------|----------------------------------------------------------------------------------------------------|----------------|---------------|------|----------|--|--|--|
| P05-08                                                                                                    | Special deceleration                                                                                                    | 0.200 to 1.500 | 0.900         | m/s² | ×        |  |  |  |
| P05-08 sets the deceleration rate in level 4 fault, inspection, shaft auto-tuning, re-leveling, and end floor correction. |                                                                                                    |                |               |      |          |  |  |  |
| In normal ope<br>elevator positi<br>top-hitting and                                                                       | In normal operation, this deceleration mode will not be activated. It will be activated only when the elevator position or the slowdown signal is abnormal, with the purpose of minimizing the risk of top-bitting and bottom-crashing accidents. |                |               |      |          |  |  |  |

| Parameter                                                                                            | Name                                | Range            | Default value | Unit | Property |  |  |  |
|----------------------------------------------------------------------------------------------------|-------------------------------------|------------------|---------------|------|----------|--|--|--|
| P05-09                                                                                               | Pre-deceleration distance           | 0 to 90.0        | 0.0           | mm   | ×        |  |  |  |
| P05-09 sets the pre-deceleration distance in distance control, as shown in Figure 7.2, to reduce the |                                     |                  |               |      |          |  |  |  |
| i impact cause                                                                                       | a by encoder signal loss or levelii | ng signal delay. |               |      |          |  |  |  |

| Parameter | Name                                  | Range          | Default value | Unit | Property |
|-----------|---------------------------------------|----------------|---------------|------|----------|
| P05-10    | Up level-1 slowdown switch position   | 0.00 to 300.00 | 0.00          | m    | ×        |
| P05-11    | Down level-1 slowdown switch position | 0.00 to 300.00 | 0.00          | m    | ×        |
| P05-12    | Up level-2 slowdown switch            | 0.00 to 300.00 | 0.00          | m    | ×        |

| Parameter | Name                                  | Range          | Default value | Unit | Property |
|-----------|---------------------------------------|----------------|---------------|------|----------|
|           | position                              |                |               |      |          |
| P05-13    | Down level-2 slowdown switch position | 0.00 to 300.00 | 0.00          | m    | ×        |
| P05-14    | Up level-3 slowdown switch position   | 0.00 to 300.00 | 0.00          | m    | ×        |
| P05-15    | Down level-3 slowdown switch position | 0.00 to 300.00 | 0.00          | m    | ×        |

Parameters (P05-10 to P05-15) indicate the distance from each slowdown switch to the bottom floor leveling position, and can be automatically obtained through shaft auto-tuning.

For low-speed elevators, there may be only one pair of slowdown switches in general; for high-speed elevators, there may be two or three pairs. The Smile3000-V Home Elevator Integrated Control Cabinet supports up to 3 pairs of slowdown switches. They can be installed in the order of level 1, level 2, and level 3 from the two ends to the middle of the shaft. That means level-1 slowdown switch shall be installed close to the end floor.

This elevator system automatically monitors the running speed at the moment of the car reaching the position of the slowdown switch. If any speed or position abnormality is detected, this system will enforce a deceleration at a speed set by P05-08 to prevent top-hitting and bottom-crashing accidents.

| Parameter | Name                                    | Range          | Default value | Unit | Property |
|-----------|-----------------------------------------|----------------|---------------|------|----------|
| P05-16    | Zero-speed current output time at start | 0.200 to 1.000 | 0.200         | S    | ×        |
| P05-17    | Curve running delay time                | 0.000 to 2.000 | 0.600         | S    | ×        |
| P05-18    | Holding time after curve ends           | 0.000 to 1.000 | 0.300         | S    | ×        |

Parameters (P05-16 to P05-18) set the values of the zero-speed current output holding time, the brake delay time, etc.

P05-16 sets the value of the time from the RUN contactor output to the brake contactor output. During this period, the controller excites the motor, and simultaneously outputs a zero-speed current with a relatively large starting torque.

P05-17 sets the value of the time during which the system retains the zero-speed torque current output for anti-rollback purpose. The start of the time is set at the moment of brake release command output.

P05-18 sets the time of the system retaining the zero-speed output after the running curve ends.

The time sequence is shown as follows:

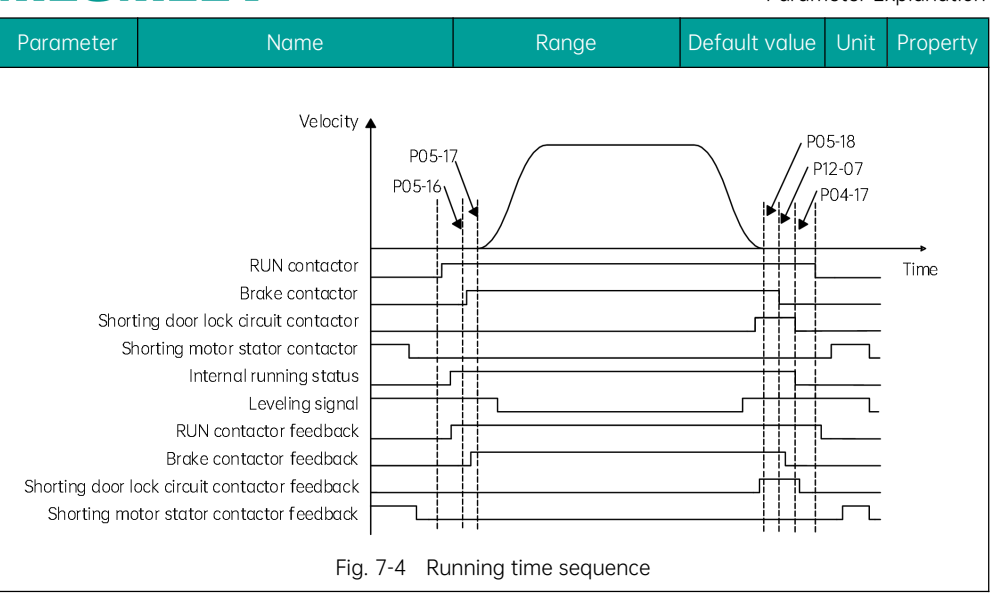

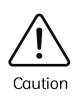

The elevator system retains the zero-speed torque current output for a time span which is set by P12-07 and starts at the moment of brake release command output. The purpose is to prevent car rollback.

| Parameter                                                          | Name                                         | Range          | Default value | Unit | Property |  |  |  |
|--------------------------------------------------------------------|----------------------------------------------|----------------|---------------|------|----------|--|--|--|
| P05-19                                                             | Acceleration rate during<br>emergency rescue | 0.300 to 1.300 | 0.300         | m/s² | ×        |  |  |  |
| P05-19 sets the acceleration rate during emergency rescue running. |                                              |                |               |      |          |  |  |  |

| Parameter                                  | Name                                                                      | Range                                                | Default value                         | Unit               | Property         |
|--------------------------------------------|---------------------------------------------------------------------------|------------------------------------------------------|---------------------------------------|--------------------|------------------|
| P05-20                                     | Delay time for slowdown                                                   | 0.00 to 10.00                                        | 0                                     | S                  | ×                |
| P05-20 sets th<br>a slowdown s<br>process. | ne value of the delay time for the<br>witch during the inspection, re-lev | car to postpone its dec<br>veling, end floor correct | eleration to 0.11<br>ion, or shaft au | m/s wh<br>to-tunii | en hitting<br>ng |

| Parameter      | Name                        | Range          | Default value | Unit | Property |
|----------------|-----------------------------|----------------|---------------|------|----------|
| P05-22         | EEO speed                   | 0.100 to 0.300 | 0.250         | m/s  | ×        |
| P05-22 sets th | ne speed value in EEO mode. |                |               |      |          |

## 7.2.7 Group P06: MCB terminal parameters

| Parameter | Name                   | Range    | Default value | Unit | Property |  |
|-----------|------------------------|----------|---------------|------|----------|--|
| P06-01    | X1 function selection  |          | 3             | -    | ×        |  |
| P06-02    | X2 function selection  |          | 107           | -    | ×        |  |
| P06-03    | X3 function selection  | 0 to 100 | 132           | -    | ×        |  |
|           |                        | 0 10 199 |               |      |          |  |
| P06-15    | X15 function selection |          | 00            | -    | ×        |  |
| P06-16    | X16 function selection |          | 00            | -    | ×        |  |

Parameters (P06-01 to P06-16) set the values of the digital input (X1 to X16). Please select the input value according to the function of the input signal.

The Smile3000-V Home Elevator Integrated Control Cabinet employs 16 low-voltage DI (X1 to X16), 3 high-voltage DI (XS1 to XS3), and 1 AI (Ai/M). All the low-voltage input points share the same COM terminal, and accept DC 24 V current. When proper current is applied, the corresponding input indicator illuminates.

The following parameters and their values in this section are used to configure the functions of the DI terminals. In case any function can not be selected, check whether this function is selected by another terminal or whether the function is currently enabled.

| Parameter | Name                   | Range  | Default value | Unit | Property |
|-----------|------------------------|--------|---------------|------|----------|
| P06-25    | XS1 function selection |        | 4             | -    | ×        |
| P06-26    | XS2 function selection | 0 to 7 | 5             | -    | ×        |
| P06-27    | XS3 function selection |        | 6             | -    | ×        |

Parameters (P06-25 to P06-27) set the values of the high-voltage detection input terminals (XS1 to XS3). The values available include:

0: No action

4: Safety circuit signal

| Parameter                   | Name            | Range | Default value | Unit | Property |  |  |  |
|-----------------------------|-----------------|-------|---------------|------|----------|--|--|--|
| 5: Door lock circuit signal |                 |       |               |      |          |  |  |  |
| 6: Door lock ci             | rcuit signal 2  |       |               |      |          |  |  |  |
| 7: Shorting do              | or lock circuit |       |               |      |          |  |  |  |

| Parameter | Name                  | Range   | Default value | Unit | Property |
|-----------|-----------------------|---------|---------------|------|----------|
| P06-35    | Y1 function selection |         | 1             | -    | ×        |
| P06-36    | Y2 function selection |         | 2             | -    | ×        |
| P06-37    | Y3 function selection |         | 0             | -    | ×        |
| P06-38    | Y4 function selection | 0 to 31 | 0             | -    | ×        |
| P06-39    | Y5 function selection |         | 0             | -    | ×        |
| P06-40    | Y6 function selection |         | 0             | -    | ×        |
| P06-41    | Y7 function selection |         | 0             | -    | ×        |

Parameters in this table set the values of the output terminals (Y1 to Y6)of the output relay .

00: No action, with the output terminal not in use

01: RUN contactor output

02: Brake contactor output

03: Shorting door lock circuit contactor output

The system relay outputs the signal for the control contactor engagement and release.

04: Fire emergency floor arrival signal

In a fire emergency state, the system sends a feedback signal when the car arrives at the fire emergency floor and the door opens to facilitate fire control.

05: Door machine 1 door open signal output

06: Door machine 1 door close signal output

07: Door machine 2 door open signal output

08: Door machine 2 door close signal output

The terminal parameter is set to the above values for the door open/close control by the door machine 1 and 2.

09: Normal output of brake contactor and RUN contactor

When the brake contactor and the RUN contactor operate normally (not in the E36/E37 fault state), the system sends a feedback signal for use in monitoring.

| Parameter                                                 | Name                                                                                                    | Ranae                                                       | Default value                        | Unit                | Property                |  |  |  |
|-----------------------------------------------------------|----------------------------------------------------------------------------------------------------|-------------------------------------------------------------|--------------------------------------|---------------------|-------------------------|--|--|--|
| 10: Fault state                                           | e output                                                                                                    |                                                             |                                      |                     |                         |  |  |  |
| The system provides output in the level 3/4/5 fault state |                                                                                                    |                                                             |                                      |                     |                         |  |  |  |
| 11: Running st                                            | 11: Running state output                                                                                                    |                                                             |                                      |                     |                         |  |  |  |
| The integrate                                             | d controller provides output in the r                                                                                                    | running state.                                              |                                      |                     |                         |  |  |  |
| 12: Synchrono                                             | bus motor auto-lock output                                                                                                    | 0                                                           |                                      |                     |                         |  |  |  |
| When a split-t<br>terminal (with<br>motor stator o        | When a split-type shorting motor stator contactor is applied, the synchronous motor employs the terminal (with its parameter set to this value) to control the engagement and release of the shorting motor stator contactor. |                                                             |                                      |                     |                         |  |  |  |
| 13: Emergency                                             | y running auto-switchover during p                                                                                                    | ower failure                                                |                                      |                     |                         |  |  |  |
| When the ma<br>certain value,<br>emergency re             | ins power supply is cut off and the<br>an emergency auto-switchover sig<br>scue running with battery power s                                                                                                    | controller detects a n<br>Inal output is activate<br>upply. | nains voltage de<br>ed. The elevator | ecreas<br>perfor    | e below a<br>ms         |  |  |  |
| Note:                                                     |                                                                                                    |                                                             |                                      |                     |                         |  |  |  |
| With the exte of the integra                              | rnal power supply being cut off, the<br>ted cabinet, meaning that this func                                                                                                    | e relay needs to be po<br>ction can be enabled !            | owered by the r<br>by Y6/M6 only.    | emaini              | ng power                |  |  |  |
| 14: Integrated                                            | controller normal state output                                                                                                    |                                                             |                                      |                     |                         |  |  |  |
| In normal ope                                             | ration, the integrated controller all                                                                                                    | ows the output of cor                                       | responding terr                      | ninals.             |                         |  |  |  |
| 15: Emergency                                             | y buzzer output                                                                                                    |                                                             |                                      |                     |                         |  |  |  |
| The integrated rescue runnin                              | d controller outputs signal to active<br>g.                                                                                                    | ate the buzzer for ale                                      | rt sounds during                     | g emer              | gency                   |  |  |  |
| 16: Higher-vol                                            | tage brake release output                                                                                                    |                                                             |                                      |                     |                         |  |  |  |
| Set the param<br>output lasts fo<br>voltage.              | neter to this value for the use by th<br>or 4 seconds to release the brake in                                                                                                    | e brake that requires<br>high voltage. The bra              | holding in lowe<br>ke release statu  | r volta<br>us is he | ge. This<br>Id in lower |  |  |  |
| 17: Elevator u                                            | p running signal                                                                                                    |                                                             |                                      |                     |                         |  |  |  |
| The system or                                             | utputs signal for elevator upward r                                                                                                    | unning.                                                     |                                      |                     |                         |  |  |  |
| 18: Lighting/Fo                                           | an operation output                                                                                                    |                                                             |                                      |                     |                         |  |  |  |
| This output se<br>control output                          | erves for the control of the lighting t.                                                                                                    | and fan. It is the sam                                      | e with the CTB                       | energy              | -saving                 |  |  |  |
| 19: Medical di                                            | sinfection output                                                                                                    |                                                             |                                      |                     |                         |  |  |  |
| This output se<br>disinfection si<br>and fan.             | erves for the control of disinfection gnal output is activated when the o                                                                                                    | devices such as the u<br>elevator suspends ser              | Itraviolet lamp.<br>rvice and turns  | For exo<br>off the  | ample, the<br>lighting  |  |  |  |
| 20: Output of                                             | car stop in non-door zone                                                                                                    |                                                             |                                      |                     |                         |  |  |  |
| When the elev                                             | vator stops in non-door zone, the sy                                                                                                    | /stem uses the termir                                       | nal (with its parc                   | ameter              | set to this             |  |  |  |

|                                                                                                    |                                   |                         |                 |         | •           |  |  |  |
|----------------------------------------------------------------------------------------------------|-----------------------------------|-------------------------|-----------------|---------|-------------|--|--|--|
| Parameter                                                                                          | Name                              | Range                   | Default value   | Unit    | Property    |  |  |  |
| value) for output.                                                                                 |                                   |                         |                 |         |             |  |  |  |
| 21: Electromag                                                                                     | netic lock output                 |                         |                 |         |             |  |  |  |
| This output serves to control the engagement and release of the electromagnetic lock during manual |                                   |                         |                 |         |             |  |  |  |
| door open.                                                                                         |                                   |                         |                 |         |             |  |  |  |
| 22: Non-servic                                                                                     | e state alert                     |                         |                 |         |             |  |  |  |
| This output is                                                                                     | activated when the elevator is in | a non-service state and | d unable to res | oond to | hall calls. |  |  |  |
| 23: Rescue rur                                                                                     | 23: Rescue running end output     |                         |                 |         |             |  |  |  |
|                                                                                                    |                                   |                         |                 |         |             |  |  |  |

This output serves to inform the ARD of the completion of rescue, and is activated after the rescue running finishes.

#### MCB input/output point definition:

| Name | Definition                        | Value      | Name | Definition                                                  | Value     |
|------|-----------------------------------|------------|------|-------------------------------------------------------------|-----------|
| X1   | Door zone signal                  | P06.01=3   | XS1  | Safety circuit                                              | P06-25=4  |
| X2   | Brake contactor feedback<br>1     | P06.02=107 | XS2  | Door lock circuit 1                                         | P06-26=5  |
| X3   | Brake contactor feedback<br>2     | P06.03=132 | XS3  | Door lock circuit 2                                         | P06-27=6  |
| X4   | STO feedback signal               | P06.04=06  | Y1   | RUN contactor output                                        | P06-35=1  |
| X5   | Inspection state input<br>(NC)    | P06.5=108  | Y2   | Brake contactor output                                      | P06-36=2  |
| X6   | Up running input in<br>inspection | P06.06=9   | Y5   | Electromagnetic lock<br>output (during manual<br>door open) | P06.39=21 |
| X7   | Down running input in inspection  | P06.07=10  | Y7   | Power-on contactor output<br>(modification prohibited)      | -         |
| X8   | ULS up slowdown signal            | P06.08=116 | -    | -                                                           | -         |
| Х9   | DLS down slowdown<br>signal       | P06.09=117 | -    | -                                                           | -         |

#### 7.2.8 Group P07: CTB terminal parameters

| Parameter           | Name          | Range    | Default value | Unit | Property |
|---------------------|---------------|----------|---------------|------|----------|
| P07-01              | CTB input X1  |          | 3             | -    | ×        |
| P07-02              | CTB input X2  |          | 5             | -    | ×        |
| P07-03              | CTB input X3  |          | 0             | -    | ×        |
| P07-04              | CTB input X4  |          | 0             | -    | ×        |
| P07-05              | CTB input X5  |          | 101           | -    | ×        |
| P07-06              | CTB input X6  |          | 0             | -    | ×        |
| P07-07              | CTB input X7  |          | 0             | -    | ×        |
| P07-08              | CTB input X8  |          | 0             | -    | ×        |
| P07-09              | CTB input X9  | 0 to 199 | 0             | -    | ×        |
| P07-10              | CTB input X10 |          | 0             | -    | ×        |
| P07-11              | CTB input X11 |          | 0             | -    | ×        |
| P07-12              | CTB input X12 |          | 113           | -    | ×        |
| P07-13              | CTB input X13 |          | 14            | -    | ×        |
| P07-14              | CTB input X14 |          | 15            | -    | ×        |
| P07-15              | CTB input X15 |          | 0             | -    | ×        |
| P07-16              | CTB input X16 |          | 0             | -    | ×        |
| P07-17 to<br>P07-24 | Reserved      |          | 0             | -    | ×        |

This parameter group serves for the settings of the input X terminals of the expansion cards. The Smile3000-V system supports up to two expansion cards to increase the input points in the control cabinet and car.

Definitions of the NO settings (0 to 99 for NO; for NC, an addition of 100 on NO) for functions are shown below:

0: Reserved;

1: Light curtain 1;

2: Light curtain 2;

3: Door open limit 1;

| Parameter       | Name                   | Range | Default value | Unit | Property |
|-----------------|------------------------|-------|---------------|------|----------|
| 4: Door open    | limit 2;               |       |               |      |          |
| 5: Door close   | limit 1;               |       |               |      |          |
| 6: Door close   | limit 2;               |       |               |      |          |
| 7: Full-load in | out;                   |       |               |      |          |
| 8: Over-load i  | nput;                  |       |               |      |          |
| 9: Light-load i | nput;                  |       |               |      |          |
| 10: Up leveling | g;                     |       |               |      |          |
| 11: Down level  | ing;                   |       |               |      |          |
| 12: Door mach   | nine over-heat;        |       |               |      |          |
| 13: Inspection  | i                      |       |               |      |          |
| 14: Upward ru   | nning in inspection;   |       |               |      |          |
| 15: Downward    | running in inspection; |       |               |      |          |
| 20: Up slowdo   | own input;             |       |               |      |          |
| 21: Down slow   | vdown input.           |       |               |      |          |

| Parameter | Name               | Range                  | Default value | Unit | Property |
|-----------|--------------------|------------------------|---------------|------|----------|
| P07-25    | CTB output Y1 (B1) |                        | 1             | -    | ×        |
| P07-26    | CTB output Y2 (B2) | 0: Reserved            | 2             | -    | ×        |
| P07-27    | CTB output Y3 (B3) | 1: Door 1 open         | 3             | -    | ×        |
| P07-28    | CTB output Y4 (C1) | 3: Door 1 forced close | 4             | -    | ×        |
| P07-29    | CTB output Y5 (C2) | 4: Door 2 open         | 5             | -    | ×        |
| P07-30    | CTB output Y6 (C3) | 5: Door 2 close        | 6             | -    | ×        |
| P07-31    | CTB output Y7 (D1) | 6: Door 2 forced       | 7             | -    | ×        |
| P07-32    | CTB output Y8 (D2) | 7: Up arrival gong     | 8             | -    | ×        |
| P07-33    | CTB output Y9 (E1) | 8: Down arrival gong   | 11            | -    | ×        |
| P07-34    | CTB output Y10     | 11: Sound and light    | 0             | -    | ×        |
| P07-35    | CTB output Y11     | 14: Forced output      | 0             | -    | ×        |
| P07-36    | CTB output Y12     |                        | 0             | -    | ×        |

| Name | Definition                           | Value      | Name | Definition            | Value     |
|------|--------------------------------------|------------|------|-----------------------|-----------|
| X1   | Front door open limit                | P07.01=3   | Y1   | Door 1 open           | P07.25=01 |
| X2   | Front door close limit               | P07.02=5   | Y2   | Door 1 close          | P07.26=02 |
| X5   | Light curtain input                  | P07.05=101 | Y3   | Door 1 forced close   | P07.27=03 |
| X12  | Inspection input                     | P07.12=113 | Y7   | Up arrival gong       | P07.31=07 |
| X13  | Inspection upward running<br>input   | P07.13=14  | Y8   | Down arrival gong     | P07.32=08 |
| X14  | Inspection downward<br>running input | P07.14=15  | Y9   | Sound and light alarm | P07.33=09 |
| -    | -                                    | -          | Y10  | Lighting              | P07.34=10 |
| -    | -                                    | -          | Y11  | Fan                   | P07.35=11 |

CTB input/output point definition (standard home elevator):

CTB input/output point definition (platform elevator):

| Name | Definition          | Value      | Name | Definition | Value |
|------|---------------------|------------|------|------------|-------|
| X1   | Light curtain input | P07.01=101 | B1   | -          | -     |
| X2   | Up slowdown input   | P07.02=120 | B2   | -          | -     |
| X3   | Down slowdown input | P07.03=121 | B3   | -          | -     |

### 7.2.9 Group P08: Door machine parameters setting

| Parameter                                                                                                    | Name                        | Range  | Default value | Unit | Property |  |  |  |  |
|----------------------------------------------------------------------------------------------------|-----------------------------|--------|---------------|------|----------|--|--|--|--|
| P08-00                                                                                                    | The number of door machines | 1 to 2 | 1             | -    | ×        |  |  |  |  |
| P08-00 sets the number of the door machines. The user may set the value of this parameter according to the actual number of the door machines used. |                             |        |               |      |          |  |  |  |  |
| Set the value to 1 if the car opens on one side; set the value to 2 if the car opens on two opposite sides.                                         |                             |        |               |      |          |  |  |  |  |

| Parameter | Name                         | Range      | Default value | Unit | Property |
|-----------|------------------------------|------------|---------------|------|----------|
| P08-01    | Door machine 1 serve floor 1 | 0 to 65535 | 65535         | -    | 0        |
| P08-02    | Door machine 1 serve floor 2 | 0 to 65535 | 65535         | -    | 0        |

| Parameter | Name                         | Range      | Default value | Unit | Property |
|-----------|------------------------------|------------|---------------|------|----------|
| P08-03    | Door machine 1 serve floor 3 | 0 to 65535 | 65535         | -    | 0        |
| P08-04    | Door machine 2 serve floor 1 | 0 to 65535 | 65535         | -    | 0        |
| P08-05    | Door machine 2 serve floor 2 | 0 to 65535 | 65535         | -    | 0        |
| P08-06    | Door machine 2 serve floor 3 | 0 to 65535 | 65535         | -    | 0        |

This parameter group sets the service floor for door 1 and 2.

Service floor 1 corresponds to the floor from 1 to 16;

Service floor 1 corresponds to the floor from 17 to 32;

Service floor 1 corresponds to the floor from 33 to 48.

This parameter group enables the respective service floor settings for door machine 1 and 2 in door open/close control. The method is the same with P6.05 (setting of the service floor).

| Parameter | Name                       | Range   | Default value | Unit | Property |
|-----------|----------------------------|---------|---------------|------|----------|
| P08-07    | Door open protection time  | 5 to 99 | 10            | S    | 0        |
| P08-08    | Door close protection time | 5 to 99 | 15            | S    | 0        |

P08-07 sets the door open protection time.

When the system sends a door open command and receives no door open limit signal after a certain time span, it re-performs door open and close, and that time span is referred to as the door open protection time and set by P08-07. When the number of door open/close reaches the value set by P08-09, an E48 fault is reported.

P08-08 sets the door close protection time.

When the system sends a door close command and receives no door close limit signal after a certain time span, it re-performs door open and close, and that time span is referred to as the door close protection time and set by P08-08. When the number of door open/close reaches the value set by P08-09, an E49 fault is reported.

| Parameter      | Name                              | Range   | Default value | Unit | Property |  |  |  |
|----------------|-----------------------------------|---------|---------------|------|----------|--|--|--|
| P08-09         | Number of door open/close         | 0 to 20 | 0             | -    | 0        |  |  |  |
| P08-10         | Door mode for standby<br>elevator | 0 to 2  | 0             | -    | 0        |  |  |  |
| D00.00 + - + - |                                   |         |               |      |          |  |  |  |

P08-09 sets the maximum number of repeated door open/close when abnormality occurs in door open/close.

| Parameter                                                                                                    | Name                | Range | Default value | Unit | Property |  |  |
|----------------------------------------------------------------------------------------------------|---------------------|-------|---------------|------|----------|--|--|
| P08-10 sets the door state when the elevator stops and awaits for further operation commands. This parameter can be set to the following values: |                     |       |               |      |          |  |  |
| 0: Closed at po                                                                                                    | ırking floor;       |       |               |      |          |  |  |
| 1: Open for call                                                                                                    | s at parking floor; |       |               |      |          |  |  |
| 2: Open for cal                                                                                                    | ls at each floor.   |       |               |      |          |  |  |

| Parameter | Name                                  | Range      | Default value | Unit | Property |
|-----------|---------------------------------------|------------|---------------|------|----------|
| P08-11    | Door open holding time for hall calls | 1 to 1000  | 5             | S    | 0        |
| P08-12    | Door open holding time for car calls  | 1 to 1000  | 3             | S    | 0        |
| P08-13    | Door open holding time at main floor  | 1 to 1000  | 10            | S    | 0        |
| P08-14    | Extended door open holding time       | 10 to 1000 | 30            | S    | 0        |

P08-11 sets the door open holding time for hall calls. The door will close immediately upon a door close command;

P08-12 sets the door open holding time for car calls. The door will close immediately upon a door close command;

P08-13 sets the door open holding time when the car arrives at the main parking floor. The door will close immediately upon a door close command;

P08-14 sets the extended door open holding time after the input of a door open delay signal. The door will close immediately upon a door close command;

| Parameter | Name                           | Range      | Default value | Unit | Property |
|-----------|--------------------------------|------------|---------------|------|----------|
| P08-15    | Special door open holding time | 10 to 1000 | 30            | S    | 0        |
| P08-16    | Manual door open holding time  | 1 to 60    | 5             | S    | 0        |
| P08-17    | Forced door close time         | 5 to 180   | 120           | S    | 0        |

P08-15 sets the door open holding time for calls from the disability operating panel;

P08-16 sets the extended door open limit holding time for manual door. It is valid for manual door function;

P08-17 sets the waiting time for forced door close.

When forced door close function is enabled, if no door close command is received after the forced door close time due to reasons caused by the light curtain or others, the system will enter forced door close mode and sends forced door close signal.

| Parameter     | Name                                                                                                    | Range   | Default value | Unit | Property |  |  |  |
|---------------|----------------------------------------------------------------------------------------------------|---------|---------------|------|----------|--|--|--|
| P08-18        | Door lock waiting time during manual<br>door                                                            | 0 to 60 | 0             | S    | 0        |  |  |  |
| This paramete | This parameter sets the waiting time interval for door lock to re-perform door lock open/close after it |         |               |      |          |  |  |  |

This parameter sets the waiting time interval for door lock to re-perform door lock open/close after opens and closes in case of manual door.

| Parameter                                                                                              | Name                               | Range     | Default value | Unit | Property |  |  |
|----------------------------------------------------------------------------------------------------|------------------------------------|-----------|---------------|------|----------|--|--|
| P08-19                                                                                                 | Delay time for arrival gong output | 0 to 1000 | 0             | ms   | 0        |  |  |
| When this parameter is set to a value exceeding 10, the arrival going output will be activated after a |                                    |           |               |      |          |  |  |

When this parameter is set to a value exceeding 10, the arrival gong output will be activated after a time span set by P08-19 when the in-car display switches to the target floor; when this parameter is set to a value less than 10, the arrival gong will be activated upon car stop.

| Parameter | Name                                 | Range  | Default value | Unit | Property |
|-----------|--------------------------------------|--------|---------------|------|----------|
| P08-20    | Through-type doors selective control | 0 to 3 | 0             | -    | ×        |

P08-00 sets the number of the door machines. The user may set the value of this parameter according to the actual number of the door machines used.

Set the value to 1 if the car opens on one side; set the value to 2 if the car opens on two opposite sides.

P08-20 is used to configure the through-type doors control, and can be set to the following values:

0: Simultaneous control;

1: Independent control for hall calls, simultaneous control for car calls;

2: Independent control for hall calls, manual control for car calls;

3: Independent control for both hall calls and car calls.

#### 7.2.10 Group P09: Hall call parameters setting

| Parameter                                                                                                    | Name                    | Range   | Default value | Unit | Property |  |  |  |
|----------------------------------------------------------------------------------------------------|-------------------------|---------|---------------|------|----------|--|--|--|
| P09-00                                                                                                    | HCB-JP1 input selection | 0 to 63 | 1             | -    | ×        |  |  |  |
| P09-01                                                                                                    | HCB-JP2 input selection |         | 2             | -    | ×        |  |  |  |
| P09-00 and P09-0 are used to configure the input parameters of the pin 2 and 3 for the HOP option JP1 and JP2. The setting is valid for the HOP of all floors. |                         |         |               |      |          |  |  |  |
| 0: No action                                                                                                    |                         |         |               |      |          |  |  |  |

| Parameter        | Name                  | Range | Default value | Unit | Property |
|------------------|-----------------------|-------|---------------|------|----------|
| 1: Elevator lock | signal                |       |               |      |          |
| 2: Fire emerger  | ncy signal            |       |               |      |          |
| 3: Current floor | r signal              |       |               |      |          |
| 4: VIP signal    |                       |       |               |      |          |
| 5: Security sigr | nal                   |       |               |      |          |
| 6: Door close b  | utton input           |       |               |      |          |
| 7: Second fire   | emergency floor input |       |               |      |          |

| Parameter                                                                                                | Name                     | Range   | Default value | Unit | Property |  |
|----------------------------------------------------------------------------------------------------|--------------------------|---------|---------------|------|----------|--|
| P09-02                                                                                                   | HCB-JP1 output selection | 0 to 15 | 1             | -    | ×        |  |
| P09-03                                                                                                   | HCB-JP2 output selection |         | 2             | -    | ×        |  |
| -<br>D00.02 and D00.02 are used to configure the output parameters of the pip 1 and 4 for the HOD option |                          |         |               |      |          |  |

P09-02 and P09-03 are used to configure the output parameters of the pin 1 and 4 for the HOP option JP1 and JP2. The setting is valid for the HOP of all floors.

- 0: No action
- 1: Up arrival indicator
- 2: Down arrival indicator
- 3: Fault signal
- 4: Non-door zone car stop
- 5: Non-service state output
- 6: Door close button output

| Parameter                                                                                                    | Name                                         | Range   | Default value | Unit | Property |  |  |
|----------------------------------------------------------------------------------------------------|----------------------------------------------|---------|---------------|------|----------|--|--|
| P09-04                                                                                                    | Start address of hall call auxiliary command | 0 to 40 | 0             | -    | ×        |  |  |
| This parameter sets the start address of hall calls for the rear door in through-type elevators. The address of rear door hall calls = the address of current floor front door hall calls + P09-04 |                                              |         |               |      |          |  |  |

#### 7.2.11 Group P10: Load cell parameters setting

| Parameter | Name                      | Range  | Default value | Unit | Property |
|-----------|---------------------------|--------|---------------|------|----------|
| P10-00    | Load cell input selection | 0 to 3 | 1             | -    | ×        |

| Parameter                                                                                                    | Name        | Range | Default value | Unit | Property |  |  |
|----------------------------------------------------------------------------------------------------|-------------|-------|---------------|------|----------|--|--|
| This parameter sets the signal channel for the elevator load cell. Before using the load cell, please correctly set this parameter to the following values: |             |       |               |      |          |  |  |
| 0: No action;                                                                                                    |             |       |               |      |          |  |  |
| 1: In-car digital                                                                                                    | sampling;   |       |               |      |          |  |  |
| 2: In-car analog                                                                                                    | y sampling; |       |               |      |          |  |  |

3: MCB analog sampling.

| Parameter                                                                                            | Name                          | Range    | Default value | Unit | Property |  |  |  |
|----------------------------------------------------------------------------------------------------|-------------------------------|----------|---------------|------|----------|--|--|--|
| P10-01                                                                                               | Load cell auto-tuning setting | 0 to 100 | 0             | %    | ×        |  |  |  |
| Load auto-tuning proceeds in three steps:                                                            |                               |          |               |      |          |  |  |  |
| Make sure P12-00 is set to 0 and P10-00 is set to 2 or 3, allowing the system to enable auto-tuning; |                               |          |               |      |          |  |  |  |

Stop the no-load car on a random floor, set P10-01 to 0, and press ENTER button for input;

Place a N% load in the car, set P10-01 to N, and press button for confirmation. For example, when placing 500 kg load in a car with a rated load of 1000 kg, P10-01 shall be set to 50.

The no-load and full-load data obtained through auto-tuning will be recorded in P10-03 and P10-04. The user can also manually input the data according to the on-site situation.

| Parameter                                                                                        | Name             | Range    | Default value | Unit | Property |  |  |  |
|--------------------------------------------------------------------------------------------------|------------------|----------|---------------|------|----------|--|--|--|
| P10-02                                                                                           | Current car load | 0 to 255 | 0             | -    | *        |  |  |  |
| P10-02 is a read-only parameter indicating the in-car load. The Smile3000-V series adopts analog |                  |          |               |      |          |  |  |  |

sampling of load cell for over-load and full-load judgement as well as the torque current calculation of load cell pre-torque compensation.

| Parameter                                                                                            | Name                  | Range    | Default value | Unit | Property |  |
|----------------------------------------------------------------------------------------------------|-----------------------|----------|---------------|------|----------|--|
| P10-03                                                                                               | Car no-load setting   | 0 to 255 | 0             | -    | ×        |  |
| P10-04                                                                                               | Car full-load setting | 0 to 255 | 0             | -    | ×        |  |
| P10-03 and P10-04 define the standards of the no-load and full-load state of the car. The values are |                       |          |               |      |          |  |

obtained via analog AD sampling.

| Parameter | Name                    | Range      | Default value | Unit | Property |
|-----------|-------------------------|------------|---------------|------|----------|
| P10-05    | Anti-nuisance selection | 0 to 65535 | 0             | -    | 0        |

This parameter defines the standards for anti-nuisance judgement, and can be set to the following values:

Bit0: Judgement by load cell. The number of car calls is compared with the load cell data to determine whether a nuisance exists. Load cell is required for this function.

Bit1: Judgement by light curtain. If the light curtain does not react after each of three consecutive times of car arrival and stop, it indicates the existence of a nuisance.

Bit2: Judgement by light-load signal. If the number of car calls exceeds a certain value while the light-load signal is valid, it indicates the existence of a nuisance.

In case a nuisance state is confirmed, all car calls will be canceled, and new registration of car calls is required.

### 7.2.12 Group P11: Basic elevator parameters

| Parameter | Name                | Range   | Default value | Unit | Property |
|-----------|---------------------|---------|---------------|------|----------|
| P11-00    | Leveling adjustment | 0 to 60 | 30            | mm   | ×        |

P11-00 is used to adjust the leveling accuracy when the car stops.

When the car stops, if over-leveling exists on all service floors, reduce properly the value of this parameter; if under-leveling exists on all service floors, increase properly the value of this parameter. Change of this parameter is applied to all service floors. For the leveling adjustment of a single floor, it is recommended to adjust the position of leveling plate, or refer to the leveling adjustment methods of group P20. The Smile3000-V Home Elevator Integrated Control Cabinet employs avant-garde distance control algorithms and multiple measures to ensure the accuracy and stability in direct car parking. Users are not required to perform adjustment in general situations.

| Parameter | Name          | Range            | Default value | Unit | Property |
|-----------|---------------|------------------|---------------|------|----------|
| P11-01    | Current floor | P11-07 to P11-06 | 1             | -    | ×        |

P11-01 is used to display the current floor number of the car.

The value of this parameter is automatically modified during car running, and automatically corrected upon door open limit at leveling position after the up/down slowdown switch actions. This parameter allows manual modification when leveling on non-top and non-bottom floors; however, the value shall be consistent with the actual number of the current floor.

| Parameter | Name                              | Range      | Default value | Unit            | Property |
|-----------|-----------------------------------|------------|---------------|-----------------|----------|
| P11-02    | High bits of current car position | 0 to 65535 | 1             | Pulse<br>number | 0        |
| P11-03    | Low bits of current car position  | 0 to 65535 | 34464         | Pulse<br>number | 0        |

P11-02 and P11-03 refer to the absolute pulse number of the current car position relative to the leveling position of the bottom floor.

The Smile3000-V cabinet records the shaft position data in the form of pulse number. Each position is represented by a 32-bit binary number, of which the high 16 bits indicate the pulse high bits of the corresponding floor height and the low 16 bits indicate the pulse low bits of the corresponding floor height.

| Parameter | Name                    | Range      | Default value | Unit            | Property |
|-----------|-------------------------|------------|---------------|-----------------|----------|
| P11-04    | Leveling plate length 1 | 0 to 65535 | 0             | Pulse<br>number | ×        |
| P11-05    | Leveling plate length 2 | 0 to 65535 | 0             | Pulse<br>number | ×        |

The Leveling plate length 1 of P11-04 records the pulse number corresponding to the effective length of the leveling plate.

The Leveling plate length 2 of P11-05 records the distance (and its corresponding pulse number) between the upper leveling sensor and the upper end of the leveling plate, as well as the the distance (and its corresponding pulse number) between the lower leveling sensor and the lower end of the leveling plate.

The values of the two parameters are automatically recorded during shaft auto-tuning.

| Parameter                           | Name                                            | Range              | Default value     | Unit       | Property    |  |
|-------------------------------------|-------------------------------------------------|--------------------|-------------------|------------|-------------|--|
| P11-06                              | Top floor                                       | P11-07 to 40       | 9                 | -          | ×           |  |
| P11-07                              | Bottom floor                                    | 1 to P11-06        | 1                 | -          | ×           |  |
| These two para<br>leveling plates i | imeters set the top and bottom fl<br>installed. | oor of the buildir | ng based on the c | ictual nur | nber of the |  |

| Parameter | Name          | Range            | Default value | Unit | Property |  |
|-----------|---------------|------------------|---------------|------|----------|--|
| P11-08    | Parking floor | P11-07 to P11-06 | 1             | -    | ×        |  |
|           |               |                  |               |      |          |  |

When the elevator remains idle for a time span exceeding the value set by P16-00, the car will return to the parking floor set by P11-08.

| Parameter                           | Name                                    | Range                 | Default value      | Unit       | Property  |  |
|-------------------------------------|-----------------------------------------|-----------------------|--------------------|------------|-----------|--|
| P11-09                              | Fire emergency floor                    | PP11-07 to P11-06     | 1                  | -          | ×         |  |
| When the eleva<br>floor set by this | tor enters the state of fire parameter. | emergency return, the | car will return to | the fire e | emergency |  |

| Parameter                          | Name                                                                  | Range                                  | Default value                               | Unit                  | Property                       |
|------------------------------------|-----------------------------------------------------------------------|----------------------------------------|---------------------------------------------|-----------------------|--------------------------------|
| P11-10                             | Fire emergency floor 2                                                | 0 to P11-06                            | 0                                           | -                     | ×                              |
| This parameter<br>input through th | sets the second fire emergency f<br>ne main board. When the signal is | loor. The switche<br>activated, the co | over signal of fire<br>ar will return to th | emerger<br>e floor se | ncy floors is<br>et by P11-10. |

| Parameter                                                                             | Name                                                                                                    | Range                     | Default value       | Unit       | Property   |  |  |  |  |  |
|---------------------------------------------------------------------------------------|----------------------------------------------------------------------------------------------------|---------------------------|---------------------|------------|------------|--|--|--|--|--|
| P11-11                                                                                | 1                                                                                                    | -                         | ×                   |            |            |  |  |  |  |  |
| When the elevator enters the lockout state, the car will return to the lockout floor. |                                                                                                    |                           |                     |            |            |  |  |  |  |  |
| P11-11 sets the lo                                                                    | ockout floor. During operation                                                                             | on, when the lockout s    | witch is activated  | d or the s | et lockout |  |  |  |  |  |
| time starts, the                                                                      | system will cancel all the re                                                                              | egistered hall calls, com | nplete all the regi | stered co  | ar calls,  |  |  |  |  |  |
| return to the loc                                                                     | return to the lockout floor, suspend automatic elevator service, and turn off the in-car lighting and fan. |                           |                     |            |            |  |  |  |  |  |
| The hall call dis                                                                     | play will be turned off once                                                                               | the door closes.          |                     |            |            |  |  |  |  |  |

| Parameter | Name      | Range       | Default value | Unit | Property |
|-----------|-----------|-------------|---------------|------|----------|
| P11-12    | VIP floor | 0 to P11-06 | 0             | -    | ×        |

| Parameter       | Name                                 | Range              | Default value Unit P |           | Property |
|-----------------|--------------------------------------|--------------------|----------------------|-----------|----------|
| P11-13          | Rescue parking floor                 | 0 to P11-06        | 0                    | S         | ×        |
| When Bit2 of P1 | 1-54 is set to 1, the rescue parking | g floor set by P11 | -13 will be the flo  | or for pa | rking.   |

| Parameter | Name           | Range       | Default value | Unit | Property |
|-----------|----------------|-------------|---------------|------|----------|
| P11-14    | Security floor | 0 to P11-06 | 0             | -    | ×        |

P11-14 sets the security floor:

When the security input is enabled or the night security floor function is activated, the elevator will stop on the security floor during each running, open and close the door once, and move to the target floor afterwards.

There are two ways to enter the security floor:

Set P09-00 or P09-01 to 5 (security signal); when the signal is valid, the system enters the security state;

Set Bit5 of P12-09 to 1 to activate the night security floor function; the system will stay in the security state from 22:00 to 6:00 in the next day.

| Parameter | Name            | Range                          | Default value | Unit | Property |
|-----------|-----------------|--------------------------------|---------------|------|----------|
| P11-15    | Service floor 1 | 0 to 65535<br>(floor 1 to 16)  | 65535         | -    | ×        |
| P11-16    | Service floor 2 | 0 to 65535<br>(floor 17 to 32) | 65535         | -    | ×        |
| P11-17    | Service floor 3 | 0 to 65535<br>(floor 33 to 40) | 65535         | -    | ×        |

This parameter group sets the service floors in the range of floor 1 to 40.

The service floor 1 of P11-15 serves the range of floor 1 to 16; the service floor 2 of P11-16 serves the range of floor 17 to 32; the service floor 3 of P11-17 serves the range of floor 33 to 40.

Take P11-15 as an example. The settings of this parameter group is shown below:

The value of this parameter comprises 16 binary bits corresponding respectively to the 16 floors. If the bit is set to 1, it indicates that the corresponding floor will answer the call for this floor; if the bit is set to 0, it indicates that the corresponding floor will not answer the call for this floor.

Example:

For a 16-storey building elevator, if it is required that floor 3, 5, and 7 do not answer the call, it is necessary to set Bit2, Bit4, and Bit6 to 0.

| Floor  | 1 | 2 | 3 | 4 | 5 | 6 | 7 | 8 | 9 | 10 | 11 | 12 | 13 | 14 | 15 | 16 |
|--------|---|---|---|---|---|---|---|---|---|----|----|----|----|----|----|----|
| Bit    | 0 | 1 | 2 | 3 | 4 | 5 | 6 | 7 | 8 | 9  | 10 | 11 | 12 | 13 | 14 | 15 |
| Binary | 1 | 1 | 0 | 1 | 0 | 1 | 0 | 1 | 1 | 1  | 1  | 1  | 1  | 1  | 1  | 1  |

|    | Parameter                                                  | - |   |   |   | Nan | าย |   |     |     | Rang | je   | Defa | ult valı | le   | Unit | Prop | perty |
|----|------------------------------------------------------------|---|---|---|---|-----|----|---|-----|-----|------|------|------|----------|------|------|------|-------|
|    | Decimal                                                    | 1 | 2 | 0 | 8 | 0   | 32 | 0 | 128 | 256 | 512  | 1024 | 2048 | 4096     | 8192 | 1638 | 4 32 | 768   |
| 0  | Other bits shall be set to 1.                              |   |   |   |   |     |    |   |     |     |      |      |      |          |      |      |      |       |
| 1- | 1+2+8+32+128+256+512+1024+2048+4096+8192+16384+32768=65451 |   |   |   |   |     |    |   |     |     |      |      |      |          |      |      |      |       |
| Б  |                                                            |   |   |   |   |     |    |   |     |     |      |      |      |          |      |      |      |       |

P6.05 shall be set to 65451.

The same method applies to the setting of P6.06 and P6.35.

| Parameter                                               | Name                                                                                                    | Range  | Default value | Unit | Property |  |  |  |  |
|---------------------------------------------------------|----------------------------------------------------------------------------------------------------|--------|---------------|------|----------|--|--|--|--|
| P11-18 Number of elevators for group control 1 to 8 1 - |                                                                                                    |        |               |      | ×        |  |  |  |  |
| P11-19                                                  | Elevator serial number                                                                                                | 1 to 8 | 1             | -    | ×        |  |  |  |  |
| Parameters P11-<br>parallel/group c                     | Parameters P11-18 and P11-19 set the total number and the serial numbers of the elevators for parallel/group control. |        |               |      |          |  |  |  |  |

| Parameter                        | Name                                                                                                    | Range   | Default value | Unit | Property |  |  |  |  |
|----------------------------------|----------------------------------------------------------------------------------------------------|---------|---------------|------|----------|--|--|--|--|
| P11-20                           | Parallel floor offset                                                                                    | 0 to 40 | 0             | -    | ×        |  |  |  |  |
| P11-20 applies t consistent with | P11-20 applies to the situation where the bottom floors of the two parallel-controlled elevators are not |         |               |      |          |  |  |  |  |

need to re-adjust the top/bottom floor or re-perform shaft auto-tuning.

| Parameter | Parameter Name Range |                                                                                                    | Default value | Unit | Property |
|-----------|----------------------|----------------------------------------------------------------------------------------------------|---------------|------|----------|
| P11-21    | Program<br>selection | Bit0: Separate standby<br>Bit1: Reserved<br>Bit2: Parallel control of monitoring<br>port<br>Bit3 to Bit5: Reserved<br>Bit6: Floor number clearance and<br>direction display in advance<br>Bit7: Reserved<br>Bit8: No display of floor number<br>and direction on HOP<br>Bit9: Analog disconnection | 0             | -    | ×        |

#### Chapter 7 Parameter Explanation

## MEGMEET

| Parameter    | Name                     | Range                                      | Default value | Unit | Property |
|--------------|--------------------------|--------------------------------------------|---------------|------|----------|
|              |                          | detection disable                          |               |      |          |
| Bit10: Re-le |                          | Bit10: Re-leveling E030 disable            |               |      |          |
|              | Bit11 to Bit13: Reserved |                                            |               |      |          |
|              |                          | Bit14: Door lock 2 time interval detection |               |      |          |
|              |                          | Bit15: Reserved                            |               |      |          |

| Parameter                                                                                     | Name                  | Range    | Default value | Unit | Property |  |  |  |
|-----------------------------------------------------------------------------------------------|-----------------------|----------|---------------|------|----------|--|--|--|
| P11-22                                                                                        | Leveling sensor delay | 10 to 50 | 14            | ms   | ×        |  |  |  |
| This parameter sets the time delay between the leveling sensor action and the leveling signal |                       |          |               |      |          |  |  |  |

validation. No need for modification by user.

| Parameter | Name                      | Range  | Default value | Unit | Property |
|-----------|---------------------------|--------|---------------|------|----------|
| P11-23    | Collective selective mode | 0 to 2 | 0             | -    | ×        |

This parameter sets the collective selective mode of the integrated control system, and can be set to the following values:

0: Full collective selective, which means the elevator responds to the up/down hall calls;

1: Down collective, which means the elevator responds to the down hall calls only and rejects up hall calls;

2: Up collective, which means the elevator responds to the up hall calls only and rejects down hall calls;

| Parameter | Name                         | Range          | Default value | Unit  | Property |
|-----------|------------------------------|----------------|---------------|-------|----------|
| P11-24    | Down collective 1 start time | 00.00 to 23.59 | 00.00         | HH.MM | 0        |
| P11-25    | Down collective 1 end time   | 00.00 to 23.59 | 00.00         | HH.MM | 0        |
| P11-26    | Down collective 2 start time | 00.00 to 23.59 | 00.00         | HH.MM | 0        |
| P11-27    | Down collective 2 end time   | 00.00 to 23.59 | 00.00         | HH.MM | 0        |

The four parameters from P11-24 to P11-27 define two time periods for down collective mode. During these two periods, the elevator operates in down collective mode, which means it responds to down calls only.

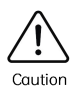

To use down collective peak time service, it is required to set Bit6 of P12-09 to 1.

| Parameter | Name                                 | Range          | Default value | Unit  | Property |
|-----------|--------------------------------------|----------------|---------------|-------|----------|
| P11-28    | Time-based service 1 start           | 00.00 to 23.59 | 00.00         | HH.MM | 0        |
| P11-29    | Time-based service 1 end             | 00.00 to 23.59 | 00.00         | HH.MM | 0        |
| P11-30    | Time-based service 1 service floor 1 | 0 to 65535     | 65535         | -     | 0        |
| P11-31    | Time-based service 1 service floor 2 | 0 to 65535     | 65535         | -     | 0        |
| P11-32    | Time-based service 1 service floor 3 | 0 to 65535     | 65535         | -     | 0        |
| P11-33    | Time-based service 2 start           | 00.00 to 23.59 | 00.00         | HH.MM | 0        |
| P11-34    | Time-based service 2 end             | 00.00 to 23.59 | 00.00         | HH.MM | 0        |
| P11-35    | Time-based service 2 service floor 1 | 0 to 65535     | 65535         | -     | 0        |
| P11-36    | Time-based service 2 service floor 2 | 0 to 65535     | 65535         | -     | 0        |
| P11-37    | Time-based service 2 service floor 3 | 0 to 65535     | 65535         | -     | 0        |

Parameters (P11-28 to P11-37) define two time periods for time-based service and set the corresponding service floors.

Service floor 1 corresponds to floor 1 to 16; service floor 2 corresponds to floor 17 to 32; service floor 3 corresponds to floor 33 to 40. For example, during the period of time-based service 1 (set by P11-28 and P11-29), the elevator serves the floors set by time-based service 1 service floor 1 (P11-30), time-based service 1 service floor 2 (P11-31), and time-based service 1 service floor 3 (P11-32) only, no matter what is set by P11-15, P11-16, and P11-17. The parameter setting method for time-based service floors is the same with the method for service floor setting of P11-15.

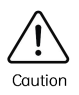

To use floor-based service, it is required to set Bit8 of P12-09 to 1 to enable the time-based service; afterwards, set two time periods of time-based service and their corresponding service floors.

| Parameter | Name                                          | Range             | Default value | Unit  | Property |
|-----------|-----------------------------------------------|-------------------|---------------|-------|----------|
| P11-38    | Parallel (Group) control peak time 1<br>start | 00.00 to<br>23.59 | 00.00         | HH.MM | 0        |

| Parameter | Name                                          | Range               | Default value | Unit  | Property |
|-----------|-----------------------------------------------|---------------------|---------------|-------|----------|
| P11-39    | Parallel (Group) control peak time 1<br>end   | 00.00 to<br>23.59   | 00.00         | HH.MM | 0        |
| P11-40    | Peak time 1 floor                             | P11-07 to<br>P11-06 | 1             | -     | ×        |
| P11-41    | Parallel (Group) control peak time 2<br>start | 00.00 to<br>23.59   | 00.00         | HH.MM | 0        |
| P11-42    | Parallel (Group) control peak time 2<br>end   | 00.00 to<br>23.59   | 00.00         | HH.MM | 0        |
| P11-43    | Peak time 2 floor                             | P11-07 to<br>P11-06 | 1             | -     | ×        |

The parameter group (P11-38, P11-39, and P11-40) is used to define the peak time period 1 for parallel/group control and its corresponding service floors.

The parameter group (P11-41, P11-42, and P11-43) is used to define the peak time period 2 for parallel/group control and its corresponding service floors.

In peak time, if the number of car calls from the peak time floor exceeds 3, the system enters the parallel/group control peak time service mode. In this mode, all the car calls from the peak time service floor are valid, and the car returns to the peak time service floor when it is idle.

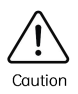

Set Bit7 of P12-09 to 1 to enable the parallel/group control peak time service function; set Bit7 to 0 to disable the function.

| Parameter | Name                        | Range          | Default value | Unit  | Property |  |  |  |
|-----------|-----------------------------|----------------|---------------|-------|----------|--|--|--|
| P11-47    | Elevator lockout start time | 00.00 to 23.59 | 00.00         | HH.MM | 0        |  |  |  |
| P11-48    | Elevator lockout end time   | 00.00 to 23.59 | 00.00         | HH.MM | 0        |  |  |  |
|           |                             |                |               |       |          |  |  |  |

Parameters P11-47 and P11-48 set the lockout time period. During this period, the system automatically locks up the elevator. The effect is the same with that of the lockout key switch.

Two methods to lock up the elevator:

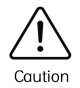

① Set Bit5 of P11-49 to 1 to enable the lockout function (parameters P11-47 and P11-48

set the lockout time period, during which the system automatically locks up the elevator);

② Set P09-00 to 1 to activate the hall lockout key switch.

| Parameter | Name                          | Range      | Default value | Unit | Property |
|-----------|-------------------------------|------------|---------------|------|----------|
| P11-49    | Elevator function selection 1 | 0 to 65535 | 0             | -    | ×        |
| P11-50    | Elevator function selection 2 | 0 to 65535 | 0             | -    | ×        |
| P11-51    | Elevator function selection 3 | 0 to 65535 | 0             | -    | ×        |

This parameter group is used for elevator function selection. Each bit represents one function, with value 1 for enabling the function and value 0 for disabling the function.

Parameters are defined as below:

|      | P11-49 function selection 1                     |                                                                                                    |         |  |  |  |
|------|-------------------------------------------------|----------------------------------------------------------------------------------------------------|---------|--|--|--|
| Bit  | Definition                                      | Description                                                                                                    | Default |  |  |  |
| BitO | Accessibility function                          | To enable the accessibility function for passengers with disabilities.                                                                                                    | 0       |  |  |  |
| Bit1 | Software limit                                  | When the up slowdown and the down leveling are<br>enabled and the up leveling is disabled, it is<br>recognized as upper limit;<br>When the down slowdown and the up leveling are<br>enabled and the down leveling is disabled, it is<br>recognized as lower limit.                                                                                                    | 0       |  |  |  |
| Bit2 | JP16 serving as rear door<br>selection (button) | JP16 serves as the input panel for rear door<br>selection: when P08-20 is set to 2, this parameter is<br>valid; the button connected to JP16 will illuminate<br>upon press; when the button light is on, the car<br>opens on the back side; when the button light is off,<br>the car opens on the front side.                                                                                            | 0       |  |  |  |
| Bit3 | JP16 serving as rear door open control          | JP16 serves as the button to open the rear door.                                                                                                    | 0       |  |  |  |
| Bit4 | Through-type elevator<br>single door open       | This parameter is valid in through-type mode 3 and<br>4 only. In the above modes, the system opens one<br>door only, and door open is available only when the<br>other door is closed to limit.<br>Note:<br>The Pd parameter group provides "single/double<br>door open" setting in expansion input. When the<br>input is valid in through-type mode 3, door opens<br>for the car call at the same time. | 0       |  |  |  |
| Bit5 | Timed lockout                                   | Only when this function is enabled, the setting of the timed lockout parameters P11-47 and P11-48 are valid.                                                                                                    | 0       |  |  |  |

| Paramet | ter                        | Name                                                                           |                                                                                                    | Range                                                                                                    | Default value                                                                                                    | Unit                                                 | Property |
|---------|----------------------------|--------------------------------------------------------------------------------|----------------------------------------------------------------------------------------------------|----------------------------------------------------------------------------------------------------|----------------------------------------------------------------------------------------------------|------------------------------------------------------|----------|
| Bit6    | Ma                         | nual door function                                                             | Use this func                                                                                                    | tion in manual                                                                                                    | door situations.                                                                                                    |                                                      | 0        |
| Bit7    | Res                        | served                                                                         | -                                                                                                    |                                                                                                    |                                                                                                    |                                                      | -        |
| Bit8    | Res                        | served                                                                         | -                                                                                                    |                                                                                                    |                                                                                                    |                                                      | -        |
| Bit9    | Diso<br>call<br>dire       | able the function of<br>cancellation upon<br>ection reverse                    | The elevator<br>direction char<br>cancellation f                                                                               | cancels all cur<br>nge. When this<br>function is disc                                                                                               | rent car calls up<br>s parameter is vo<br>bled.                                                                                             | on<br>alid, the                                      | 0        |
| Bit10   | Dis <br>run                | play of the next<br>ning floor                                                 | During elevat<br>display repres<br>arriving floor.                                                                             | or running, the sents the next                                                                                                    | e floor number o<br>running floor fro                                                                                                    | n<br>om the                                          | 0        |
| Bit11   | Car                        | call priority                                                                  | Car call prece<br>responded or                                                                                                 | edes all hall ca<br>hly after all car                                                                                                    | ls. Hall calls will<br>calls are comple                                                                                                    | be<br>eted.                                          | 0        |
| Bit12   | Sing<br>aux<br>terr<br>acc | gle-door car call<br>Kiliary command<br>minal used for<br>ressibility function | This paramet<br>terminal CN8<br>0: Same with<br>door in throug<br>1: CN8 comm                                                  | er sets the CTI<br>as the input o<br>CN7 in single-<br>gh-type mode;<br>and set as the                                                              | 3 auxiliary comm<br>f disability call:<br>door mode, and<br>disability call.                                                                | nand<br>rear                                         | 0        |
| Bit13   | Dup<br>use<br>fun<br>fun   | blicated commands<br>d as accessibility<br>ction and rear door<br>ction        | To set the fur<br>(parameter v<br>1: accessibility                                                                             | To set the function of the duplicated commands<br>(parameter valid only when Bit14 is valid):<br>1: accessibility; 0: rear door.                    |                                                                                                    | 0                                                    |          |
| Bit14   | Car<br>dup                 | call command<br>olication                                                      | Car call comr<br>A: When the<br>the front doo<br>the rear door<br>B: When the<br>of CN7 and C<br>normal calls,<br>CN8 are used | nand duplicati<br>parameter is ir<br>r or normal cal<br>or disability co<br>parameter is v<br>N8 are used fo<br>and input 17 to<br>I for the rear d | on:<br>Ivalid, CN7 is us<br>Is, and CN8 is us<br>alls;<br>alid, input 1 to in<br>or the front door<br>o input 32 of CN<br>oor or disability | ed for<br>sed for<br>put 16<br>or<br>7 and<br>calls. | 0        |
| Bit15   | JP2<br>swi<br>doc          | 0 serves as the<br>tchover of back/front<br>or                                 | JP20 serves of rear door and                                                                                                   | as the switchov<br>I the front doo                                                                                                    | ver input betwee<br>r.                                                                                                    | en the                                               | 0        |

| P11-50 function selection 2 |                     |                                                   |         |  |  |
|-----------------------------|---------------------|---------------------------------------------------|---------|--|--|
| Bit                         | Definition          | Description                                       | Default |  |  |
| Bit0                        | Reserved            | -                                                 | -       |  |  |
| Bit1                        | Reserved            | -                                                 | -       |  |  |
| Bit2                        | Slowdown to stop in | During inspection, level-1 slowdown switch on end | 0       |  |  |

| Parame | ter         | Name                                      |                                                | Range                                                 | Default value                                 | Unit                | Property |
|--------|-------------|-------------------------------------------|------------------------------------------------|-------------------------------------------------------|-----------------------------------------------|---------------------|----------|
|        | insp        | bection                                   | floor is activo<br>stop.                       | ited, and the el                                      | evator decelera                               | tes to              |          |
| Bit3   | Res         | erved                                     | -                                              |                                                       |                                               |                     | -        |
| Bit4   | Buz<br>ope  | zzer alert upon door<br>en delay time end | When the doo<br>the buzzer se                  | or open delay t<br>ends alert soun                    | ime set by Pb.14<br>d.                        | l ends,             | 0        |
| Bit5   | Ste<br>con  | el rope slip<br>npensation                | -                                              |                                                       |                                               |                     | -        |
| Bit6   | Doo<br>car  | or open delay<br>Icellation by re-input   | Re-input the the door oper                     | door open dela<br>n delay.                            | y command to a                                | cancel              | 0        |
| Bit7   | Res         | erved                                     | -                                              |                                                       |                                               |                     | -        |
| Bit8   | Loc         | kout with door open                       | In the lockout<br>lockout floor                | t state, the elev<br>and keeps doo                    | vator stays on th<br>r open.                  | ne                  | 0        |
| Bit9   | Dis<br>sta  | olay in the lockout<br>te                 | In the lockout normal.                         | t state, the disp                                     | olay on HOP rem                               | ains                | 0        |
| Bit10  | lock<br>sta | cout in the attendant<br>te               | Elevator locka                                 | out in the atter                                      | ndant state                                   |                     | 0        |
| Bit11  | Dis         | play blinking at arrival                  | When the ele<br>in-car display<br>advance time | vator arrives a<br>blinks to alert,<br>is set by P6.4 | t the target floo<br>, and the blinking<br>7. | r, the<br>g         | 0        |
| Bit12  | Doc<br>ope  | or re-open upon door<br>en delay input    | The input of a process of da the valid input   | door open dela<br>oor close, and t<br>ıt.             | y is valid during<br>he door re-open          | the<br>s upon       | 0        |
| Bit13  | Doo<br>floo | or re-open at current<br>or car call      | The car call fr<br>process of dc<br>call.      | rom the current<br>oor close, and t                   | t floor is valid du<br>he door opens u        | ring the<br>pon car | 0        |
| Bit14  | Me          | ter count 8                               | -                                              |                                                       |                                               |                     | -        |
| Bit15  | Me          | ter count 6                               | -                                              |                                                       |                                               |                     | -        |

|      | P11-51 function selection 3                                                  |                                                                                                    |         |  |  |  |
|------|------------------------------------------------------------------------------|----------------------------------------------------------------------------------------------------|---------|--|--|--|
| Bit  | Definition                                                                   | Description                                                                                                    | Default |  |  |  |
| Bit0 | Reserved                                                                     | -                                                                                                    | -       |  |  |  |
| Bit1 | Delay of door open/close<br>command withdrawal<br>upon door open/close limit | When enabled, the door open/close command will<br>be withdrawn after a delay of 1 second upon door<br>open/close limit. | 0       |  |  |  |
| Bit2 | No judgement of door<br>lock-up status for door                              | When the system enables the function of no door-close output upon door close limit, it is usually                       | 0       |  |  |  |

| Parame | ter                 | Name                                                  | me Range Default value Unit                                                                                         |                                                                                                    | Property                                                                                                |                                              |   |
|--------|---------------------|-------------------------------------------------------|----------------------------------------------------------------------------------------------------|----------------------------------------------------------------------------------------------------|----------------------------------------------------------------------------------------------------|----------------------------------------------|---|
|        | clos                | e limit confirmation                                  | required to co<br>is recognized<br>case this para<br>perform the o<br>the confirmat                                 | onfirm the door<br>only upon doo<br>ameter is valid,<br>door lock-up sta<br>tion of door clo               | <sup>r</sup> close limit first,<br>r lock-up; howe<br>the system doe<br>atus judgement<br>se limit.     | , which<br>ver, in<br>es not<br>before       |   |
| Bit3   | Out<br>duri         | put of door close<br>ng running                       | Continuous o                                                                                                    | utput of door c                                                                                            | lose during runr                                                                                        | ning.                                        | 0 |
| Bit4   | Car<br>upo          | return and correction<br>n power on                   | When the pa<br>return to the<br>first time.                                                                         | rameter setting<br>bottom floor u                                                                          | g is valid, the ca<br>pon power on fo                                                                   | r will<br>or the                             | 0 |
| Bit5   | Call<br>elev        | cancellation upon<br>ator lockout                     | 0: When the c<br>calls will be c<br>lockout state<br>completed;<br>1: When the c<br>will be cance<br>enters the loc | elevator lockou<br>leared, and the<br>after the regis<br>elevator lockou<br>led immediatel<br>ckout state. | t signal is valid,<br>e elevator will er<br>tered car calls c<br>t signal is valid,<br>y, and the eleva | hall<br>hter the<br>ire<br>all calls<br>itor | 0 |
| Bit6   | Elec                | tric lock NC output                                   | When NC out<br>not output in                                                                                        | put is selected<br>door open, but                                                                          | , the electric loc<br>t outputs in doo                                                                  | k does<br>r close.                           | 0 |
| Bit7   | Car<br>insp         | cellation of E50 fault<br>pection                     | When Bit7 is<br>E50 fault insp                                                                                      | set to 1, the syspection.                                                                                  | stem does not p                                                                                         | erform                                       | 0 |
| Bit8   | Car<br>for<br>fau   | cellation of inspection<br>door open/close limit<br>t | When enable inspection of                                                                                           | d, the system o<br>door open/clos                                                                          | does not perforr<br>se limit signal fa                                                                  | n the<br>ult.                                | 0 |
| Bit9   | Car<br>sub          | cellation of fault<br>code scrolling display          | When enable scrolling disp                                                                                          | d, the keypad<br>lay of fault sub                                                                          | does not provide<br>code.                                                                               | Э                                            | 0 |
| Bit10  | Ene<br>doo          | rgy-saving function in<br>r open status               | When the sys<br>limit, the in-co<br>after the time                                                                  | stem is on stan<br>ar lighting and<br>e span set by P                                                      | dby with door o<br>fan will be turne<br>9.01.                                                           | pen<br>ed off                                | 0 |
| Bit11  | Inde<br>with<br>con | ependent switch to<br>ndraw from parallel<br>trol     | When enable<br>parallel contr<br>operation stc<br>When disable<br>parallel contr                                    | ed, the elevator<br>ol and, meanw<br>ite;<br>ed, the elevator<br>ol and enters V                           | will withdraw fi<br>hile, remains in<br>will withdraw f<br>'IP running mod                              | rom<br>normal<br>rom<br>e.                   | 1 |

| Parameter | Name                                      | Range      | Default value | Unit | Property |
|-----------|-------------------------------------------|------------|---------------|------|----------|
| P11-52    | Function selection in the attendant state | 0 to 65535 | 128           | -    | ×        |

| Parameter | Name | Range | Default value | Unit | Property |
|-----------|------|-------|---------------|------|----------|
|           |      |       |               |      |          |

P6.43 serves to select the attendant function. Each bit presents a function, with value 1 for enabling the function and value 0 for disabling the function. Check and configure the settings via the bit.

Definitions of the bits are shown in the table below:

|      | P11-52 Function selection in the attendant state |                                                                                                    |         |  |  |
|------|--------------------------------------------------|----------------------------------------------------------------------------------------------------|---------|--|--|
| Bit  | Definition                                       | Description                                                                                                    | Default |  |  |
| BitO | Call cancellation in the attendant state         | First time entry into the attendant state leads to the clearance of all registered car and hall calls.                 | 0       |  |  |
| Bit1 | No response to hall call                         | The system does not automatically respond to the hall calls in spite of in-car blinking alert.                         | 0       |  |  |
| Bit2 | Withdrawal from the attendant state              | When this parameter is valid, the time for state switchover set by P16-10 will be valid.                               | 0       |  |  |
| Bit3 | Manual door close                                | Hand press the door close button to close the door.                                                                    | 0       |  |  |
| Bit4 | Automatic door close                             | The door closes after the door open holding time, same with the situation in normal operation.                         | 0       |  |  |
| Bit5 | Intermittent buzzer alert in the attendant state | The buzzer alert goes intermittently for 2.5 seconds when a hall call is registered.                                   | 0       |  |  |
| Bit6 | Continuous buzzer alert in the attendant state   | When a hall call is registered, the buzzer alert starts and continues till a car call is registered on the same floor. | 0       |  |  |
| Bit7 | In-car blinking in the attendant state           | When a hall call registration is valid, the corresponding in-car button blinks to alert.                               | 1       |  |  |

| Parameter | Name                              | Range      | Default value | Unit | Property |
|-----------|-----------------------------------|------------|---------------|------|----------|
| P11-53    | Fire emergency function selection | 0 to 65535 | 16456         | -    | ×        |

P11-53 serves to select the fire emergency function. Each bit presents a function, with value 1 for enabling the function and value 0 for disabling the function.

Definitions of the bits are shown in the table below:

| P11-53 Fire emergency function selection |                                                                   |                                                                                              |         |  |  |
|------------------------------------------|-------------------------------------------------------------------|----------------------------------------------------------------------------------------------|---------|--|--|
| Bit                                      | Definition                                                        | Description                                                                                  | Default |  |  |
| Bit0 to 2                                | Reserved                                                          | -                                                                                            | -       |  |  |
| Bit3                                     | Arrival gong alert output<br>for inspection and fire<br>emergency | Arrival gong alert output is activated in the inspection state and the fire emergency state. | 1       |  |  |

Chapter 7 Parameter Explanation

| Parameter | r                                       | Name                                                                                 | Range Default value Unit                                                                                                    |                                                                                                    | Name Range Default value Ur                                                                                                    |                                                                       | Property |  |
|-----------|-----------------------------------------|--------------------------------------------------------------------------------------|----------------------------------------------------------------------------------------------------|----------------------------------------------------------------------------------------------------|----------------------------------------------------------------------------------------------------|-----------------------------------------------------------------------|----------|--|
| Bit4      | Mu<br>reg<br>em                         | ultiple car call<br>gistration in the fire<br>nergency state                         | During firef<br>multiple ca<br>otherwise,                                                                                                    | ighter operation<br>r call command<br>only one registr                                                                                                    | n, the system su<br>registrations;<br>ation is allowed                                                                                                    | ipports                                                               | 0        |  |
| Bit5      | Po<br>the                               | wer failure memory in<br>e fire emergency state                                      | When there<br>emergency<br>status of th<br>previous st<br>memory.                                                                                                    | When there is a power failure in the fire<br>emergency state, the system will record the<br>status of the elevator and car, and recover the<br>previous status after power on based on the<br>memory. |                                                                                                    |                                                                       |          |  |
| Bit6      | Do<br>pre                               | or close by continuous<br>ess on door close button                                   | To perform<br>state, it is r<br>close butto<br>system aut<br>mode.                                                                                                    | a door close in<br>equired to cont<br>n till the door cl<br>omatically swite                                                                                                    | the fire emerge<br>inuously press t<br>ose limit; otherw<br>ches to door ope                                                                                | ncy<br>he door<br>vise, the<br>en                                     | 1        |  |
| Bit7      | Re                                      | served                                                                               | -                                                                                                    |                                                                                                    |                                                                                                    |                                                                       | -        |  |
| Bit8      | it8 Door close by car hall registration |                                                                                      | COP car ca<br>button.                                                                                                    | ll buttons also s                                                                                                    | erve as the doo                                                                                                    | r close                                                               | 0        |  |
| Bit9      | HOP display in the fire emergency state |                                                                                      | In the fire emergency state, the HOP displays the floor number of the car.                                                                                                    |                                                                                                    |                                                                                                    |                                                                       | 0        |  |
| Bit10     | Le<br>em<br>JP:                         | ave from the fire<br>hergency floor using<br>22                                      | JP22 is use<br>firefighter.<br>During firef<br>input and p<br>time; the bi<br>door close of<br>does not co<br>door lock ci<br>and the ele<br>required).                                                              | d to activate th<br>ighter operation<br>ress the door cl<br>uzzer alert start<br>command is out<br>onnect after 10<br>rcuit contactor<br>vator will start                                             | e forced running<br>n, activate the J<br>ose button at th<br>s afterwards, a<br>tput. If the door<br>seconds, the sh<br>output will be ir<br>running (SCB-A | g by<br>P22<br>ne same<br>nd the<br>lock<br>orting<br>nitiated,<br>is | 0        |  |
| Bit11     | Wi<br>en<br>arr<br>en                   | thdrawal from the fire<br>nergency state upon<br>rival on the fire<br>nergency floor | To withdraw from to required to return to                                                                                                    |                                                                                                    | emergency stat<br>e emergency flo                                                                                                    | e, it is<br>oor first.                                                | 0        |  |
| Bit12     | Re<br>ca<br>by                          | servation of car calls in<br>se of reverse door open<br>firefighter                  | When a reverse door open is performed by<br>firefighter, the registered car calls won't be<br>cleared.                                                                                                    |                                                                                                    | y<br>e                                                                                                    | 0                                                                     |          |  |
| Bit13     | Re                                      | served                                                                               | -                                                                                                    |                                                                                                    |                                                                                                    | -                                                                     |          |  |
| Bit14     | Do<br>pre                               | or open by continuous<br>ess on door open button                                     | To perform a door open in the fire emergency<br>state, it is required to continuously press the door<br>open button till the door open limit; otherwise, the<br>system automatically switches to door close<br>mode. |                                                                                                    | 1                                                                                                    |                                                                       |          |  |

| Parametei |                | Name                                                          |                                            | Range                                             | Default value                  | Unit   | Property |
|-----------|----------------|---------------------------------------------------------------|--------------------------------------------|---------------------------------------------------|--------------------------------|--------|----------|
| Bit15     | Au<br>up<br>em | tomatic door open<br>on arrival on the fire<br>hergency floor | In the fire e<br>automatico<br>fire emerge | emergency state<br>Illy opens when<br>ency floor. | e, the door<br>the car arrives | on the | 0        |

| Parameter | Name                      | Range      | Default value | Unit | Property |
|-----------|---------------------------|------------|---------------|------|----------|
| P11-54    | Rescue function selection | 0 to 65535 | 0             | -    | ×        |

P11-54 serves to select the rescue function. Each bit presents a function, with value 1 for enabling the function and value 0 for disabling the function.

When Bit2 (parking on the rescue floor) of P11-54 is set to 1, the rescue parking floor means the one set by P11-13.

When Bit2 (parking on the rescue floor) of P11-54 is set to 0, the car parks on the nearest leveling position.

Definitions of the P11-54 bits are shown in the table below:

| P11-54 Rescue function selection |                             |                                  |                                                                                                    |       |                                                    |       |                                                                                               |         |
|----------------------------------|-----------------------------|----------------------------------|----------------------------------------------------------------------------------------------------|-------|----------------------------------------------------|-------|-----------------------------------------------------------------------------------------------|---------|
| Bit                              | Definition                  |                                  |                                                                                                    | D     | escription                                         |       |                                                                                               | Default |
| Bit0                             |                             | 0                                | Direction                                                                                                    | 0     |                                                    | 1     | Direction                                                                                     | 0       |
| Bit1                             | Direction                   | 0                                | setting<br>based on<br>automatic<br>calculation<br>(heavy-load<br>direction<br>running, for<br>no-load-cell<br>mode)                                                                                                    | 1     | Direction<br>of the<br>nearest<br>parking<br>floor | 0     | setting<br>based on<br>load<br>(heavy-load<br>direction<br>running, for<br>load cell<br>mode) | 0       |
| Bit2                             | Parking on the rescue floor | In r<br>P11<br>to<br>floo<br>lev | In rescue running, the car moves to the floor set by<br>P11-13 (it is the rescue parking floor, which shall be set<br>to a non-zero value and within the range of service<br>floors) and parks; otherwise, it parks on the nearest<br>leveling position |       |                                                    |       | 0                                                                                             |         |
| Bit3                             | Reserved                    | -                                |                                                                                                    |       |                                                    |       |                                                                                               | 0       |
| Bit4                             | Start-up<br>compensation    | No<br>mc                         | No-load-cell start-up is enabled in the rescue running mode.                                                                                                    |       |                                                    |       | 0                                                                                             |         |
| Bit5<br>to<br>Bit7               | Reserved                    | -                                | -                                                                                                    |       |                                                    |       | 0                                                                                             |         |
| Bit8                             | Rescue running              | An                               | E33 fault will b                                                                                                    | e rep | ported if the i                                    | rescu | e running                                                                                     | 0       |

# Para

| M | EG | M | Ξ | Ε | Т |
|---|----|---|---|---|---|
|   |    |   |   |   | _ |

|           | Chapter 7   |
|-----------|-------------|
| Parameter | Explanation |

| Parame | ter                       | Na                                                               | me                                                                                                    | me Range Default value Unit                                                                                                    |                                                       | Unit                                                         | Property           |   |
|--------|---------------------------|------------------------------------------------------------------|----------------------------------------------------------------------------------------------------|----------------------------------------------------------------------------------------------------|-------------------------------------------------------|--------------------------------------------------------------|--------------------|---|
|        | tim                       | e protection                                                     | tim<br>fur<br>the<br>dis                                                                                                    | time exceeds 50 seconds; in this situation, the function of the passing-time-limited switchover from the shorting stator braking mode to the drive mode is disabled. |                                                       |                                                              |                    |   |
| Bit9   | Res                       | erved                                                            | -                                                                                                    |                                                                                                    |                                                       |                                                              |                    | 0 |
| Bit10  | Buz<br>reso               | zzer alert in the<br>cue state                                   | In t<br>inte                                                                                                    | he rescue sta<br>ermittently.                                                                                                    | te, the buzzer                                        | alert acts                                                   |                    | 0 |
| Bit11  | HCE                       | 3 alert                                                          | -                                                                                                    | -                                                                                                    |                                                       |                                                              |                    | 0 |
| Bit12  | Swi<br>sho<br>bra<br>driv | itchover from the<br>rting stator<br>king mode to the<br>ve mode | After 10 seconds of shorting stator braking mode, if<br>the speed is still less than the set switching speed, the<br>system switches to the drive mode.                  |                                                                                                    |                                                       |                                                              | e, if<br>d, the    | 0 |
| D:+14  | Met                       | thod for                                                         | 0                                                                                                    | When the el<br>in the rescue<br>the rescue s                                                                                                    | evator car arri<br>e state, the systate upon doo      | ves at the target<br>stem withdraws f<br>r open limit signa  | floor<br>rom<br>I. | 0 |
| BIT14  | the                       | rescue state                                                     | 1 in the the res                                                                                                    |                                                                                                    | evator car arri<br>e state, the sys<br>state upon doo | ves at the target<br>stem withdraws f<br>r close limit signa | floor<br>rom<br>I. | U |
| Bit15  | Shc<br>bra<br>sele        | orting stator<br>king function<br>action                         | This parameter is used to help the activation of the shorting stator braking functions: parameters related to the functions are valid only when this parameter is valid. |                                                                                                    |                                                       |                                                              | 0                  |   |

| Parameter | Name                   | Range      | Default value | Unit | Property |
|-----------|------------------------|------------|---------------|------|----------|
| P11-55    | VIP function selection | 0 to 65535 | 0             | -    | ×        |

| Parameter                                                                 | Name                  | Range       | Default value | Unit | Property |  |
|---------------------------------------------------------------------------|-----------------------|-------------|---------------|------|----------|--|
| P11-56                                                                    | Blinking advance time | 0.0 to 15.0 | 1.0           | S    | 0        |  |
| P11-56 sets the blinking advance time for the car call arrival indicator. |                       |             |               |      |          |  |

# 7.2.13 Group P12: Manufacturer parameters

Reserved.

### 7.2.14 Group P13: Keypad setting parameters

| Parameter | Name                     | Range  | Default value | Unit | Property |
|-----------|--------------------------|--------|---------------|------|----------|
| P13-00    | Keypad display selection | 0 to 3 | 3             | -    | 0        |

There are three LEDs on the MCB of the Smile3000-V Home Elevator Integrated Control Cabinet. The LED display can be changed through the modification of this parameter by the user. The method of modification is shown below.

The following values are available for modification:

0: Reverse display of physical floor number;

1: Forward display of physical floor number;

2: Reverse display of hall call floor number;

3: Forward display of hall call floor number.

| Parameter | Name                                    | Range      | Default value | Unit | Property |
|-----------|-----------------------------------------|------------|---------------|------|----------|
| P13-01    | Parameter display in the running status | 1 to 65535 | 65535         | -    | 0        |

PA.01 sets the display of the running status parameters on the operating panel during elevator operation.

15 running status parameters are available on the display during elevator operation, which correspond respectively to the 15 binary numbers of P13-01. Switch the parameter display using the shift key. Each parameter is controlled by one binary bit, with value 1 for displaying the parameter and value 0 for not displaying the parameter. Users may change the setting according to individual preference.

The running status parameters corresponding to the 15 binary bits are shown below:

| Binary bit | Name                    | Default |
|------------|-------------------------|---------|
| BitO       | Running speed           | 1       |
| Bit1       | Rated speed             | 1       |
| Bit2       | Bus voltage             | 1       |
| Bit3       | Output voltage          | 1       |
| Bit4       | Output current          | 1       |
| Bit5       | Output frequency        | -       |
| Bit6       | Input terminal low bit  | -       |
| Bit7       | Input terminal high bit | -       |
| Bit8       | Output terminal         | -       |

| Parameter | Name  |                      | Range      | Default value | Unit | Property |
|-----------|-------|----------------------|------------|---------------|------|----------|
|           | Bit9  | Current floor number |            | -             |      |          |
|           | Bit10 | Current              | position   | -             |      |          |
|           | Bit11 | Car                  | load       | -             |      |          |
|           | Bit12 | CTB inp              | ut status  | -             |      |          |
|           | Bit13 | CTB out              | out status | -             |      |          |
|           | Bit14 | Syster               | n status   | -             |      |          |
|           | Bit15 | Pre-torq             | ue current | -             |      |          |

Check the parameter setting using the following method:

In elevator running, the selected running status parameter is displayed as a decimal number. Use the shift key to circle the display of the parameter of each bit.

| Parameter | Name                                | Range      | Default value | Unit | Property |
|-----------|-------------------------------------|------------|---------------|------|----------|
| P13-02    | Parameter display in the stop state | 1 to 65535 | 65535         | -    | 0        |

This parameter sets the display of the status parameters on the operating panel during elevator stop. This parameter comprises 16 binary bits, corresponding respectively to the 16 status parameters during elevator stop.

The status parameters during elevator stop which correspond to the 16 binary bits are shown below:

| Binary bit | Name                    | Default | Binary bit | Name                                 | Default |
|------------|-------------------------|---------|------------|--------------------------------------|---------|
| BitO       | Rated speed             | 1       | Bit8       | Deceleration distance at rated speed | 1       |
| Bit1       | Bus voltage             | 1       | Bit9       | CTB input status                     | 1       |
| Bit2       | Input terminal low bit  | 1       | Bit10      | CTB output status                    | 1       |
| Bit3       | Input terminal high bit | 1       | Bit11      | System status                        | 1       |
| Bit4       | Output terminal         | 1       | Bit12      | Reserved                             | 1       |
| Bit5       | Current floor number    | 1       | Bit13      | Reserved                             | 1       |
| Bit6       | Current position        | 1       | Bit14      | Reserved                             | 1       |
| Bit7       | Car load                | 1       | Bit15      | Reserved                             | 1       |

Configure and check the parameter setting using the same method of PA.01.

The parameters during elevator stop/running provide important reference for the technicians to

| Parameter                                                                                                    | Name | Range | Default value | Unit | Property |  |
|----------------------------------------------------------------------------------------------------|------|-------|---------------|------|----------|--|
| perform the on-site commissioning of the Smile3000-V controller. The definitions of the parameters are explained below:                |      |       |               |      |          |  |
| Running speed: the actual running speed of the elevator, max. value set by P00-03, measured in m/s;                                    |      |       |               |      |          |  |
| Rated speed: the maximum running speed allowed in the current elevator state, measured in m/s;                                         |      |       |               |      |          |  |
| Bus voltage: the value of the DC bus voltage of the Smile3000-V controller, measured in V;                                             |      |       |               |      |          |  |
| Output voltage: the effective value of the equivalent voltage of the PWM waveform output by the Smile3000-V controller, measured in V; |      |       |               |      |          |  |
| Output current: the effective value of the actual current for the Smile3000-V controller to drive the motor running, measured in A;    |      |       |               |      |          |  |
| Output frequency: the actual frequency during motor operation, corresponding to the running speed in                                   |      |       |               |      |          |  |

### 7.2.15 Group P14: Manufacturer parameters

Reserved.

a fixed manner, measured in Hz.

| Parameter | Name                  | Range                                             | Default value | Unit | Property |
|-----------|-----------------------|---------------------------------------------------|---------------|------|----------|
| P15-00    | Baud rate setting     | 0: 9600<br>1: 38400                               | 1             | -    | ×        |
| P15-02    | Local address         | 0 to 127. 0 refers to<br>the broadcast<br>address | 1             | -    | ×        |
| P15-03    | Response delay        | 0 to 20                                           | 0             | ms   | ×        |
| P15-04    | Communication timeout | 0 to 60                                           | 0             | S    | ×        |

#### 7.2.16 Group P15: Communication parameters

This group is dedicated to the parameter setting of the Smile3000-V controller RS232 serial port for the host computer monitoring software communication.

P15-00 sets the Baud rate of the serial port communication.

P15-02 sets the current local address. The values of P15-00 and P15-02 shall be consistent with the values of the corresponding serial port, which is the precondition for the normal communication of the serial ports.

P15-03 sets the delay time for the controller serial port to send data.

P15-04 sets the serial port communication timeout. All data frames shall be transmitted within the time
| Parameter       | Name                                                                    | Range | Default value | Unit | Property |  |  |  |  |
|-----------------|-------------------------------------------------------------------------|-------|---------------|------|----------|--|--|--|--|
| range set by P1 | range set by P15-04; otherwise, a communication fault will be reported. |       |               |      |          |  |  |  |  |

| Parameter                         | Name                                                                              | Range                               | Default value                     | Unit      | Property    |
|-----------------------------------|-----------------------------------------------------------------------------------|-------------------------------------|-----------------------------------|-----------|-------------|
| P15-05                            | Re-leveling stop delay                                                            | 0.00 to 2.00                        | 0.00                              | S         | ×           |
| P15-05 sets the<br>delay time whi | delay time for re-leveling. During re-l<br>ch shall start at the moment of receiv | eveling, the ele<br>ing the re-leve | evator decelerate<br>lina sianal. | es to sto | p after the |

### 7.2.17 Group P16: Time parameters setting

| Parameter                                                                                   | Name                                                      | Range    | Default value | Unit | Property |  |  |  |  |  |
|---------------------------------------------------------------------------------------------|-----------------------------------------------------------|----------|---------------|------|----------|--|--|--|--|--|
| P16-00                                                                                      | Maximum idle time before returning to parking floor       | 0 to 240 | 10            | min  | 0        |  |  |  |  |  |
| This paramete                                                                               | This parameter sets the allowed time span for being idle. |          |               |      |          |  |  |  |  |  |
| When the car has been idle for the set time span, it starts to return to the parking floor. |                                                           |          |               |      |          |  |  |  |  |  |

| Parameter | Name                   | Range    | Default value | Unit | Property |
|-----------|------------------------|----------|---------------|------|----------|
| P16-01    | Car energy-saving time | 0 to 240 | 2             | min  | 0        |

This parameter sets the time to turn off the in-car lighting and fan.

In elevator automatic operation, if there has been no running command and the car has been idle for the time span set by this parameter, the in-car lighting and fan power supply will be automatically cut off.

| Parameter | Name                    | Range   | Default value | Unit | Property |
|-----------|-------------------------|---------|---------------|------|----------|
| P16-02    | Running time protection | 0 to 45 | 45            | S    | ×        |

This parameter sets the time limit for tractor operation.

In normal operation, if the time of the continuous same-direction running between the two adjacent levels exceeds the limit set by this parameter and no leveling signal is received, the system will take protective measures. This parameter is mainly used for the steel rope protection in case of traction wheel slip.

This parameter is invalid when the value is set below 3.

| Parameter | Name          | Range        | Default value | Unit | Property |
|-----------|---------------|--------------|---------------|------|----------|
| P16-03    | Clock: Year   | 2000 to 2100 | Current time  | YYYY | 0        |
| P16-04    | Clock: Month  | 01 to 12     | Current time  | MM   | 0        |
| P16-05    | Clock: Day    | 1 to 31      | Current time  | DD   | 0        |
| P16-06    | Clock: Hour   | 0 to 23      | Current time  | ΗΗ   | 0        |
| P16-07    | Clock: Minute | 0 to 59      | Current time  | MM   | 0        |

This parameter group sets the current date and time for the system.

These parameters set the internal time for the control system. Timekeeping is available during power off. Set the system current time correctly to facilitate the accurate operation of time-related functions.

| Parameter | Name                                                | Range    | Default value | Unit | Property |
|-----------|-----------------------------------------------------|----------|---------------|------|----------|
| P16-10    | Automatic switchover time of attendant/normal state | 3 to 200 | 3             | S    | ×        |

In the attendant state, if there is a hall call from other floors, the system will switch to the automatic operation state after the time span set by P16-10 finishes; when the running for the hall call finishes, the system switches back to the attendant state (this function will be enabled only when the Bit2 of P11-52 is valid); when the value of P16-10 is set below 5, the above functions will be disabled, and the system operates in the same way of the attendant state.

# 7.2.18 Group P17: Test function parameters

This parameter group is used to facilitate the system commissioning.

Before the normal-speed trial run, please confirm that the shaft is clear and all parameters are correctly configured. First, transport the car to the middle floor of the service floors in the inspection speed to prevent accidents caused by wrong direction running. Test of single floor running shall precedes that of multiple floors running. Please check whether this parameter group setting is correct before complete the commissioning.

| Parameter | Name                   | Range      | Default value | Unit | Property |  |  |
|-----------|------------------------|------------|---------------|------|----------|--|--|
| P17-00    | Car call registration  | 0 to P6.00 | 0             | -    | 0        |  |  |
| P17-01    | Up call registration   | 0 to P6.00 | 0             | -    | 0        |  |  |
| P17-02    | Down call registration | 0 to P6.00 | 0             | -    | 0        |  |  |
|           |                        |            |               |      |          |  |  |

These parameters are used to set the target floors during commissioning and maintenance, and function respectively as the car call button, the up hall call button, and the down hall call button. The

ParameterNameRangeDefault valueUnitPropertysetting takes effect after the test command is configured, and stays valid till it is changed to 0 or the<br/>system is completely powered off.

| Parameter | Name                | Range      | Default value | Unit | Property |
|-----------|---------------------|------------|---------------|------|----------|
| P17-03    | Times of random run | 0 to 60000 | 0             | -    | 0        |

P17-03 sets the number of times for the system to perform random running.

The Smile3000-V controller provides automatic random running function. P17-03 is used to set the number of times for the system to generate a random target floor and perform automatic running. If the value exceeds 60000, the automatic random running will continue till P17-03 is set to 0. The time interval of random running can be set by P17-08.

| Parameter                                                                                     | Name                     | Range | Default value | Unit | Property |  |  |  |  |
|-----------------------------------------------------------------------------------------------|--------------------------|-------|---------------|------|----------|--|--|--|--|
| P17-04                                                                                        | Hall call enable         | 0, 1  | 0             | -    | 0        |  |  |  |  |
| P17-04 is used to enable/prohibit hall call function, and can be set to the following values: |                          |       |               |      |          |  |  |  |  |
| 0: Hall call allowed;                                                                         |                          |       |               |      |          |  |  |  |  |
| 1: Hall call pr                                                                               | 1: Hall call prohibited. |       |               |      |          |  |  |  |  |

| Parameter                                                                                     | Name             | Range | Default value | Unit | Property |  |  |  |  |
|-----------------------------------------------------------------------------------------------|------------------|-------|---------------|------|----------|--|--|--|--|
| P17-05                                                                                        | Door open enable | 0, 1  | 0             | -    | 0        |  |  |  |  |
| P17-05 is used to enable/prohibit door open function, and can be set to the following values: |                  |       |               |      |          |  |  |  |  |
| 0: Door open allowed;                                                                         |                  |       |               |      |          |  |  |  |  |
| 1: Door open prohibited.                                                                      |                  |       |               |      |          |  |  |  |  |

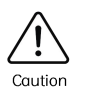

Operation with door open function prohibited accelerates the heating of controller modules, and leads to over-temperature protection if the situation remains for an over extended period. Please use with caution.

| Parameter | Name            | Range | Default value | Unit | Property |
|-----------|-----------------|-------|---------------|------|----------|
| P17-06    | Overload enable | 0, 1  | 0             | -    | 0        |

| Parameter                                                                                              | Name | Range | Default value | Unit | Property |  |  |
|----------------------------------------------------------------------------------------------------|------|-------|---------------|------|----------|--|--|
| P17-06 is used to enable/prohibit overload operation function, and can be set to the following values: |      |       |               |      |          |  |  |
| 0: Overload operation prohibited;                                                                      |      |       |               |      |          |  |  |
| 1: Overload operation allowed.                                                                         |      |       |               |      |          |  |  |

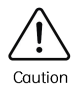

P17-06 is used for heavy-load test run. When the test run finishes, please set the parameter value to 0 to prohibit overload operation function.

| Parameter                                                                                  | Parameter Name |      | Default value | Unit | Property |  |  |
|--------------------------------------------------------------------------------------------|----------------|------|---------------|------|----------|--|--|
| P17-07                                                                                     | Limit enable   | 0, 1 | 0             | -    | 0        |  |  |
| P17-07 is used to enable/disable the limit switch, and can be set to the following values: |                |      |               |      |          |  |  |
| 0: Limit switch enabled;                                                                   |                |      |               |      |          |  |  |
| 1: Limit switch disabled.                                                                  |                |      |               |      |          |  |  |

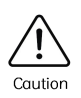

Disable the limit switch only when checking the final limit switch. Please use with caution.

| Parameter                                                      | Parameter Name              |           | Default value | Unit | Property |  |  |
|----------------------------------------------------------------|-----------------------------|-----------|---------------|------|----------|--|--|
| P17-08                                                         | Time interval of random run | 0 to 1000 | 0             | s    | 0        |  |  |
| P17-08 sets the time interval between two times of random run. |                             |           |               |      |          |  |  |

### 7.2.19 Group P19: Floor height

| Parameter                            | Name                        | Range      | Default value | Unit           | Property |  |  |  |
|--------------------------------------|-----------------------------|------------|---------------|----------------|----------|--|--|--|
| P19-00                               | High bit of floor height 1  | 0 to 65535 | 0             | Pulse number   | ×        |  |  |  |
| P19-01                               | Low bit of floor height 1   | 0 to 65535 | 0 Pulse numbe |                | ×        |  |  |  |
| High/Low bit of floor height 2 to 38 |                             |            |               |                |          |  |  |  |
| P19-94                               | High bit of floor height 39 | 0 to 65535 | 0             | 0 Pulse number |          |  |  |  |
| P19-95                               | Low bit of floor height 39  | 0 to 65535 | 0             | Pulse number   | ×        |  |  |  |

| Parameter                                                                                                    | Name                                                                                                    | Range                                                                                                    | Default value                                                                                                    | Unit                                                                                                | Property                                                  |
|----------------------------------------------------------------------------------------------------|----------------------------------------------------------------------------------------------------|----------------------------------------------------------------------------------------------------|----------------------------------------------------------------------------------------------------|----------------------------------------------------------------------------------------------------|-----------------------------------------------------------|
| This parameter g<br>absolute differen<br>the pulse numbe<br>corresponds to a<br>height and the lo<br>possesses a simi | proup indicates the pulse numeric between the pulse numeric between the pulse numeric corresponding to the heig<br>32-bit binary number, of with with the bits correspond to the large number corresponded to the large number corresponde | umber correspondin<br>aber correspondin<br>ght of floor (i+1) lo<br>which the high 16 lo<br>olow bits of this fl<br>nding to its floor | ding to the floor<br>og to the height o<br>eveling plate. Ea<br>oits correspond t<br>loor height. In no<br>height. | height i, which<br>of floor i leveling<br>ch floor height<br>to the high bits o<br>rmal situations, | means the<br>g plate and<br>of this floor<br>, each floor |

# 7.2.20 Group P20: Leveling adjustment setting

| Parameter                                                         | Name                     | Range                                               | Default value | Unit | Property |  |
|-------------------------------------------------------------------|--------------------------|-----------------------------------------------------|---------------|------|----------|--|
| P20-00                                                            | Leveling adjustment mode | 0: Disabled<br>1: Leveling<br>adjustment<br>enabled | 0             | -    | ×        |  |
| P20-00 is used to disable/start the leveling adjustment function. |                          |                                                     |               |      |          |  |

| Parameter | Name                         | Range    | Default value | Unit | Property |
|-----------|------------------------------|----------|---------------|------|----------|
| P20-01    | Leveling adjustment record 1 |          | 30030         | mm   | ×        |
| P20-02    | Leveling adjustment 2        | 00000 to | 30030         | mm   | ×        |
|           |                              | 60060    |               |      |          |
| P20-23    | Leveling adjustment 23       |          | 30030         | mm   | ×        |

This parameter group is used to record the leveling adjustment value of each floor. Each parameter records the leveling adjustment information of two floors, making the total recording capacity up to 56 floors. Record and check the information using the method below:

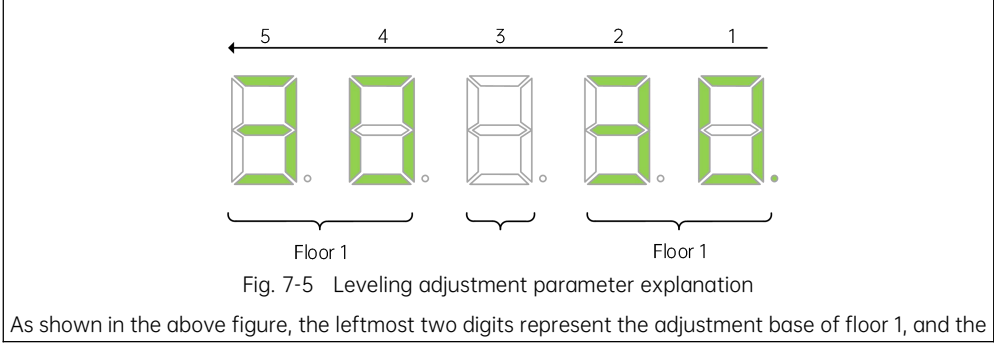

|--|

rightmost two digits represent the adjustment base of floor 2. When the number exceeds 30, the leveling is adjusted upwards; when the number is less than 30, the leveling is adjusted downwards; when the number is 30, which is set by default, there is no need to adjust the leveling. The range of adjustment is ±30mm.

Adjust the leveling using the method below:

Before adjustment, make sure that the shaft auto-tuning is completed, and the normal-speed running performance is normal;

Set P20-00 to 1 to start the in-car leveling process; hall calls will be shielded; the car will be transported to the top floor and the door will stay open; if the car is already on the top floor, the door will stay open;

Enter the car; press the top floor car call button, and the leveling will be adjusted 1 mm upwards; press the bottom floor car call button, and the leveling will be adjusted 1 mm downwards; the adjustment value will be displayed in the car; positive adjustment is displayed as "up arrow + value", and negative adjustment is displayed as "down arrow + value"; the leveling adjustment range is ±30mm;

When the leveling adjustment of the current floor is completed, press the top floor and the bottom floor car call buttons at the same time to save the changes; the in-car display will switch to the normal state; if the current floor does not need to be adjusted, it is still required to press the top floor and the bottom floor car call buttons at the same time to exit the leveling adjustment state; otherwise, car call can not be registered;

Press the door close button to close the door; register a car call, and the car will move to the next floor for leveling adjustment; the door will open when the car arrives and stay open;

When all the leveling adjustment is completed, change P20-00 to 0 to disable the leveling adjustment function; otherwise, the elevator is not available for use!

| Parameter | Name            | Range                            | Default value | Unit | Property |
|-----------|-----------------|----------------------------------|---------------|------|----------|
| P21-01    | Floor 1 display | 00: Display "0"; 01: Display "1" | 1901          | -    | 0        |
| P21-02    | Floor 2 display | 02: Display "2"; 03: Display "3" | 1902          | -    | 0        |
| P21-03    | Floor 3 display | 04: Display "4"; 05: Display "5" | 1903          | -    | 0        |
| P21-04    | Floor 4 display | 06: Display "6"; 07: Display "7" | 1904          | -    | 0        |
| P21-05    | Floor 5 display | 10: Display "A"; 11: Display "B" | 1905          | -    | 0        |
| P21-06    | Floor 6 display | 12: Display "G"; 13: Display "H" | 1906          | -    | 0        |
| P21-07    | Floor 7 display | 14: Display "L"; 15: Display "M" | 1907          | -    | 0        |

### 7.2.21 Group P21: Floor display setting

| Parameter   | Name               | Range                            | Default value | Unit | Property |
|-------------|--------------------|----------------------------------|---------------|------|----------|
| P21-08      | Floor 8 display    | 16: Display "P"; 17: Display "R" | 1908          | -    | 0        |
| P21-09      | Floor 9 display    | 18: Display "-"; 19: No display  | 1909          | -    | 0        |
| P21-10      | Floor 10 display   | Display "13"                     | 0100          | -    | 0        |
| Floor 11 to | o floor 30 display | 22: Display "23"                 |               |      |          |
| P21-31      | Floor 31 display   | Larger than 22: No display       | 0301          | -    | 0        |
| P21-32      | Floor 32 display   |                                  | 0302          | -    | 0        |
| P21-33      | Floor 33 display   |                                  | 0303          | -    | 0        |
| P21-34      | Floor 34 display   |                                  | 0304          | -    | 0        |
| P21-35      | Floor 35 display   |                                  | 0305          | -    | 0        |
| P21-36      | Floor 36 display   |                                  | 0306          | -    | 0        |
| P21-37      | Floor 37 display   |                                  | 0307          | -    | 0        |
| P21-38      | Floor 38 display   |                                  | 0308          | -    | 0        |
| P21-39      | Floor 39 display   |                                  | 0309          | -    | 0        |
| Floor 40 to | o floor 47 display |                                  |               |      |          |
| P21-48      | Floor 48 display   |                                  | 0408          | -    | 0        |

This parameter group set the information displayed for each floor. The value shall be set within the range of 0000 to 9999, of which the high two bits designate the tens digit of the floor number and the low two bits designate the units digit of the floor number.

| Parameter                                                                                               | Name                    | Range     | Default value | Unit | Property |  |
|----------------------------------------------------------------------------------------------------|-------------------------|-----------|---------------|------|----------|--|
| P21-49                                                                                                  | Highest bit selection 1 |           | 0             | -    | 0        |  |
| P21-50                                                                                                  | Highest bit selection 2 |           | 0             | -    | 0        |  |
| P21-51                                                                                                  | Highest bit selection 3 | 0 to 5699 | 0             | -    | 0        |  |
| P21-52                                                                                                  | Highest bit selection 4 |           | 0             | -    | 0        |  |
| P21-53                                                                                                  | Highest bit selection 5 | ]         | 0             | -    | 0        |  |
| This parameter group sets the special display for the floor number.                                     |                         |           |               |      |          |  |
| If a 2-digit display can not meet the demand, the system provides a third digit display via the highest |                         |           |               |      |          |  |

| Parameter                                                                                                    | Name | Range | Default value | Unit | Property |  |  |
|----------------------------------------------------------------------------------------------------|------|-------|---------------|------|----------|--|--|
| bit selection function.                                                                                                    |      |       |               |      |          |  |  |
| The high two bits of the highest bit selection set the address of the floor that needs special display, and the low two bits set the display content. For example, if it is required to display floor 18 as floor 17A, first, set P21-18 to 0710 (to display "7A"); then, set the highest bit display, such as setting PE.65 to 180 (that means the highest bit of the floor, of which the address is 18, is displayed as "1"). |      |       |               |      |          |  |  |
| Set Bit0 of P8.14 to 1; the system powers off and then powers on again.                                                                                                    |      |       |               |      |          |  |  |

# 7.2.22 Group D00: Configuration information

| Parameter                                           | Name                                        | Range        | Default value |
|-----------------------------------------------------|---------------------------------------------|--------------|---------------|
| D00-00                                              | Drive rated power                           | 0.1 to 999.9 | kW            |
| D00-01                                              | Drive rated voltage                         | 0 to 999     | V             |
| D00-02                                              | Drive rated current                         | 0.1 to 999.9 | А             |
| D00-03                                              | Control board software version              | 0.00 to 9.99 | -             |
| D00-04                                              | Drive board software version                | 0.00 to 9.99 | -             |
| D00-05                                              | CTB software version                        | 0.00 to 9.99 | -             |
| D00-06                                              | Control board customized software version   | 0.00 to 9.99 | -             |
| D00-07                                              | Drive board customized software version     | 0.00 to 9.99 | -             |
| D00-08                                              | CTB customized software version             | 0.00 to 9.99 | -             |
| D00-09                                              | Control board manufacturer software version | 0.00 to 9.99 | -             |
| D00-10                                              | Drive board manufacturer software version   | 0.00 to 9.99 | -             |
| D00-11                                              | CTB manufacturer software version           | 0.00 to 9.99 | -             |
| D00-12                                              | Functional specifications version           | 0.00 to 9.99 | -             |
| D00-13 Control board software second version number |                                             | 0.00 to 9.99 | -             |

# 7.2.23 Group D01: Running status

| Parameter | Name      | Range          | Default value | Unit | Property |
|-----------|-----------|----------------|---------------|------|----------|
| D01-00    | Set speed | 0.000 to 4.000 | 0             | m/s  | *        |

| Parameter                      | Name                                                                  | Range                                         | Default value             | Unit     | Property |
|--------------------------------|-----------------------------------------------------------------------|-----------------------------------------------|---------------------------|----------|----------|
| D01-01                         | Feedback speed                                                        | 0.000 to 4.000                                | 0                         | m/s      | *        |
| D01-02                         | Bus voltage                                                           | 0 to 999.9                                    | 0                         | V        | *        |
| D01-03                         | Current position                                                      | 0.00 to 300.00                                | 0                         | m        | *        |
| D01-04                         | Output current                                                        | 0 to 999.9                                    | 0                         | А        | *        |
| D01-05                         | Output frequency                                                      | 0.00 to 99.99                                 | 0                         | Hz       | *        |
| D01-06                         | Torque current                                                        | 0 to 999.9                                    | 0                         | А        | *        |
| D01-07                         | Output voltage                                                        | 0 to 999.9                                    | 0                         | V        | *        |
| D01-08                         | Output torque                                                         | 0 to 100                                      | 0                         | %        | *        |
| D01-09                         | Output power                                                          | 0.00 to 99.99                                 | 0                         | kW       | *        |
| Parameters (I<br>torque and th | D01-00 to D01-09) set the display<br>ne output power are displayed wi | of the current perfor<br>th positive/negative | rmance paramete<br>sign). | ers (the | output   |

| Parameter | Name                 | Range    | Default value | Unit | Property |
|-----------|----------------------|----------|---------------|------|----------|
| D01-10    | Heatsink temperature | 0 to 100 | 0             | °C   | *        |

D01-10 sets the display of the current temperature of the heatsink.

In normal situations, the heatsink temperature shall be below 40°C. When an over-temperature situation occurs, the system will automatically decrease the carrier frequency to reduce the heating effect. When the temperature reaches a certain high value, the system will report a module over-temperature fault and stop operation.

| Parameter                       | Name                                                                                                    | Range        | Default value | Unit | Property |  |  |  |  |
|---------------------------------|----------------------------------------------------------------------------------------------------|--------------|---------------|------|----------|--|--|--|--|
| D01-13                          | Pre-torque current                                                                                                    | 0.0 to 200.0 | 0             | %    | *        |  |  |  |  |
| D01-13 sets th<br>positive/nega | D01-13 sets the display of the ratio of the pre-torque current to the rated current in percentage (with positive/negative sign, and electric/generating state display). |              |               |      |          |  |  |  |  |

| Parameter                                                          | Name                | Range      | Default value | Unit | Property |  |  |  |
|--------------------------------------------------------------------|---------------------|------------|---------------|------|----------|--|--|--|
| D01-14                                                             | Logical information | 0 to 65535 | 0             | -    | *        |  |  |  |
| This parameter sets the display of the elevator status parameters. |                     |            |               |      |          |  |  |  |

|              | Parameter Name                                                                                                    |                     |                           |       | Range                      | Defau | ılt valı   | ue Unit  | Property      |            |           |  |
|--------------|----------------------------------------------------------------------------------------------------|---------------------|---------------------------|-------|----------------------------|-------|------------|----------|---------------|------------|-----------|--|
| T<br>fo<br>d | The five LED digits are respectively represented by 1, 2, 3, 4, and 5 from right to left as shown in the ollowing figure. Digit 1 indicates the status of door 1, digit 2 and digit 3 are reserved, and digit 4 and ligit 5 indicate the elevator state. The definitions of values are explained in the following table: |                     |                           |       |                            |       |            |          |               |            |           |  |
|              |                                                                                                    | $^{5}$              |                           |       |                            |       |            |          |               |            |           |  |
|              |                                                                                                    |                     |                           |       |                            |       |            |          |               |            |           |  |
|              |                                                                                                    |                     |                           |       | Fig. 7-6                   | LE    | ED display |          |               |            |           |  |
|              |                                                                                                    | 5                   | 5                         |       | 4                          |       | 3          | 2        | 1             |            |           |  |
|              |                                                                                                    |                     | Elevator                  | state |                            |       | Reserved   | Reserved | Door 1 status |            |           |  |
|              | 00                                                                                                    | Inspect             | ion                       | 08    | Elevator<br>lockout        |       |            | -        |               | 0          | Standby   |  |
|              | 01                                                                                                    | Shaft a             | uto-tuning                | 09    | Idle parking               |       |            |          |               | 1          | Door open |  |
|              | 02                                                                                                    | Micro-le            | eveling                   | 10    | Re-leveling a<br>low speed | t a   |            |          | 2             | Door open  | limit     |  |
|              | 03                                                                                                    | Return<br>emerge    | to the fire<br>ency floor | 11    | Rescue<br>operation        |       | Reserved   | Reserved | 3             | Door close |           |  |
|              | 04                                                                                                    | Firefigh<br>operati | nter<br>on                | 12    | Motor<br>commissionir      | ng    |            |          | 4             | Door close | limit     |  |
|              | 05                                                                                                    | Fault               |                           | 13    | Keypad conti               | rol   |            |          | 5             | Running    |           |  |
|              | 06                                                                                                    | Attende             | ant                       | 14    | Main floor<br>check        |       |            |          | -             | -          |           |  |
|              | 07                                                                                                    | Automo              | atic                      | 15    | VIP                        |       |            |          | -             | -          |           |  |

|         | Parameter                                                                                                    | Name               |  | Range      |                   | Default value | Unit | Property |  |
|---------|----------------------------------------------------------------------------------------------------|--------------------|--|------------|-------------------|---------------|------|----------|--|
|         | D01-15                                                                                                    | Curve information  |  | 0 to 65535 |                   | 0             | -    | *        |  |
| D<br>ir | D01-15 sets the display of the running curve information. Digit 4 and digit 3 indicate the running curve information, and digit 2 and digit 1 indicate the running time sequence, as shown in the following table: |                    |  |            |                   |               |      |          |  |
|         | 5                                                                                                    | 4                  |  | 3          | 2                 |               | 1    |          |  |
|         | Time sequence information                                                                                                    |                    |  | No display | Curve information |               |      |          |  |
|         | 00                                                                                                    | Running stop state |  | -          | 00                | standby sta   | ite  |          |  |

| Parameter |    | Name                                                               |        | Range D |           | D        | efault value                | Unit                         | Property |  |
|-----------|----|--------------------------------------------------------------------|--------|---------|-----------|----------|-----------------------------|------------------------------|----------|--|
|           | 01 | Shorting door lock circuit contactor output                        |        |         | 01        |          | Start speed s               | Start speed stage            |          |  |
|           | 02 | Shorting motor stator<br>contactor output, RUN<br>contactor output |        |         | 02, 03    | <u>.</u> | Acceleration start section  |                              | ction    |  |
|           | 03 | Zero speed holding                                                 |        |         | 04        |          | Linear acceleration section |                              |          |  |
|           | 04 | Brake contactor output                                             |        |         | 05, 06, 0 | 70       | Acceleration                | Acceleration end section     |          |  |
|           | 05 | Curve running                                                      |        |         | 08        |          | Stable speec section        | Stable speed running section |          |  |
|           | 06 | Zero speed at stop                                                 |        |         | 09, 10, 1 | 11       | Deceleration                | start se                     | ection   |  |
|           | 07 | Brake contactor disconnect                                         |        |         | 12        |          | Linear deceleration section |                              | ection   |  |
|           | 08 | running stop time sequence                                         | 13, 14 |         | 13, 14    |          | Deceleration end section    |                              | ction    |  |
|           |    |                                                                    |        |         | 15        |          | Curve stop                  |                              |          |  |

| Ра                                                       | rameter               | Name                   |      | Rang     | е | Default value | Unit | Property |
|----------------------------------------------------------|-----------------------|------------------------|------|----------|---|---------------|------|----------|
| 1                                                        | D01-16 System state 2 |                        | 0 to | :0 65535 |   | 0             | -    | *        |
| The display of D01-16 system state 2 is described below: |                       |                        |      |          |   |               | -    |          |
|                                                          | No.                   | Definition             |      | No.      |   | Definition    |      |          |
|                                                          | 0                     | Display up direction   |      | 8        |   | Reserved      |      |          |
|                                                          | 1                     | Display down direction |      | 9        |   | Reserved      |      |          |
|                                                          | 2                     | Running state          |      | 10       |   | Reserved      |      |          |
|                                                          | 3                     | System full-load       |      | 11       |   | Reserved      |      |          |
|                                                          | 4                     | System overload        |      | 12       |   | Reserved      |      |          |
|                                                          | 5                     | System half-load       |      | 13       |   | Reserved      |      |          |
|                                                          | 6                     | System light-load      |      | 14       |   | Reserved      |      |          |
|                                                          | 7                     | Reserved               |      | 15       |   | Reserved      |      |          |

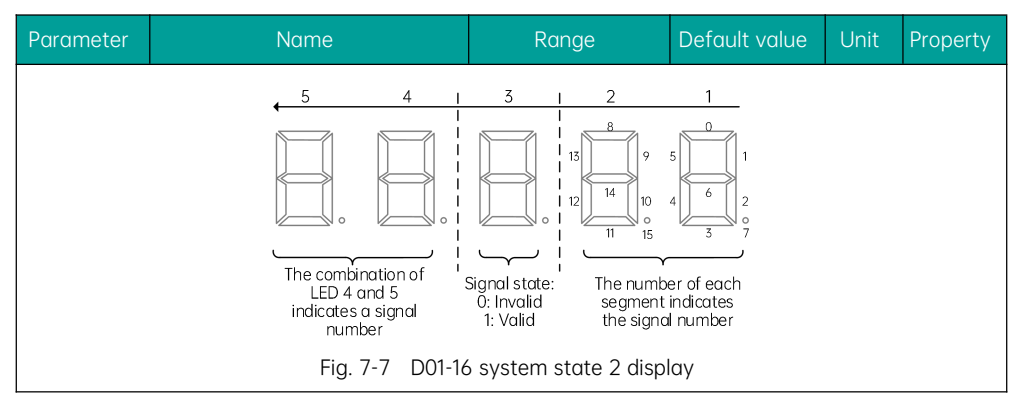

| Parameter | Name            | Range      | Default value | Unit | Property |
|-----------|-----------------|------------|---------------|------|----------|
| D01-17    | Input status 6  | 0 to 65535 | 0             | -    |          |
| D01-18    | Input status 7  | 0 to 65535 | 0             | -    |          |
| D01-19    | Output status 3 | 0 to 65535 | 0             | -    |          |
| D01-20    | Output status 4 | 0 to 65535 | 0             | -    |          |

| Parameter                                                                                             | Name                                | Range               | Default value     | Unit      | Property |  |  |
|----------------------------------------------------------------------------------------------------|-------------------------------------|---------------------|-------------------|-----------|----------|--|--|
| D01-21                                                                                                | Accumulative running time           | 0 to 65535          | 0                 | h         | *        |  |  |
| D01-22                                                                                                | High bit of running times           | 0 to 9999           | 0                 | -         | *        |  |  |
| D01-23                                                                                                | Low bit of running times            | 0                   | -                 | *         |          |  |  |
| This parameter group is used to check the actual running time and the number of actual running times. |                                     |                     |                   |           |          |  |  |
| Numb                                                                                                  | er of running times = high bit of r | unning times × 1000 | 0 + low bit of ru | nning tin | nes      |  |  |

| Parameter     | Name                                | Range                 | Default value   | Unit     | Property |
|---------------|-------------------------------------|-----------------------|-----------------|----------|----------|
| D01-24        | Current encoder angle               | 0.0 to 359.9          | 0.0             | o        | *        |
| D01-24 sets t | he display of the real-time angle o | of the encoder. Value | modification is | not avai | lable.   |

| Parameter | Name                           | Range    | Default value | Unit | Property |
|-----------|--------------------------------|----------|---------------|------|----------|
| D01-25    | Running time for maximum floor | 0 to 200 | 0             | S    | *        |

| Parameter | Name     | Range | Default value | Unit | Property |
|-----------|----------|-------|---------------|------|----------|
|           | distance |       |               |      |          |

This parameter sets the time required for the fast-speed running from the bottom floor to the top floor. The minimum values of D01-25+10s and P16-02 serve as the reference time for motor running time protection. During elevator running, if the leveling signal stays unchanged for a time span exceeding the above reference time, the system will report an E30 fault and stop running.

| Parameter | Name                         | Range      | Default value | Unit | Property |
|-----------|------------------------------|------------|---------------|------|----------|
| D01-26    | Zero servo rollback distance | 0 to 65535 | 0             |      |          |
| -         |                              |            |               |      |          |

| Parameter                                                                    | Name           | Range          | Default value | Unit | Property |
|------------------------------------------------------------------------------|----------------|----------------|---------------|------|----------|
| D01-27                                                                       | Static current | 0.00 to 655.00 | 0             | А    | ×        |
| D01-27 sets the value of static current for static component authentication. |                |                |               |      |          |

# 7.2.24 Group D02: MCB status

| Parameter | Name            | Range      | Default value | Unit | Property |
|-----------|-----------------|------------|---------------|------|----------|
| D02-00    | Input status 1  | 0 to 65535 | 0             | -    | *        |
| D02-01    | Input status 2  | 0 to 65535 | 0             | -    | *        |
| D02-02    | Input status 3  | 0 to 65535 | 0             | -    | *        |
| D02-03    | Input status 4  | 0 to 65535 | 0             | -    | *        |
| D02-04    | Input status 5  | 0 to 65535 | 0             | -    | *        |
| D02-05    | Output status 1 | 0 to 65535 | 0             | -    | *        |
| D02-06    | Output status 2 | 0 to 65535 | 0             | -    | *        |

Parameters (D02-00 to D02-01) set the display of the system input/output status .

Input status 1 (D02-00) is displayed using the method described below:

As shown in the following figure, the five LED digits are respectively represented by 1, 2, 3, 4, and 5 from right to left. Digit 5 and 4 indicate a function of an input/output terminal; digit 3 indicates whether this function is enabled (1) or disabled (0); digit 1 and 2 provide 16 LED segments to indicate the overall status of the 16 functions of the parameter.

| Pa | rameter | Name                       | Range |     | je    | Default value    | Unit      | Prope | rty |
|----|---------|----------------------------|-------|-----|-------|------------------|-----------|-------|-----|
|    | No.     | Definition                 |       | No. |       | Definition       |           |       |     |
|    | 0       | Reserved                   |       | 8   |       | Inspection sig   | nal       |       |     |
|    | 1       | Up leveling signal         |       | 9   | Insp  | ection up runnin | ng signo  | ıl    |     |
|    | 2       | Down leveling signal       |       | 10  | Inspe | ction down runr  | ning sigr | nal   |     |
|    | 3       | Door zone signal           |       | 11  | F     | Fire emergency s | signal    |       |     |
|    | 4       | Safety circuit feedback    |       | 12  |       | Upper limit sig  | inal      |       |     |
|    | 5       | Door lock circuit feedback |       | 13  |       | Lower limit sig  | inal      |       |     |
|    | 6       | RUN contactor feedback     |       | 14  |       | Overload sigr    | nal       |       |     |
|    | 7       | Brake contactor feedback   |       | 15  |       | Full-load sign   | al        |       |     |

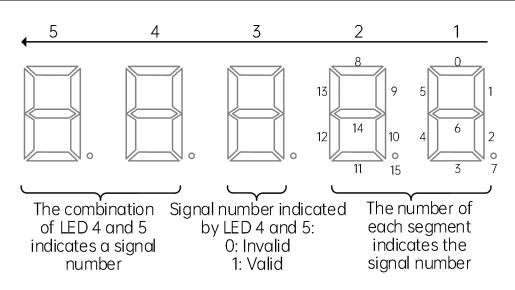

Fig. 7-8 D02-00 input status 1 display

Example:

Method to display the status of system input/output

As shown in the following figure, the combination of digit 5, 4, and 3 indicates that function 10 (inspection down running signal) is set to 1 (valid), and the combination of digit 1 and 2 indicates that not only function 10 (inspection down running signal) but also function 4 (safety circuit feedback), 5 (door lock circuit feedback), 6 (RUN contactor feedback), 7 (brake contactor feedback), and 8 (inspection signal) are valid.

| No. | Definition                 | No. | Definition                     |
|-----|----------------------------|-----|--------------------------------|
| 0   | Reserved                   | 8   | Inspection signal              |
| 1   | Up leveling signal         | 9   | Inspection up running signal   |
| 2   | Down leveling signal       | 10  | Inspection down running signal |
| 3   | Door zone signal           | 11  | Fire emergency signal          |
| 4   | Safety circuit feedback    | 12  | Upper limit signal             |
| 5   | Door lock circuit feedback | 13  | Lower limit signal             |
| 6   | RUN contactor feedback     | 14  | Overload signal                |

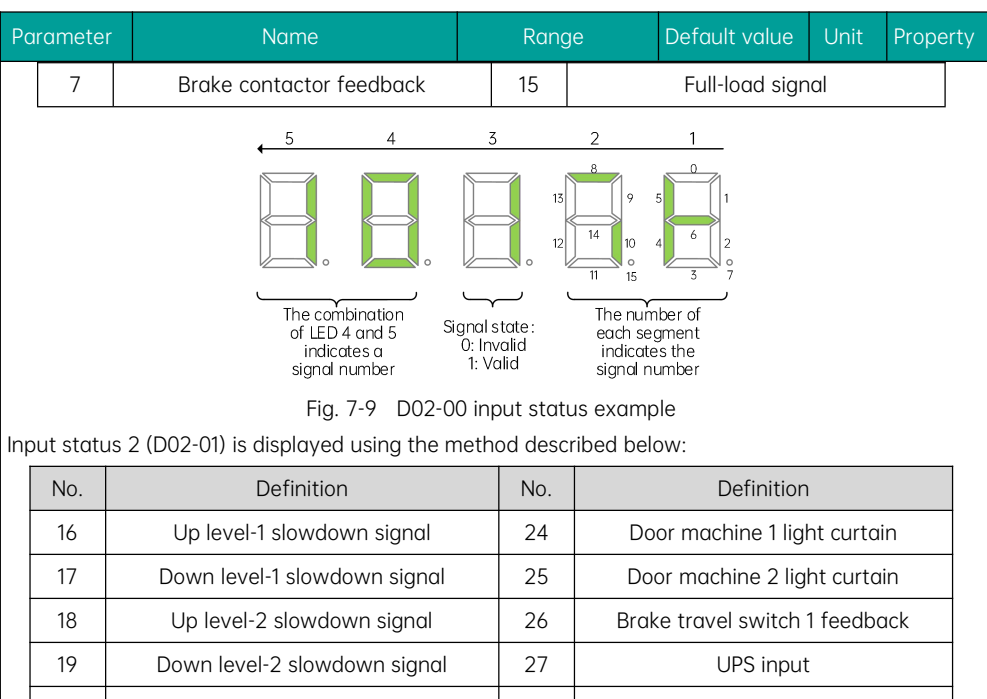

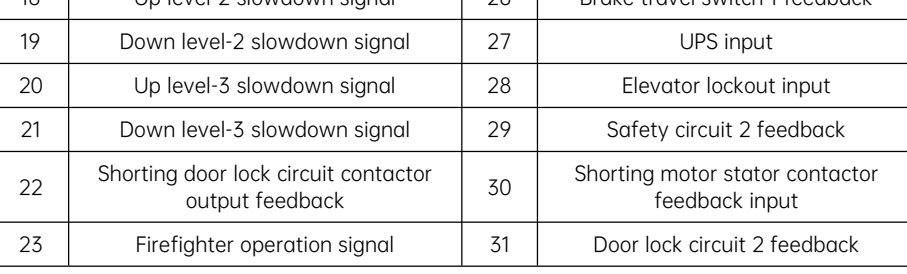

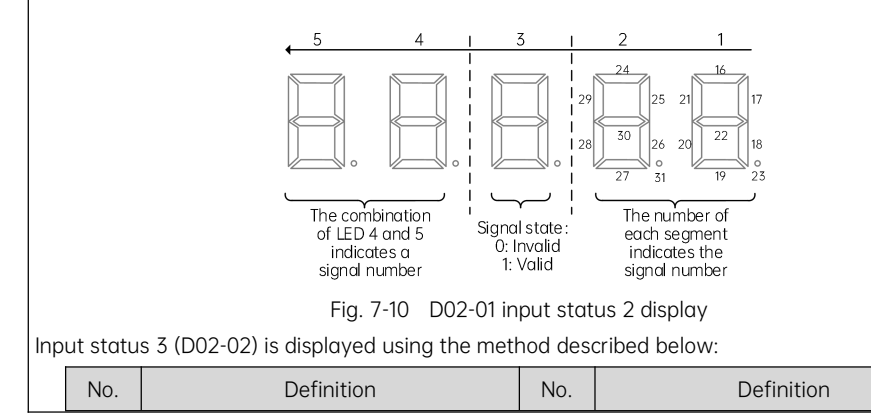

| Pa | rameter | Name                         | Range |    | le     | Default value     | Unit     | Property |
|----|---------|------------------------------|-------|----|--------|-------------------|----------|----------|
|    | 32      | Reserved                     |       | 40 | Fire e | mergency floor    | switchov | ver      |
|    | 33      | Door 1 safety edge input     |       | 41 |        | Dummy floor ir    | nput     |          |
|    | 34      | Door 2 safety edge input     |       | 42 |        | Reserved          |          |          |
|    | 35      | Motor over-temperature input |       | 43 |        | Reserved          |          |          |
|    | 36      | Earthquake signal input      |       | 44 |        | Door 1 open in    | put      |          |
|    | 37      | Rear door prohibit           |       | 45 |        | Door 2 open ir    | iput     |          |
|    | 38      | Light-load                   |       | 46 | В      | rake travel 2 fee | edback   |          |
|    | 39      | Half-load                    |       | 47 |        | External fault in | nput     |          |

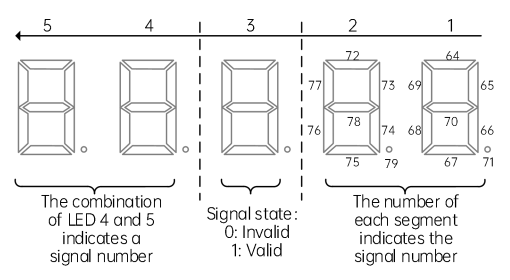

Fig. 7-11 D02-02 input status 3 display

Input status 4 (D02-03) is displayed using the method described below:

| No. | Definition               | No. | Definition |
|-----|--------------------------|-----|------------|
| 48  | End floor signal         | 56  | Reserved   |
| 49  | Door lock shorting input | 57  | Reserved   |
| 50  | Reserved                 | 58  | Reserved   |
| 51  | Reserved                 | 59  | Reserved   |
| 52  | Reserved                 | 60  | Reserved   |
| 53  | Reserved                 | 61  | Reserved   |
| 54  | Reserved                 | 62  | Reserved   |
| 55  | Reserved                 | 63  | Reserved   |

1

#### Chapter 7 Parameter Explanation

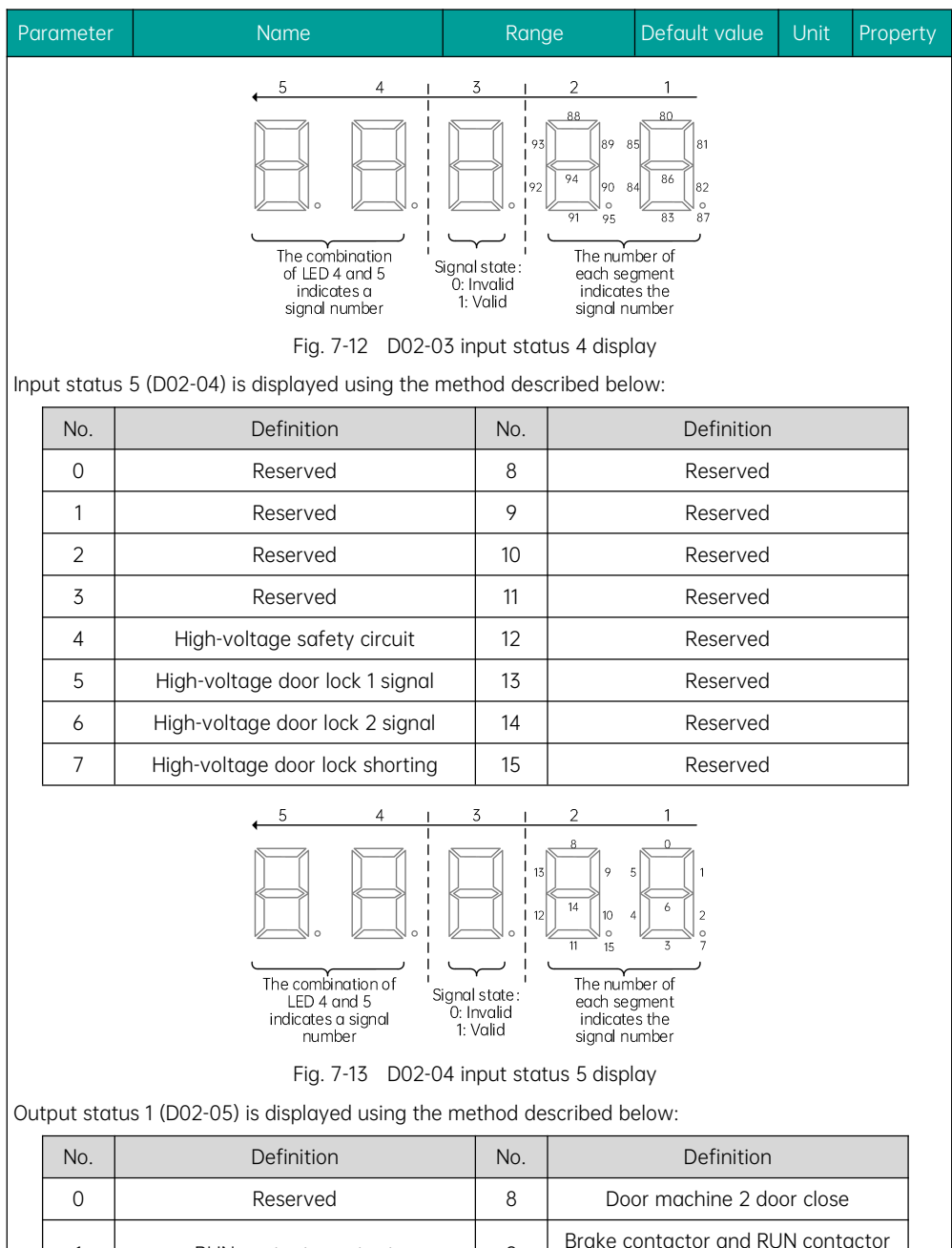

9

normal

RUN contactor output

| Pa | rameter | Name                                        | Rang | ge      | Default value                    | Unit           | Propert | y |
|----|---------|---------------------------------------------|------|---------|----------------------------------|----------------|---------|---|
|    | 2       | Brake contactor output                      | 10   | Ak      | oove-level-3 fau                 | lt state       |         |   |
|    | 3       | Shorting door lock circuit contactor output | . 11 |         | Running stat                     | e              |         |   |
|    | 4       | Fire emergency floor arrival                | 12   | Shorti  | ng motor stator<br>output        | contact        | or      |   |
|    | 5       | Door machine 1 door open                    | 13   | Emerger | ncy running outp<br>power failur | out in ca<br>e | se of   |   |
|    | 6       | Door machine 1 door close                   | 14   | Co      | ontactor output                  | normal         |         |   |
|    | 7       | Door machine 2 door open                    | 15   | Em      | ergency buzzer                   | output         |         |   |

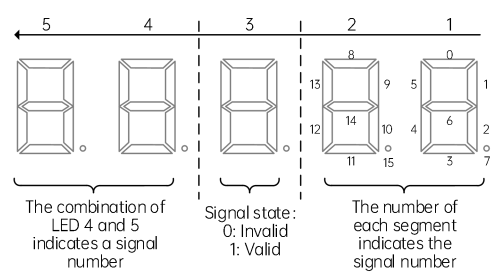

Fig. 7-14 D02-05 output status 1 display

Output status 2 (D02-06) is displayed using the method described below:

| No. | Definition                          | No. | Definition |
|-----|-------------------------------------|-----|------------|
| 16  | Higher-voltage brake release output | 24  | Reserved   |
| 17  | Elevator up running signal          | 25  | Reserved   |
| 18  | Lighting/Fan output                 | 26  | Reserved   |
| 19  | Medical disinfection output         | 27  | Reserved   |
| 20  | Car stop in non-door zone           | 28  | Reserved   |
| 21  | Electromagnetic lock output         | 29  | Reserved   |
| 22  | Non-service state                   | 30  | Reserved   |
| 23  | Rescue running end output           | 31  | Reserved   |

Chapter 7 Parameter Explanation

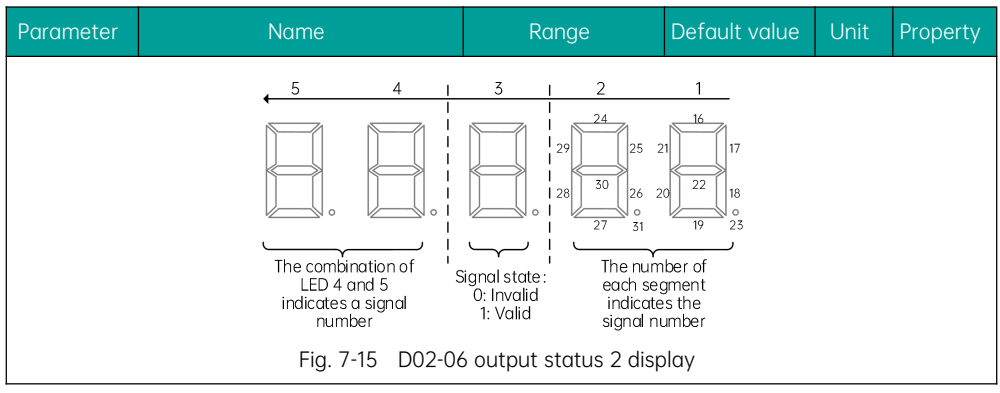

| Parameter | Name                   | Range                                              | Default value | Unit | Property |
|-----------|------------------------|----------------------------------------------------|---------------|------|----------|
| D02-07    | Terminal state display | MCB input/output<br>terminal monitoring            | -             | -    | 0        |
| D02-08    | Terminal state display | CTB/COP/HOP<br>input/output<br>terminal monitoring | -             | -    | 0        |

This parameter group monitors the status of all the system input and output.

As shown in the following figure, the five LED digits are respectively represented by 5, 4, 3, 2, and 1 from left to right to indicate the settings of D02-07/D02-08. Definition of each LED segment is described in the following table:

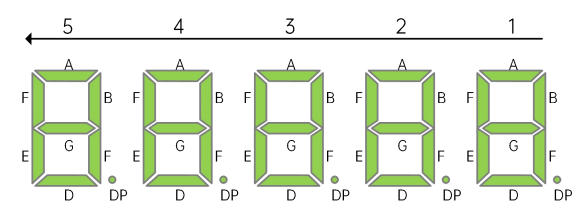

Fig. 7-16 Terminal state monitoring

| D02-07 terminal state display |                       |                                 |                                 |                                 |                         |  |  |  |
|-------------------------------|-----------------------|---------------------------------|---------------------------------|---------------------------------|-------------------------|--|--|--|
|                               | 1 2 3 4               |                                 |                                 |                                 | 5                       |  |  |  |
| A                             | -                     | Inspection<br>signal            | Up level-1<br>slowdown signal   | Door machine 1<br>light curtain | Reserved                |  |  |  |
| В                             | Up leveling<br>signal | Inspection up<br>running signal | Down level-1<br>slowdown signal | Door machine 2<br>light curtain | RUN contactor<br>output |  |  |  |
| С                             | Down leveling         | Inspection                      | Up level-2                      | Brake output                    | Brake contactor         |  |  |  |

| F | Paramet | er                              | Name Range Default value |                                                 | ult value           | alue Unit Prop              |                           |                                                      |     |
|---|---------|---------------------------------|--------------------------|-------------------------------------------------|---------------------|-----------------------------|---------------------------|------------------------------------------------------|-----|
|   |         | signal                          | down running<br>signal   | slowdown sig                                    | inal                | feedback 2                  |                           | out                                                  | put |
|   | D       | Door zone<br>signal             | Fire emergency<br>signal | Down level<br>slowdown sig                      | -2<br>Inal          | UPS input                   |                           | Shorting door<br>lock circuit<br>contactor<br>output |     |
|   | E       | Safety circuit<br>feedback 1    | Upper limit<br>signal    | Up level-3<br>slowdown sig                      | inal                | Elevator<br>inp             | lockout<br>ut             | Fire emergency<br>floor arrival<br>signal            |     |
|   | F       | Door lock circuit<br>feedback 1 | Lower limit<br>signal    | Down level<br>slowdown sig                      | -3<br>Inal          | Safety<br>feedb             | circuit<br>ack 2          | -                                                    |     |
|   | G       | Running output<br>feedback      | Overload signal          | Shorting door<br>circuit contac<br>output feedb | lock<br>ctor<br>ack | Synchr<br>motor se<br>feedt | onous<br>elf-lock<br>back | -                                                    |     |
|   | DP      | Brake output<br>feedback 1      | Full-load signal         | Firefighter<br>operation sig                    | nal                 | Door loc<br>feedb           | k circuit<br>ack 2        | -                                                    |     |

|    | D02-08 terminal state display |                                   |                         |                                   |                                        |  |  |  |  |
|----|-------------------------------|-----------------------------------|-------------------------|-----------------------------------|----------------------------------------|--|--|--|--|
|    | 1                             | 1 2 3 4                           |                         |                                   | 5                                      |  |  |  |  |
| A  | Light curtain 1               | Door open<br>button               | Door open<br>output 1   | Door open<br>button display       | System light<br>curtain status 1       |  |  |  |  |
| В  | Light curtain 2               | Door close<br>button              | Door close<br>output 1  | Door close<br>button display      | System light<br>curtain status<br>2    |  |  |  |  |
| С  | Door open<br>limit 1          | Door open<br>delay button         | Door lock signal        | Door open delay<br>button display | Hall call<br>elevator<br>lockout input |  |  |  |  |
| D  | Door open<br>limit 2          | Direct arrival<br>signal          | Door open<br>output 2   | Non-door zone<br>car stop output  | Hall call fire<br>emergency<br>input   |  |  |  |  |
| E  | Door close<br>limit 1         | Attendant<br>signal               | Door close<br>output 2  | Reserved                          | Full-load signal                       |  |  |  |  |
| F  | Door close<br>limit 2         | Direction<br>switchover<br>signal | Door lock signal        | Buzzer output                     | Overload<br>signal                     |  |  |  |  |
| G  | Full-load<br>signal           | Independent<br>running signal     | Up arrival gong<br>mark | Reserved                          | -                                      |  |  |  |  |
| DP | Overload                      | Firefighter                       | Down arrival            | Energy-saving                     | -                                      |  |  |  |  |

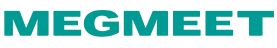

| Paramet | meter Name |                     | Range     | Range |      | Unit | Property |
|---------|------------|---------------------|-----------|-------|------|------|----------|
|         | signal     | operation<br>signal | gong mark |       | mark |      |          |

### 7.2.25 Group D03: CTB status

| Parameter | Name              | Range      | Default value | Unit | Property |
|-----------|-------------------|------------|---------------|------|----------|
| D03-00    | Car input status  | 0 to 65535 | 0             | -    | *        |
| D03-01    | Car output status | 0 to 65535 | 0             | -    | *        |

Parameters D03-00 and D03-01 display the status of car input/output. The display method is the same with that of the MCB input/output display.

Car input display of D03-00 is explained below:

| No. | Definition           | No. | Definition       |
|-----|----------------------|-----|------------------|
| 0   | Reserved             | 8   | Overload input   |
| 1   | Door 1 light curtain | 9   | Light-load input |
| 2   | Door 2 light curtain | 10  | Reserved         |
| 3   | Door 1 open limit    | 11  | Reserved         |
| 4   | Door 2 open limit    | 12  | Reserved         |
| 5   | Door 1 close limit   | 13  | Reserved         |
| 6   | Door 2 close limit   | 14  | Reserved         |
| 7   | Full-load input      | 15  | Reserved         |

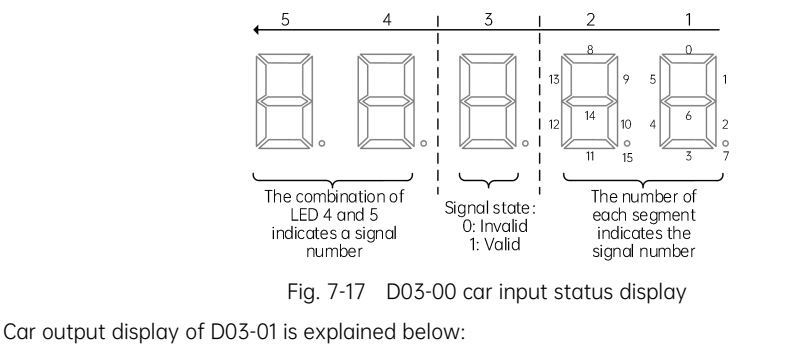

| No. |
|-----|
|-----|

| Parameter Nai |   | Name                       | Rang | ge Default value Unit Property |  |  |  |  |
|---------------|---|----------------------------|------|--------------------------------|--|--|--|--|
|               | 0 | Lighting and fan           | 8    | Down arrival gong signal       |  |  |  |  |
|               | 1 | Door 1 open                | 9    | Reserved                       |  |  |  |  |
|               | 2 | Door 1 close               | 10   | Reserved                       |  |  |  |  |
|               | 3 | Forced door 1 close        | 11   | Reserved                       |  |  |  |  |
|               | 4 | Door 2 open                | 12   | Reserved                       |  |  |  |  |
|               | 5 | 5 Door 2 close 13 Reserved |      | Reserved                       |  |  |  |  |
|               | 6 | Forced door 2 close        | 14   | Reserved                       |  |  |  |  |
|               | 7 | Up arrival gong signal     | 15   | Reserved                       |  |  |  |  |
| 5 4 3 2 1     |   |                            |      |                                |  |  |  |  |

| Parameter | Name            | Range      | Default value | Unit | Property |
|-----------|-----------------|------------|---------------|------|----------|
| D03-02    | Hall state      | 0 to 65535 | 0             | -    | *        |
| D03-03    | System status 1 | 0 to 65535 | 0             | -    | *        |

This parameter group is used to display the hall state and the system status. The display method is the same with that of the MCB input/output display.

Hall state display of D03-02 is explained below:

| No. | Definition              | No. | Definition |
|-----|-------------------------|-----|------------|
| 0   | Reserved                | 8   | Reserved   |
| 1   | Elevator lockout signal | 9   | Reserved   |
| 2   | Fire emergency signal   | 10  | Reserved   |
| 3   | Current floor prohibit  | 11  | Reserved   |
| 4   | VIP signal              | 12  | Reserved   |
| 5   | Reserved                | 13  | Reserved   |

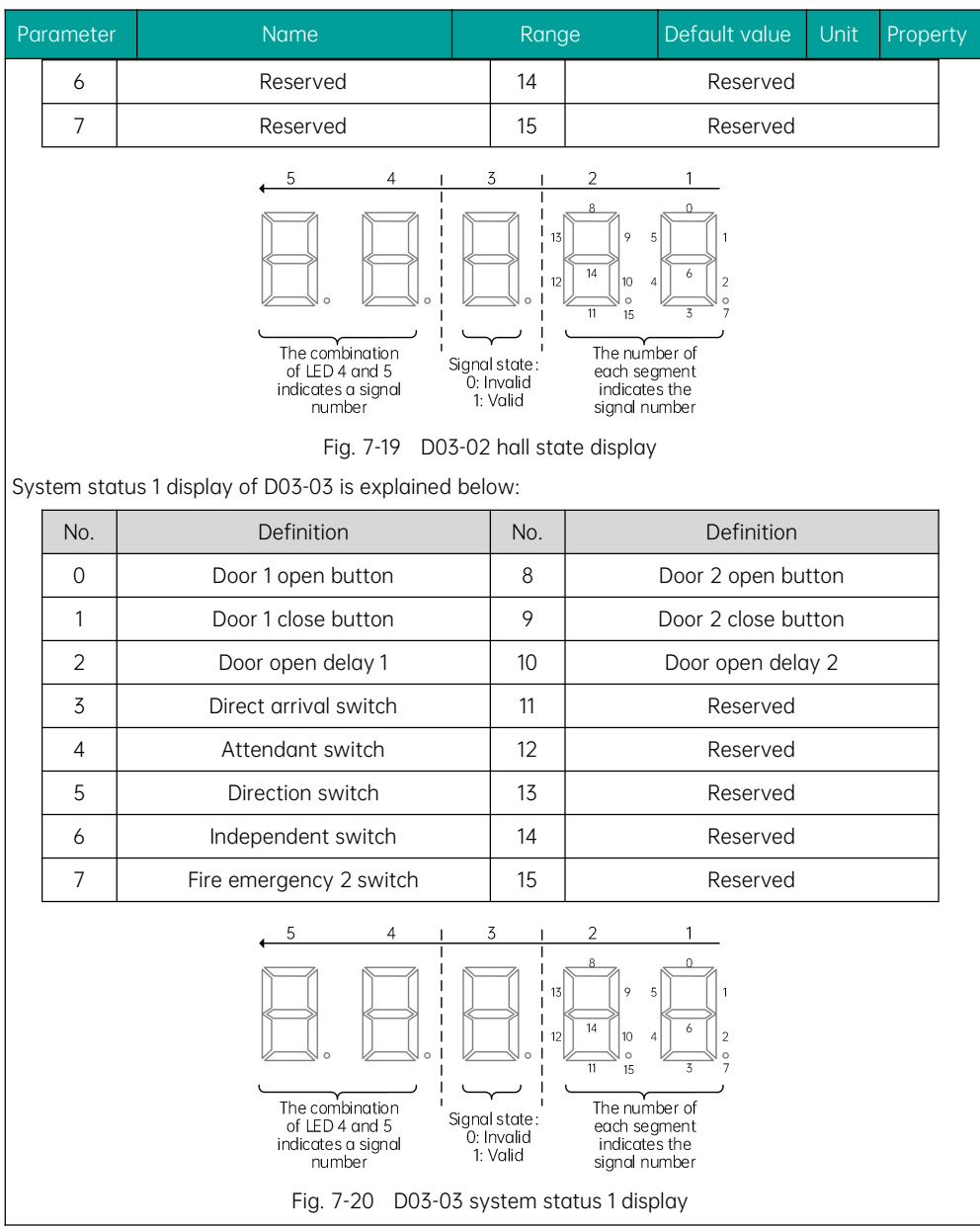

### 7.2.26 Group D04: Communication status

| Parameter | Name                             | Range      | Default value | Unit | Property |
|-----------|----------------------------------|------------|---------------|------|----------|
| D04-00    | Hall call communication status 1 | 0 to 65535 | 0             | -    | *        |
| D04-01    | Hall call communication status 2 | 0 to 65535 | 0             | -    | *        |
| D04-02    | Hall call communication status 3 | 0 to 65535 | 0             | -    | *        |

This parameter group is used to display the communication status between the MCB and the HOP of each floor.

Parameters (D04-00 to D04-02) are used to display the communication status between the HOP and the Modbus terminal of the MCB.

Hall call communication status 1, 2, and 3 represent respectively the HOP communication status of floor 1 to 16, floor 17 to 32, and floor 33 to 48. Check the display using the method explained below:

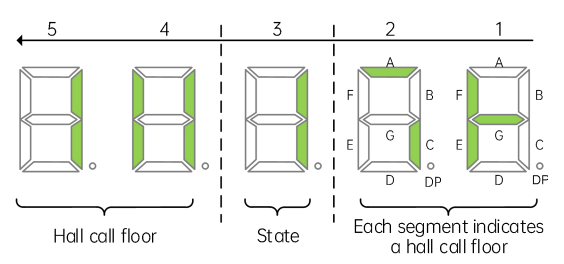

Fig. 7-21 Hall call communication status check

As shown in Fig. 7-21, the display status of LED digit 3, 4, and 5 indicates that the hall call communication of floor 11 is normal. Press the Up/Down button to change the display of LED digit 4 and 5 to check the communication status of other floors. The display status of LED digit 1 and 2 indicates that the hall call communication of floor 5, 6, 7, 8, 9, and 11 is normal.

|        | Parameter Name                                                                                                    |                             |                   | Range                      |                                      | Default val | ue l                          | Jnit | Propert                      | y   |                     |                      |   |
|--------|----------------------------------------------------------------------------------------------------|-----------------------------|-------------------|----------------------------|--------------------------------------|-------------|-------------------------------|------|------------------------------|-----|---------------------|----------------------|---|
|        | D04-                                                                                                    | 03                          | Comm              | Communication interference |                                      | 0 to 65535  |                               | 0    |                              | -   | *                   |                      |   |
| D<br>a | 204-03 is used to display the quality of all current communication channels of the system. The details are explained below: |                             |                   |                            |                                      |             |                               |      |                              |     |                     |                      |   |
|        |                                                                                                    | 5                           |                   |                            | 4                                    |             | 3                             |      | 2                            |     | 1                   |                      |   |
|        | In <sup>.</sup><br>com                                                                                                    | verter<br>imunic<br>quality | SPI<br>ation<br>/ | Re<br>com                  | ctifier SPI<br>munication<br>quality | com         | CAN2<br>munication<br>quality | com  | MOD<br>munication<br>quality | con | CAN<br>nmun<br>qual | 11<br>ication<br>ity |   |
|        | 0                                                                                                    | Hi                          | igh               | 0                          | High                                 | 0           | High                          | 0    | High                         | 0   | ŀ                   | High                 | Γ |

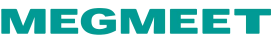

| Parameter |   |        |       | Name |             | Range |             | Default val | ue          | Unit | Property |         |
|-----------|---|--------|-------|------|-------------|-------|-------------|-------------|-------------|------|----------|---------|
|           | Ļ |        | t     | ţ    | t           | ţ     | t           | Ļ           | t           | Ļ    |          | t       |
|           | 9 | Interr | upted | 9    | Interrupted | 9     | Interrupted | 9           | Interrupted | 9    | Inte     | rrupted |

Ratings from 0 to 9 indicate the quality of communication. A higher rating indicates greater interference, which leads to the worsening of communication.

| Parameter | Name                 | Range      | Default value | Unit | Property |
|-----------|----------------------|------------|---------------|------|----------|
| D04-04    | Encoder interference | 0 to 65535 | 0             | -    | *        |

| Parameter | Name                 | Range                                                      | Default value | Unit | Property |
|-----------|----------------------|------------------------------------------------------------|---------------|------|----------|
| D04-05    | Communication status | CANbus and<br>Modbus<br>communication<br>status monitoring | -             | -    | 0        |

This parameter is used to monitor the CTB CANbus communication status and the HOP Modbus communication status.

When entering the D04-05 menu, the LED display on the keypad indicates the current HOP communication status. As shown in the following figure, the five LED digits are respectively represented by 5, 4, 3, 2, and 1 from left to right, and definitions of each digit and segment are explained below:

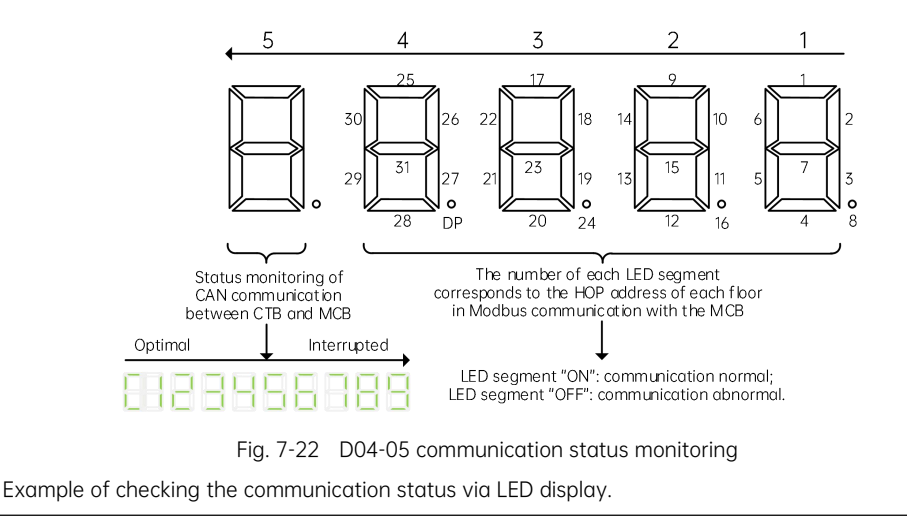

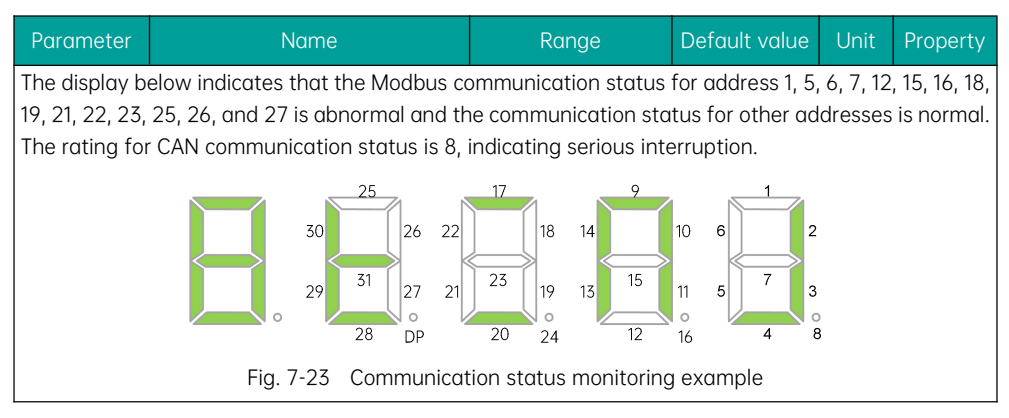

# 7.2.27 Groups E00 to E01: Fault recording parameters

| Parameter     | Name                               | Range               | Default value     | Unit        | Property |
|---------------|------------------------------------|---------------------|-------------------|-------------|----------|
| E00-00        | First fault                        | ult 0 to 9999       |                   | -           | 0        |
| E00-01        | Subcode of first fault             | 0 to 65535          | 0                 | -           | 0        |
| E00-02        | Month and day of first fault       | 0 to 1231           | 0                 | MM.DD       | 0        |
| E00-03        | Hour and minute of first fault     | 0 to 23.59          | 0                 | HH.MM       | 0        |
| E00-04        | Second fault                       | 0 to 9999           | 0                 | -           | 0        |
| E00-05        | Subcode of second fault            | 0 to 65535          | 0                 | -           | 0        |
| E00-06        | Month and day of second fault      | 0 to 1231           | 0                 | MM.DD       | 0        |
| E00-07        | Hour and minute of second fault    | 0 to 23.59          | 0                 | HH.MM       | 0        |
|               |                                    |                     |                   |             |          |
| E00-196       | Fiftieth fault                     | 0 to 9999           | 0                 | -           | 0        |
| E00-197       | Subcode of fiftieth fault          | 0 to 65535          | 0                 | -           | 0        |
| E00-198       | Month and day of fiftieth fault    | 0 to 1231           | 0                 | MM.DD       | 0        |
| E00-199       | Hour and minute of fiftieth fault  | 0 to 23.59          | 0                 | HH.MM       | 0        |
| After the num | ber of detailed fault records reac | hes 10 the earliest | detailed fault re | cord will I |          |

After the number of detailed fault records reaches 10, the earliest detailed fault record will be relocated to the position of simple fault. For example, when a new fault occurs, the information previously recorded in the group E9, such as the fault code, subcode, date, and time, will be automatically relocated to the position of E00-00 to E00-04.

ParameterNameRangeDefault valueUnitPropertyA simple fault is recorded by four bits, of which the high two bits indicate the floor number of the car<br/>when the fault occurs and the low two bits indicate the fault code. If the first fault is recorded as 0835,<br/>it means that the last simple fault is fault 35 that occurred when the car was close to floor 8. The<br/>subcode is used to determine the cause of the corresponding fault, and the month, day, hour, and<br/>minute indicate the detailed time of the fault occurrence.

| Parameter | Name                                  | Range          | Default value | Unit  | Property |
|-----------|---------------------------------------|----------------|---------------|-------|----------|
| E01-00    | The last fault                        | 0 to 9999      | 0             |       | *        |
| E01-01    | Subcode of the last fault             | 0 to 65535     | 0             |       | *        |
| E01-02    | Month and day of the last fault       | 0 to 1231      | 0             | MM.DD | *        |
| E01-03    | Hour and minute of the last fault     | 0 to 23.59     | 0             | HH.MM | *        |
| E01-04    | Logical information of the last fault | 0 to 65535     | 0             | -     | *        |
| E01-05    | Curve information of the last fault   | 0 to 65535     | 0             | -     | *        |
| E01-06    | Speed reference of the last fault     | 0.000 to 4.000 | 0             | m/s   | *        |
| E01-07    | Feedback speed of the last fault      | 0.000 to 4.000 | 0             | m/s   | *        |
| E01-08    | Bus voltage of the last fault         | 0 to 999.9     | 0             | V     | *        |
| E01-09    | Current position of the last fault    | 0.0 to 300.0   | 0             | m     | *        |
| E01-10    | Output current of the last fault      | 0.0 to 999.9   | 0             | А     | *        |
| E01-11    | Output frequency of the last fault    | 0.00 to 99.99  | 0             | Hz    | *        |
| E01-12    | Torque current of the last fault      | 0.0 to 999.9   | 0             | А     | *        |
| E01-13    | Output voltage of the last fault      | 0 to 999.9     | 0             | V     | *        |
| E01-14    | Output torque of the last fault       | 0 to 200.0     | 0             | %     | *        |
| E01-15    | Output power of the last fault        | 0.00 to 99.99  | 0             | kW    | *        |
| E01-16    | Communication interference of         | 0 to 65535     | 0             | -     | *        |

| Parameter | Name                                   | Range          | Default value | Unit  | Property |
|-----------|----------------------------------------|----------------|---------------|-------|----------|
|           | the last fault                         |                |               |       |          |
| E01-17    | Encoder interference of the last fault | 0 to 65535     | 0             | _     | *        |
| E01-18    | Input status 1 of the last fault       | 0 to 65535     | 0             | -     | *        |
| E01-19    | Input status 2 of the last fault       | 0 to 65535     | 0             | -     | *        |
| E01-20    | Input status 3 of the nearest<br>fault | 0 to 65535     | 0             | -     | *        |
| E01-21    | Input status 4 of the last fault       | 0 to 65535     | 0             | -     | *        |
| E01-22    | Input status 5 of the last fault       | 0 to 65535     | 0             | -     | *        |
| E01-23    | Output status 1 of the last fault      | 0 to 65535     | 0             | -     | *        |
| E01-24    | Output status 2 of the last fault      | 0 to 65535     | 0             | -     | *        |
| E01-25    | Car input status of the last fault     | 0 to 65535     | 0             | -     | *        |
| E01-26    | Car output status of the last<br>fault | 0 to 65535     | 0             | -     | *        |
| E01-27    | Hall state of the last fault           | 0 to 65535     | 0             | -     | *        |
| E01-28    | System status 1 of the last fault      | 0 to 65535     | 0             | -     | *        |
| E01-29    | System status 2 of the last fault      | 0 to 65535     | 0             | -     | *        |
|           | ·                                      |                |               |       |          |
| E10-00    | The tenth fault                        | 0 to 9999      | 0             | -     | *        |
| E10-01    | Subcode of the tenth fault             | 0 to 65535     | 0             | -     | *        |
| E10-02    | Month and day the tenth fault          | 0 to 1231      | 0             | MM.DD | *        |
| E10-03    | Hour and minute the tenth fault        | 0 to 23.59     | 0             | HH.MM | *        |
| E10-04    | Logical information the tenth fault    | 0 to 65535     | 0             | -     | *        |
| E10-05    | Curve information the tenth fault      | 0 to 65535     | 0             | _     | *        |
| E10-06    | Speed reference the tenth fault        | 0.000 to 4.000 | 0             | m/s   | *        |
| E10-07    | Feedback speed the tenth fault         | 0.000 to 4.000 | 0             | m/s   | *        |

| Parameter | Name                                       | Range         | Default value | Unit | Property |
|-----------|--------------------------------------------|---------------|---------------|------|----------|
| E10-08    | Bus voltage the tenth fault                | 0 to 999.9    | 0             | V    | *        |
| E10-09    | Current position the tenth fault           | 0.0 to 300.0  | 0             | m    | *        |
| E10-10    | Output current the tenth fault             | 0.0 to 999.9  | 0             | А    | *        |
| E10-11    | Output frequency the tenth fault           | 0.00 to 99.99 | 0             | Hz   | *        |
| E10-12    | Torque current the tenth fault             | 0.0 to 999.9  | 0             | А    | *        |
| E10-13    | Output voltage the tenth fault             | 0 to 999.9    | 0             | V    | *        |
| E10-14    | Output torque the tenth fault              | 0 to 200.0    | 0             | %    | *        |
| E10-15    | Output power the tenth fault               | 0.00 to 99.99 | 0             | kW   | *        |
| E10-16    | Communication interference the tenth fault | 0 to 65535    | 0             | _    | *        |
| E10-17    | Encoder interference the tenth fault       | 0 to 65535    | 0             | -    | *        |
| E10-18    | Input status 1 the tenth fault             | 0 to 65535    | 0             | -    | *        |
| E10-19    | Input status 2 the tenth fault             | 0 to 65535    | 0             | -    | *        |
| E10-20    | Input status 3 the tenth fault             | 0 to 65535    | 0             | -    | *        |
| E10-21    | Input status 4 the tenth fault             | 0 to 65535    | 0             | -    | *        |
| E10-22    | Input status 5 the tenth fault             | 0 to 65535    | 0             | -    | *        |
| E10-23    | Output status 1 the tenth fault            | 0 to 65535    | 0             | -    | *        |
| E10-24    | Output status 2 the tenth fault            | 0 to 65535    | 0             | -    | *        |
| E10-25    | Car input status the tenth fault           | 0 to 65535    | 0             | -    | *        |
| E10-26    | Car output status the tenth<br>fault       | 0 to 65535    | 0             | _    | *        |
| E10-27    | Hall state the tenth fault                 | 0 to 65535    | 0             | -    | *        |
| E10-28    | System status 1 the tenth fault            | 0 to 65535    | 0             | -    | *        |
| E10-29    | System status 2 the tenth fault            | 0 to 65535    | 0             | -    | *        |

This parameter group is used to record the information of the last 10 faults. The details of the system status parameters when each fault occurs are included.

# Chapter 8 Fault Removal

# 8.1 Fault type

The Smile3000-V Home Elevator Integrated Control Cabinet provides nearly 70 warnings and protective measures. The controller real-time monitors various input signals, operating conditions, external feedback information, etc. Once an abnormality occurs, corresponding protective functions are activated, and the controller displays fault codes.

This integrated controller is a complex electrical control system. The fault messages it generates can be classified into five categories based on the severity of their impact on the system. Different categories of faults require corresponding handling methods, as shown in the table below:

| Туре    | Status                                                                                                    | Removal                                                                                                    |
|---------|----------------------------------------------------------------------------------------------------|----------------------------------------------------------------------------------------------------|
| Level 1 | <ul><li>Display fault code</li><li>Fault relay action command output</li></ul>                                                                                  | 1A: No impact on overall operation performance.                                                                                                    |
| Level 2 | <ul> <li>Display fault code</li> <li>Fault relay action command output</li> <li>Normal elevator running</li> </ul>                                              | 2B: The door pre-open/re-leveling function is disabled.                                                                                                    |
|         | Display fault code     Fault relay action command output                                                                                                    | 3A: Special deceleration to stop when<br>the car is running at a low speed;<br>re-start is prohibited.                                                               |
| Level 3 | <ul> <li>Immediate lockout and brake<br/>engagement upon stop</li> </ul>                                                                                        | 3B: No stop when the car is running at a<br>low speed; stop when the car is running<br>at a high speed; low-speed running is<br>available after 3 seconds upon stop. |
|         |                                                                                                    | 4A: Special deceleration to stop when<br>the car is running at a low speed;<br>re-start is prohibited.                                                               |
| Level 4 | <ul> <li>Display fault code</li> <li>Fault relay action command output</li> <li>Decelerate to stop with distance<br/>control; re-start is prohibited</li> </ul> | 4B: No stop when the car is running at a<br>low speed; stop when the car is running<br>at a high speed; low-speed running is<br>available after 3 seconds upon stop. |
|         |                                                                                                    | 4C: No stop when the car is running at a low speed; low-speed running is available after 3 seconds upon stop.                                                        |

#### Table 8-1 Fault type description

|         | <ul> <li>Display fault code</li> <li>Fault relay action command output</li> <li>Immediate stop</li> </ul> | 5A: Stop the car immediately when it is running at a low speed; re-start is prohibited.                             |
|---------|----------------------------------------------------------------------------------------------------|----------------------------------------------------------------------------------------------------|
| Level 5 |                                                                                                    | 5B: No stop when the car is running at a<br>low speed; low-speed running is<br>available after 3 seconds upon stop. |

# 8.2 Fault code and troubleshooting

If a fault is reported by the controller, the controller will react according to the fault category. Meanwhile, the user can conduct fault analysis based on the information provided in this section, identify the cause and find a solution.

| Code | Description             | Cause                                                         | Solution                                                                                                    | Туре |
|------|-------------------------|---------------------------------------------------------------|----------------------------------------------------------------------------------------------------|------|
|      |                         | The main circuit output is<br>grounded or short<br>circuited. | <ol> <li>Check whether the motor wiring and<br/>grounding are correct;</li> <li>Check whether a short circuit occurs<br/>on the controller output side due to<br/>shorting motor stator contactor<br/>abnormalities;</li> <li>Check whether the motor power cable<br/>jacket is damaged;</li> </ol> |      |
|      | Hardware<br>overcurrent | Motor auto-tuning is not performed, or performed incorrectly. | Set the motor parameters according to its nameplate, and re-perform the motor auto-tuning;                                                                                                    |      |
| E01  |                         |                                                               | <ol> <li>Check whether the value of encoder<br/>pulses per revolution is set correctly;</li> </ol>                                                                                                    | 5A   |
|      |                         | Abnormal encoder signal                                       | ② Check whether the encoder signal is<br>interfered with, whether the encoder<br>cables have independent ducting,<br>whether the cables are too long, and<br>whether the shield is grounded at one<br>end;                                                                                          |      |
|      |                         |                                                               | ③ Check whether the encoder is reliably installed, and whether the connection                                                                                                    |      |
|      |                         |                                                               | between the rotating shaft and the motor                                                                                                    |      |
|      |                         |                                                               | shaft is fixed and secured without any                                                                                                    |      |

| Code | Description | Cause                                                                          | Solution                                                                                                    | Туре |
|------|-------------|--------------------------------------------------------------------------------|----------------------------------------------------------------------------------------------------|------|
|      |             |                                                                                | operation;<br>④ Check whether the encoder is correctly<br>and reliably wired;                                                                                                    |      |
|      |             | The phase sequence in motor connection is incorrect.                           | Interchange the motor UVW phases, and re-perform the motor auto-tuning;                                                                                                    | -    |
|      |             | The<br>acceleration/deceleration<br>is too fast.                               | Reduce the acceleration/deceleration rate;                                                                                                    | -    |
| E02  |             | Excessive input voltage                                                        | Check whether the input voltage is too<br>high; Monitor and check whether the bus<br>voltage is too high (the bus voltage shall<br>be with the range of 540V to 580V when<br>the input voltage stays at 380V);                                                                                                    |      |
|      | Overvoltage | The braking resistance is<br>set too high, or the<br>braking unit is abnormal. | <ol> <li>Check the balance coefficient;</li> <li>Check whether the bus voltage<br/>increase during operation is too fast; an<br/>excessively fast increase in bus voltage<br/>indicates an idle braking resistor or<br/>improper braking resistor model;</li> <li>Check whether the braking resistor<br/>wiring cables are damaged, whether the<br/>copper wires touch the ground, and<br/>whether the connection are reliable;</li> <li>Re-check and confirm that the actual<br/>resistance is within the proper range;</li> <li>In case an over-voltage occurs every<br/>time the elevator reaches the target<br/>speed while the braking resistance is set<br/>in the proper range, decrease the<br/>P04.01/P04.04 value to reduce the curve<br/>following error and prevent over-voltage<br/>due to system overshoot;</li> </ol> | 5A   |
|      |             | Excessive<br>acceleration/deceleration<br>rate in the                          | Reduce the acceleration/deceleration rate.                                                                                                    |      |

#### Chapter 8 Fault Removal

# MEGMEET

| Code | Description          | Cause                                                               | Solution                                                                                                    | Туре                      |
|------|----------------------|---------------------------------------------------------------------|----------------------------------------------------------------------------------------------------|---------------------------|
|      |                      | acceleration/deceleration section                                   |                                                                                                    |                           |
| E03  | Undervoltage         | Instantaneous power<br>failure upon power<br>supply input           | <ol> <li>Check whether any power failure<br/>occurs during running;</li> <li>Check whether the connection is<br/>reliable for all the power supply input<br/>cables;</li> </ol>                                                   | 5A                        |
|      |                      | The input voltage is too<br>low.                                    | Check whether the external power voltage is too low;                                                                                                    |                           |
|      |                      | The drive control board is abnormal.                                | Contact the agent or manufacturer;                                                                                                    |                           |
| E04  | Drive<br>overcurrent | The main circuit output is grounded or short                        | <ol> <li>Check whether the motor wiring and<br/>grounding are correct;</li> <li>Check whether a short circuit occurs<br/>on the controller output side due to<br/>shorting motor stator contactor</li> </ol>                      | le<br>ts<br>5A<br>y<br>or |
|      |                      |                                                                     | abnormalities;<br>③ Check whether the motor power cable<br>jacket is damaged;                                                                                                    |                           |
|      |                      | Motor auto-tuning is not<br>performed, or performed<br>incorrectly. | Set the motor parameters according to its nameplate, and re-perform the motor auto-tuning;                                                                                                    |                           |
|      |                      | t<br>Encoder signal abnormal                                        | <ol> <li>Check whether the value of encoder<br/>pulses per revolution is set correctly;</li> </ol>                                                                                                    |                           |
|      |                      |                                                                     | ② Check whether the encoder signal is<br>interfered with, whether the encoder<br>cables have independent ducting,<br>whether the cables are too long, and<br>whether the shield is grounded at one<br>end;                        |                           |
|      |                      |                                                                     | ③ Check whether the encoder is reliably<br>installed, and whether the connection<br>between the rotating shaft and the motor<br>shaft is fixed and secured without any<br>twisting or instability during high-speed<br>operation; |                           |

| Code | Description                           | Cause                                                | Solution                                                                                                    | Туре |
|------|---------------------------------------|------------------------------------------------------|----------------------------------------------------------------------------------------------------|------|
|      |                                       |                                                      | ④ Check whether the encoder is correctly and reliably wired;                                                                                                    |      |
|      |                                       | The phase sequence in motor connection is incorrect. | Interchange the motor UVW phases, and re-perform the motor auto-tuning;                                                                                         |      |
|      |                                       | The<br>acceleration/deceleration<br>is too fast.     | Reduce the acceleration/deceleration rate;                                                                                                    |      |
| E05  | Resistance<br>identification<br>error | Motor abnormal                                       | Check whether the motor wiring is<br>correct, whether the connection is<br>normal, and whether the motor winding is<br>normal;                                  | 5A   |
|      |                                       | External voltage<br>abnormal                         | Check whether the bus voltage is too low or unstable;                                                                                                    |      |
|      | Excessive speed<br>deviation          | The parameter of speed<br>Pl is set improperly.      | Modify the setting of the group PO4 function code;                                                                                                    |      |
| E06  |                                       | Speed deviation<br>detection value is set too<br>low | Modify the setting of the speed deviation detection value;                                                                                                    | 5A   |
|      |                                       | Violent load fluctuation                             | Eliminate the load vibration                                                                                                    |      |
|      | Drive<br>over-temperature             | The ambient temperature is too high.                 | Reduce the ambient temperature;                                                                                                    |      |
|      |                                       | The fan is damaged.                                  | Replace the damaged fan;                                                                                                    | ]    |
| E07  |                                       | The air flue is clogged.                             | <ol> <li>Clear the air flue;</li> <li>Check whether the controller<br/>installation clearance complies with the<br/>requirements;</li> </ol>                    | 5A   |
| E08  | Power output<br>phase loss            | The output wiring of the main circuit is loose.      | <ol> <li>Check whether the connection of the<br/>motor wiring is secured;</li> <li>Check whether the RUN contactor on<br/>the output side is normal;</li> </ol> | 5A   |
|      |                                       | The motor is damaged.                                | Confirm that the motor internal winding is normal;                                                                                                    |      |

#### Chapter 8 Fault Removal

# MEGMEET

| Code | Description    | Cause                                                | Solution                                                                                                    | Туре |
|------|----------------|------------------------------------------------------|----------------------------------------------------------------------------------------------------|------|
| E09  | Drive overload | Excessive external<br>mechanical resistance          | <ol> <li>Check whether the brake is released,<br/>and whether the brake power supply is<br/>normal;</li> <li>Check whether the guide shoes are<br/>too tight;</li> </ol>                                                                                                    | 5A   |
|      |                | The balance coefficient is inappropriate.            | Check whether the balance coefficient is appropriate;                                                                                                    |      |
|      |                | The encoder feedback<br>signal is abnormal.          | Check whether the encoder feedback<br>signal and the encoder parameter setting<br>are correct, and whether the initial angle<br>of the synchronous motor encoder is<br>correct;                                                                                                 |      |
|      |                | Motor auto-tuning is not<br>performed properly.      | <ol> <li>Check the motor parameters and the<br/>encoder installation angle for any wrong<br/>settings, and re-perform the motor<br/>auto-tuning;</li> <li>If the fault occurs during a slip<br/>experiment, perform the slip experiment<br/>using the slip function;</li> </ol> |      |
|      |                | The phase sequence in motor connection is incorrect. | Confirm that the phase sequence of the motor UVW cables is correct;                                                                                                    |      |
|      |                | A drive with insufficient power is used.             | During no-load or constant-speed<br>running, if the current exceeds the rated<br>value of the drive, it indicates that a drive<br>model with insufficient power is used;                                                                                                    |      |
| E10  | Motor overload | Excessive external<br>mechanical resistance          | <ol> <li>Check whether the brake is released,<br/>and whether the brake power supply is<br/>normal;</li> <li>Check whether the guide shoes are<br/>too tight;</li> </ol>                                                                                                    | _ 5A |
|      |                | The balance coefficient is inappropriate.            | Check whether the balance coefficient is appropriate;                                                                                                    |      |
|      |                | Motor auto-tuning is not performed properly.         | ① Check the motor parameters and the encoder installation angle for any wrong                                                                                                    |      |

| Code | Description                   | Cause                                                               | Solution                                                                                                    | Туре |
|------|-------------------------------|---------------------------------------------------------------------|----------------------------------------------------------------------------------------------------|------|
|      |                               |                                                                     | settings, and re-perform the motor<br>auto-tuning;<br>② If the fault occurs during a slip<br>experiment, perform the slip experiment<br>using the slip function:                                                                                                    |      |
|      |                               | The phase sequence in motor connection is incorrect.                | Confirm that the phase sequence of the motor UVW cables is correct;                                                                                                    |      |
|      |                               | A drive with insufficient power is used.                            | During no-load or constant-speed<br>running, if the current exceeds the rated<br>value of the drive, it indicates that a drive<br>model with insufficient power is used;                                                                                                    |      |
| E11  | Drive input phase<br>loss     | The power supply input<br>phases are not<br>symmetric.              | <ol> <li>Check whether any phase loss occurs<br/>on the input side of the three-phase<br/>power supply;</li> <li>Check whether the phases on the<br/>input side of the three-phase power<br/>supply are balanced;</li> <li>Check whether the power supply<br/>voltage is normal, and adjust the power<br/>supply input voltage.</li> </ol> | 5A   |
|      |                               | The drive control board is abnormal.                                | Contact the agent or manufacturer;                                                                                                    |      |
| E12  | Motor software<br>overcurrent | The main circuit output is<br>grounded or short<br>circuited.       | <ol> <li>Check whether the motor wiring and<br/>grounding are correct;</li> <li>Check whether a short circuit occurs<br/>on the controller output side due to<br/>shorting motor stator contactor<br/>abnormalities;</li> <li>Check whether the motor power cable<br/>jacket is damaged;</li> </ol>                                        | 5A   |
|      |                               | Motor auto-tuning is not<br>performed, or performed<br>incorrectly. | Set the motor parameters according to its nameplate, and re-perform the motor auto-tuning;                                                                                                    |      |
|      |                               | Abnormal encoder signal                                             | ① Check whether the value of encoder                                                                                                    |      |
| Code | Description             | Cause                                                                                                    | Solution                                                                                                    | Туре |
|------|-------------------------|----------------------------------------------------------------------------------------------------|----------------------------------------------------------------------------------------------------|------|
| Code | Description             | Cause                                                                                                    | <ul> <li>pulses per revolution is set correctly;</li> <li>② Check whether the encoder signal is interfered with, whether the encoder cables have independent ducting, whether the cables are too long, and whether the shield is grounded at one end;</li> <li>③ Check whether the encoder is reliably installed, and whether the connection between the rotating shaft and the motor shaft is fixed and secured without any twicting or instability during high speed</li> </ul> | туре |
|      |                         |                                                                                                    | <ul> <li>Wisting of instability during high-speed operation;</li> <li>Check whether the encoder is correctly and reliably wired;</li> </ul>                                                                                                    |      |
|      |                         | The phase sequence in<br>motor connection is<br>incorrect.                                                              | Interchange the motor UVW phases, and re-perform the motor auto-tuning;                                                                                                    |      |
|      |                         | The<br>acceleration/deceleration<br>is too fast.                                                                        | Reduce the acceleration/deceleration rate;                                                                                                    |      |
|      |                         | Subcode 1: AB in the<br>same direction and CD in<br>different directions with<br>the power cable UVW<br>phase sequence. | P04-30 encoder CD direction: reverse, and re-perform the dynamic tuning;                                                                                                    |      |
| E13  | Dynamic tuning<br>fault | Subcode 2: AB in different<br>directions and CD in the<br>same direction with the<br>power cable UVW phase<br>sequence. | P04-29 encoder AB direction: reverse, and re-perform the dynamic tuning;                                                                                                    | 5A   |
|      |                         | Subcode 3: AB and CD<br>are both in different<br>directions with the power<br>cable UVW phase<br>sequence.              | Reverse the direction of both P04-29 and<br>P04-30, and re-perform the dynamic<br>tuning; or interchange any two of the<br>power cable UVW phases, and re-perform<br>the dynamic tuning;                                                                                                    |      |

| Code | Description                                                                                                    | Cause                                                                                                    | Solution                                                                                                    | Туре |
|------|----------------------------------------------------------------------------------------------------|----------------------------------------------------------------------------------------------------|----------------------------------------------------------------------------------------------------|------|
|      |                                                                                                    | Subcode 4: AB and CD<br>are both in the same<br>direction with the power<br>cable UVW phase<br>sequence, but the<br>deviation of the<br>installation angle result is<br>too large, which indicates<br>that AB and CD may be<br>abnormal. |                                                                                                    |      |
|      | abhormal.       Image: Construction of the construction of the con | installed, and whether the connection<br>between the rotating shaft and the motor<br>shaft is fixed and secured without any                                                                                                    |                                                                                                    |      |
|      |                                                                                                    | Subcode 6: AB signal<br>abnormal.                                                                                                    | twisting or instability during high-speed operation;                                                                                                    |      |
|      |                                                                                                    | <ul> <li>④ Check whether the encoder is correctly<br/>and reliably wired;</li> </ul>                                                                                                    |                                                                                                    |      |
| E14  | Reserved                                                                                                    | Reserved                                                                                                    | Reserved                                                                                                    | 5A   |
| E15  | Encoder<br>abnormal                                                                                                    | Excessive interference<br>with the AB and CD<br>signals                                                                                                    | <ol> <li>Check whether the value of encoder<br/>pulses per revolution is set correctly;</li> <li>Check whether the encoder signal is<br/>interfered with, whether the encoder<br/>cables have independent ducting,<br/>whether the cables are too long, and<br/>whether the shield is grounded at one<br/>end;</li> <li>Check whether the encoder is reliably<br/>installed, and whether the connection<br/>between the rotating shaft and the motor<br/>shaft is fixed and secured without any<br/>twisting or instability during high-speed<br/>operation;</li> <li>Check whether the encoder is correctly<br/>and reliably wired;</li> </ol> | 5A   |
|      | are both in the same<br>direction with the power<br>cable UVW phase<br>sequence, but the<br>deviation of the<br>installation angle result is<br>too large, which indicates<br>that AB and CD may be<br>abnormal.Subcode 5: CD signal<br>abnormal.Subcode 6: AB signal<br>abnormal.Subcode 7: AB and CD<br>signals both abnormal.ReservedReservedEncoder<br>abnormalEncoder<br>abnormalCD needs to be corrected.                                                                                                    | Perform auto-tuning of encoder CD signal correction;                                                                                                    |                                                                                                    |      |

| Code | Description                        | Cause                                                                                                    | Solution                                                                                                    | Туре |
|------|------------------------------------|----------------------------------------------------------------------------------------------------|----------------------------------------------------------------------------------------------------|------|
|      |                                    | AB and CD are in<br>different Directions.                                                                 | <ol> <li>Perform no-load dynamic auto-tuning;</li> <li>Modify the encoder direction<br/>parameters, and re-perform the motor<br/>auto-tuning;</li> </ol>                                                                |      |
| E16  | Reserved                           | Reserved                                                                                                  | Reserved                                                                                                    | 5A   |
| E17  | Reserved                           | Reserved                                                                                                  | Reserved                                                                                                    | 5A   |
| E18  | Hardware<br>abnormal               | Current zero-drift<br>detection fault                                                                     | Contact the agent or manufacturer;                                                                                                    | 5A   |
| E19  | Reserved                           | Reserved                                                                                                  | Reserved                                                                                                    | 5A   |
| E20  | Sin-cos encoder<br>CD disconnected | The CD signal is<br>disconnected or<br>connected abnormally.                                              | <ol> <li>Check CD wiring;</li> <li>Excessive interference with the encoder cables;</li> </ol>                                                                                                    | 5A   |
| E21  | Parameter setting<br>incorrect     | Subcode 1: In the distance<br>control mode, open-loop<br>operation is enabled.                            | <ol> <li>Set the system to closed-loop<br/>operation in the distance control mode;</li> <li>Enter the keypad control mode when<br/>enabling the open-loop operation;</li> </ol>                                         |      |
|      |                                    | Subcode 1: The leveling signal is stuck.                                                                  | <ol> <li>Check whether the leveling sensor and<br/>the door zone sensor operate properly;</li> </ol>                                                                                                    |      |
| E22  | Leveling signal<br>abnormal        | Subcode 2: The leveling<br>signal is lost.                                                                | <ul> <li>② Check whether the leveling plate is<br/>installed with sufficient verticality and<br/>depth into the sensor;</li> <li>③ Check whether the leveling signal<br/>input points of the MCB are normal;</li> </ul> | 1A   |
|      |                                    | Subcode 3: The leveling<br>position deviation is too<br>large in the elevator<br>automatic running state. | Check whether the steel rope slips;                                                                                                    |      |
|      |                                    | Subcode 1/2/3: Fault of short circuit to ground                                                           | Check whether the three-phase output of the AC drive is grounded;                                                                                                    |      |
| E23  | Short-circuit fault                | Subcode 4: Fault of inter-phase short circuit                                                             | Check whether a fault of inter-phase<br>short circuit or short circuit to ground<br>occurs in the three-phase output of the<br>AC drive;                                                                                | 5A   |

| Code | Description                   | Cause                                                                                                    | Solution                                                                                                    | Туре |
|------|-------------------------------|----------------------------------------------------------------------------------------------------|----------------------------------------------------------------------------------------------------|------|
| E24  | RTC clock fault               | Subcode 1: MCB clock information abnormal                                                                                                    | <ol> <li>Replace the clock battery;</li> <li>Replace the MCB;</li> </ol>                                                                                                    | 3B   |
| E25  | Data storage<br>abnormal      | Subcode 1/2/3: MCB data storage is abnormal.                                                                                                 | Contact the agent or manufacturer;                                                                                                    | 4A   |
| E26  | Earthquake signal             | Subcode 1: The<br>earthquake signal is<br>active, and the duration<br>exceeds 2 s.                                                           | Check whether the earthquake input<br>signal is consistent with the MCB<br>parameter setting (NC, NO);                                                                                                    | 3B   |
| E27  | Reserved                      | Reserved                                                                                                    | Contact the agent or manufacturer;                                                                                                    | -    |
| E28  | Reserved                      | Reserved                                                                                                    | Contact the agent or manufacturer;                                                                                                    | -    |
|      | Shorting motor                | Subcode 1: Shorting<br>motor stator contactor<br>feedback to the MCB is<br>abnormal.                                                         | <ol> <li>Check whether the input signal status<br/>(NO, NC) of the shorting motor stator<br/>contactor feedback is normal;</li> <li>Check whether the contactor and the</li> </ol>                                                                                                    |      |
| E29  | feedback<br>abnormal          | Subcode 2: Shorting<br>motor stator contactor<br>feedback to the I/O<br>extension board is<br>abnormal.                                      | <ul> <li>Check whether the contactor and the corresponding feedback contact act normally;</li> <li>Check whether the contactor coil circuit power supply is normal;</li> </ul>                                                                                                    | 5A   |
| E30  | Elevator position<br>abnormal | Subcode 1/2: The leveling<br>signal is not changed<br>within a certain time<br>period in the<br>normal-speed or<br>re-leveling running mode. | <ol> <li>Check whether the leveling signal<br/>cables are reliably connected, whether<br/>the copper wires touch the ground, and<br/>whether the cables are short circuited<br/>with other signal cables;</li> <li>Check whether the excessive<br/>re-leveling time is caused by the<br/>floor-to-floor distance being too large or<br/>the value of the re-leveling speed (set by<br/>P03-02) being too small;</li> </ol> | 4A   |
| E31  | Reserved                      | Reserved                                                                                                    | Reserved                                                                                                    | -    |
| E32  | Reserved                      | Reserved                                                                                                    | Reserved                                                                                                    | -    |
| E33  | Elevator speed<br>abnormal    | Subcode 1: The detected<br>running speed during<br>normal-speed running                                                                      | <ol> <li>Check whether the parameter setting<br/>and the wiring of the encoder are correct;</li> <li>Check the parameter settings</li> </ol>                                                                                                    | 5A   |

| Code | Description                        | Cause                                                                                                    | Solution                                                                                                    | Туре |
|------|------------------------------------|----------------------------------------------------------------------------------------------------|----------------------------------------------------------------------------------------------------|------|
|      |                                    | exceeds the limit.                                                                                                    | according to the nameplate, and re-perform the motor auto-tuning;                                                                                                    |      |
|      |                                    | Subcode 2: The speed<br>exceeds the limit during<br>inspection or shaft<br>auto-tuning.                                                               | Lower the speed in inspection, or re-perform the motor auto-tuning;                                                                                                    |      |
|      |                                    | Subcode 3: The speed<br>exceeds the limit in<br>shorting stator braking                                                                               | <ol> <li>Check whether the shorting motor<br/>stator function is enabled;</li> <li>Check whether the motor UVW phase</li> </ol>                                                              |      |
|      |                                    | Subcode 4/5: The speed<br>exceeds the limit during<br>emergency running.                                                                              | <ul> <li>sequence is correct;</li> <li>① Check whether the emergency power capacity meets the requirements;</li> <li>② Check whether the emergency running speed is set properly;</li> </ul> |      |
|      |                                    | Subcode 6: Excessive<br>speed deviation detected<br>by MCB.                                                                                           | <ol> <li>Check the encoder wiring;</li> <li>Check whether the SPI communication<br/>between the MCB and drive board is<br/>normal;</li> </ol>                                                |      |
| E34  | Logical fault                      | MCB logic abnormal                                                                                                    | Contact the agent or manufacturer for MCB replacement;                                                                                                    | 5A   |
|      |                                    | Subcode 1: When the<br>shaft auto-tuning is<br>started, the car is not at<br>the bottom floor, or the<br>down level-1 slowdown<br>switch is disabled. | Check whether the down level-1<br>slowdown switch is enabled, and whether<br>the current floor (P4.01) is set to the<br>bottom floor;                                                        |      |
| E35  | Shaft auto-tuning<br>data abnormal | Subcode 2: The system is<br>not in the inspection state<br>(inspection switch not<br>turned on) during shaft<br>auto-tuning.                          | Check whether the inspection switch is<br>turned on, and whether the system is in<br>the inspection state;                                                                                   | 4C   |
|      |                                    | Subcode 3: An absence of<br>shaft auto-tuning is<br>detected upon power on.                                                                           | Re-perform the shaft auto-tuning;                                                                                                    |      |
|      |                                    | Subcode 4/14/24: An                                                                                                    |                                                                                                    |      |

| Code | Description | Cause                                                                                                    | Solution                                                                                                    | Туре |
|------|-------------|----------------------------------------------------------------------------------------------------|----------------------------------------------------------------------------------------------------|------|
|      |             | absence of shaft<br>auto-tuning is detected<br>upon running start-up in<br>the distance control<br>mode.                                                  |                                                                                                    |      |
|      |             | Subcode 5: The elevator<br>running direction and the<br>pulse change are<br>inconsistent.                                                                 | Check whether the elevator running<br>direction is consistent with the pulse<br>change in P11-03 (P11-03 increases in up<br>running and decreases in down running);                                                                                                    |      |
|      |             | Subcode 6/7/9: The<br>leveling plate pulse<br>length is abnormal, and<br>the spacing between the<br>upper and lower leveling<br>sensors is inappropriate. | <ol> <li>Check whether the NO/NC status of<br/>the leveling sensor is set correctly;</li> <li>If the leveling sensor signal blinks,<br/>please check whether the plate is<br/>installed properly, and whether there is<br/>significant power interference;</li> </ol>                                                                                                 |      |
|      |             | Subcode 8/10: No change<br>in auto-tuning leveling<br>signal for 45 seconds of<br>running.                                                                | <ol> <li>Check whether the leveling sensor is<br/>correctly wired;</li> <li>Check whether the running timeout is<br/>caused by an excessive floor distance;<br/>increase the speed (P03-06) and<br/>re-perform the shaft auto-tuning to<br/>ensure that the elevator is able to<br/>complete the tuning of the longest travel<br/>within a period of 45 s.</li> </ol> | -    |
|      |             | Subcode 11/15: The floor<br>height data stored is<br>lower than 50 cm.                                                                                    | In case a floor height less than 50 cm<br>does exist, please enable the ultrashort<br>floor distance function;<br>In case such a floor height does not exist,<br>please check whether the leveling plate<br>of the current floor is correctly installed,<br>whether the leveling sensor is working<br>properly, or whether the sensor wiring is<br>correct;           |      |
|      |             | Subcode 12: When the auto-tuning finishes, the stop floor is not the top floor.                                                                           | Check whether the top floor setting<br>(P11-06) is correct, or whether the leveling<br>plate is absent;                                                                                                    |      |

| Code | Description                           | Cause                                                                                                    | Solution                                                                                                    | Туре |
|------|---------------------------------------|----------------------------------------------------------------------------------------------------|----------------------------------------------------------------------------------------------------|------|
|      |                                       | Subcode 16: The upper<br>and lower leveling signals<br>are reversed.                                                                | <ol> <li>Check whether the upper/lower<br/>leveling sensors are correctly wired;</li> <li>Check whether the spacing between<br/>the upper and lower leveling sensors is<br/>appropriate;</li> </ol>                                                              |      |
|      |                                       | Subcode 1: The feedback<br>of the RUN contactor is<br>active, but the contactor<br>has no output.                                   |                                                                                                    |      |
|      |                                       | Subcode 2: The controller<br>outputs the RUN signal<br>but receives no RUN<br>feedback.                                             | <ol> <li>Check whether the feedback contact<br/>of the contactor acts properly;</li> <li>Check the signal status (NO/NC) of the<br/>feedback contact;</li> </ol>                                                                                                 |      |
| E36  | RUN contactor<br>feedback<br>abnormal | Subcode 5: The RUN<br>contactor feedback is<br>active before the<br>re-leveling starts.                                             |                                                                                                    | 5A   |
|      |                                       | Subcode 3: The current<br>from acceleration to<br>constant-speed running<br>for the asynchronous<br>motor is too small (≤0.1<br>A). | Check whether the controller output cable<br>connection is normal, and whether the<br>control circuit of the RUN contactor coil is<br>normal;                                                                                                    |      |
| E37  | Brake contactor<br>feedback           | Subcode 1: The output of<br>the brake contactor is<br>inconsistent with its<br>feedback status.                                     | <ol> <li>Check whether the brake contactor<br/>opens and closes properly;</li> <li>Check whether the contactor<br/>feedback contact setting (NO/NC) is<br/>correct;</li> <li>Check whether the feedback circuit of<br/>the brake contactor is normal;</li> </ol> | 54   |
|      | abnormal                              | Subcode 3: The output of<br>the brake contactor is<br>inconsistent with the<br>brake travel switch 1<br>feedback status.            | <ol> <li>Check whether the signal status<br/>(NO/NC) of the brake travel switch 1/2<br/>feedback contact is set correctly;</li> <li>Check whether the feedback circuit of<br/>the brake travel switch 1/2 is normal;</li> </ol>                                  |      |

| Code                 | Description     | Cause                                                                                                    | Solution                                                                                                    | Туре |
|----------------------|-----------------|----------------------------------------------------------------------------------------------------|----------------------------------------------------------------------------------------------------|------|
|                      |                 | Subcode 10: The output<br>of the brake contactor 2<br>is inconsistent with the<br>brake 2 feedback status.                | Chack whathar the feedback sire it of the                                                                                                    |      |
|                      |                 | Subcode 11: The output of<br>the brake contactor is<br>inconsistent with the<br>brake travel switch 2<br>feedback status. | brake travel switch 1/2 is normal;                                                                                                    |      |
|                      |                 | Subcode 1: The pulse<br>signal of P11-03 does not<br>change within the time<br>threshold set by P02-10                    | <ol> <li>Check whether the encoder is used<br/>correctly;</li> <li>Check whether the brake works<br/>properly;</li> </ol>                                                                                                    |      |
| E38 Encode<br>abnorn | Encoder signal  | Subcode 2: The pulse of<br>P11-03 increases during<br>downward running.                                                   | <ol> <li>Check whether the parameter setting<br/>and the wiring of the encoder are correct;</li> <li>Check whether the system grounding<br/>and the signal grounding are reliable;</li> <li>Check whether the motor UVW phase<br/>sequence is correct;</li> </ol> | EA   |
|                      | abnormal        | Subcode 3: The pulse of<br>P11-03 decreases during<br>upward running.                                                     |                                                                                                    |      |
|                      |                 | Subcode 4: The system is<br>set to the open-loop<br>control in the distance<br>control mode.                              | Set P00-00 to 1 to enable the closed loop<br>vector control in the distance control<br>mode;                                                                                                    |      |
|                      |                 | Subcode 1: The motor<br>overheat relay input<br>remains valid for a<br>certain time span.                                 | <ol> <li>Check whether the parameter setting<br/>(NO/NC) is correct;</li> </ol>                                                                                                    | 3A   |
| E39                  | Component fault | Subcode 2: The front door<br>machine overheat relay<br>input remains valid for a<br>certain time span.                    | <ul> <li>② Check whether the thermal protection relay socket is normal;</li> <li>③ Check whether the motor is used properly, and whether it is damaged;</li> </ul>                                                                                                |      |
|                      |                 | Subcode 3: The rear door<br>machine overheat relay<br>input remains valid for a<br>certain time span.                     | Improve the cooling conditions for the motor;                                                                                                    |      |

| Code | Description                    | Cause                                                                                                    | Solution                                                                                                    | Туре |
|------|--------------------------------|----------------------------------------------------------------------------------------------------|----------------------------------------------------------------------------------------------------|------|
|      |                                | Subcode 4: Fan motor<br>overheat.                                                                                                    |                                                                                                    |      |
|      |                                | Subcode 5: The external fault signal remains                                                                                                  | <ol> <li>Check the NO/NC setting of external<br/>faults;</li> <li>Check the input state of the external</li> </ol>                                                                                                    |      |
|      |                                |                                                                                                    | fault signal                                                                                                    |      |
|      |                                | Subcode 6: ARD fault.                                                                                                    | The ARD is abnormal; check the ARD;                                                                                                    |      |
| E40  | Reserved                       | Reserved                                                                                                    | Contact the agent or manufacturer;                                                                                                    | 4B   |
|      |                                |                                                                                                    | ① Check the safety circuit switches and their status;                                                                                                    |      |
|      |                                | Culture de 1 Marconfecture                                                                                                    | <ul> <li>Check whether the external power<br/>supply is normal;</li> </ul>                                                                                                    |      |
| E41  | disconnected                   | circuit signal.                                                                                                    | ③ Check whether the safety circuit<br>contactor acts properly;                                                                                                    | 5A   |
|      |                                | ④ Check the signal status (NO/NC) of the feedback contact of the safety circuit contactor;                                                    |                                                                                                    |      |
|      |                                |                                                                                                    | <ol> <li>Check whether the hall door lock and<br/>the car door lock are in good contact;</li> </ol>                                                                                                    |      |
|      | Door lock                      | Subcode 1/2: The door                                                                                                    | <ul> <li>Check whether the door lock contactor acts properly;</li> </ul>                                                                                                    |      |
| E42  | disconnected<br>during running | invalid during the elevator running.                                                                                                    | ③ Check the signal status (NO/NC) of the feedback contact of the door lock contactor;                                                                                                    | 5A   |
|      |                                |                                                                                                    | <ul> <li>④ Check whether the external power<br/>supply is normal;</li> </ul>                                                                                                    |      |
|      |                                | Subcode 1: The upper<br>limit switch acts during<br>elevator upward running.                                                                  | ① Check the signal status (NO/NC) of the upper limit switch;                                                                                                    | 4A   |
| E43  | Upper limit signal<br>abnormal | Subcode 2: The up level-1<br>slowdown switch is<br>enabled and the upper<br>limit switch acts at the<br>same time during<br>elevator downward | <ul> <li>② Check whether the upper limit switch<br/>is in good contact;</li> <li>③ Check whether the limit switch is<br/>installed at a position lower than required,<br/>which may lead to switch actions even<br/>when the elevator arrives at the end floor</li> </ul> | 4A   |

| Code | Description                                                                                      | Cause                                                                                                    | Solution                                                                                                    | Туре |
|------|--------------------------------------------------------------------------------------------------|----------------------------------------------------------------------------------------------------|----------------------------------------------------------------------------------------------------|------|
|      |                                                                                                  | running.                                                                                                    | in a normal fashion;                                                                                                    |      |
|      |                                                                                                  | Subcode 1: The lower limit<br>switch acts during<br>elevator downward<br>running.                                                                      | <ol> <li>Check the signal status (NO/NC) of the<br/>lower limit switch;</li> <li>Check whether the lower limit switch is<br/>in good contact;</li> </ol>                                            | 4A   |
| E44  | Lower limit signal<br>abnormal                                                                   | Subcode 2: The down<br>level-1 slowdown switch<br>is enabled and the lower<br>limit switch acts at the<br>same time during<br>elevator upward running. | ③ Check whether the limit switch is<br>installed at a position higher than<br>required, which may lead to switch<br>actions even when the elevator arrives at<br>the end floor in a normal fashion; |      |
|      |                                                                                                  | Subcode 1: Insufficient<br>distance for down<br>slowdown during shaft<br>auto-tuning.                                                                  | ① Check whether the up/down switch is in good contact;                                                                                                    |      |
|      |                                                                                                  | Subcode 2: Insufficient<br>distance for up slowdown<br>during shaft auto-tuning.                                                                       | <ul> <li>② Check the signal status (NO/NC) of the up/down slowdown switch;</li> <li>③ Confirm that the deceleration distance</li> </ul>                                                             |      |
| E45  | 5 Slowdown switch<br>abnormal abnormal during normal solution is abnormal during normal running. | allowed by the installed slowdown<br>switches meets the requirement of<br>deceleration at the current speed;                                           | 4B                                                                                                    |      |
|      |                                                                                                  | Subcode 6: The up/down<br>level-2 slowdown switch<br>acts abnormally during<br>shaft auto-tuning.                                                      | <ol> <li>Check whether the up/down level-2<br/>slowdown switch is wired correctly;</li> <li>Check the signal status (NO/NC) of the<br/>up/down level-2 slowdown switch;</li> </ol>                  |      |
|      |                                                                                                  | Subcode 7: The up/down<br>level-3 slowdown switch<br>acts abnormally during<br>shaft auto-tuning.                                                      | <ol> <li>Check whether the up/down level-3<br/>slowdown switch is wired correctly;</li> <li>Check the signal status (NO/NC) of the<br/>up/down level-3 slowdown switch;</li> </ol>                  |      |
| E46  | Re-leveling<br>abnormal                                                                          | Subcode 1: The leveling<br>signal is inactive during<br>re-leveling.                                                                                   | Check whether the leveling signal is normal;                                                                                                    | 2B   |
|      |                                                                                                  | Subcode 2: The                                                                                                    | Check whether the encoder is used                                                                                                    |      |

| Code | Description                             | Cause                                                                                                    | Solution                                                                                                    | Туре |
|------|-----------------------------------------|----------------------------------------------------------------------------------------------------|----------------------------------------------------------------------------------------------------|------|
|      |                                         | re-leveling running speed<br>exceeds 0.1 m/s.                                                                                                    | properly;                                                                                                    |      |
| E47  |                                         | Subcode 1: During<br>re-leveling, the shorting<br>door lock circuit contactor<br>outputs continuously for<br>2 s, but the feedback is<br>invalid or the door lock is<br>disconnected. |                                                                                                    |      |
|      | Shorting door lock<br>circuit contactor | Subcode 2: During<br>re-leveling, the shorting<br>door lock circuit contactor<br>has no output, but the<br>feedback remains valid<br>for 2 s.                                         | <ul> <li>(I) Check the signal status (NO/NC) of the feedback contact of the shorting door lock circuit contactor;</li> <li>(2) Check whether the shorting door lock circuit contactor acts properly;</li> </ul>                                                                                                    | 2В   |
|      |                                         | Subcode 6: The shorting<br>door lock circuit contactor<br>feedback is detected to<br>be valid before<br>re-leveling.                                                                  | Image: Construction of the second construction of the second construct of the shorting door lock circuit contactor;       Image: Construct contactor;         Image: Construction of the shorting door lock circuit contactor acts properly;       Image: Construct contactor acts properly;         Image: Construction of the shorting door lock circuit contactor acts properly;       Image: Construct contactor acts properly;         Image: Construction of the shorting door lock circuit contactor acts properly;       Image: Construction acts properly;         Image: Construction of the shorting signals are normal;       Image: Construction acts properly;         Image: Construction of the short the the door machine system works properly;       Image: Construction acts properly;         Image: Construction of the short the door open limit signal and the door lock signal are normal;       Image: Construction acts properly;         Image: Construction of the short the door machine system works properly;       Image: Construction acts properly;         Image: Construction of the short the door machine system works properly;       Image: Construction acts properly;         Image: Construction of the short the door machine system works properly;       Image: Construction acts properly;         Image: Construction of the short the door machine system works properly;       Image: Construction acts properly;         Image: Construction of the short the construction acts properly;       Image: Construction acts properly;         Image: Constructin of the short the construction acts proper |      |
|      |                                         | Subcode 3: During<br>re-leveling and pre-open<br>running, the output time<br>of the shorting door lock<br>circuit contactor is larger<br>than 15 s.                                   | <ol> <li>Check whether the leveling and<br/>re-leveling signals are normal;</li> <li>Check whether the re-leveling speed is<br/>set too low;</li> </ol>                                                                                                    |      |
| E48  | Door open fault                         | Subcode 1: The number of<br>the consecutive times<br>that the door does not<br>open to the limit reaches<br>the value set by P08-09.                                                  | <ol> <li>Check whether the door machine<br/>system works properly;</li> <li>Check whether the CTB output is<br/>normal;</li> <li>Check whether the door open limit<br/>signal and the door lock signal are normal;</li> </ol>                                                                                                    | 5A   |
| E49  | Door close fault                        | Subcode 1: The number of<br>the consecutive times<br>that the door does not<br>close to the limit reaches                                                                             | <ol> <li>Check whether the door machine<br/>system works properly;</li> <li>Check whether the CTB output is<br/>normal;</li> </ol>                                                                                                    | 5A   |

| Code | Description                      | Cause                                                                                                    | Solution                                                                                                    | Туре |
|------|----------------------------------|----------------------------------------------------------------------------------------------------|----------------------------------------------------------------------------------------------------|------|
|      |                                  | the value set by P08-09.                                                                                                    | ③ Check whether the door close limit signal and the door lock signal are normal;                                                                                                    |      |
|      |                                  | Subcode 1: Leveling signal stuck is detected for three consecutive times.                                                                                    | <ol> <li>Check whether the leveling and the<br/>door zone sensors work properly;</li> <li>Check the verticality and the depth of</li> </ol>                                                                                                    |      |
| E50  | of leveling signals              | Subcode 2: Leveling<br>signal loss is detected for<br>three consecutive times.                                                                               | <ul> <li>the leveling plate installation;</li> <li>③ Check the leveling signal input points of the MCB;</li> <li>④ Check whether the steel rope slips;</li> </ul>                                                                                                    | 5A   |
| E51  | CAN<br>communication<br>abnormal | Subcode 1: The feedback<br>data with the CTB via the<br>CAN communication<br>remains incorrect.                                                              | <ol> <li>Check the communication cable<br/>connection;</li> <li>Check the power supply of the CTB;</li> <li>Check whether the 24 V power supply<br/>of the controller is normal;</li> <li>Check whether there is high-voltage<br/>interference with communication;</li> </ol>           | 1A   |
| E52  | HOP<br>communication<br>fault    | Subcode 1: The feedback<br>data with the HOP via the<br>Modbus communication<br>remains incorrect                                                            | <ol> <li>Check the communication cable<br/>connection;</li> <li>Check whether the 24 V power supply<br/>of the controller is normal;</li> <li>Check whether the HOB addresses<br/>overlap;</li> <li>Check whether there is high-voltage<br/>interference with communication;</li> </ol> | 1A   |
| E53  | Door lock fault                  | Subcode 1: The door lock<br>feedback signal remains<br>active 3 s after the door<br>open output, with the<br>shorting door lock circuit<br>output withdrawn. | <ol> <li>Check whether the door lock circuit is<br/>shorted;</li> <li>Check whether the door lock feedback</li> </ol>                                                                                                    | 5A   |
|      |                                  | Subcode 2: The signal<br>status of the door lock<br>multi-way feedback<br>contacts are inconsistent,<br>or the signal status of                              | is correct;                                                                                                    |      |

| Code | Description                          | Cause                                                                                                    | Solution                                                                                                    |    |
|------|--------------------------------------|----------------------------------------------------------------------------------------------------|----------------------------------------------------------------------------------------------------|----|
|      |                                      | door lock 1 and door lock<br>2 are inconsistent.                                                                                                    |                                                                                                    |    |
|      |                                      | Subcode 5: Door lock 1<br>shorting signal is active<br>upon shorting door lock<br>circuit output 3 s after<br>door open output.                                     |                                                                                                    |    |
|      |                                      | Subcode 6: Door lock 2<br>shorting signal is active<br>upon shorting door lock<br>circuit output 3 s after<br>door open output.                                     |                                                                                                    |    |
|      |                                      | Subcode 4: The<br>high-voltage and<br>low-voltage door lock<br>signals are inconsistent.                                                                            | Check whether the high-voltage and the<br>low-voltage door lock feedback signals<br>are consistent; a fault will be reported if<br>the deviation exceeds 1.5 s, and the<br>subcode will be reset upon power off and<br>power on again; |    |
|      |                                      | Subcode 7: The door lock<br>shorting input is selected<br>but the feedback signal<br>remains off or<br>disconnected.                                                | Check whether the signal cable of door<br>lock shorting feedback is damaged or not<br>connected;                                                                                                    |    |
| E54  | Overcurrent at<br>inspection startup | Subcode 2: The current at<br>the inspection startup<br>exceeds 120% of the<br>rated current.                                                                        | <ol> <li>Reduce the load;</li> <li>Check whether the motor UVW phase<br/>sequence is correct;</li> <li>Set Bit1 of PC.00 to 1 to cancel the<br/>startup current detection function;</li> </ol>                                         | 5A |
| E55  | Fault of landing<br>at another floor | Subcode 1: When the<br>door opens in automatic<br>running, no door open<br>limit signal is received<br>after the door open<br>protection time defined<br>by P08-07. | Check the door open limit signal of the current floor;                                                                                                    | 1A |
| E56  | Door open/close                      | Subcode 1: The door open                                                                                                    | ① Check the NO/NC setting of the door                                                                                                    | 5A |

| Code                     | Description    | Cause                                                                                                    | Solution                                                                                                    |    |
|--------------------------|----------------|----------------------------------------------------------------------------------------------------|----------------------------------------------------------------------------------------------------|----|
|                          | signal fault   | limit signal is active<br>during running.                                                                                                    | open/close signal;<br>② Check the wiring of the door                                                                     |    |
|                          |                | Subcode 2: The door<br>close limit signal is<br>inactive during running.                                                                                    | open/close signal;                                                                                                    |    |
|                          |                | Subcode 3: The door<br>open and close limit<br>signals are active at the<br>same time.                                                                      |                                                                                                    |    |
|                          |                | Subcode 4: The door<br>close limit signal remains<br>active 3 s after door<br>open. This fault subcode<br>is detected after the door<br>lock bypass is set. | Check whether the door close limit signal remains active;                                                                |    |
| SPI<br>E57 communication |                | Subcode 1 to 2: Abnormal communication between the control board and the drive board.                                                                       | Check whether the cable connection<br>between the control board and the drive<br>board is normal;                        | 5A |
|                          |                | Subcode 3: The MCB does not match the AC drive.                                                                                                    | Contact the agent or manufacturer;                                                                                       |    |
|                          | Chaft position | Subcode 1: The up and<br>down slowdown switches<br>are disconnected<br>simultaneously.                                                                      | ① Check whether the signal status<br>(NO/NC) of the slowdown switches and<br>the limit switches are consistent with the  |    |
| E58 switch abnormal      |                | Subcode 2: The upper<br>limit feedback and the<br>lower limit feedback are<br>disconnected<br>simultaneously.                                               | MCB parameter settings;<br>② Check whether any malfunction exists<br>in the slowdown switches and the limit<br>switches; | 4B |
| E59                      | Reserved       | Reserved                                                                                                    | Reserved                                                                                                    | -  |
| E60                      | Reserved       | Reserved                                                                                                    | Reserved                                                                                                    | -  |
| E61                      | Reserved       | Reserved                                                                                                    | Reserved                                                                                                    | -  |
| E62                      | Analog input   | Subcode 1: The load cell                                                                                                    | ① Check whether the load cell analog                                                                                     | 3B |

### MEGMEET

| Code | Description                            | Cause                                                                                                    | Solution                                                                                                    | Туре |
|------|----------------------------------------|----------------------------------------------------------------------------------------------------|----------------------------------------------------------------------------------------------------|------|
|      | disconnected                           | analog input is<br>disconnected.                                                                                      | <ul> <li>input (P10-00) is set correctly;</li> <li>② Check whether the analog input cable of the CTB or MCB is connected correctly; Check whether a disconnection exists;</li> <li>③ Adjust the load cell switch function;</li> </ul> |      |
| E64  | Reserved                               | Reserved                                                                                                    | Reserved                                                                                                    | 5A   |
| E65  | UCMP detection<br>abnormal             | This fault is reported<br>when the UCMP function<br>detection is enabled, or<br>an accidental car<br>movement occurs. | Confirm that the brake is applied<br>completely and that no accidental car<br>movement exists;                                                                                                    | 5A   |
| E66  | Braking force<br>detection<br>abnormal | This fault is reported<br>when the braking force<br>detected is insufficient.                                         | Check the brake clearance;                                                                                                    | 5A   |
| E69  | Reserved                               | Reserved                                                                                                    | Reserved                                                                                                    |      |
| 570  | Shorting motor                         | Subcode 1: The speed<br>exceeds the limit in the<br>shorting motor stator<br>rollback mode.                           | Check the shorting motor stator contactor;                                                                                                    | 5A   |
|      | fault                                  | Subcode 2: Integrated<br>shorting motor stator<br>contactor detection is<br>abnormal.                                 | Check the shorting motor stator contactor.                                                                                                    | 5A   |

### 8.3 Fault signal and countermeasures

If there is a fault alarm message from the integrated controller, corresponding actions will be taken based on the level of the fault code. At the same time, users can conduct the fault diagnosis according to the information provided in this section, identify the cause of the fault, and find a solution.

# Chapter 9 Care and Maintenance

## 9.1 Daily inspection

The elevator control cabinet is a major component in an elevator system. The maintenance and repair shall be implemented in strict accordance with local laws, regulations, and industrial requirements.

### 9.1.1 Items for daily inspection

| No. | Item                                                                             |
|-----|----------------------------------------------------------------------------------|
| 1   | Check for any abnormal noise during motor running.                               |
| 2   | Check for any excessive vibrations during motor running.                         |
| 3   | Check for any changes in the environment where the control cabinet is installed. |
| 4   | Check whether the control cabinet overheats.                                     |
| 5   | Check whether the electrical components of the cabinet work properly.            |
| 6   | Check for any condensation on the surface of the control cabinet.                |
| 7   | Check for any loose screws in the cabinet interior.                              |
| 8   | Check for any abnormal noise of the internal contactors during elevator running. |

#### 9.1.2 Items for daily cleaning

| No. | Item                                                                                                    |
|-----|----------------------------------------------------------------------------------------------------|
| 1   | Clean the control cabinet on a regular basis.                                                                       |
| 2   | The IP rating of the control cabinet is IP20; pay attention to the water and dust protection during cleaning.       |
| 3   | Effectively remove the dust from the surface of the control cabinet to prevent the dust from entering the interior. |

## 9.2 Routine maintenance

Regular maintenance mainly targets the areas that are difficult to inspect during daily maintenance and daily operations.

#### 9.2.1 Items for routine maintenance

| No. | Item                                                                           |  |
|-----|--------------------------------------------------------------------------------|--|
| 1   | heck for any loose screws.                                                     |  |
| 2   | heck for any scratches on the terminals.                                       |  |
| 3   | Check whether the electrical components of the cabinet work properly.          |  |
| 4   | Check for any bare/exposed part on the internal cables of the control cabinet. |  |

### 9.2.2 Replacement of quick-wear parts

The quick-wear parts in the control cabinet mainly include transformer fuses, protector fuses, air switches, etc. Additional fuses are provided in the control cabinet to prevent fuse damage in case of emergencies.

The general service life of air switches and contactors is 2 to 3 years. Users can conduct the replacement of quick-wear parts based on their lifespan and actual performance in operation.

#### Replacement of batteries

Disassembly Steps:

1. Cut the cable ties that secure the battery pack cables;

2. Loosen the fastening screws at the connection of the battery pack cable terminal using a small straight screwdriver, and disconnect the terminal;

3. Remove the two M4×8 screws of the rack using a Phillips screwdriver, and remove the assembly of the battery pack and the rack;

4. Take out the battery pack from the rack (the battery pack is embedded in the rack).

# Chapter 10 Options

# 10.1 List of options

If any of the following optional components is needed, please specify when ordering.

#### Table 10-1 List of options

| Name                      | Model             | Function                                                                                                    |
|---------------------------|-------------------|----------------------------------------------------------------------------------------------------|
| Integrated car<br>top box | Smile3000-CTH-D02 | Integration of car top lighting, inspection control, car top control and standard option of intermediate relay for manual door.                                      |
|                           | Smile3000-CCB-C   | Integration of 485 communication expansion interface,<br>16-floor inputs, and door open/close control; IC card expansion<br>available; voice announcement available. |
| Car control<br>board      | Smile3000-CCB-D   | Integration of 485 communication expansion interface, 5-floor<br>inputs, and door open/close control; IC card expansion<br>available.                                |
|                           |                   | Note. Voice dimouncement is not supported.                                                                                                    |
| Display board             | Smile3000-HCB-R1  | НСВ                                                                                                    |

## 10.2 Integrated car top box Smile3000-CTH-D02

The integrated car top box Smile3000-CTH-D02 is specially engineered for use in home elevators. In addition to common elevator control functions, this car top box further expand its functionality with manual door relay, car top slowdown signal input, car top final limit signal input, and signal input of the home elevator dedicated mechanical stop device. The appearance and dimensions are illustrated below:

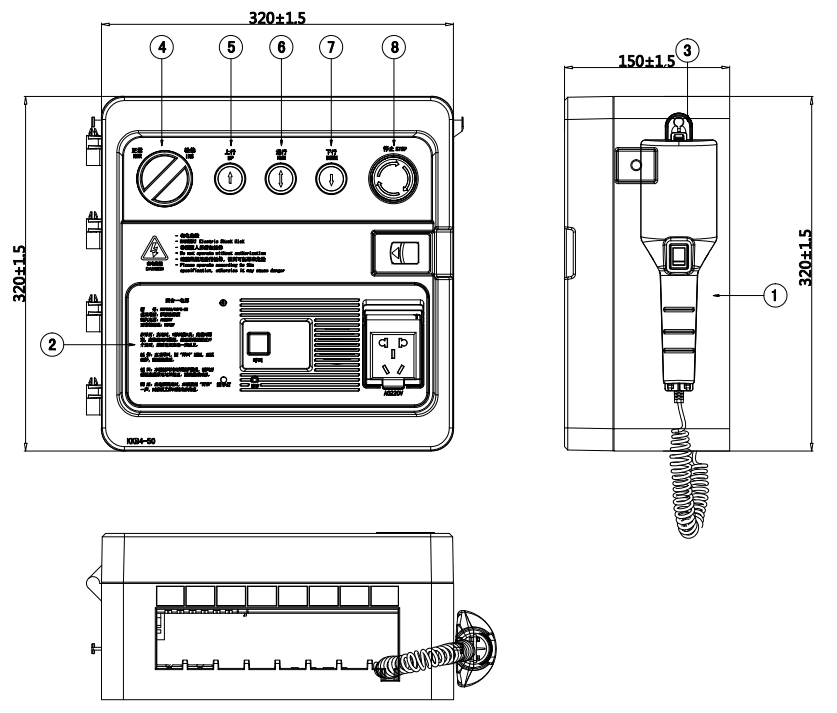

Fig. 10-1 Smile3000-CTH-D02 appearance and dimensions (unit: mm)

The control center of Smile3000-CTH-D02 is comprised of a control board Smile300-CTB-C and an interface board Smile3000-JTB-A. The terminal layout of Smile3000-JTB-A is illustrated below:

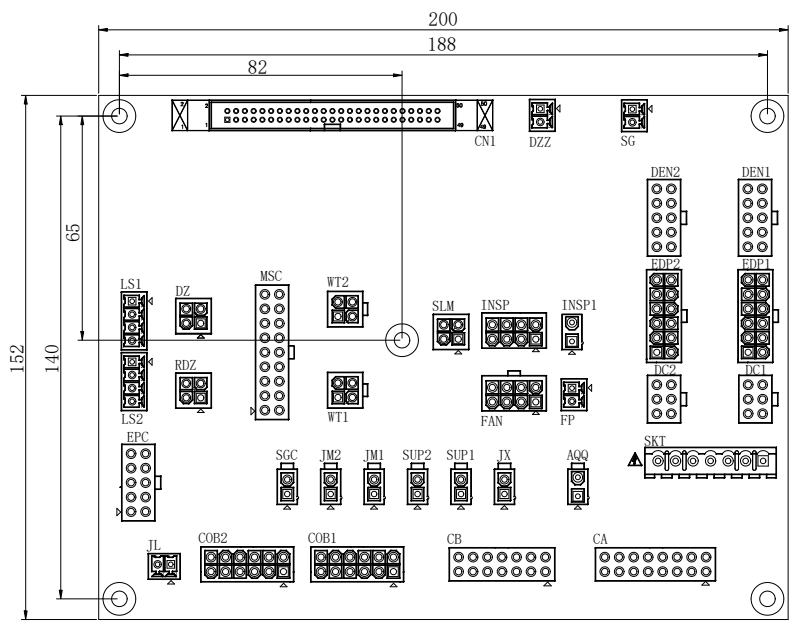

Fig. 10-2 Smile3000-JTB-A terminal layout

| Table 10-2 Smile3000- | ITB-A terminal | definition of | and description |
|-----------------------|----------------|---------------|-----------------|
|-----------------------|----------------|---------------|-----------------|

| Terminal | Definition                       | Description                                                                                                    |
|----------|----------------------------------|----------------------------------------------------------------------------------------------------|
| CN1      | 2*25 pin box header<br>connector | Connected with Smile3000-CTB-C for input/output interaction and control signal communication.                                                                                                    |
| DZZ      | Arrival gong signal              | Connected with 24 V DC arrival gong device; Y7 relay output; 24 V DC level for DZZ; 302 for 24 V negative.                                                                                         |
| SG       | Sound and light alarm<br>signal  | Connected with 24 V DC sound and light alarm device; Y9 relay output; 24 V DC level for SGZ; 302 for 24 V negative.                                                                                |
| LS1      | Level-1 slowdown<br>signal       | 301 for +24 V DC power supply; X15 for level-1 up slowdown;<br>X16 for level-1 down slowdown; for use when the slowdown<br>switches are installed on the car top.                                  |
| LS2      | Level-2 slowdown<br>signal       | 301 for +24 V DC power supply; X17 for level-2 up slowdown;<br>X18 for level-2 down slowdown; for use when the slowdown<br>switches are installed on the car top and the running speed<br>≥1.5m/s. |

| Terminal | Definition                                              | Description                                                                                                    |
|----------|---------------------------------------------------------|----------------------------------------------------------------------------------------------------|
| DZ       | Leveling signal                                         | 301 for +24 V DC power supply; 302 for 24 V negative; X19 for<br>up leveling signal; X20 for down leveling signal; for use when<br>the leveling signal device is installed on the car top; only one<br>leveling signal is used in home elevators.                                                                                                    |
| RDZ      | Door zone signal                                        | 301 for 12 V: 24 V or 12 V power supply; 20 V DC power supply<br>in normal situations; 12 V DC emergency power supply when<br>the main power supply is cut off; 302 for 24 V negative; FL1<br>corresponding to MCB X1; FL2 corresponding to MCB X2 (FL2<br>is not used in home elevators); 302 for 24 V negative.                                                                                                    |
| MSC      | Magnetic grating ruler<br>safety box terminal<br>signal | For use when a magnetic grating ruler is used; when it is not<br>used, it is required to short the safety circuit 127 and 128;<br>CAN+, CAN-, 301 (24 V DC), 302 (0 V), DC12 (12 V DC) for<br>communication and power supply;<br>ZDI for door zone signal output by magnetic grating ruler; 102<br>for safety circuit negative; 127 and 128 for magnetic grating<br>ruler safety switch; 130 for door lock safety circuit end; 132<br>and 134 for rear door safety circuit (for home elevator use). |
| WT1      | Digital full-load and<br>overload signal                | 301 for 24 V DC; 302 (0 V) for power supply; X21 for overload<br>signal; X22 for full-load signal; for use when the digital<br>full-load / overload signal device is installed on the car top.                                                                                                    |
| WT2      | Analog load cell signal                                 | 301 for 24 V DC; 302 (0 V) for power supply; VI for analog load cell signal; X23 for backup input signal; for use when the analog load cell is installed on the car top.                                                                                                    |
| SLM      | Home elevator<br>manual door switch                     | For use when a car manual door exists in home elevator; 24 V<br>manual door relay output terminal; 303 for Y8 relay output, 24<br>V DC; 302 (0 V) for power supply; X24 for backup input signal.                                                                                                    |
| INSP     | Car top inspection                                      | 301 for +24 V power supply; X12 for inspection NC signal; X13 for inspection up running signal; X14 for inspection down running signal; 124, 125, and 127 for inspection-related safety circuits.                                                                                                    |
| INSP1    | Car top inspection<br>safety NO contact                 | 160 and 161 for car top inspection NO contact; connection allowed upon car top priority (not for home elevators).                                                                                                    |
| FAN      | In-car lighting and fan power supply                    | 508 for 220 V AC negative; 509 for 220 V AC in-car fan<br>terminal (Y11 for energy-saving control); 510 for 220 V AC<br>in-car lighting power supply terminal (Y10 for energy-saving                                                                                                    |

| Terminal | Definition                                                | Description                                                                                                    |
|----------|-----------------------------------------------------------|----------------------------------------------------------------------------------------------------|
|          |                                                           | control).                                                                                                    |
| FP       | In-car fan overheat<br>protection                         | 301 for 24 V power supply; X11 for fan overheat input (connection allowed when thermal protection exists).                                                                                                    |
| SKT      | Car top lighting, car<br>top socket                       | 507 for 220 V AC; 508 for 220 V AC negative; PE for grounding protection                                                                                                    |
| EPC      | Emergency 12 V DC,<br>12 V lighting; five-way<br>intercom | 507 for 220 V AC; 508 for 220 V AC power supply negative<br>input; PE for grounding protection; DC12 for 12 V DC input; 302<br>for 12 V DC negative; C01 for five-way communication L; C02<br>for five-way communication R; E12V for emergency 12 V<br>lighting input. |
| AQQ      | Safety gear electrical<br>safety circuit                  | 123 for safety circuit input; 124a for safety circuit output.                                                                                                    |
| XL       | Final limit switch<br>electrical safety<br>circuit        | 124a for safety circuit input; 124 for safety circuit output; for<br>use when the final limit switch is installed in the car; short the<br>switch when the final limit switch is installed in the shaft.                                                               |
| SUP1     | Backup safety switch<br>1                                 | Backup safety switch 1 for use as car top safety switch for car<br>top auxiliary stop and car top safety window; short the switch<br>when not needed.                                                                                                    |
| SUP2     | Backup safety switch<br>2                                 | Backup safety switch 2 for use as car top safety switch for car<br>top auxiliary stop and car top safety window; short the switch<br>when not needed.                                                                                                    |
| JM1      | Car door 1 door lock<br>safety circuit                    | 130 for car door lock input; 130A for car door lock output.                                                                                                    |
| JM2      | Car door 2 door lock<br>safety circuit                    | 133 for car door lock input; 134 for car door lock output; not for home elevator use, and no need to be shorted.                                                                                                    |
| SGC      | Auxiliary car door lock<br>safety circuit signal          | SGC1 for door lock input; SGC2 for door lock output; for use when asynchronous motor UCMP function is enabled; no need to be shorted when not in use.                                                                                                    |
|          |                                                           | 220 V AC high-voltage power supply and safety circuit;                                                                                                    |
| СА       | A Traveling cable A                                       | 207 for 220 V AC; 208 for 220 V AC negative (door machine 220 V AC power supply);                                                                                                    |
|          |                                                           | 507 for 220 V AC; 508 for 220 V AC negative; PE for grounding protection (lighting and fan power supply, emergency power supply);                                                                                                    |

| Terminal | Definition                            | Description                                                                                                    |
|----------|---------------------------------------|----------------------------------------------------------------------------------------------------|
|          |                                       | 123, 125, 130, 131A, 132, 133, 134, 160, and 161 for safety circuit<br>(home elevators adopt 24 V DC for safety circuit, and<br>standard elevators adopt 110 V AC for safety circuit). |
|          |                                       | SGC1 for door lock input; SGC2 for door lock output safety circuit;                                                                                                    |
|          |                                       | 102 for safety circuit negative;                                                                                                    |
| СВ       | Traveling cable B                     | FL1 for up leveling signal; FL2 for down leveling signal (FL2 is not used in home elevators); ZDI for magnetic grating ruler door zone signal;                                         |
|          |                                       | C01 and C02 for five-way intercom;                                                                                                    |
|          |                                       | 301 (24 V DC) and 302 (0 V) for 24 V power supply; DC12 for 12 V DC power supply; CAN+ and CAN- for CAN communication.                                                                 |
|          |                                       | 301 (24 V DC), 302 (0 V), RS485+, and RS485- for 485 communication (power supply and communication);                                                                                   |
| COB1     | Car call 1                            | E12V for emergency output of 12 V DC power supply; DC12V for 12 V DC power supply;                                                                                                    |
|          |                                       | DC1201 for alarm signal input;                                                                                                    |
|          |                                       | C01 and C02 for five-way communication signal.                                                                                                    |
|          | Car call 2                            | 301 (24 V DC), 302 (0 V), RS485+, and RS485- for 485 communication (power supply and communication);                                                                                   |
| COB2     |                                       | E12V for emergency output of 12 V DC power supply; DC12V for 12 V DC power supply;                                                                                                    |
|          |                                       | DC1201 for alarm signal input;                                                                                                    |
|          |                                       | C01 and C02 for five-way communication signal.                                                                                                    |
| JL       | Alarm signal                          | 302 for 12 V DC power supply negative; DC1201 for alarm signal input.                                                                                                    |
| DEN1     | Door machine 1<br>input/output signal | 301 for 24 V DC power supply; X1 for door open limit signal; X2<br>for door close limit signal; X3 for door machine overheat<br>protection signal;                                     |
|          |                                       | B1 for door open command output signal; B2 for door close<br>command output signal; B3 for forced door close output<br>signal; BM for common terminal of output.                       |
| DEN2     | Door machine 2<br>input/output signal | 301 for 24 V DC power supply; X6 for door open limit signal; X7<br>for door close limit signal; X8 for door machine overheat                                                           |

| Terminal | Definition                                                       | Description                                                                                                    |
|----------|------------------------------------------------------------------|----------------------------------------------------------------------------------------------------|
|          |                                                                  | protection signal;                                                                                                    |
|          |                                                                  | C1 for door open command output signal; C2 for door close<br>command output signal; B3 for forced door close output<br>signal; CM for common terminal of output. |
|          |                                                                  | 301 for 24 V DC power supply; 302 for 24 V DC power supply negative;                                                                                             |
| EDP1     | Door machine 1 input<br>signal and light<br>curtain power supply | X4 for light curtain input signal; X5 for safety edge input<br>signal;                                                                                           |
|          |                                                                  | 207 for 220 V AC; 208 for 220 V AC negative; PE for grounding protection (light curtain 220 V AC power supply).                                                  |
|          |                                                                  | 301 for 24 V DC power supply; 302 for 24 V DC power supply negative;                                                                                             |
| EDP2     | Door machine 2 input<br>signal and light<br>curtain power supply | X9 for light curtain input signal; X10 for safety edge input<br>signal;                                                                                          |
|          |                                                                  | 207 for 220 V AC; 208 for 220 V AC negative; PE for grounding protection (light curtain 220 V AC power supply).                                                  |
| DC1      | Door machine 1 power supply                                      | 207 for 220 V AC; 208 for 220 V AC negative, PE for grounding protection (door machine 220 V AC power supply).                                                   |
| DC2      | Door machine 2<br>power supply                                   | 207 for 220 V AC; 208 for 220 V AC negative, PE for grounding protection (door machine 220 V AC power supply).                                                   |

# 10.3 Car control board

### 10.3.1 Car control board Smile3000-CCB-C

The car control board Smile3000-CCB-C supports maximum 16-floor inputs, and employs 28-button inputs, 20 button outputs, an intercom, and a 485 communication port.

The Smile3000-CCB-C communicates with the CTB via Modbus communication, and adopts the same Modbus protocol with the HOP. If the a dedicated protocol is used in the client's elevator HOP, the same dedicated protocol shall be used with the Smile3000-CCB-C; otherwise, communication with the CTB is not available.

The Smile3000-CCB-C appearance, dimensions, and terminal layout are illustrated below:

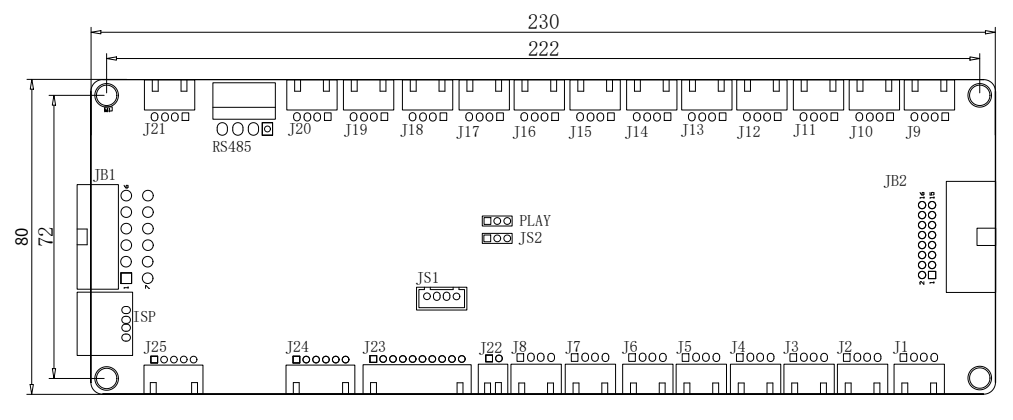

Fig. 10-3 Smile3000-CCB-C terminal layout (unit: mm)

Table 10-3 Smile3000-CCB-C terminal definition and description

| Terminal  | Pin | Name      | Description                                                                          | Function                        |
|-----------|-----|-----------|--------------------------------------------------------------------------------------|---------------------------------|
| J1 to J20 | -   | J1 to J20 | Pin 1: +24 V DC internal power<br>supply<br>Pin 2: +24 V DC internal power<br>supply | Button input socket             |
|           |     |           | Pin 3: Button input<br>Pin 4: Indicator output                                       |                                 |
|           | 1   | TL+       | Intercom power supply positive connection                                            |                                 |
| J21       | 2   | СОМ       | Intercom power supply negative connection                                            | Intercom connection<br>terminal |
|           | 3   | DR        | Intercom signal                                                                      |                                 |
|           | 4   | DL        | Intercom signal                                                                      |                                 |
| 122       | 1   | YY+       | External speaker positive                                                            | Voice announcement              |
| JZZ       | 2   | YY-       | External speaker negative                                                            | speaker                         |
|           | 1   | +24VDC    | +24 V DC internal power supply                                                       |                                 |
| J23       | 2   | X4        | Multi-functional input 4                                                             | Multi-functional input          |
|           | 3   | +24VDC    | +24 V DC internal power supply                                                       |                                 |

| Terminal | Pin | Name     | Description                     | Function                         |
|----------|-----|----------|---------------------------------|----------------------------------|
|          | 4   | X5       | Multi-functional input 5        |                                  |
|          | 5   | +24VDC   | +24 V DC internal power supply  |                                  |
|          | 6   | X6       | Multi-functional input 6        |                                  |
|          | 7   | +24VDC   | +24 V DC internal power supply  |                                  |
|          | 8   | X7       | Multi-functional input 7        |                                  |
|          | 9   | +24VDC   | +24 V DC internal power supply  |                                  |
|          | 10  | X8       | Multi-functional input 8        |                                  |
|          | 1   | +24VDC   | +24 V DC internal power supply  |                                  |
|          | 2   | X1       | Multi-functional input 1        |                                  |
| J24      | 3   | +24VDC   | +24 V DC internal power supply  |                                  |
|          | 4   | X2       | Multi-functional input 2        | •                                |
|          | 5   | +24VDC   | +24 V DC internal power supply  |                                  |
|          | 6   | X3       | Multi-functional input 3        |                                  |
|          | 1   | EL+      | Emergency lights positive       |                                  |
|          | 2   | СОМ      | Emergency lights negative       | Emergency lights and             |
| J25      | 3   | AL+      | Alarm button input              | alarm button connection          |
|          | 4   | JL       | Alarm button output             | terminal                         |
|          | 5   |          | Reserved for foolproof purpose  |                                  |
|          | 1   | +24V     | +24 V DC power supply           |                                  |
| RS485    | 2、3 | RS485+/- | MOD communication<br>(RS485+/-) | RS485 device connection terminal |
|          | 4   | 0V       | Power supply negative           |                                  |
| PLAY     | 1   | GND      | Power supply ground             | Announcement test                |

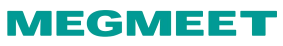

| Terminal       | Pin | Name | Description                                   | Function                                                                      |
|----------------|-----|------|-----------------------------------------------|-------------------------------------------------------------------------------|
|                | 2   | TEST | Announcement test signal                      | shorted pin                                                                   |
| TF Micro<br>SD | -   | Slot | Installation of announcement<br>Micro SD card | TF Micro SD card slot for<br>installation of<br>announcement Micro SD<br>card |

### 10.3.2 Car control board Smile3000-CCB-D

Smile3000-CCB-D is a small-size car control board, supporting 5-floor inputs, door open/close input, door open delay input, lighting and fan switch input, and arrival gong output.

#### Note:

Smile3000-CCB-D does not support voice announcement or control of disability operating panel.

The Smile3000-CCB-D communicates with the CTB via Modbus communication, and adopts the same Modbus protocol with the HOP. If the a dedicated protocol is used in the client's elevator HOP, the same dedicated protocol shall be used with the Smile3000-CCB-D; otherwise, communication with the CTB is not available.

The appearance, dimensions, and terminal layout are illustrated below:

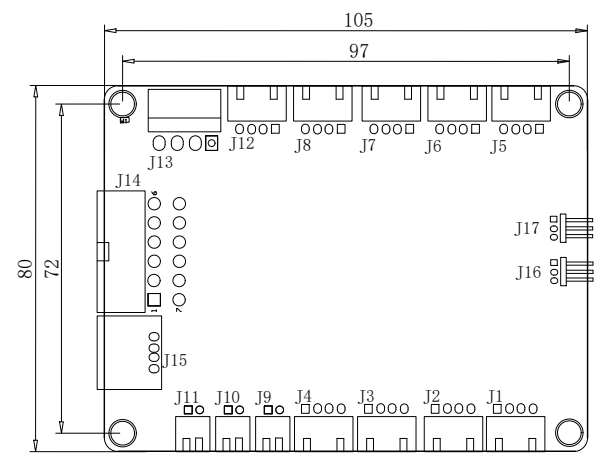

Fig. 10-4 Smile3000-CCB-D dimensions and terminal layout (unit: mm)

#### Table 10-4 Smile3000-CCB-D terminal definition and description

| Terminal  | Pin | Name   | Description                    | Function                          |  |
|-----------|-----|--------|--------------------------------|-----------------------------------|--|
|           | 1   | 24V    | 24 V DC internal power supply  | Button input terminal             |  |
| J1 to J8  | 2   | 24V    | 24 V DC power supply           | J6 for door open button input     |  |
|           | 3   | AN     | Button input                   | J7 for door close button input    |  |
|           | 4   | LAMP   | Indicator output               | J8 for door open delay input      |  |
| 10 to 110 | 1   | 24V    | 24 V DC power supply           |                                   |  |
| J9 to J10 | 2   | X1, X2 | 24 V digital input             | - Multi-functional input terminal |  |
| J11       | 1   | E12    | 12 V DC emergency power supply | Emergency lighting terminal       |  |
|           | 2   | 0V     | 0 V power supply negative      |                                   |  |
|           | 1   | DL     | Communication signal L         |                                   |  |
| 110       | 2   | DR     | Communication signal R         |                                   |  |
| J12       | 3   | 0V     | 0 V power supply negative      | - Five-way communication terminal |  |
|           | 4   | DC12   | 12 V DC power supply           |                                   |  |
|           | 1   | 0V     | 0 V power supply negative      |                                   |  |
| 11.7      | 2   | MOD-   | 485 communication MOD-         | RS485 device connection terminal  |  |
| JIS       | 3   | MOD+   | 485 communication MOD+         |                                   |  |
|           | 4   | 24V    | 24VDC power supply             |                                   |  |
|           | 1   | 0V     | 0 V power supply negative      |                                   |  |
|           | 2   | MOD-   | 485 communication MOD-         |                                   |  |
|           | 3   | -      | -                              |                                   |  |
| J14       | 4   | -      | -                              |                                   |  |
|           | 5   | RCO    | Communication signal R         |                                   |  |
|           | 6   | 0V     | 0 V power supply negative      | CTB connection terminal           |  |
|           | 7   | 24V    | 24 V DC power supply           | ]                                 |  |
|           | 8   | MOD+   | 485 communication MOD+         | ]                                 |  |
|           | 9   | E12    | 12 V DC emergency power        | ]                                 |  |

| Terminal   | Pin | Name                    | Description                 | Function                                                                                        |  |
|------------|-----|-------------------------|-----------------------------|-------------------------------------------------------------------------------------------------|--|
|            |     |                         | supply                      |                                                                                                 |  |
|            | 10  | DC12                    | 12 V DC power supply        |                                                                                                 |  |
|            | 11  | LCO                     | Communication signal L      |                                                                                                 |  |
|            | 12  | DC12                    | 12 V DC power supply        |                                                                                                 |  |
| J15        | -   | USB burning<br>terminal | -                           | RS485 device connection terminal                                                                |  |
|            | 1   | BOOT                    | Software burning pull-up    | Short Pin 1 and Pin 2 when burning                                                              |  |
| J16        | 2   | 3.3V                    | Internal power supply 3.3 V | software; put mini jumper on Pin 2                                                              |  |
|            | 3   | -                       | -                           | and Pin 3 when not burning.                                                                     |  |
|            | 1   | S1                      | Function selection 1        | For front door control board when                                                               |  |
| 2<br>J17 3 | 2   | 3.3V                    | Internal power supply 3.3 V | the mini jumper is not shorted;                                                                 |  |
|            | 3   |                         |                             | 1 and Pin 2 are shorted;                                                                        |  |
|            |     | S2                      | Function selection 1        | For multi-functional board (function<br>setting available) when Pin 2 and<br>Pin 3 are shorted. |  |

# 10.4 Display board Smile3000-HCB-R1

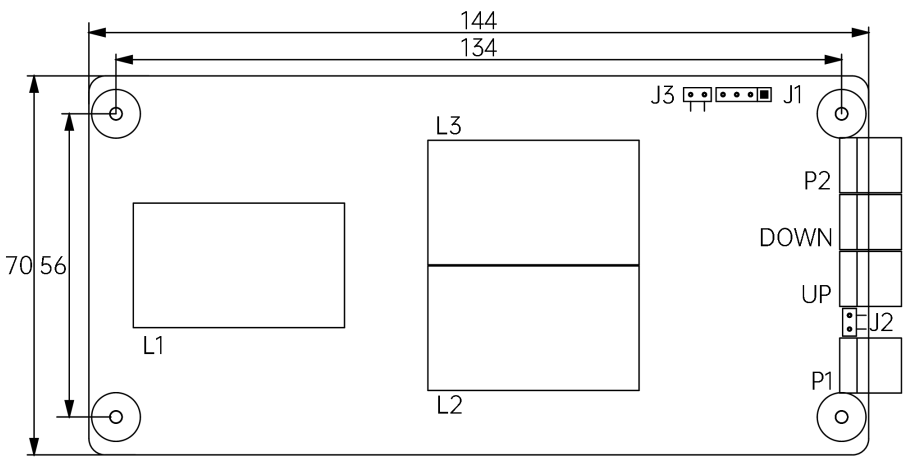

Fig. 10-5 Smile3000-HCB-R1 appearance and dimensions (unit: mm)

#### Table 10-5 Smile3000-HCB-R1 terminal function description

| Terminal | Definition                                                                                                    | Wiring                     |
|----------|----------------------------------------------------------------------------------------------------|----------------------------|
| UP       | Up running call button terminal:<br>Pin 2 and Pin 3 are for digital input wiring (up running<br>button switch control);<br>Pin 1 and Pin 4 are for power supply cable (up running<br>button indicator).<br>(24 V DC output, load capacity 40 mA)       |                            |
| DOWN     | Down running call button terminal:<br>Pin 2 and Pin 3 are for digital input wiring (down running<br>button switch control);<br>Pin 1 and Pin 4 are for power supply cable (down running<br>button indicator).<br>(24 V DC output, load capacity 40 mA) |                            |
| P2       | Fire emergency and elevator lockout switch terminal:<br>Pin 1 and Pin 2 are for elevator lockout input;<br>Pin 3 and Pin 4 are for fire emergency input.                                                                                               |                            |
| J1       | For floor address setting:<br>Short J1, and press the up/down call button to set the<br>floor address; take off the mini jumper to save the set<br>addresses (range from 0 to 48).                                                                     |                            |
| P1       | Modbus communication and power supply cable 4-pin<br>terminal;<br>Pin 2 and Pin 3 are for Modbus communication cable;<br>Pin 1 and Pin 4 are for power supply cable.                                                                                   | 24V<br>MOD+<br>MOD-<br>COM |

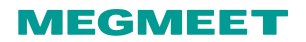

# Chapter 11 Applications

### 11.1 Emergency rescue function

This control cabinet provides multiple safety functions, including intelligent automatic emergency rescue, automatic emergency rescue at power failure, emergency rescue using an electric brake release device, and one-key remote emergency rescue. The following sections describe the application scenarios of each function.

#### 11.1.1 Intelligent automatic emergency rescue

In case a fault occurs during elevator running and results in car stop in non-door zone, the control cabinet automatically analyses and troubleshoots the fault. Under the premise of ensuring safety, the system drives or automatically releases the brake to rescue passengers. The elevator runs at a low speed in the light-load direction to the leveling position. After reaching the door zone, the elevator automatically opens the door to let passengers out. To prevent the elevator from starting again, the elevator closes the door and stops service after the evacuation finishes.

The brake cannot be released or the motor stator cannot be shorted when E13/E29/E36/E37/E41/E42 occurs. In this case, the intelligent automatic emergency rescue cannot be performed.

#### 11.1.2 Automatic emergency rescue at power failure

If the mains power supply fails during elevator running, the ARD will be activated. The elevator runs at a low speed in the light-load direction to the leveling position. After reaching the door zone, the elevator automatically opens the door to let passengers out. The system is powered off 15 s after the door close limit signal is activated. The elevator door can be opened again if the door open button is pressed within 15 s after door close.

The emergency rescue modes and the settings of related parameters are as follows:

Parameter setting for emergency rescue of elevators with synchronous motor: P12-06=1; ARD drives the elevator to run at a low speed; when the car arrives in door zone, the system opens the door to let passengers out.

#### 11.1.3 Operations of the electric brake release device

The electric brake release function is used in the state when the main switch on the operating panel is disconnected and the power supply of the control cabinet is completely cut off. The ARD system must be activated manually. Hold down the electric brake release start button on the operating box for 5 s to activate the internal circuit and energize the ARD system. Then, press brake release 1 and brake release 2 buttons and hold for 10s. The electric brake release circuit outputs, the brake of the traction machine is

released, and the elevator runs at a low speed in the light-load direction. (The brake remains released when the brake release buttons are held down.)

In the process of brake release, the brake is closed automatically and the elevator stops after the door zone arrival signal becomes active. If brake release 1 and brake release 2 buttons are pressed again at this moment, the brake will be released again. The battery exits the working state 3 min after the brake release operation finishes. The brake release starts again whenever the brake release buttons are pressed within the 3 min.

#### Note:

If the elevator still needs to enter the shorting stator braking mode when the car is already in the door zone, hold down the brake release 1 and brake release 2 buttons on the operating box simultaneously to let the car move to the new door zone after the ARD system is activated. Other operations are the same as those in the non-door zone.

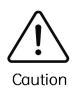

The electric brake release function must be performed by qualified personnel only. After any one of the electric brake release buttons is pressed, the other button must be pressed within 1 s. Otherwise, release the buttons and press them again.

# 11.2 Car top lighting/fan operating box control

#### Automatic lighting/fan control

Lighting and fan are not controlled by external switches. In non-energy-saving mode, the lighting/fan function is enabled; in energy-saving mode, the system outputs lighting/fan relay signal (NC relay), and the lighting/fan function is disabled.

#### External switch lighting/fan control

Lighting and fan are controlled respectively by two independent external switches. When these switches are enabled, the lighting/fan function is enabled. In case no external switches exist, conduct the lighting/fan control via the NO/NC setting of the lighting switch input and the fan switch input. In this mode, the lighting/fan output will not be cut off when the energy-saving time starts.

| Function code | Name                               | Value                                                                                                    | Default                                                                                                    |
|---------------|------------------------------------|----------------------------------------------------------------------------------------------------|----------------------------------------------------------------------------------------------------|
| P12.14        | bit5: Lighting/fan control<br>mode | 0: Lighting/fan controlled by<br>external switches<br>1: Lighting/fan not controlled<br>by external switches | The parameter is set to 1<br>(Lighting/fan not controlled<br>by external switches);<br>during non-energy-saving<br>time, the lighting/fan<br>function is enabled; during<br>energy-saving time, the<br>function will not be disabled. |

### 11.3 Elevator lockout function

### 11.3.1 Function description

The elevator lockout function is provided by default. Part of the function can be modified via parameter resetting.

The elevator lockout function is described as follows:

(1) The car returns to the lockout parking floor after all the registered car calls are finished;

(2) When reaching the lockout parking floor, the door opens and closes before suspending the service;

(3) When the service is suspended, all the hall call display is turned off, and the in-car lighting and fan are turned off.

### 11.3.2 Operations

Elevator lockout input mode and setting

In normal situations, the lockout signal is input via the lockout switch on the HCB of a random floor. In case the signal is input via MCB, please conduct the parameter setting based on the description in the following table (take the input point X21 as an example).

#### Method One: lockout signal input via HOP

| Table II I Ecelear signal inpar via rior | Table 11-1 | Lockout signal input via HOP |
|------------------------------------------|------------|------------------------------|
|------------------------------------------|------------|------------------------------|

| НОР              | Terminal | Function definition                                                                                                    | Terminal wiring                       |
|------------------|----------|----------------------------------------------------------------------------------------------------|---------------------------------------|
| Smile3000-HCB-R1 | XF/ST    | Terminal for fire emergency<br>switch and elevator lockout<br>switch:<br>Pin 1 and Pin 2 are for<br>elevator lockout signal input;<br>Pin 2 and Pin 3 are for fire<br>emergency signal input. | Lock-up<br>signal<br>input<br>1 2 3 4 |

#### Method Two: lockout signal input via MCB

| Parameter | Function                     | Range                         | Default |
|-----------|------------------------------|-------------------------------|---------|
| P06       | MCB input function selection | 28: Elevator lockout NO input | 28      |

#### 11.3.3 Related parameters

| Parameter | Function                           | Range                                                                                            | Default |
|-----------|------------------------------------|--------------------------------------------------------------------------------------------------|---------|
| P11-11    | Parking floor for elevator lockout | P11-07 to P11-06                                                                                 | 1       |
| P11-47    | Elevator lockout start time        | 00.00 to 23.59                                                                                   | 0       |
| P11-48    | Elevator lockout end time          | 00.00 to 23.59                                                                                   | 0       |
| P11-49    | Program control selection 1        | Bit5: Timed lockout                                                                              | 0       |
| P11-50    | Program control selection 2        | Bit8: Lockout at door open<br>Bit9: Lockout with display<br>Bit10: Lockout in the attendant mode | 0       |
| P11-51    | Program control selection 3        | Bit5: Clearing calls immediately at elevator lockout                                             | 0       |

Elevator lockout input mode and setting:

Generally, the elevator lockout signal is input using the elevator lockout switch on the HCB of a random floor. In case the signal is input via MCB, please conduct the parameter setting based on the description in the above table.

# 11.4 Full-load/Overload Function

### 11.4.1 Function description

Overload:

- (1) The buzzer tweets;
- (2) The door can not be closed even upon pressing the door close button;

(3) In-car display of overload indication "OL" or "OVERLOAD";

(4) The full-load indication "FL" is displayed in the hall.

Full-load:

- (1) The full-load indication "FL" is displayed in the hall;
- (2) Elevator car calls operate normally;
- (3) The elevator supports registration of hall calls, but does not respond to them.

The elevator overload and full-load switches are classified into analog and digital types. The following part separately describes the parameter setting of the two types.

### 11.4.2 Wiring

Wiring and parameter setting of analog overload/full-load switches are explained as follows:

| Туре                                     | Wiring diagram                                                                                                    |          |  |
|------------------------------------------|----------------------------------------------------------------------------------------------------|----------|--|
| Analog signal<br>connected to<br>the CTB | Terminals P24 and M are connected to the positive and negative poles of<br>the load cell power cable respectively, and terminal Ai is connected to the<br>load cell signal cable.<br>$\underbrace{\begin{tabular}{c} \ \ \ \ \ \ \ \ \ \ \ \ \ \ \ \ \ \ \$ | P10-00=2 |  |
| Analog signal<br>connected to<br>the MCB | The system 24 V terminal is connected to the positive pole of the load cell power cable, terminal M is connected to the negative pole of the load cell power cable, and terminal Ai is connected to the load cell signal cable.                             |          |  |

When the analog load cell switch is used, load cell auto-tuning must be performed; otherwise, the analog load cell switch cannot be used. Perform the overload/full-load auto-tuning as instructed in Fig. 11-1.

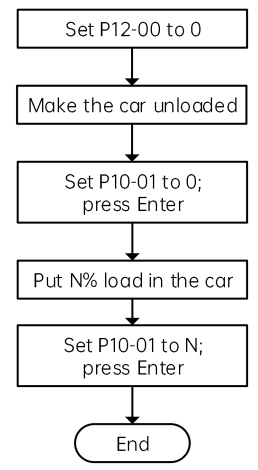

Fig. 11-1 Analog full-load/overload auto-tuning flowchart

P10-03 and P10-04 record the obtained no-load and full-load data respectively after the auto-tuning has been completed. Monitor the current load of the elevator by viewing P10-02. When the current load exceeds 110% of the rated load, the system reports an overload fault.

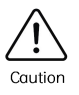

P10-02, P10-03 and P10-04 record the binary data indicating the car load condition rather than the actual car load or the ratio of the actual car load to the rated load.

Wiring and parameter setting of digital full-load/overload switches are explained as follows:

| Туре                                      | Wiring diagram                                                                                 | Parameter              |
|-------------------------------------------|------------------------------------------------------------------------------------------------|------------------------|
| Digital signal<br>connected to<br>the CTB | The full-load signal and the overload signal must be connected to X7 and X8 respectively.      | P07-07=1<br>P07-08=108 |
| Digital signal<br>connected to<br>the MCB | The full-load signal and the overload signal must be connected to X23<br>and X24 respectively. | P06-23=5<br>P06-24=114 |

#### 11.4.3 Related parameters

Parameters related to the full-load/overload auto-tuning of the analog load cell switches are described as follows:

| Parameter | Name                                           | Range                                                                                                    | Description                                                                 |
|-----------|------------------------------------------------|----------------------------------------------------------------------------------------------------|-----------------------------------------------------------------------------|
| P10-01    | Car load ratio during load<br>cell auto-tuning | 0 to 100                                                                                                    | Sets the car load ratio properly during analog load cell auto-tuning.       |
| P12-00    | Pre-torque selection                           | 0: Disabled<br>1: Pre-torque enabled<br>2: Automatic<br>compensation enabled<br>3: Zero-servo and load<br>cell both enabled | Set this parameter to 0 before<br>starting analog load cell<br>auto-tuning. |
# MEGMEET

| Parameter | Name                               | Range    | Description                          |
|-----------|------------------------------------|----------|--------------------------------------|
| P10-02    | Current car load                   | 0 to 255 | Current car load display             |
| P10-03    | No-load measured by load cell      | 0 to 255 | Auto-tuning no-load data recording   |
| P10-04    | Full-load measured by<br>load cell | 0 to 255 | Auto-tuning full-load data recording |

Parameter setting of the digital full-load/overload switches

| Туре                  | Parameter | Name                         | Range                                                                                                    | Value                                                                                             |
|-----------------------|-----------|------------------------------|----------------------------------------------------------------------------------------------------|---------------------------------------------------------------------------------------------------|
| Setting of input type | P10-00    | Load cell input<br>selection | 0: Disabled<br>1: Car call digital input<br>2: Car call Analog input<br>3: MCB analog input<br>4: Digital MCB digital input | 0                                                                                                 |
| MCB input             | P6        | Input function<br>selection  | 0 to 199                                                                                                    | 14: Overload NO input<br>15: Full-load NO input<br>An addition of 100 for NC input                |
| CTB input             | Ρ7        | Input function<br>selection  | 0 to 199                                                                                                    | 7: Full-load input<br>8: Overload input<br>9: Light-load input<br>An addition of 100 for NC input |

Monitoring of the full-load/overload signal status is described as follows:

Check whether the full-load/overload signal is active via Bit15 of D02-00 of the MCB; the display of 1 indicates a system overload status.

# 11.5 Time-based Floor Service

### 11.5.1 Function description

This function is used to set the response of certain service floors to hall/car calls in certain periods.

### 11.5.2 Related parameters

| Parameter | Name                                             | Range                                  | Default |
|-----------|--------------------------------------------------|----------------------------------------|---------|
| P12-09    | Elevator function selection                      | Bit8: Time-based serve floor selection | 0       |
| P11-28    | Start time of time-based floor service 1         | 00.00 to 23.59                         | 00.00   |
| P11-29    | End time of time-based floor service 1           | 00.00 to 23.59                         | 00.00   |
| P11-30    | Service floor 1 of time-based floor<br>service 1 | 0 to 65535                             | 65535   |
| P11-31    | Service floor 2 of time-based floor<br>service 1 | 0 to 65535                             | 65535   |
| P11-32    | Service floor 3 of time-based floor<br>service 1 | 0 to 65535                             | 65535   |
| P11-33    | Start time of time-based floor service 2         | 00.00 to 23.59                         | 00.00   |
| P11-34    | End time of time-based floor service 2           | 00.00 to 23.59                         | 00.00   |
| P11-35    | Service floor 1 of time-based floor service 2    | 0 to 65535                             | 65535   |
| P11-36    | Service floor 2 of time-based floor service 2    | 0 to 65535                             | 65535   |
| P11-37    | Service floor 3 of time-based floor service 2    | 0 to 65535                             | 65535   |

P11-28 to P11-37 set the time period and the corresponding service floors of two groups of time-based floor services.

During time periods other than that of these two time-based service groups, the elevator responds to the car/hall calls of the floors set by P11-15, P11-16, and P11-17. Details of the service floor setting are described below:

- (1) Service floor 1 corresponds to the range of floor 1 to 16;
- (2) Service floor 2 corresponds to the range of floor 17 to 32;
- (3) Service floor 3 corresponds to the range of floor 33 to 48.

For example, during the time period of the time-based floor service 1 (P11-28, P11-29), the elevator responds to the car/hall calls of the floors set by the service floor 1, 2, and 3 (P11-30, P11-31, P11-32) of the time-based floor service 1; calls of the floors set by P11-15, P11-16, and P11-17 will not be responded.

The parameter setting method for the time-based floor service is the same with that of P11-15 service floor setting.

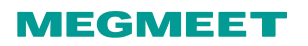

# 11.6 Running test

### 11.6.1 Function description

The running test parameters are set to facilitate the elevator commissioning and maintenance, including:

- (1) Car/Hall call test;
- (2) Random running test;
- (3) Running test with certain functions disabled (hall call, door open, overload, and limit)

Before the normal-speed running test, ensure that the shaft is clear, and the safety circuits, door lock circuits, and shaft switches work normally.

### 11.6.2 Related parameters

Group P7 test parameters set on MCB

| Parameter | Name                        | Range                                                         | Default |
|-----------|-----------------------------|---------------------------------------------------------------|---------|
| P17-00    | Car call floor registered   | 0 to P11-06                                                   | 0       |
| P17-01    | Up call floor registered    | 0 to P11-06                                                   | 0       |
| P17-02    | Down call floor registered  | 0 to P11-06                                                   | 0       |
| P17-03    | Test times                  | 0 to 60000                                                    | 0       |
| P17-04    | Hall call enable            | 0: Hall call enabled; 1: Hall call disabled.                  | 0       |
| P17-05    | Door open enable            | 0: Door open enabled; 1: Door open disabled.                  | 0       |
| P17-06    | Overload function selection | 0: Overload running disabled;<br>1: Overload running enabled. | 0       |
| P17-07    | Limit enable                | 0: Limit switch enabled;<br>1: Limit switch disabled.         | 0       |

Parameter setting is described below:

If P17-00 is set to 6, P17-01 is set to 3, and P17-02 is set to 5, it indicates that the floor with a car call registered is floor 6, the floor with an up call registered is floor 3, and the floor with a down call registered is floor 5. After the test references are set, the parameter settings remain effective until the parameters are changed to 0 or a power failure occurs.

If the test parameters are set via the keypad P-8, E88 will be displayed.

(1) P-1: Target floor input

After entering the P1 data menu via PRG/UP/SET button, the LED displays the smallest floor number (as

shown in the system function parameter table P11-07). Use UP button to set the target floor in the range from the smallest floor number to the biggest floor number. When the target floor is selected, press SET button to save the selection, and the elevator runs to the target floor. Meanwhile, the display changes to the P-0 data menu automatically.

#### (2) P-8: Test function

Enter the P-8 data menu via PRG/UP/SET button, and the LED displays 0. Other values include:

| 1 | Hall call disabled                |
|---|-----------------------------------|
| 2 | Door open disabled                |
| 3 | Overload disabled                 |
| 4 | Limit switch disabled             |
| 6 | Enter the slip test state         |
| 7 | UCMP manual check                 |
| 8 | Manual check of the braking force |

Press SET to save the settings, and the LED flashes E88, indicating that the elevator is currently in the test mode. Press PRG to exit the mode, and the value of P-8 will be reset to 0 automatically.

# 11.7 Anti-Nuisance Function

### 11.7.1 Function description

The system automatically compares the number of passengers in the car with the number of car calls registered. If there are excessive car calls, the system determines that nuisance exists and cancels all car calls. In this case, register car calls again correctly.

There are three judging methods:

(1) Nuisance judged by load cell. Analog load cell must be enabled to use this function. The system determines that nuisance exists when the number of car calls exceeds the number of passengers plus 3. Every passenger is calculated by 70 kg.

(2) Nuisance judged by light curtain. The system determines that nuisance exists when the light curtain does not act after the elevator stops in normal running for three consecutive times.

(3) Nuisance judged by light-load signal. If the light-load signal is active, the system determines that nuisance exists when the number of car calls exceeds 3.

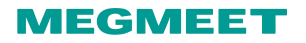

### 11.7.2 Related parameters

| Parameter | Name                   | Range                                                                                                    | Default |
|-----------|------------------------|----------------------------------------------------------------------------------------------------|---------|
| P00-05    | Rated load             | 300 to 9999                                                                                                    | 1000    |
| P10-05    | Anti-nuisance function | Bitt0: Nuisance judged by load cell (enable the analog<br>load cell or the load cell switch to use this function)<br>Bit1: Nuisance judged by light curtain<br>Bit2: Nuisance judged by light-load signal | 0       |

Set the rated elevator load properly. It is used in the anti-nuisance function.

The light-load signal is mainly used for the nuisance judging. Set P10-05 bit2 to 1 to select the mode of nuisance judged by light-load signal. A car load below 30% of the rated load is considered as light-load.

# 11.8 Accessibility Function

## 11.8.1 Function description

This function, which allows wheelchair passengers to use the elevator conveniently, is performed using the dedicated disability operating panel and the disability hall call panel.

(1) If a call is registered via the disability operating panel, the door open holding time will be extended;

(2) If a door open command is input via the disability operating panel, the door open holding time will be extended;

(3) If a hall call is registered via the disability hall call panel, the door open holding time will be extended.

### 11.8.2 Wiring

In-car disability operating panel:

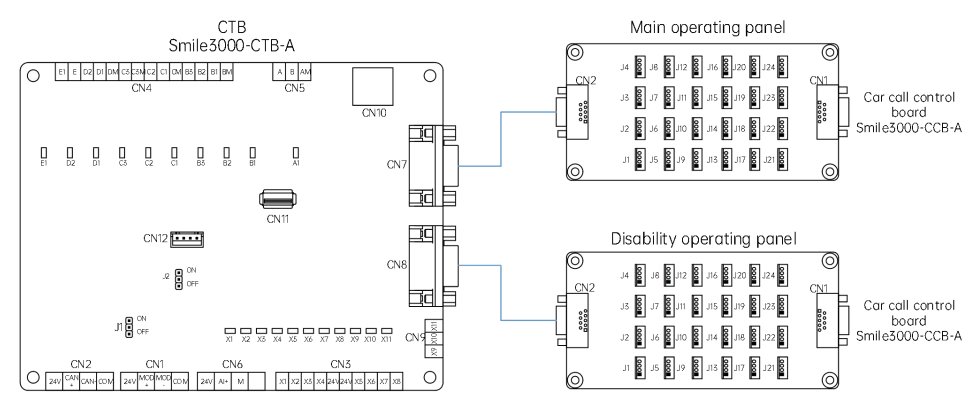

Fig. 11-2 Disability operating panel wiring diagram 1

Terminal CN8 serves as the interface for the disability operating panel (set Bit12 of P11.49 to enable the function).

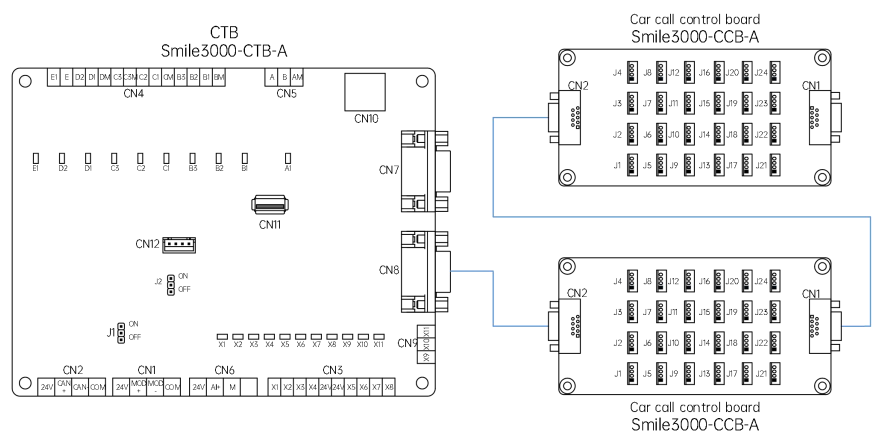

Fig. 11-3 Disability operating panel wiring diagram 2

Connect the disability operating panel to the rear end of the car call control board (set Bit13 and Bit14 of P11.49 to enable the function).

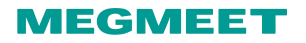

### 11.8.3 Related parameters

| Parameter | Name                           | Range                                                                                                    | Default |
|-----------|--------------------------------|----------------------------------------------------------------------------------------------------|---------|
| P11-49    | Program control selection 1    | Bit0: Accessibility function<br>Bit12: Single-door car call auxiliary command<br>terminal used for accessibility function<br>Bit13: Duplicated commands used as<br>accessibility function (1) and rear door<br>function (0)<br>Bit14: Car call command duplication | 0       |
| P08-15    | Special door open holding time | 10 to 1000                                                                                                    | 30      |

#### Definition of each bit in P11-49

| Bit   | Definition                                                                            | Description                                                                                                    |
|-------|---------------------------------------------------------------------------------------|----------------------------------------------------------------------------------------------------|
| BitO  | Accessibility function                                                                | To enable the accessibility function for passengers with disabilities.                                                                                                    |
| Bit12 | Single-door car call auxiliary<br>command terminal used for<br>accessibility function | This parameter sets the CTB auxiliary command<br>terminal CN8 as the input of disability call (command<br>duplication is not required).                                                                                                    |
| Bit13 | Duplicated commands used as<br>accessibility function and rear<br>door function       | To set the function of the duplicated commands<br>(parameter valid only when Bit14 is valid):<br>1: accessibility; 0: rear door.                                                                                                    |
| Bit14 | Car call command duplication                                                          | Car call command duplication:<br>A: When the parameter is invalid, CN7 is used for the<br>front door or normal calls, and CN8 is used for the rear<br>door or disability calls;<br>B: When the parameter is valid, input 1 to input 16 of<br>CN7 and CN8 are used for the front door or normal<br>calls, and input 17 to input 32 of CN7 and CN8 are used |
|       |                                                                                       | for the rear door or disability calls.                                                                                                    |

P08-15 special door open holding time: this parameter sets the door open holding time for calls registered via the disability operating panel.

# 11.9 Double-door control solutions

#### (1) Scenarios

Apply the through-type door control when double-door control is required on-site.

#### (2) Solution description

The Smile3000 cabinet provides four modes of double-door control.

| Туре   | Door control mode                                                          | Description                                                                                                    |  |  |
|--------|----------------------------------------------------------------------------|----------------------------------------------------------------------------------------------------|--|--|
| Mode 1 | Simultaneous control of front and rear doors                               | The front and rear doors act simultaneously upon car arrival.                                                                                                    |  |  |
| Mode 2 | Independent control for hall calls;<br>simultaneous control for car calls. | Hall call: front door opens upon front door hall<br>call; rear door opens upon rear door hall call.<br>Car call: the front and rear doors act<br>simultaneously upon car call.                                                     |  |  |
| Mode 3 | Independent control for hall calls;<br>manual control for car calls.       | Hall call: front door opens upon front door hall<br>call; rear door opens upon rear door hall call.<br>Car call: door controlled by in-car switch; two<br>door open modes include front door open only<br>and rear door open only. |  |  |
| Mode 4 | Independent control for both car calls<br>and hall calls                   | Hall call: front door opens upon front door hall<br>call; rear door opens upon rear door hall call.<br>Carl call: front door opens upon front door car<br>call; rear door opens upon rear door car call.                           |  |  |

Table 11-2 Double-door control mode

# 11.9.1 Through-type door control solution 1 (recommended)

#### (1) Wiring

1 Car call control board wiring

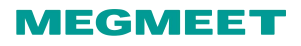

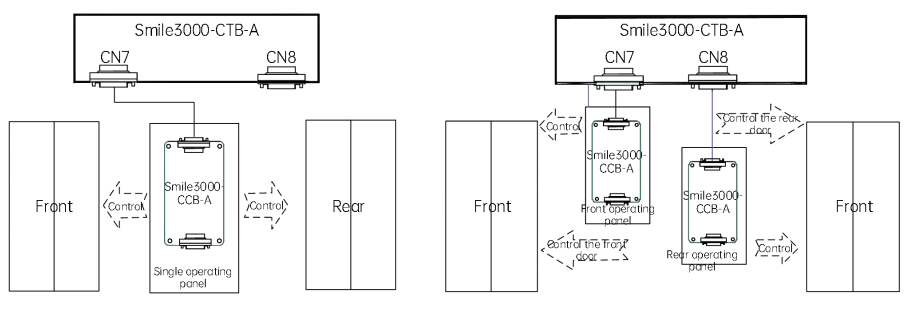

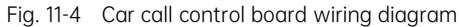

(2) Instructions on hall call configuration

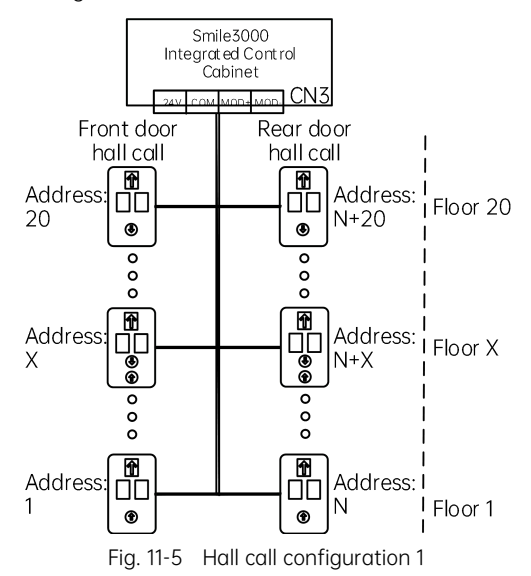

#### (2) Related parameters

|           | Door control mode                                  | Parameter setting |                                    | Convice | Control board                                                | Hall call                                         |
|-----------|----------------------------------------------------|-------------------|------------------------------------|---------|--------------------------------------------------------------|---------------------------------------------------|
| Mode      |                                                    | Mode<br>selection | Other<br>parameters                | floor   | wiring                                                       | address<br>setting                                |
| Mode<br>1 | Simultaneous control<br>of front and rear<br>doors | P08-20=0          | P08-00=2<br>P09-04=N<br>(N>P11-06) | 20      | Connect the<br>front door<br>control board to<br>CN7 on CTB: | Front door<br>hall call<br>addresses: 1<br>to 20: |
| Mode<br>2 | Independent control<br>for hall calls;             | P08-20=1          | Same as<br>mode 1                  | 20      | Connect the rear door control                                | Rear door hall                                    |

|           | Door control mode                                                       | Parameter setting         |                     | Sonvico | Control board           | Hall call                |
|-----------|-------------------------------------------------------------------------|---------------------------|---------------------|---------|-------------------------|--------------------------|
| Mode      |                                                                         | Mode<br>selection         | Other<br>parameters | floor   | wiring                  | address<br>setting       |
|           | simultaneous control<br>for car calls.                                  |                           |                     |         | board to CN8 on<br>CTB. | addresses: N<br>to N+20. |
| Mode<br>3 | Independent control<br>for hall calls; manual<br>control for car calls. | P08-20=2<br>P11-49 Bit4=1 | Same as<br>mode 1   | 20      |                         |                          |
| Mode<br>4 | Independent control<br>for both car calls and<br>hall calls             | P08-20=3                  | Same as<br>mode 1   | 20      |                         |                          |

Note:

Description of the in-car front/rear door control switchover setting in mode 3

① Button control

Connect the button to JP16 on the board, and set Bit2 of P11-49 to 1. When the button stays illuminated, only front door open is available; when the button is not illuminated, only rear door open is available.

② Switch control

Connect the switch to JP20 on the board, and set Bit15 of P11-49 to 1. When the JP20 switch is turned ON, only front door opens; when JP20 switch is turned OFF, only rear door opens.

# 11.9.2 Through-type door control solution 2

#### (1) Wiring

1 Car call control board wiring

Control board wiring of mode 1/2/3 is shown as follows:

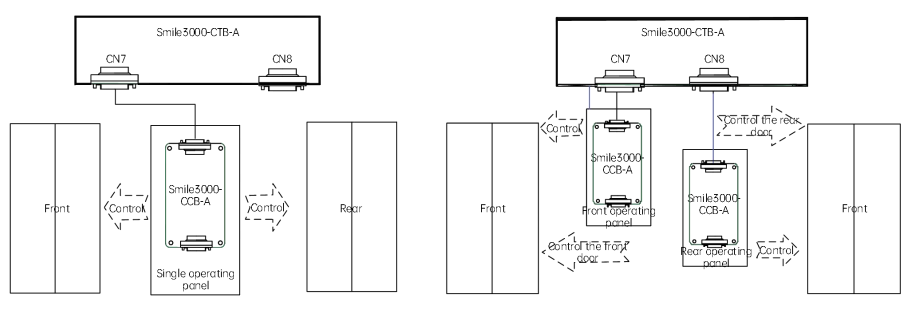

Fig. 11-6 Car call control board wiring diagram of mode 1/2/3

### MEGMEET

Control board wiring of mode 4 is shown as follows:

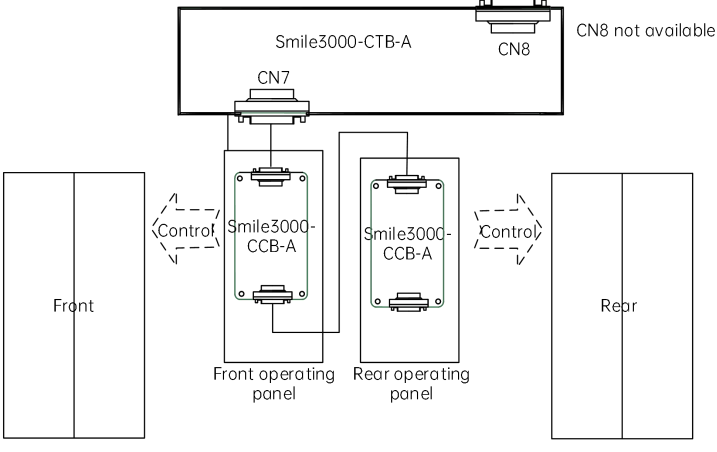

Fig. 11-7 Car call control board wiring diagram of mode 4

2 Instructions on hall call configuration

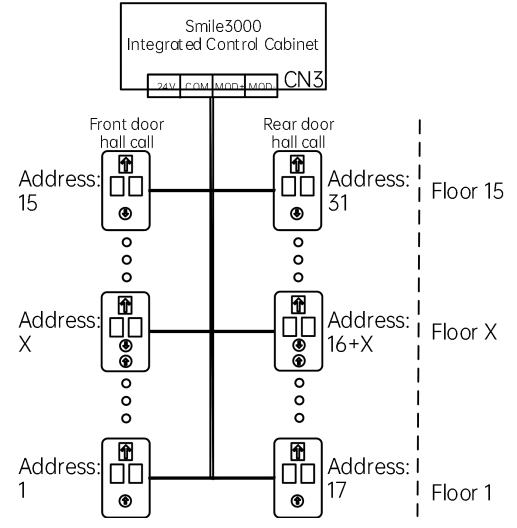

Fig. 11-8 Hall call configuration for 15-floor through-type elevator

Front door hall call addresses are set to 1 to 15; rear door hall call addresses are set to 17 to 31 (each with an addition of 16).

#### (2) Related parameters

|           | Door control mode                                                                | Parameter setting         |                               | Sorvico | Control board                                                                                                    | Hall call                                         |
|-----------|----------------------------------------------------------------------------------|---------------------------|-------------------------------|---------|----------------------------------------------------------------------------------------------------|---------------------------------------------------|
| Туре      |                                                                                  | Mode<br>selection         | Other<br>parameters           | floor   | wiring                                                                                                    | address<br>setting                                |
| Mode<br>1 | Simultaneous control<br>of front and rear<br>doors                               | P08-20=0                  | P08-00=2<br>P12-10<br>Bit15=1 | 15      | Connect the front door                                                                                                    |                                                   |
| Mode<br>2 | Independent control<br>for hall calls;<br>simultaneous control<br>for car calls. | P08-20=1                  | Same as<br>mode 1             | 15      | control board to<br>CN7 of the CTB;<br>Connect the rear<br>door control<br>board to CN8 of<br>the CTB.                                                              | Front door<br>hall call<br>addresses: 1<br>to 15; |
| Mode<br>3 | Independent control<br>for hall calls; manual<br>control for car calls.          | P08-20=2<br>P11-49 Bit4=1 | Same as<br>mode 1             | 15      |                                                                                                    |                                                   |
| Mode<br>4 | Independent control<br>for both car calls and<br>hall calls                      | P08-20=3                  | Same as<br>mode 1             | 15      | Connect the<br>front door<br>control board to<br>CN7 of the CTB;<br>connect the rear<br>door control<br>board to the<br>rear of the front<br>door control<br>board. | call<br>addresses: 17<br>to 31.                   |

Note:

Description of the in-car front/rear door control switchover setting in mode 3

• Connect the switch to JP16 on the board. When JP16 is turned ON, only front door opens; when JP16 is turned OFF, only rear door opens.

#### Manual Door 11.10

#### (1) Wiring

Wiring of the door lock circuit:

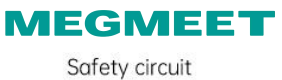

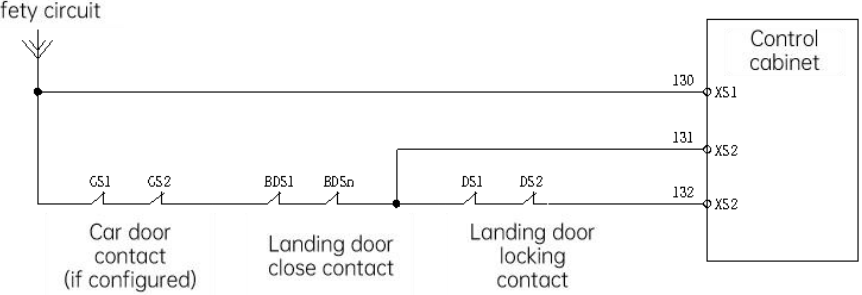

Fig. 11-9 Door lock circuit wiring diagram

Wiring of the electromagnetic lock control circuit:

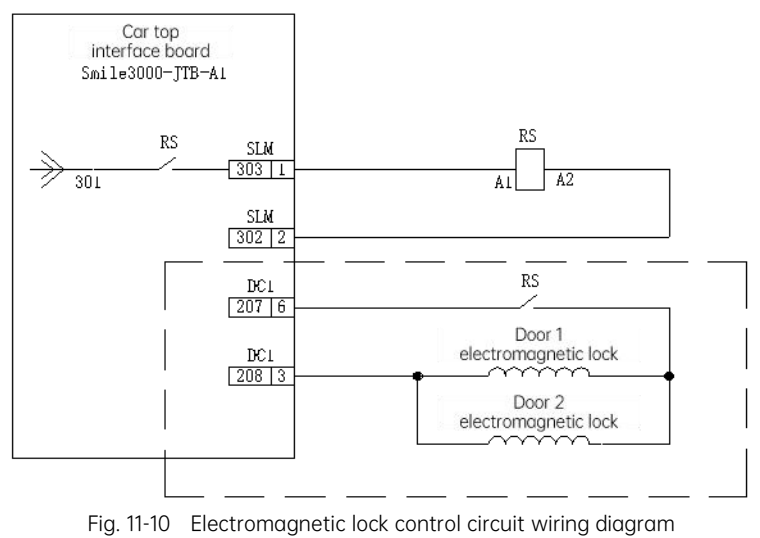

#### (2) Parameter setting

| Parameter | Value  | Function                               | Remarks                                                                 |
|-----------|--------|----------------------------------------|-------------------------------------------------------------------------|
| P11-49    | Bit6=1 | Manual door function enabled           | -                                                                       |
| P06-26    | 5      | Manual door close limit<br>detection   | X26 input function definition                                           |
| P06-27    | 6      | Manual door lock detection             | X27 input function definition                                           |
| P06-39    | 21     | Car top electromagnetic lock<br>output | Enable and use the car top SL relay for the electromagnetic lock output |
| P14-00    | bit2=1 | Decelerating to stop at valid          | During normal-speed running, the elevator decelerates to stop           |

| Parameter | Value | Function      | Remarks                               |
|-----------|-------|---------------|---------------------------------------|
|           |       | light curtain | immediately when the light curtain    |
|           |       |               | is activated; it restarts and runs to |
|           |       |               | the registered floor after the light  |
|           |       |               | curtain restores.                     |

# MEGMEET®

# Appendix Warranty and Service

Megmeet rigorously adheres to the ISO 9001:2008 standard in manufacturing motor drive products. If any irregularities occur with our products, please contact the product supplier or the headquarters directly. Megmeet is committed to delivering comprehensive technical support services to all our clients.

#### 1. Warranty period

The warranty period for the product is 18 months from the date of purchase, but not exceeding 24 months after the manufacturing date recorded on the nameplate.

#### 2. Warranty scope

During the warranty period, any abnormalities arising from the responsibility of our company can be repaired or replaced free of charge by our company. However, a certain amount of repair charges may apply even within the warranty period under the following circumstances:

- (1) Damage caused by fire, flood, severe lightning strikes, or similar reasons;
- (2) Man-made damage caused by users' unauthorized modifications;
- (3) Damage due to dropping or transportation after purchase;
- (4) Damage caused by usage beyond the standard specifications or requirements;
- (5) Damage resulting from operation/use not in accordance with the user manual.

#### 3. After-sales service

(1) If there are special requirements for the installation and commissioning of the drive product, or if the product's performance or functionality is not satisfactory, please contact the product distributor or Megmeet.

(2) In case of any abnormalities, please seek assistance by contacting the product supplier or Megmeet.

(3) During the warranty period, any abnormalities caused by manufacturing and design defects will be repaired free of charge by our company.

(4) Beyond the warranty period, repairs will be conducted at the customer's request and charged by our company.

(5) Service fees are calculated based on actual costs. Any agreements in place will take precedence.

#### Shenzhen Megmeet Electrical Co., Ltd.

Add: 5th Floor, Block B, Unisplendour Information Harbor, Langshan Road, Shenzhen, 518057, China Tel: +86-755-86600500 Fax: +86-755-86600562

Website: www.megmeet.com